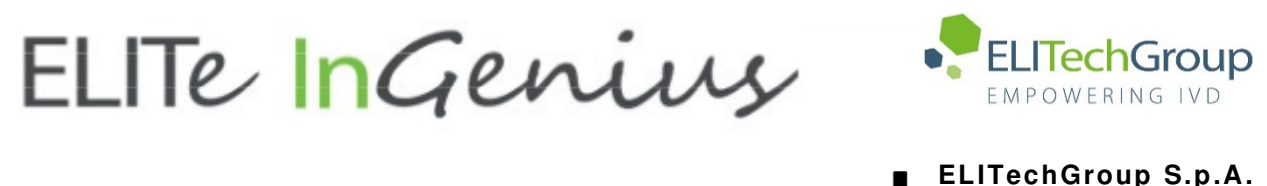

Offices: Tel. +39-011 976 191 Fax +39-011 936 76 11 E. mail: emd.support@elitechgroup.com WEB site: www.elitechgroup.com

## NOTICE of CHANGE dated 08/08/2022

### **IMPORTANT COMMUNICATION FOR THE USERS OF PRODUCT:**

## «ELITe InGenius®» Ref. INT030

This new revision of the Instruction for Use (IFU) contains the following changes:

- Update for new chapter 10.2.1 "Transport and storage environment conditions"

## PLEASE NOTE

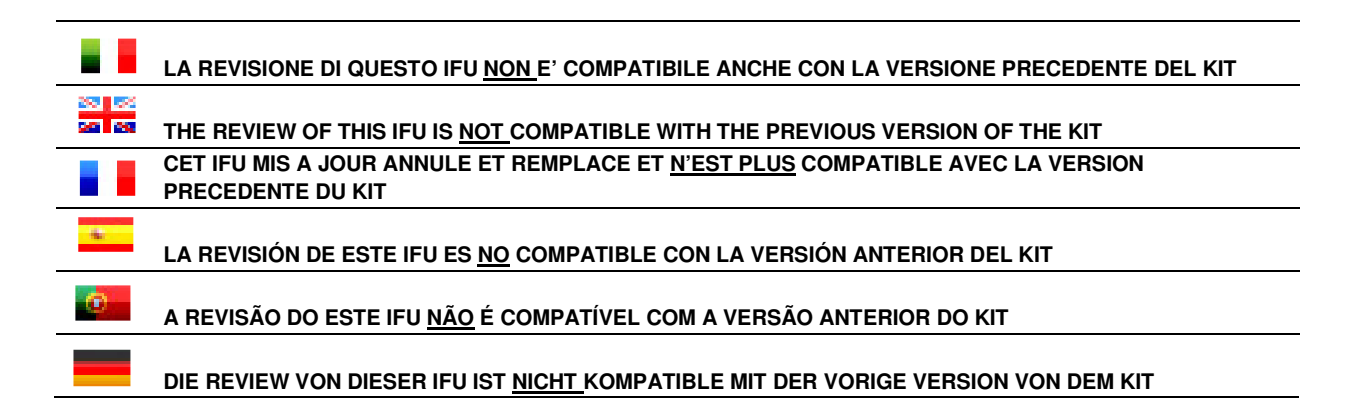

# ELITe InGenius®

## **Manuel utilisateur**

(Software version 1.3)

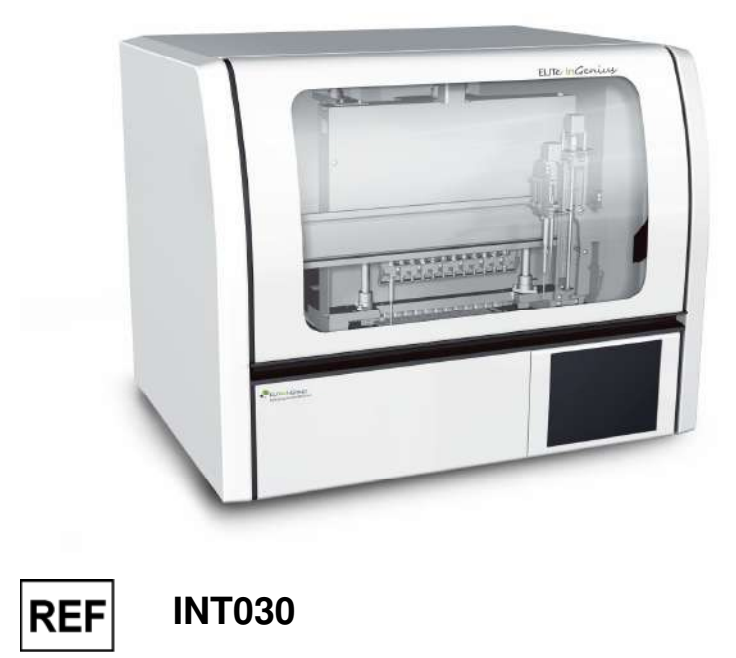

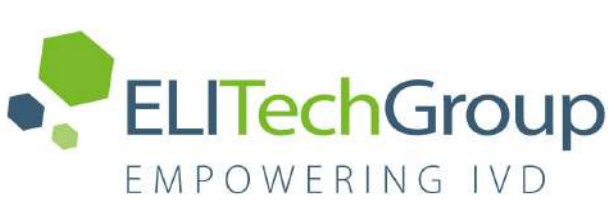

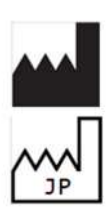

ELITechGroup S.p.A. Corso Svizzera 185, 10149 Turin, Italie Tél: +39.011.97.61.91 - Fax: +39.011.93.67.611 Courriel : emd.support@elitechgroup.com Site WEB : www.elitechgroup.com

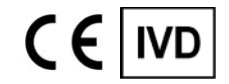

UDI

03661540900013

## PLEASE NOTE

|                | Questo manuale è aggiornato per la <b>versione 1.3 del Software ELITe InGenius</b> .<br>Per richiedere il manuale per una versione precedente di Software, si prega di contattare il personale di<br>ELITechGroup al seguente indirizzo email: <u>emd.ifu@elitechgroup.com</u>                |
|----------------|----------------------------------------------------------------------------------------------------|
| 20 82<br>20 20 | This manual is updated for <b>version 1.3 of the ELITe InGenius Software.</b><br>Please contact the ELITechGroup staff at the following email address: <u>emd.ifu@elitechgroup.com</u> , to<br>request the manual for a previous version of the Software.                                     |
|                | Ce manuel est mis à jour pour la <b>version 1.3 du Software ELITe InGenius</b> .<br>Pour demander le manuel pour une version précédente du Software, veuillez contacter le personnel<br>d'ELITechGroup à l'adresse électronique suivante: <u>emd.ifu@elitechgroup.com</u>                     |
| <b>.</b>       | Este manual se actualiza para la <b>versión 1.3 del software ELITe InGenius</b> .<br>Para solicitar el manual relacionado a una versión anterior de el Software, póngase en contacto con el<br>personal de ELITechGroup a el siguiente correo electrónico: <u>emd.ifu@elitechgroup.com</u>    |
| œ              | Este manual é atualizado para a <b>versão 1.3 do software ELITe InGenius.</b><br>Para solicitar o manual de uma versão anterior do Software, entre em contato com a equipe do<br>ELITechGroup no seguinte endereço de e-mail: <u>emd.ifu@elitechgroup.com</u>                                 |
|                | Dieses Handbuch wurde für <b>Version 1.3 der ELITe InGenius Software</b> aktualisiert.<br>Um das Handbuch für eine frühere Version der Software anzufordern, wenden Sie sich bitte an die<br>Mitarbeiter der ELITechGroup unter der folgenden E-Mail-Adresse: <u>emd.ifu@elitechgroup.com</u> |

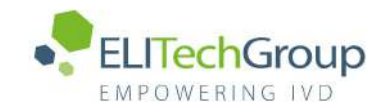

## Sommaire

| <b>1</b><br>1.1<br>1.2<br>1.3<br>1.4<br>1.5<br>1.6 | Introduction<br>Utilisation prévue<br>Description générale du système<br>Flux de travail<br>Service Clients<br>Déclaration de propriété<br>Notes et pictogrammes                                                                | <b>3</b><br>3<br>10<br>11<br>11<br>11                  |
|----------------------------------------------------|----------------------------------------------------------------------------------------------------|--------------------------------------------------------|
| 2                                                  | Consignes de sécurité                                                                                                    | <b>14</b>                                              |
| 2.1                                                | Gestion du manuel utilisateur                                                                                                    | 14                                                     |
| 2.2                                                | Utilisation appropriée du système                                                                                                    | 15                                                     |
| 2.3                                                | Sécurité électrique                                                                                                    | 16                                                     |
| 2.4                                                | Sécurité laser et rayons UV                                                                                                    | 18                                                     |
| 2.5                                                | Sécurité mécanique                                                                                                    | 18                                                     |
| 2.6                                                | Risques thermiques                                                                                                    | 19                                                     |
| 2.7                                                | Risque biologique                                                                                                    | 20                                                     |
| 2.8                                                | Risques chimiques et sécurité                                                                                                    | 21                                                     |
| 2.9                                                | Interférences électromagnétiques                                                                                                    | 21                                                     |
| 2.10                                               | Risques résiduels pour la sécurité de l'utilisateur                                                                                                    | 21                                                     |
| <b>3</b>                                           | Étiquettes de sécurité / Étiquetage de l'instrument                                                                                                    | <b>25</b>                                              |
| 3.1                                                | Plaque signalétique de l'instrument                                                                                                    | 25                                                     |
| 3.2                                                | Interrupteur principal                                                                                                    | 25                                                     |
| 3.3                                                | Étiquette «Surfaces chaudes»                                                                                                    | 25                                                     |
| 3.4                                                | Étiquette «Risque mécanique»                                                                                                    | 26                                                     |
| 3.5                                                | Étiquette «Risque biologique»                                                                                                    | 27                                                     |
| <b>4</b>                                           | <b>Précautions et limitations de fonctionnement</b>                                                                                                    | <b>28</b>                                              |
| 4.1                                                | Consignes générales                                                                                                    | 28                                                     |
| 4.2                                                | Installation du système                                                                                                    | 28                                                     |
| 4.3                                                | Transport du système                                                                                                    | 28                                                     |
| <b>5</b>                                           | Fonctionnement du système                                                                                                    | 29                                                     |
| 5.1                                                | Démarrage de l'instrument                                                                                                    | 30                                                     |
| 5.2                                                | Écran d'accueil                                                                                                    | 33                                                     |
| 5.3                                                | Cycles, analyses, contrôles et calibrateurs                                                                                                    | 35                                                     |
| 5.4                                                | Exécution d'un cycle                                                                                                    | 37                                                     |
| 5.5                                                | Recherche résultats                                                                                                    | 119                                                    |
| 5.6                                                | Fin de journée (Arrêt de l'instrument en fin de journée)                                                                                                    | 121                                                    |
| 6<br>6.1<br>6.2<br>6.3<br>6.4<br>6.5<br>6.6        | Fonctions avancées<br>Paramètres système<br>Détails laboratoire<br>Comptes Utilisateurs<br>Préférences<br>Programmation d'une analyse<br>Modifier analyse (création, modification, copie et suppression de Proto-<br>d'analyse) | <b>124</b><br>125<br>126<br>129<br>138<br>coles<br>140 |
| 6.7                                                | Paramètres d'analyses et modèles d'interprétation                                                                                                    | 142                                                    |
| 6.8                                                | Base de données des matrices d'échantillons                                                                                                    | 167                                                    |
| 6.9                                                | Base de données des réactifs                                                                                                    | 168                                                    |
| 6.10                                               | Base de données des modèles                                                                                                    | 169                                                    |
| 6.11                                               | Gestion de la base de données du système                                                                                                    | 170                                                    |
| 6.12                                               | Versions du logiciel                                                                                                    | 174                                                    |
| 6.13                                               | Exclure positions                                                                                                    | 175                                                    |
| 6.14                                               | Surveillance système                                                                                                    | 176                                                    |

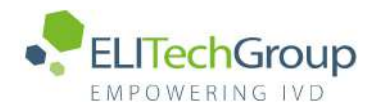

| 7.1 Liste des principaux codes d'erreurs                                                                                                    | 177                                                                    |
|----------------------------------------------------------------------------------------------------|------------------------------------------------------------------------|
| <ul> <li>8 Maintenance</li> <li>8.1 Maintenance périodique par ELITechGroup</li> <li>8.2 Maintenance périodique par l'utilisateur</li> </ul>                                                                                                    | <b>179</b><br>179<br>179                                               |
| <ul> <li>9 Diagnostic à distance</li> <li>9.1 Termes et conditions</li> <li>9.2 Utilisation de la fonctionnalité d'accès à distance ELITech</li> </ul>                                                                                                    | <b>181</b><br>181<br>181                                               |
| 10Spécifications techniques10.1Dimensions de l'instrument10.2Conditions ambiantes10.3Niveaux de bruit10.4Caractéristiques de filtres HEPA10.5Caractéristiques des rayons UV10.6Performance du pipetage10.7Détection automatique gérée par le système10.8Spécifications pour la sonication10.9Spécifications pour l'extraction10.10Spécifications pour PCR10.11Spécifications pour le bloc froid (Gestionnaire de stocks)10.13Système d'exploitation10.14Interface SIL | <b>182</b> 182 182 182 182 182 182 184 184 185 185 185 186 186 186 186 |

### **1** Introduction

### 1.1 Utilisation prévue

Le système ELITe InGenius<sup>®</sup> est une solution entièrement automatisée, qui intègre les fonctions suivantes: extraction et purification des acides nucléiques, amplification et détection de la séquence cible par RT-PCR (Real-Time Polymérase Chain Réaction) et interprétation des résultats. Ce système est compatible avec de multiples typologies d'échantillons pour des applications de diagnostic in vitro qualitatives et quantitatives.

Le système ELITe InGenius doit être utilisé par des professionnels de la santé formés et peut être utilisé avec des réactifs d'extraction et d'amplification propriétés d'ELITechgroup, ainsi qu'avec des réactifs d'amplification ouverts.

### 1.2 Description générale du système

Le système ELITe InGenius est un instrument de paillasse qui intègre tous les composants matériels/logiciels et les réactifs nécessaires pour la préparation d'échantillons d'acides nucléiques et l'exécution des opérations de PCR en temps réel.

- modules d'extraction, pipeteur à liquides, unités RT-PCR
- réactifs d'extraction des acides nucléiques de RT-PCR
- logiciel dédié, géré à l'aide d'un écran tactile intégré, doté d'une interface bidirectionnelle avec le SIL (Système de gestion de l'information de laboratoire).

Le système ELITe InGenius peut traiter de 1 à 12 échantillons sur 12 positions en parallèle. Il comporte une capacité de chargement directe du tube primaire, un processus universel d'extraction combiné à de multiples PCR indépendantes à partir d'un ou de plusieurs échantillons extraits, permettant ainsi aux laboratoires de développer des modèles de test personnalisés en fonction de leur besoins spécifiques.

L'acide nucléique extrait peut être stocké pour effectuer de nouveaux tests ou pour archivage.

Plusieurs modes de fonctionnement sont prévus: extraction d'acides nucléiques uniquement; amplification par RT-PCR uniquement; extraction d'acides nucléiques, amplification par RT-PCR et analyse des résultats.

#### Instrument

L'instrument ELITe InGenius est en mesure d'exécuter automatiquement les opérations suivantes:

- Extraction et purification des acides nucléiques selon la technologie des billes magnétiques, avec fonction ultrasonication en option
- Amplification et détection de la séquence cible par RT-PCR.
- Manipulations de liquides, y compris la distribution d'échantillons et de réactifs.
- Lecture de codes-barres par lecteur intégré pour les cartouches d'extraction et PCR, ou par lecteur manuel pour les échantillons et les réactifs de RT-PCR.

L'instrument ELITe InGenius comprend les composants suivants:

#### **Pipeteur unitaire**

- fonctionnement sur les axes SX, SZ, SP
- transfert des échantillons depuis le tube primaire vers le tube secondaire, distribution des acides nucléiques et des réactifs de RT-PCR
- distribution de volumes compris entre 5 et 300 μL, au moyen d'embouts à filtre de 300 μL.

#### Tête à 12 pipettes

- fonctionne sur les axes Y-Z-P et accomplit plusieurs tâches:
- capture de particules magnétiques pour l'extraction
- manipulation de liquides pendant l'extraction et l'élution des acides nucléiques extraits
- distribution de volumes compris entre 10 et 1000 μL.

Le pipeteur unitaire et la tête à 12 pipettes sont équipés de capteurs de liquide pour détecter les niveaux de liquide des échantillons et des réactifs, les caillots, les embouts et les fuites de liquide.

#### Dispositif de détection

- Détection de fluorescence en temps réel.
- Bouchage et débouchage des puits de PCR.

#### Dispositif M

• Facilite l'extraction en effectuant une extraction magnétique.

#### Douze modules d'extraction

- chacun des module est doté d'un bloc de chauffage.
- ultrasonication disponible pour toute combinaison d'échantillons
- trois volumes d'élution disponibles: 50 μL, 100 μL, 200 μL

#### Douze unités de RT-PCR

- Contrôle indépendant de la température qui permet d'exécuter plusieurs protocoles de PCR en parallèle.
- Bloc Peltier: 1 élément Peltier pour chaque puits
- Volume de réaction compris entre 20 µL et 50 µL.
- Capacité d'analyse des courbes de fusion
- Six canaux fluorescents par unité de RT-PCR avec les spécifications suivantes:

| Canal | Colorants<br>ELITechGroup | Filtre d'excitation (nm) | Filtre de détection (nm) |
|-------|---------------------------|--------------------------|--------------------------|
| 1     | FAM                       | 470                      | 510                      |
| 2     | AP525                     | 530                      | 560                      |
| 3     | AP559                     | 560                      | 590                      |
| 4     | AP593                     | 590                      | 630                      |
| 5     | AP642                     | 630                      | 670                      |
| 6     | AP680                     | 670                      | 710                      |

L'ELITe InGenius est constitué de 12 positions permettant de traiter en parallèle et

indépendamment 12 échantillons, de l'extraction à l'amplification de manière indépendante.

Le chargement des réactifs et des consommables s'effectue dans des compartiments dédiés de l'instrument ELITe InGenius.

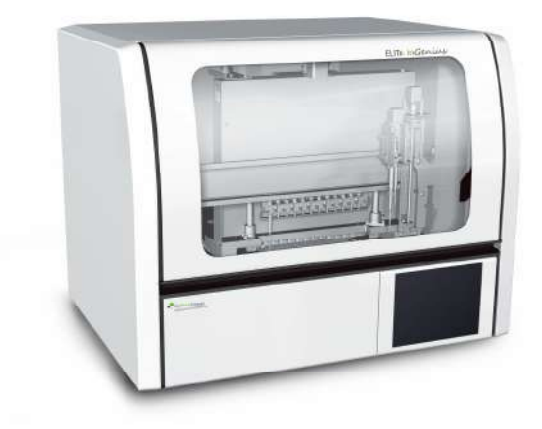

Figure 1.1: Instrument ELITe InGenius - Vue extérieure

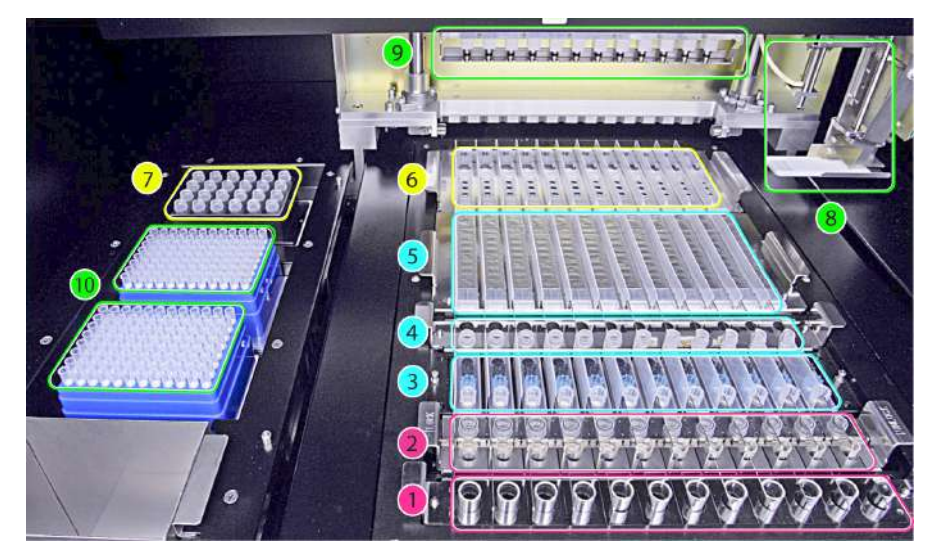

Figure 1.2: Instrument ELITe InGenius - Zone de travail

1. Echantillons de tubes primaires

2. Tubes et bouchons de sonication or d'extraction

3. Cassettes des embouts d'extraction

4. Tubes de stockage des acides nucléiques et les tubes et adaptateurs DNase

5. Cartouches d'extraction

- 6. Cassette de PCR
- 7. Zone de gestion des stocks de réactifs
- 8. Bras du pipeteur unitaire
- 9. Tête avec 12 pipeteurs

10. Compartiments des embouts à filtre (300  $\mu L)$ 

#### Réactifs et consommables

Les réactifs ELITe InGenius suivants sont nécessaires pour l'extraction des acides nucléiques en mode ouvert ou fermé.

#### ELITe InGenius® SP 200

- Cartouche unitaire à 8 puits pré-remplis, revêtue d'une feuille en aluminium étanche, contenant les réactifs nécessaires pour la lyse cellulaire, l'extraction et la purification, y compris les billes magnétiques.
- Cartouche universelle compatible avec l'ADN génomique et l'ADN/ARN viral et bactérien, validée pour un très large éventail de matrices et d'échantillons
- La série de réactifs a été optimisée pour l'isolement d'acides nucléiques à partir de 200 µL d'échantillons (Figure 1.3 : ELITe InGenius – SP200 Cartouche et principe d'extraction)

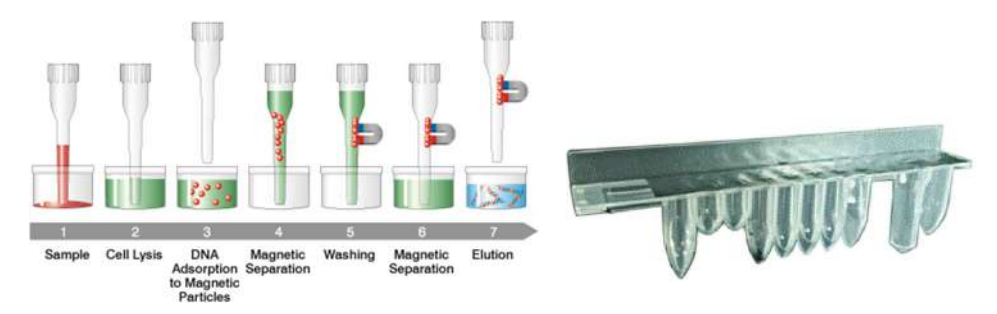

Figure 1.3: Principe d'extraction des acides nucléiques et cartouche d'extraction ELITe InGenius SP 200

Des kits d'extraction supplémentaires utilisant des configurations similaires peuvent être utilisés sur le système pour étendre les applications cliniques. Chaque kit d'extraction utilisera la méthode correspondante présente dans le logiciel.

#### ELITe InGenius SP 1000

- Cassette unitaire à 8 puits pré-remplis, scellée par une feuille d'aluminium, contenant tous les réactifs nécessaires pour la lyse cellulaire, l'extraction et la purification, y compris les billes magnétiques.
- Cassette universelle appropriée pour l'ADN génomique humain et l'ADN/ARN viral, validée pour une très grande diversité de matrices d'échantillon.
- Le jeu de réactifs a été optimisé pour l'isolement des acides nucléiques à partir d'échantillons ayant un volume jusqu'à 1 ml. (Figure 1.4 : Cassette d'extraction ELITe InGenius – SP1000 et principe d'extraction).

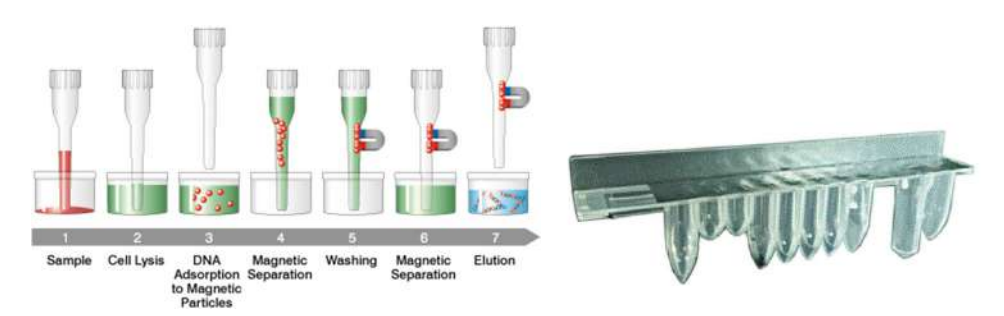

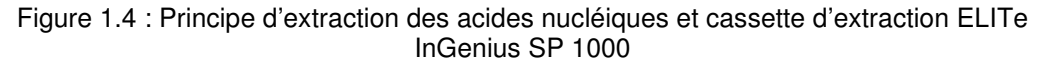

Des kits d'extraction supplémentaires utilisant des configurations similaires peuvent être utilisés sur le système pour étendre les applications cliniques. Chaque kit d'extraction utilisera la méthode correspondante présente dans le logiciel.

#### ELITe InGenius SP RNA

- Cassette unitaire à 8 puits pré-remplis, scellée par une feuille d'aluminium, contenant tous les réactifs nécessaires pour la lyse cellulaire, l'extraction et la purification, y compris les billes magnétiques.
- Cassette universelle appropriée pour l'extraction et la purification de l'ARN à partir de suspensions lymphomonocytaires et de suspensions leucocytaires d'échantillons cliniques ou de sang périphérique.
- Le jeu de réactifs a été optimisé pour l'isolement des acides nucléiques à partir d'échantillons ayant un volume de 0,2 ml. (Figure 1.5 : Cassette d'extraction ELITe InGenius – SP RNA et principe d'extraction).

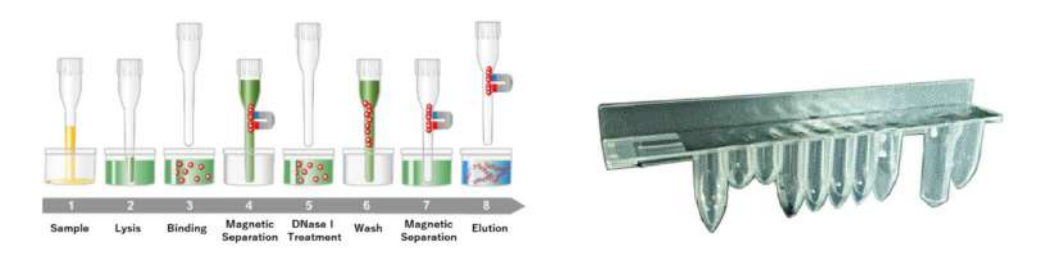

Figure 1.5 : Principe d'extraction de l'ARN et cassette d'extraction ELITe InGenius SP RNA

Des kits d'extraction supplémentaires utilisant des configurations similaires peuvent être utilisés sur le système pour étendre les applications cliniques. Chaque kit d'extraction utilisera la méthode correspondante présente dans le logiciel.

**ELITE InGenius DNase I** contenant une endonucléase lyophilisée, aliquotée dans 48 tubes à essai prêts à l'emploi. Les tubes de DNase I doivent être utilisés avec l'adaptateur de tubes ELITe InGenius DNase I.

Kit d'adaptateurs de tubes ELITe InGenius DNase contenant 12 adaptateurs de tubes DNase I et un outil de débouchage.

**ELITe InGenius® SP 200 Consumable Set** contenant tous les consommables nécessaires l'extraction avec ELITe InGenius SP 200 :

- tubes et bouchons d'extraction
- cassettes à embouts, y compris un embout de perçage automatique de la cartouche d'extraction et un embout de pipetage pour les échantillons et le processus d'extraction
- tubes de stockage des acides nucléiques et bouchons à vis.

Les consommables ELITe InGenius suivants sont nécessaires pour l'amplification par RT-PCR en mode ouvert ou fermé.

**ELITe InGenius<sup>®</sup> cassette PCR** : cassette de PCR avec tube intégré pour PCR et bouchon (Figure 1.6 : ELITe InGenius - PCR Cassette)

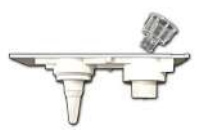

Figure 1.6 : Tube pour PCR

#### **Embouts à filtre** (300 µL) – Axygen

Les réactifs suivants sont nécessaires pour l'amplification RT-PCR avec le système ELITe InGenius:

**Ligne ELITe MGB**<sup>®</sup>: Tests de RT-PCR au format mono-réactif, comprenant sondes, amorces et enzymes pour les applications IVD qualitatives et quantitatives.

#### Logiciel

Le système ELITe InGenius est géré par un logiciel intuitif, qui remplit les fonctions suivantes :

#### Configuration

- configurer le système
- gérer l'accès des utilisateurs
- gérer la base de données des analyses

#### Opération

- sélectionner un protocole d'analyse ou des modèles de tests prédéfinis
- Exécution cycle
- quantifier l'acide nucléique cible
- analyser et interpréter les résultats
- produire des rapports personnalisés

#### Gestion

- gérer la traçabilité des échantillons et des réactifs
- archiver, récupérer et exporter des données
- calibrer et entretenir le système
- produire le diagramme de contrôle qualité

Cet écran d'accueil ELITe InGenius permet d'accéder directement à ces fonctions principales.

| esults Search |
|---------------|
| nd of Day     |
| nd            |

### **1.3** Flux de travail

Le système ELITe InGenius fonctionne en mode fermé ou ouvert.

Le mode FERMÉ permet à l'utilisateur d'exécuter uniquement les protocoles d'analyse IVD. Le mode FERMÉ est aussi considéré comme un recueil de tous les protocoles d'analyse IVD validés en fonction des notices d'utilisation des tests ELITe MGB utilisés. Le mode FERMÉ ne permet pas de modifier les protocoles d'analyse ni d'en créer de nouveaux.

Le mode OUVERT permet à l'utilisateur de lancer des protocoles d'analyse non-IVD supplémentaires, définis par l'utilisateur et développés par le laboratoire pour répondre à des exigences particulières.

#### Flux de travail de l'ELITe InGenius avec des protocoles d'analyse IVD

- 1. Allumer le système ELITe InGenius
- 2. Sélectionner le mode FERMÉ
- 3. Sélectionner le volume d'élution de l'extraction
- 4. Interroger le SIL pour importer la liste de travail des échantillons
- 5. Sélectionner le protocole d'analyses IVD ou le modèle de test pour chaque échantillon
- 6. Charger les réactifs et les consommables d'extraction ELITe InGenius
- 7. Charger les réactifs d'amplification ELITe MGB®
- 8. Charger les échantillons scannés
- 9. Lancer le cycle
- 10. Approuver les résultats
- 11. Exporter les données dans le SIL

## Flux de travail de l'ELITe InGenius avec des protocoles d'analyse EGSpA et les protocoles définis et validés par l'utilisateur

- 1. Allumer le système ELITe InGenius
- 2. Sélectionner le mode OPEN
- 3. Sélectionner le volume d'élution de l'extraction
- 4. Si necessaire, interroger le SIL pour importer la liste de travail des échantillons\*
- Sélectionner le protocole d'analyses ou le modèle défini par l'utilisateur pour chaque échantillon et/ou le protocole d'analyses IVD préalablement importé sans modification depuis le mode IVD fermé
- 6. Charger les réactifs et les consommables d'extraction ELITe InGenius
- 7. Charger les réactifs d'amplification définis par l'utilisateur (et/ou les réactifs RT-PCR ELITe MGB®)
- 8. Charger les échantillons scannés
- 9. Lancer le cycle
- 10. Pendant un cycle, il est possible de sélectionner une pause (facultative) après la distribution depuis les tubes primaires vers les tubes secondaires et après la mise en place de la PCR afin de décharger les tubes primaires ou les éluats du système.
- 11. Approuver les résultats\*
- Exporter les données dans le SIL (si besoin)

\* voir la NOTE en dessous

Il est recommandé de procéder tous les quinze jours à la calibration des analyses pour chaque paramètre, en lançant un contrôle positif et un contrôle négatif.

Une calibration d'analyses par lot de réactifs PCR est obligatoire, en lançant un contrôle positif et un contrôle négatif.

#### NOTE

L'utilisateur est entièrement responsable des résultats obtenus avec les protocoles d'analyse OUVERTS.

### 1.4 Service Clients

Pour toute demande relative à l'ELITe InGenius, contacter le service après-vente local.

### 1.5 Déclaration de propriété

Les logiciels et la documentation du système ELITe InGenius sont protégés par les lois sur le copyright, tous droits réservés.

Le logiciel et le manuel font référence au système ELITe InGenius pour les applications de diagnostic *in vitro*.

La documentation peut inclure des inexactitudes techniques ou des erreurs d'impression. ELITechGroup se réserve le droit d'apporter, à tout moment et sans préavis, des intégrations ou des modifications à la documentation.

### 1.6 Notes et pictogrammes

Les avertissements, les notes et les pictogrammes décrits ci-après figurent dans ce manuel, sur l'instrument et sur son emballage.

#### 1.6.1 Affichage des avertissements et des notes

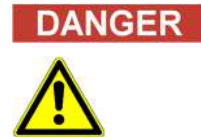

#### Le terme «Danger» et son pictogramme signalent des dangers imminents.

Le non-respect d'un avertissement de danger peut entraîner la mort ou provoquer des lésions graves et irréparables. Des dommages du système ou des dysfonctionnements ne sont pas à exclure.

#### WARNING

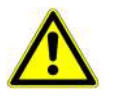

## Le terme «Avertissement» et son pictogramme signalent des dangers potentiels.

Le non-respect d'une consigne d'avertissement peut entraîner la mort ou provoquer des lésions graves et irréparables. Des dommages du système ou des dysfonctionnements ne sont pas à exclure.

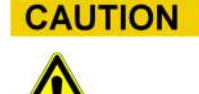

## Le terme «Attention» et son pictogramme signalent des dangers/problèmes potentiels.

Le non-respect des consignes d'attention peut occasionner des lésions mineures ou non graves. Des dommages du système ou des dysfonctionnements ne sont pas à exclure.

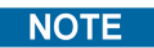

#### Le terme «Note» signale des problèmes potentiels.

Le non-respect des notes peut avoir des effets négatifs sur les fonctions du système (détérioration des résultats). Des dommages du système ou des dysfonctionnements ne sont pas à exclure.

### 1.6.2 Pictogrammes d'avertissement

| Pictogramme | Description                                                                                                    |
|-------------|----------------------------------------------------------------------------------------------------|
|             | Signale la nécessité de lire le manuel pour plus d'informations et de procéder avec prudence.                                                                                                    |
|             | Signale la présence de matériels potentiellement infectieux. Les consignes de sécurité doivent être suivies selon les normes locales prévues pour la tâche décrite.                                                                                                    |
|             | Signale la présence d'un risque d'électrocution et la nécessité de procéder avec prudence.                                                                                                    |
|             | Signale la présence d'une source de lumière UV à l'intérieur de l'instrument et la nécessité de procéder avec prudence.                                                                                                    |
|             | Signale la présence d'un laser à l'intérieur de l'instrument et la nécessité de procéder avec prudence.                                                                                                    |
|             | Indique la présence d'un laser à l'intérieur de l'instrument et procéder avec prudence.                                                                                                    |
|             | Signale la présence de parties mobiles et la nécessité de procéder avec prudence.                                                                                                    |
| ESD         | Signale la nécessité de prendre des mesures de protection des composants électroniques contre les décharges pendant les manipulations.                                                                                                    |
|             | Signale la nécessité de porter des gants de protection.                                                                                                    |
|             | Signale la nécessité de porter une blouse de laboratoire de protection.                                                                                                    |
| $\bigcirc$  | Signale la nécessité de porter des lunettes de protection.                                                                                                    |
|             | Ne pas utiliser de terminaux de communication personnelle mobile,<br>de téléphones portables, de radios bidirectionnelles ou d'autres<br>équipements radio (WiFi, Bluetooth et ZigBee inclus) à proximité d'un<br>système en marche. Cela risquerait de compromettre le bon<br>fonctionnement du système. |

ELITE InGenius

### 1.6.3 Autres pictogrammes

| Pictogramme | Description                                                                                                    |
|-------------|----------------------------------------------------------------------------------------------------|
| (6          | Conformité Européenne – Marquage CE                                                                                                    |
|             | Ce pictogramme indique la conformité au Règlement Européen.                                                                                                    |
|             | Fabricant                                                                                                    |
|             | Date de fabrication                                                                                                    |
| ليبي        | Pays de fabrication                                                                                                    |
| IVD         | Dispositif de diagnostic in vitro                                                                                                    |
|             | Élimination des équipements électriques et électroniques                                                                                                    |
| X           | Dans l'Union Européenne, les équipements électriques et<br>électroniques ne doivent pas être jetés avec les déchets ménagers.<br>Ils doivent être collectés séparément. Respecter les règlements en<br>vigueur dans chaque pays. |
| REF         | Référence catalogue                                                                                                    |
| SN          | Numéro de série                                                                                                    |
|             | Label TUV                                                                                                    |
| Ĩ           | Consulter la notice d'utilisation                                                                                                    |
|             | Fusible                                                                                                    |
| UDI         | Identification Unique du Dispositif                                                                                                    |

### 2 Consignes de sécurité

Les consignes de sécurité suivantes doivent être respectées en toutes circonstances, aussi bien avant que pendant l'utilisation et la maintenance du système. Lire et assimiler parfaitement les explications suivantes avant d'utiliser le système ELITe InGenius.

Le système ELITe InGenius a été conçu et fabriqué à partir d'un système de gestion des risques destiné à éliminer ou minimiser les risques pour l'utilisateur. Toute utilisation de cet instrument contraire aux spécifications d'ELITechGroup peut compromettre la sécurité intrinsèque de l'équipement.

Par conséquent:

 L'utilisateur doit lire attentivement les instructions relatives à l'utilisation appropriée du système.

Utiliser exclusivement des articles fournis par ELITechGroup ou ses représentants. L'utilisation d'articles non approuvés pourrait compromettre la sécurité de fonctionnement du système ou provoquer des dommages.

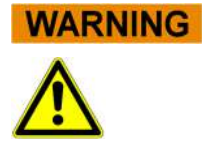

### 2.1 Gestion du manuel utilisateur

Ce manuel est fourni pour la sécurité de l'utilisateur et il contient d'importantes recommandations pour une manipulation du système correcte.

- Lire toutes les instructions.
- Conserver le manuel utilisateur près du système.
- Le manuel doit être accessible à tout moment à l'utilisateur.

L'instrument *ELITe InGenius* a été conçu et fabriqué conformément aux exigences de sécurité des systèmes électroniques et médicaux. Il appartient aux opérateurs de se conformer aux dispositions des lois locales et nationales ainsi qu'aux procédures de laboratoire pour l'installation et l'utilisation de l'instrument.

Le constructeur a fait tout ce qui est en son pouvoir pour garantir la sécurité de fonctionnement de l'équipement, sur le plan aussi bien électrique que mécanique. Les instruments sont testés par le constructeur et livrés dans des conditions qui permettent un fonctionnement sûr et fiable.

#### Non-respect des consignes de sécurité

Le non-respect des consignes de sécurité peut occasionner de graves dommages corporels et matériels.

- o Suivre toutes les consignes de sécurité incluses dans le manuel utilisateur.
- Respecter tous les avertissements apposés sur l'instrument.

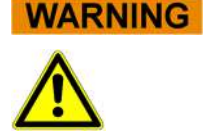

### 2.2 Utilisation appropriée du système

Toute utilisation inappropriée du système peut engendrer des résultats erronés, endommager le système lui-même ou occasionner des dommages corporels.

- Seul un personnel formé et autorisé peut manipuler et entretenir le système.
- Avant d'utiliser le système, lire entièrement le manuel utilisateur et en assimiler les contenus.
- L'instrument ne doit être employé que pour l'utilisation à laquelle il est destiné, décrite dans le présent manuel.
- Utiliser exclusivement les consommables et les accessoires approuvés ci-décrits (par exemple, embouts jetables, étuis jetables, cassettes d'extraction et de PCR, etc.).
- Le constructeur ne saurait être tenu pour responsable des dommages, y compris ceux subis par des tiers, occasionnés par une utilisation ou une manipulation inappropriée du système.

## **CAUTION** Utilisation de terminaux de communication personnelle mobile/téléphones portables.

Ne pas utiliser de terminaux de communication personnelle mobile, de téléphones portables, de radios bidirectionnelles ou d'autres équipements radio (WiFi, Bluetooth et ZigBee inclus) à proximité d'un système en marche. Cela pourrait compromettre le bon fonctionnement du système.

#### NOTE

#### Équipement de laboratoire

L'instrument *ELITe InGenius* a été conçu et développé en tant qu'équipement de laboratoire, conformément aux dispositions du Règlement (UE) 2017/746 (Règlement (Ue) 2017/746 Du Parlement Européen Et Du Conseil Du 5 avril 2017). Afin d'assurer la conformité, les normes applicables incluses dans la liste des standards harmonisés pour le Règlement IVD ont été respectées. L'application de ce produit pour le diagnostic invitro requiert une évaluation séparée de conformité au Règlement (UE) 2017/746 du système global dans lequel il sera incorporé et/ou avec lequel il doit être utilisé (par exemple, réactif).

#### NOTE

#### Modifications de l'instrument

Toute modification apportée à l'instrument sans l'autorisation du fabricant peut non valider la conformité aux règlements applicables, déclarée par le fabricant lui-même. Dans ce cas, le client sera le seul responsable du respect des règlements applicables.

### 2.3 Sécurité électrique

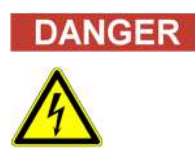

#### Risque d'électrocution/incendie

Le non-respect des règles et des règlements peut occasionner de graves dommages corporels, avec des conséquences mortelles, ainsi que des dommages matériels.

 Respecter les règles et les règlements nationaux en matière de sécurité électrique du système.

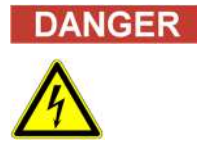

#### Risque d'électrocution/incendie

Un mauvais raccordement du système et de ses dispositifs périphériques au secteur peut occasionner de graves dommages corporels, avec des conséquences mortelles, ainsi que des dommages matériels (par exemple, incendie).

- Utiliser exclusivement des câbles de raccordement et des rallonges dotés d'un conducteur de terre de protection et d'une capacité suffisante (performance, puissance) pour brancher le système et ses dispositifs périphériques au secteur.
- Ne jamais couper les contacts de mise à la terre.
- Assurer la mise à la terre du système et de ses dispositifs périphériques au même potentiel de masse de protection.
- Il est interdit d'utiliser un bloc multiprises.

## DANGER

#### Risque d'électrocution/incendie

Des câbles de raccordement endommagés peuvent occasionner des dommages corporels graves, voire mortels, ainsi que des dommages matériels (par exemple, incendie).

- o Les câbles de raccordement endommagés doivent être immédiatement remplacés!
- Ne pas poser d'objets sur les câbles de raccordement.
- Les câbles de raccordement doivent être posés de manière à ce qu'ils ne puissent pas être écrasés ou endommagés.
- Les câbles de raccordement doivent être posés de manière à ce qu'ils ne se trouvent pas dans des zones accessibles ou soumises au trafic de véhicules.

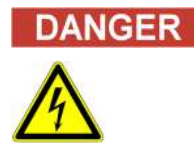

#### Risque d'électrocution/incendie

Les systèmes défectueux peuvent occasionner des dommages corporels graves, voire mortels, ainsi que des dommages matériels (par exemple, incendie).

- Si la sécurité est compromise, débrancher immédiatement le système défectueux de l'alimentation secteur.
- Faire le nécessaire pour empêcher le nouveau raccordement d'un système défectueux.
- o Identifier clairement le système défectueux comme tel.

#### DANGER

#### Électrocution !

L'utilisation de dispositifs électriques sur des sols mouillés peut occasionner de graves blessures corporelles, avec des conséquences mortelles, ainsi que des dommages matériels dus à l'électrocution.

 Les surfaces (sols, table de travail) doivent être secs lorsque le système est en marche.

#### Situations d'urgence

DANGER

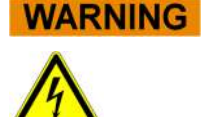

## Danger dû à un lieu d'installation inapproprié

tension, ou le débrancher de l'alimentation secteur.

L'installation du système dans un lieu inapproprié peut provoquer des accidents pouvant entraîner des blessures graves, voire mortelles, ou d'importants dommages matériels, en raison de l'impossibilité de mettre le système hors tension ou de le débrancher de l'alimentation secteur

En cas d'urgence, utiliser l'interrupteur ou la prise secteur pour mettre l'instrument hors

• Vérifier que les interrupteurs d'alimentation et secteur sont facilement accessibles dans le lieu d'installation du système.

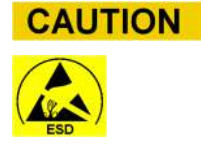

NOTE

#### Décharges électrostatiques

Lors des opérations de transport, des décharges électrostatiques peuvent endommager les composants des cartes électroniques.

• Adopter des mesures de protection contre les décharges électrostatiques.

#### Résistances aux émissions et aux interférences transitoires

Cet instrument est conforme à toutes les exigences du standard IEC 61326-2-6 en matière d'émissions et d'interférences transitoires.

- Cet instrument a été conçu et testé conformément à la norme CISPR 11 Classe A. Cet instrument peut provoquer des interférences radio dans les milieux résidentiels. La suppression de ces interférences est obligatoire.
- L'environnement électromagnétique devra être évalué avant la mise en place et l'utilisation de l'instrument.
- Ne pas utiliser l'instrument à proximité de sources d'intenses radiations électromagnétiques (par exemple, sources haute fréquence non blindées, délibérément utilisées), car elles pourraient interférer avec le bon fonctionnement de l'instrument.

### 2.4 Sécurité laser et rayons UV

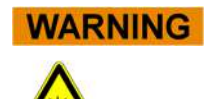

#### Lésions oculaires dues aux radiations laser

- a) Les radiations laser peuvent causer des irritations oculaires si l'on regarde directement le faisceau laser. Lors du fonctionnement du laser, mettre en garde les autres personnes présentes pour éviter qu'elles ne regardent le faisceau.
- Ne jamais regarder directement le faisceau laser.
- Ne pas utiliser de dispositifs optiques (par exemple, un miroir).
- o Avant d'activer le laser, enlever les montres et les bijoux à effet miroir.
- A noter que toute mauvaise utilisation des éléments opérationnels, tout réglage non autorisé ou encore le non-respect des processus peuvent entraîner des émissions dangereuses de rayons laser.

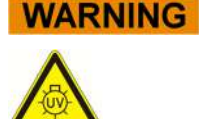

#### Conjonctivites et brûlures dues aux rayons UV

Les rayons des lampes UV provoquent des conjonctivites et des brûlures en l'espace de quelques minutes.

- Ne jamais regarder directement une lampe UV !
- Protéger les yeux et la peau contre les rayons directs.
- Maintenir la porte de l'instrument fermée pendant la stérilisation UV.

### 2.5 Sécurité mécanique

## Risque d'électrocution ou de lésions d'origine mécanique à cause de capots de protection manquants ou ouverts

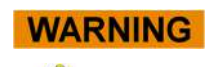

Pour éviter des dommages corporels graves, voire mortels, dus à l'électrocution ou à des lésions provoquées par le système (par exemple, contusions, entailles, etc.), les caches de protection ne peuvent être retirés ou contournés que lors de certaines opérations d'entretien et avec la plus grande prudence.

- o Exécuter exclusivement les procédures d'entretien décrites dans le présent manuel.
- Avant de rebrancher le système au secteur, s'assurer que personne ne travaille sur le fonctionnement du système.
- o Exécuter toutes les procédures d'entretien avec la plus grande prudence.
- Ne pas porter de vêtements ou d'accessoires qui pourraient être happés par le système.
- Tout dysfonctionnement ou mouvement inattendu du système peut provoquer des dommages corporels.
- Dans ces cas, s'éloigner, éteindre le système et le débrancher de l'alimentation secteur.
- o Avant d'allumer l'instrument, s'assurer que tous les capots sont fixés.
- Si des capots de protection/engrenages sont manquants, éteindre le système, le débrancher de l'alimentation secteur et le verrouiller contre le redémarrage.
- S'assurer de l'arrêt du mouvement du pipeteur avant d'ouvrir les capots et/ou d'accéder à la zone de travail de l'instrument.
- Éviter de toucher le pipeteur et toute autre partie mobile pendant l'opération

### 2.6 **Risques thermiques**

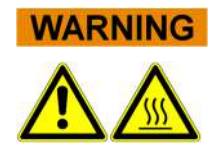

Un lieu d'installation inapproprié ou un dysfonctionnement peuvent provoquer un incendie ou endommager sérieusement le système en cas de surchauffe.

- Choisir le lieu d'installation du système de manière à ce que les évents d'aération ne soient pas bloqués ni couverts.
- Choisir le lieu d'installation du système de manière à ce que l'air puisse circuler.
- Ne pas toucher le collier chaud ou le bloc PCR pendant ou juste après un processus PCR. Afin de minimiser les risques pour les utilisateurs, le système réduit automatiquement la température au terme du processus PCR.
- Lors de la manipulation (retrait/installation) des consommables, faire attention aux zones chaudes accessibles à l'utilisateur.

### 2.7 Risque biologique

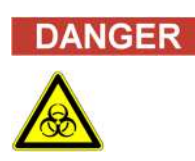

#### **Risque d'infection**

Les échantillons biologiques utilisés en association avec le système *ELITe InGenius* peuvent transmettre des maladies infectieuses. Respecter les normes nationales et internationales en matière de sécurité des laboratoires.

Des risques biologiques sont liés aux activités suivantes:

- Manipulation des échantillons
- Manipulation des éluats
- Traitement des déchets (fluides et consommables)
- Entretien et nettoyage

Les consignes suivantes doivent être respectées :

- a) Respecter les dispositions législatives locales et nationales et les règlements du laboratoire.
- b) Porter des gants adaptés.
- c) Porter une blouse de laboratoire adaptée!
- d) Utiliser une protection oculaire adaptée (par exemple, des lunettes de protection).
- e) Éviter tout contact entre la peau/les muqueuses et les échantillons/réactifs de test ou des parties de l'instrument.
- Nettoyer, désinfecter et décontaminer immédiatement le système en cas de déversement de matériel potentiellement infectieux.
- g) En cas de fuites de réactifs ou d'échantillons, laver et nettoyer avec de l'alcool à 70% et considérer les déchets comme potentiellement infectieux.
- h) Ne pas utiliser de tubes ou de bouteilles cassés ou ébréchées.
- i) Respecter les instructions contenues dans les notices pour l'utilisation correcte des réactifs.
- j) Respecter les règlements en matière de manipulation du matériel infectieux.
- k) Ne jamais utiliser de liquides bio-dangereux pour tester l'instrument!
- I) Ni manger ni boire dans le laboratoire.

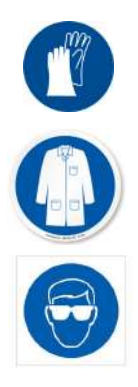

### 2.8 **Risques chimiques et sécurité**

La manipulation de réactifs, de calibrateurs ou de contrôles peut exposer l'opérateur à des substances chimiques dangereuses. Procéder comme suit afin de minimiser le risque de déversement accidentel d'agents chimiques (dans la zone de chargement des échantillons, la zone du bloc de refroidissement, les zones de consommables...) lors de la manipulation des réactifs, des calibrateurs ou des contrôles.

- a) Lire attentivement et suivre les fiches de données de sécurité (FDS) pour chaque analyse.
- b) Porter les gants/blouses de laboratoire/protections oculaires recommandés pour éviter toute exposition.
- c) En cas d'exposition, suivre les consignes mentionnées dans les FDS.
- d) En matière de sécurité, respecter toutes les réglementations nationales et internationales en vigueur.

### 2.9 Interférences électromagnétiques

ELITe InGenius est conçu et fabriqué conformément aux standards AEMS en vigueur. Pour tout renseignement sur les normes et règlements actuellement applicables, se reporter à la déclaration de conformité de l'instrument.

L'utilisateur doit s'assurer qu'un environnement électromagnétique compatible pour cet instrument est maintenu afin de garantir que l'appareil fonctionnera comme prévu.

- L'utilisateur doit veiller à la compatibilité électromagnétique de l'environnement dans lequel l'instrument est installé afin qu'il puisse fonctionner comme prévu. Pour préserver cette conformité, utiliser uniquement l'instrument et les câbles fournis par ELITechGroup S.p.A.
- L'installation doit être confiée uniquement à un personnel technique agréé par ELITechGroup S.p.A. ou par son représentant.
- Ne pas utiliser l'instrument près d'une source de radiations électromagnétiques, telle un instrument/équipement non correctement blindé ou dépourvu de certification EMC.

### 2.10 Risques résiduels pour la sécurité de l'utilisateur

Ce chapitre illustre les risques résiduels potentiels qui persistent même après avoir pris certaines mesures de sécurité. L'utilisateur doit lire attentivement le présent chapitre, apprendre à connaître les risques résiduels et suivre les consignes pour utiliser le système ELITe InGenius en toute sécurité.

#### 2.10.1 Processus de conception et de fabrication pour la sécurité

Le système ELITe InGenius a été conçu et fabriqué à partir d'un système de gestion des risques destiné à éliminer ou minimiser les risques pour l'utilisateur. Toute utilisation de cet instrument contraire aux spécifications d'ELITechGroup S.p.A. peut compromettre la sécurité intrinsèque de l'équipement.

L'utilisateur doit lire attentivement le mode d'emploi du système. Utiliser exclusivement des articles fournis par ELITechGroup S.p.A. ou ses représentants. L'utilisation d'articles non approuvés pourrait compromettre la sécurité de fonctionnement du système ou provoquer des dommages.

#### 2.10.2 Ergonomie

Des principes ergonomiques ont été pris en compte lors de la conception du système ELITe InGenius, afin de réduire l'inconfort, la fatigue et le stress physique de l'utilisateur.

#### 2.10.3 Coupure de l'alimentation électrique

En cas de coupure de courant pendant le fonctionnement de l'instrument ELITe InGenius, le système ne redémarrera pas automatiquement. Le système devra être remis en marche manuellement par l'utilisateur.

#### 2.10.4 Protection contre les risques mécaniques

Lors de la conception de l'ELITe InGenius, une attention particulière a été portée afin d'éliminer les arrêtes et les surfaces rugueuses. Des systèmes de sécurité ont été prévus pour couper le fonctionnement de l'instrument en cas d'ouverture de la porte. Il est strictement interdit d'ouvrir la porte et les capots ou d'altérer les mécanismes de sécurité intégrés.

#### 2.10.5 **Protection contre les risques biologiques**

Toujours respecter les dispositions, les lois, les règlements de laboratoire et les pratiques standard locales et nationales afin de minimiser les risques biologiques.

- a) Ne pas utiliser le système ELITe InGenius et éviter de manipuler des consommables ou des articles potentiellement contaminés sans utiliser des EPI (Equipements de Protection Individuelle) adaptés. Se reporter aux FDS correspondantes.
- b) Ne pas manipuler les échantillons sans utiliser des équipements de protection individuelle adaptés.

#### 2.10.6 Protection contre les risques liés à la cybersécurité

Les recommandations ci-dessous doivent être respectées afin de protéger le système ELITe InGenius des risques liés à la cybersécurité.

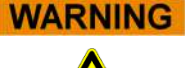

Il est recommandé d'utiliser des clés USB immunisées pour éviter et empêcher que la fonction d'exécution automatique de Windows ne lance automatiquement des applications malveillantes avant toute utilisation avec le système ELITe InGenius.

#### WARNING

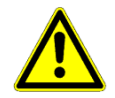

S'il s'avère nécessaire de connecter le système ELITe InGenius à un réseau (Ethernet), cette connexion pourrait être directement protégé contre les cyberattaques à l'aide d'un pare-feu matériel (éventuellement doté d'un antivirus). Le pare-feu matériel doit bloquer toutes les adresses réseau qui ne sont pas nécessaires au fonctionnement du système ELITe InGenius. Contacter le représentant du support technique ELITechGroup locale pour obtenir des recommandations supplémentaires sur le pare-feu matériel et sa configuration.

### NOTE

Seules des mises à jour logicielles approuvées par ELITechGroup doivent être installées sur le système ELITe InGenius. Elles doivent être installées exclusivement par le personnel dûment formé et agréé d'ELITechGroup.

### NOTE

Si le système ELITe InGenius est connecté au réseau informatique du laboratoire/de l'hôpital, son utilisation peut être surveillée par l'administrateur réseau afin d'identifier d'éventuelles anomalies ou des comportements suspects.

Toute anomalie qui pourrait compromettre le fonctionnement correct de l'instrument doit être immédiatement signalée au personnel du support technique d'ELITechGroup et le système ne doit pas être utilisé avant d'être vérifié par ELITechGroup.

### NOTE

Sauf indication spécifique du représentant du support technique d'ELITechGroup, ne pas raccorder de clavier externe ou de souris au système ELITe InGenius.

## NOTE

Le système ELITe InGenius peut faire l'objet d'une connexion à distance pour effectuer des activités d'assistance technique. Le service d'assistance à distance qui doit être utilisé est celui qui a été validé et développé par ELITechGroup. Ce service permet de garantir une assistance sûre, efficace et intégrée, en réduisant considérablement le temps nécessaire à la résolution des problèmes sans qu'il ne soit nécessaire d'installer de logiciel sur les postes distants, et ce en parfaite conformité avec le règlement RGPD en vigueur (Règ. UE 2016/679 et sa transposition ultérieure dans la législation nationale, notamment le Décret législatif 101/2018).

La solution utilisée par ELITechGroup est une solution Cloud qui utilise des centres de données dont les systèmes de gestion de la sécurité de l'information ont obtenu la certification ISO/CEI 27001. De plus, tous les centres de données ont passé les examens suivants : SOC II Type 1, SSAE 16, SOC 1 Type II et SOC 2 Type II.

#### 2.10.7 Protection contre les risques électriques

Le système ELITe InGenius a été conçu et fabriqué afin d'éviter les chocs électriques et les risques électrostatiques. Un fusible est installé pour assurer la protection contre les surintensités/surtension. Respecter scrupuleusement les normes de sécurité locales et nationales.

Le système ELITe InGenius est exclusivement destiné à être utilisé dans des laboratoires couverts. Ne pas utiliser l'instrument dans une atmosphère explosive. L'utilisateur final est responsable de la sécurité d'utilisation :

- a) Ne pas couper le contact de terre électrique.
- b) Ne pas brancher d'autres dispositifs électriques sur la même fiche/prise (à réserver à ELITechGroup S.p.A. ou à son représentant formé).
- c) Ne pas utiliser de câblages endommagés.
- d) Dans l'impossibilité de garantir la sécurité d'utilisation, débrancher le système de l'alimentation secteur. Ne pas utiliser un instrument endommagé.
- e) Ne pas ouvrir le capot verrouillé pendant le fonctionnement.
- Ne pas tenter d'effectuer des réparations à l'intérieur de l'instrument. Faire appel à un personnel après-vente qualifié.

#### 2.10.8 Protection contre les risques liés aux températures élevées

Un collier chaud est installé dans le système pour éviter la condensation pendant la PCR. Une étiquette «Attention - Surface chaude» est apposée près du collier chaud. Manipuler avec prudence.

#### 2.10.9 Protection contre les risques liés aux émissions sonores

L'instrument a été conçu et fabriqué pour garantir un niveau sonore pondéré inférieur à 70 dB à une distance d'au moins 1 m.

# 3 Étiquettes de sécurité / Étiquetage de l'instrument

### 3.1 Plaque signalétique de l'instrument

Étiquette du numéro de série. Apposée sur le côté droit de l'instrument, elle porte sa référence et son numéro de série.

Le numéro de série est univoque pour chaque instrument.

| ELITE InGenius®<br>Automated Nudeic Add Extraction and PCR instrument<br>100-240Vac +/-10% 50-60Hz<br>940VA<br>Fuse 250VAC,T 10AL<br>250VAC,T6.3AL<br>REF INT030<br>SN |    | ∑ ™<br><b>C</b> € |
|----------------------------------------------------------------------------------------------------|----|-------------------|
| ELITechGroup S, p, A,<br>corso Svizzera 185<br>10149 Torino (Italy)                                                                                                    | UD | 900-500M149A-03   |

### 3.2 Interrupteur principal

L'interrupteur principal est situé sur le côté droit de l'instrument. En cas d'urgence, l'utilisateur peut éteindre l'instrument en ramenant cet interrupteur sur OFF.

### 3.3 Étiquette «Surfaces chaudes»

Une étiquette «Surfaces chaudes» est apposée près du collier chaud et du bloc de chauffage. Manipuler avec prudence.

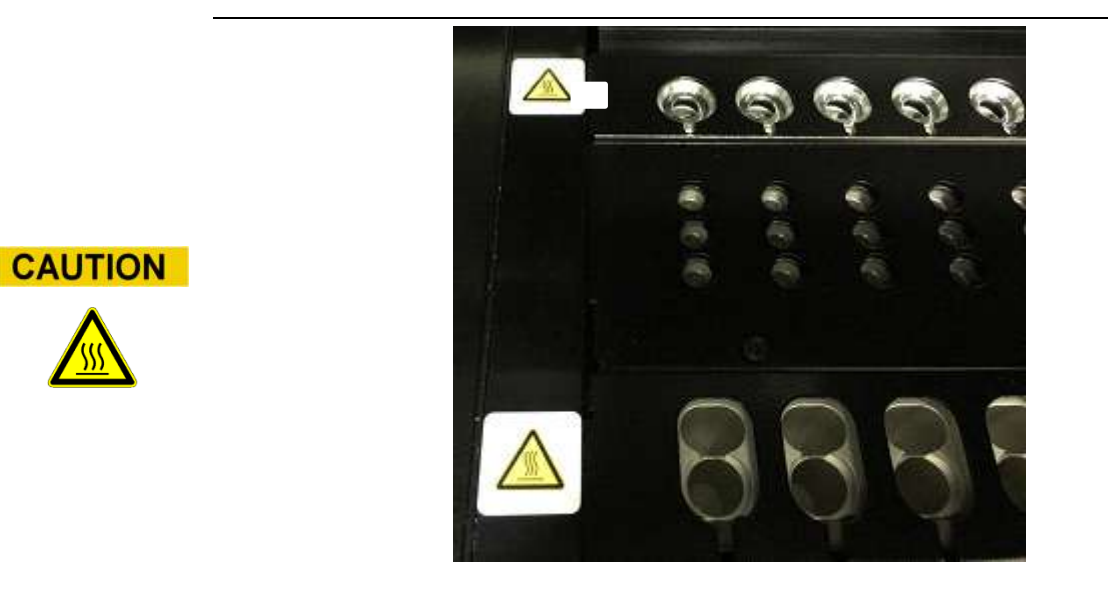

### 3.4 Étiquette «Risque mécanique»

Le système ELITe InGenius comporte de nombreuses parties mobiles intérieures. La porte est équipée d'un mécanisme de verrouillage pour en empêcher l'ouverture pendant l'utilisation. Par ailleurs, le système est conçu pour s'éteindre en cas d'ouverture de la porte pendant son fonctionnement. Une étiquette «Attention - Risque mécanique» est néanmoins apposée à l'intérieur de l'instrument. Manipuler avec prudence.

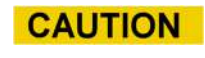

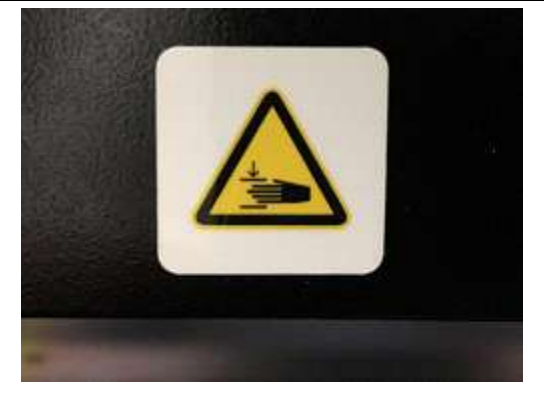

### 3.5 Étiquette «Risque biologique»

Une étiquette «Risque biologique» est apposée à l'intérieur de l'instrument. S'il ne respecte pas les bonnes pratiques de laboratoire et tous les règlements locaux ou nationaux, l'utilisateur s'expose à des risques biologiques potentiels. L'opérateur doit /porter les équipements recommandés.

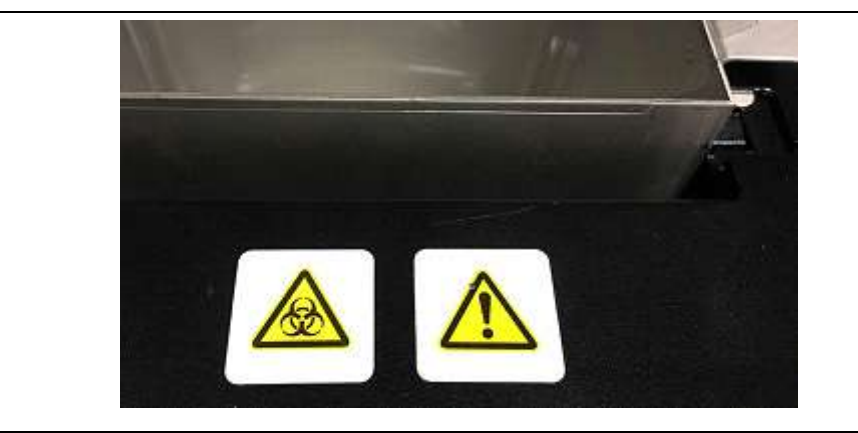

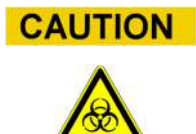

### 4 Précautions et limitations de fonctionnement

Pour obtenir des résultats fiables en toute sécurité, les utilisateurs doivent strictement respecter les consignes du manuel. Toute utilisation de cet instrument contraire aux spécifications d'ELITechGroup S.p.A. est interdite et peut compromettre la sécurité intrinsèque de l'équipement, et mener à des dommages corporels et des résultats faussés (erronés).

### 4.1 Consignes générales

- a) Éloigner l'instrument des sources de chaleur
- b) Éloigner l'instrument de l'ensoleillement direct
- c) N'utiliser l'instrument que dans la plage de températures définie
- d) Maintenir à tout moment un espace dégagé minimum autour de l'instrument

Cela est important afin de :

- i) Garantir un contrôle fiable de la température
- ii) Empêcher la surchauffe du système et/ou son endommagement
- iii) Préserver le fonctionnement des systèmes électriques et de détection
- iv) Préserver la longévité de l'instrument
- v) Assurer un accès suffisant pour l'entretien

Le cycle de vie minimum du système ELITe InGenius est de cinq (5) ans, à condition que le système soit entretenu par du personnel qualifié.

### 4.2 Installation du système

L'installation du système ELITe InGenius doit être exclusivement exécutée par le personnel technique formé d'ELITechGroup S.p.A. ou de son représentant. Le système ELITe InGenius doit être raccordé à la terre.

### 4.3 Transport du système

Seul le personnel d'ELITechGroup S.p.A. ou des techniciens formés sont autorisés à transférer l'instrument dans un autre site ou à le transporter pour des réparations ou opérations d'entretien.

## 5 Fonctionnement du système

L'instrument ELITe InGenius est livré avec une interface utilisateur intégrée, qui fonctionne avec le logiciel ELITe InGenius.

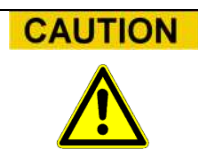

#### Utilisation du logiciel approuvé

Utiliser exclusivement le logiciel ELITe InGenius approuvé pour faire fonctionner l'instrument et produire les résultats des analyses.

Les chapitres suivants décrivent les processus de base suivants: démarrage de l'instrument, configuration, exécution d'un cycle, approbation des résultats du cycle et éteindre l'instrument.

La plupart des fonctions de base du logiciel ELITe InGenius sont décrites dans le chapitre 5.

Certaines fonctions de base supplémentaires pour les opérateurs «ordinaires» ainsi que des fonctions avancées pour les opérateurs plus expérimentés, sont décrites au chapitre 6.

Les fonctions de maintenances et d'entretien sont décrites au chapitre 8.

### 5.1 Démarrage de l'instrument

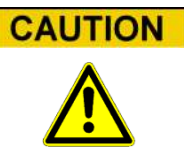

Pour éviter tout dommage corporel dû aux parties mobiles, l'instrument ne peut être initialisé lorsque la porte est ouverte. Si le système est mis en marche porte ouverte, le processus de démarrage s'arrêtera jusqu'à fermeture de la porte.

- 1. Fermer la porte.
- 2. Agir/appuyer sur l'interrupteur électrique (ON), situé sur le côté droit de l'instrument.
- 3. L'instrument lance le logiciel ELITe InGenius sur le PC intégré. Le système affiche l'écran de démarrage pendant le déroulement des contrôles de départ.

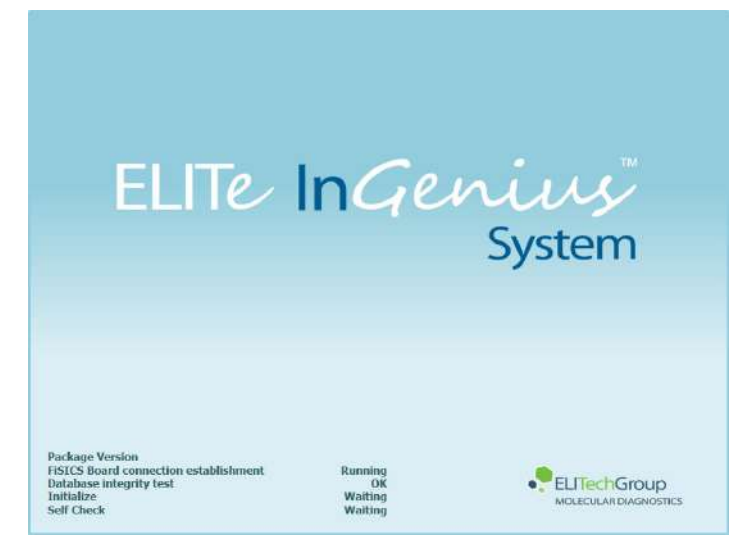

Figure 5-1: Initialisation du logiciel.

Si une erreur est détectée pendant les contrôles de départ, les analyses ne pourront démarrer tant que le problème ne sera pas résolu.

Se reporter au Chapitre 7 «Gestion des erreurs et dépannage» pour résoudre le problème.

4. Une fois les contrôles de départ terminés, le logiciel ELITe InGenius affiche l'écran de connexion:

| User Name |             |           |                  |
|-----------|-------------|-----------|------------------|
| 1 ussionu | CLOSED mode | OPEN mode |                  |
|           |             |           |                  |
|           |             |           |                  |
| 🗸 ок      | Clear       |           | -Change Password |

Figure 5-2: Écran de connexion.

#### Description de l'écran de connexion:

| Nom d'utilisateur:                                                  | champ/zone de saisie pour entrer le nom d'utilisateur.  |
|---------------------------------------------------------------------|---------------------------------------------------------|
| Mot de passe:                                                       | champ/zone de saisie pour entrer le mot de passe.       |
| <i>Sélectionner le mode<br/>de connexion</i> :<br>tableau suivant : | sélectionner le mode de connexion comme indiqué dans le |

| Nom Mode    | Description                                               |
|-------------|-----------------------------------------------------------|
| Mode FERMÉ  | Mode permettant uniquement l'exécution<br>d'analyses IVD  |
| Mode OUVERT | Mode permettant l'exécution d'analyses Ouvertes (ex. RUO) |

- 5. Appuyer sur la boîte de saisie/champ Nom Utilisateur et entrer le nom utilisateur à l'aide du clavier.
- 6. Appuyer sur la boîte de saisie/champ Mot de passe et entrer le mot de passe à l'aide du clavier.
- 7. Sélectionner le mode FERMÉ ou OUVERT.
- 8. Appuyer sur le bouton OK.
- 9. Si le nom d'utilisateur et le mot de passe peuvent être authentifiés, l'écran Accueil s'affichera.

## NOTE

L'instrument ELITe InGenius met en place un mode qui limite l'accès à certaines fonctions logicielles, en associant un profilutilisateur au moment de la configuration de chaque compte (voir 6.3)

|                                                                                                    | Opérateur | Analyste | Administrateur |
|----------------------------------------------------------------------------------------------------|-----------|----------|----------------|
| Exécuter les analyses                                                                                        | •         | •        | •              |
| Approuver les résultats des analyses                                                                         |           | •        | •              |
| Approuver un cycle avec des analyses<br>dont les calibrateurs ou les contrôles<br>sont manquants ou périmés. |           |          | •              |
| Exporter les données à partir des cycles                                                                     |           |          | •              |
| Modifier les paramètres de système                                                                           |           |          | •              |

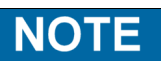

Lors de sa première connexion sur son compte, l'utilisateur sera invité à modifier le mot de passe temporaire attribué à son compte (voir Chapitre 6.3.2 Modification du mot de passe).

### 5.2 Écran d'accueil

L'écran d'accueil est l'écran principal du logiciel ELITe InGenius et il permet d'accéder à ses fonctions principales.

| lome | 1        | Instrument Name : Ingenius<br>Instrument Status : READY |   | AdminUser / Administrato<br>OPEN mode<br>09/06/2016 14:22:14 |   |
|------|----------|---------------------------------------------------------|---|--------------------------------------------------------------|---|
| Perf | form Run | Calibratio                                              | n | Results Search                                               |   |
|      |          | Controls                                                |   | 🔁 End of Day                                                 |   |
| 6    | ¢        | S.                                                      | ť |                                                              | ) |

Figure 5-3: Affichage de l'écran Accueil

Le tableau suivant récapitule les principales fonctions accessibles depuis l'écran Accueil:

#### Exécution d'un cycle (Perform Run)

Utilisé pour configurer et accéder aux détails d'un cycle en cours.

En fonction de l'état d'avancement du cycle, en sélectionnant l'icône «Exécution cycle», l'un des trois écrans suivants s'affichera :

| Exécution cycle   | Écran de destination            |  |  |
|-------------------|---------------------------------|--|--|
| Cycle non démarré | Écran Configuration cycle       |  |  |
| Cycle en cours    | Écran Statut Cycle              |  |  |
| Cycle complété    | Écran «Affichage des résultats» |  |  |

#### Fin de journée (End of the day)

Utilisé pour éteindre le système en fin de journée. Si un cycle est en cours, ce bouton sera désactivé tant que le cycle n'est pas terminé.
#### Recherche de résultats

Utilisé pour accéder à la base de données des résultats des cycles complétés.

#### Calibration

Affiche l'écran de gestion de la calibration.

### Contrôles

Affiche l'écran de gestion des contrôles.

En bas de l'écran, d'autres boutons permettent d'accéder aux fonctions configuration et gestion de l'instrument.

#### Déconnexion

Déconnecte l'utilisateur courant.

#### Paramètres Système

Affiche l'écran Paramètres Système (uniquement Administrateur et Techniciens de maintenance).

#### Maintenance

Affiche le logiciel de Maintenance (Techniciens de maintenance uniquement).

### Accueil

Raccourci de retour vers l'écran Accueil.

### Haut

Pour retourner au niveau supérieur dans la structure de menu.

### Aide

Affiche les instructions pour accéder à ce manuel utilisateur sur le site ElitechGroup : http://www.elitechgroup.com/corporate/ifu-emd.

### 5.3 Cycles, analyses, contrôles et calibrateurs

Le terme «CYCLE» désigne un groupe de 1 à 12 analyses traitées pendant un cycle «sample-to-result» sur les 12 positions de l'instrument.1 à 12 positions peuvent être incluses dans un cycle dans n'importe qu'elle configuration.

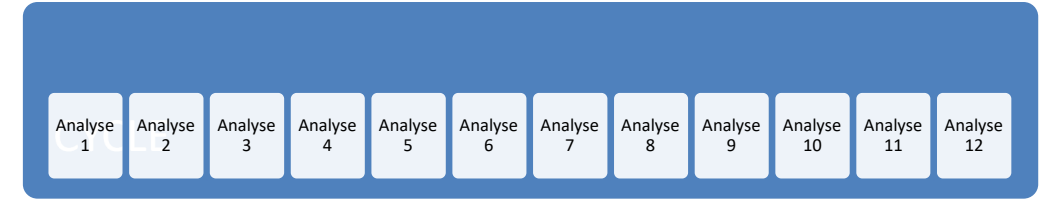

Figure 5-4: Cycle de 12 analyses

Les programmes d'analyse sont les paramètres utilisés pour communiquer au système ELITe InGenius comment analyser chaque échantillon dans les différentes positions de l'instrument. Chaque analyse peut être de trois types :

- Analyses des échantillons
- Analyses de calibration
- Analyses de contrôle

Les analyses des échantillons peuvent être exécutées en mode Extraction Seulement, Extraction + PCR (extraction + amplification en PCR) ou PCR seulement (uniquement PCR).

Une analyse fournit un résultat quantitatif ou qualitatif selon la configuration choisie. Il est possible d'exécuter l'analyse de la courbe de fusion après l'amplification PCR. Le développeur d'analyses peut également configurer des analyses qui ne comportent pas d'interprétation des résultats et qui fournissent uniquement les résultats  $C_t$  et  $T_m$ .

Généralement, pour pouvoir fournir un résultat de diagnostic pour une analyse quantitative des échantillons, le logiciel ELITe InGenius aura besoin d'une courbe de calibration approuvée et d'un ou plusieurs résultats contrôles approuvés, stockés dans la base de données. Pour une analyse qualitative des échantillons, seuls les résultats de contrôle approuvés sont nécessaires.

Une courbe de calibration (Standard) est produite dans le logiciel en exécutant un type d'analyse dite «Calibration». Généralement, l'«Analyse de calibration» est configurée afin de lancer une série de réactions avec un ensemble de réactifs calibrés (ex. 10<sup>5</sup> copies, 10<sup>4</sup> copies, 10<sup>3</sup> copies, 10<sup>2</sup> copies). Le logiciel calculera ensuite automatiquement les paramètres de la courbe Standard, utilisables pour déterminer le titre ADN des analyses des échantillons.

Le résultat du contrôle positif et négatif est généré dans le logiciel en exécutant une «Analyse de contrôle». Les «Analyses de contrôle» sont généralement utilisées pour lancer des contrôles positifs et négatifs, employés ensuite pour valider les résultats des analyses des échantillons.

Les résultats des analyses de calibration et de contrôle en cours sont stockés dans la base de donnée ELITe InGenius et sont validés pendant plusieures semaines, ce qui évite de devoir exécuter de nouveaux calibrateurs ou contrôles pour chaque échantillon de patient

Pour plus d'efficacité, il est possible d'obtenir des courbes de calibration et des résultats des contrôles *au cours du même cycle* que celui des échantillons patient ou bien dans un cycle séparé. Si l'on choisit de lancer des analyses qualitatives et quantitatives dans le même cycle, avant de valider l'analyse de l'échantillon, il faut approuver les résultats des «Analyses de calibration», et des «Analyses de contrôle». Il s'agit là de l'approbation

séquentielle, nécessaire pour avoir la certitude que les résultats des échantillons de patients sont calculés à partir des courbes de calibration les plus récentes.

Pour configurer un cycle, le système ELITe InGenius doit avoir été configuré avec au moins les informations suivantes :

- Programmes d'analyse (Échantillons, contrôle, Calibration)
- Détails du calibrateur (pour les analyses quantitatives)
- Détails des contrôles

Si la configuration requise n'est pas disponible sur le système, se reporter au paragraphe 6.5 et 6.6, pour plus de détails sur sa configuration.

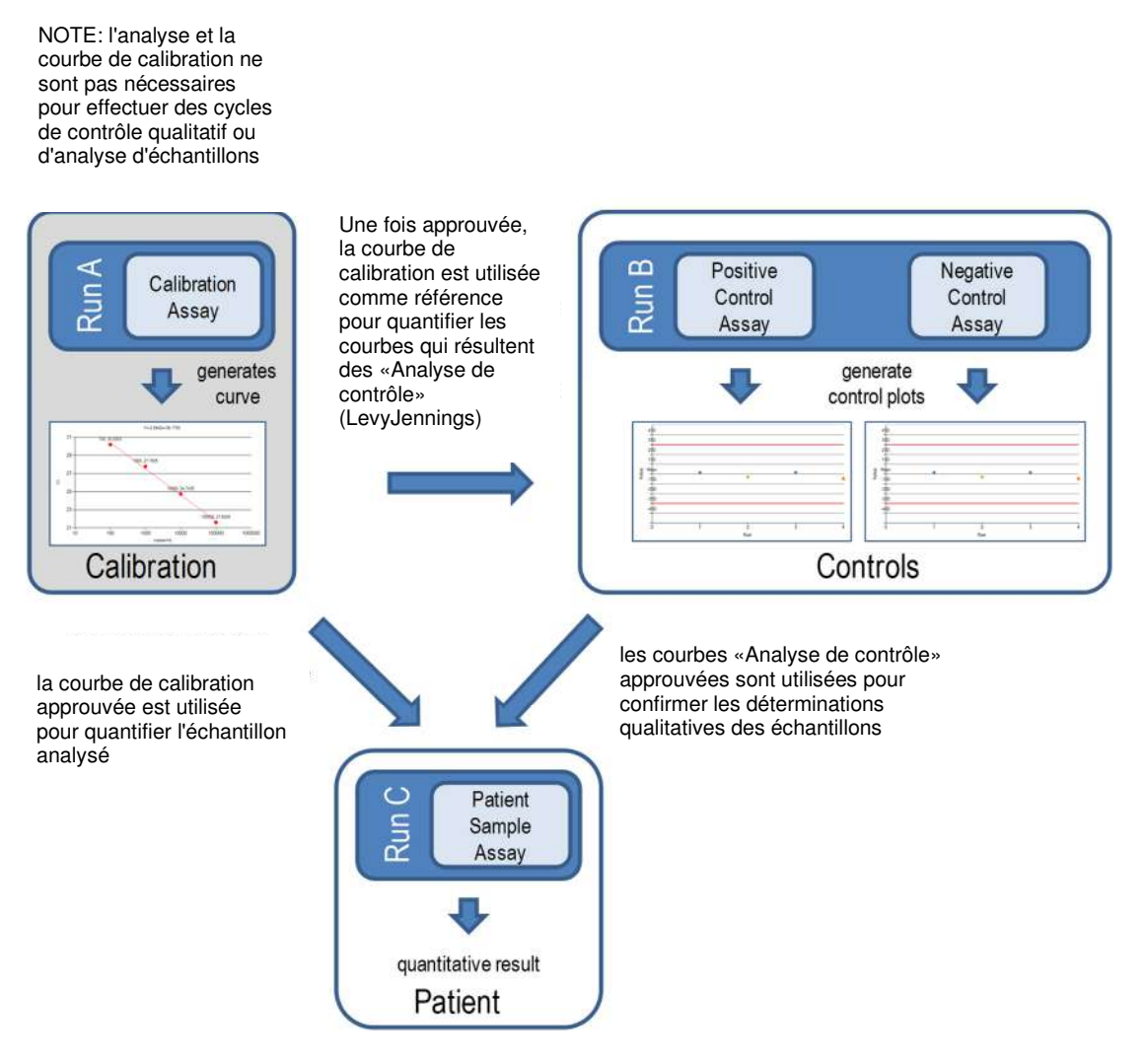

Figure 5-5: Rapports entre «Analyse de calibration», «Analyse de contrôle» et «Analyse d'échantillons»

NOTE

Il est possible d'effectuer une session analytique "Calibration Assay", "Control Assay" et un échantillon "Patient Sample Assay" au cours de la même session (par exemple, pour faire correspondre les cycles A, B et C de la figure 5-5) et utiliser une approbation séquentielle pour valider. les résultats.

#### 5.4 Exécution d'un cycle

Pour l'exécution d'un cycle, procéder comme suit :

- Vérifier l'état de la calibration et des contrôles 1.
- 2. Configurer le cycle
- 3. Configurer le Gestionnaire de Stocks
- 4. Charger les consommables et les échantillons
- 5. 6. Surveiller la progression du cycle
- Examiner et approuver les résultats
- 7. Décharger les échantillons au terme du cycle

#### 5.4.1 Vérifier l'état de la calibration et des contrôles

#### 5.4.1.1 Vérifier l'état de la calibration

Pour exécuter une analyse qui donne un résultat guantitatif (cela pouvant être soit un test sur un patient ou bien un contrôle quantitatif), avant de procéder à sa configuration, il convient de vérifier la disponibilité d'une courbe de calibration (standard) approuvée dans la base de données.

Pour exécuter simplement des analyses qualitatives, il n'est pas nécessaire de vérifier ΝΟΤΕ l'état de calibration.

Afficher l'écran «Calibration» en appuyant sur le bouton Calibration dans l'écran d'accueil.

Cet écran peut être utilisé pour :

- Afficher les détails et l'état de chaque courbe de calibration mémorisée dans le système
  - numéro de lot du Mono-mix utilisé pour produire chaque courbe de calibration 0
  - informations de traçabilité des fluides de calibration utilisés pour produire chaque 0 courbe de calibration
  - date de péremption de la courbe de calibration 0
  - statut (A exécuter, En attente d'approbation, Approuvé, Périmé) 0
- Afficher les courbes de calibration stockées dans le système
- Afficher les paramètres de processus et le nombre de niveaux des calibrateurs
- Enregistrer de nouveaux calibrateurs
- Supprimer des courbes de calibration de la base de données

Lors de l'exécution d'une analyse quantitative, il est nécessaire d'utiliser le même numéro NOTE de lot de mono-réactif que celui utilisé pour créer la courbe de calibration. Si l'on souhaite utiliser plusieurs lots de mono-réactif, il sera nécessaire de créer une courbe de calibration pour chaque numéro de lot.

| alibration               | Instrument Name<br>Instrument Status | : 2071704B0169E<br>: READY |             | ServicePSS / S<br>OPEN<br>05/08/2018 15: | ervio<br>moc<br>02-2 |
|--------------------------|--------------------------------------|----------------------------|-------------|------------------------------------------|----------------------|
| Calibrator Name          | Monoreagent Name                     | Monoreagent Lot            | Status 📑    | Calibration Expiry<br>Date               |                      |
| EBV-ASR- PCR Standard    | EBV-ASR - PCR Mix                    | 240118                     | Expired     | 03/25/2018                               | 4                    |
| EBV Q - PCR Standard     | EBV Q - PCR Mix                      | U1217AN                    | Expired     | 03/25/2018                               |                      |
| 004-09-1-aP210           |                                      |                            | Need to run |                                          |                      |
| 004-09-1-bABL            |                                      |                            | Need to run |                                          |                      |
| P210 Standard            | P210 PCR Mix                         | Prova                      | Expired     | 05/05/2018                               |                      |
| ABL Standard             | ABL PCR. MIX                         | Prova                      | Expired     | 05/05/2018                               |                      |
| Prova Q - PCR Standard   |                                      |                            | Need to run |                                          |                      |
| HSV2 Q - PCR Standard    |                                      |                            | Need to run |                                          |                      |
| Prova Q - PCR Triplicato |                                      |                            | Need to run |                                          |                      |
| HHV6 Q - PCR Standard    | HHV6 Q - PCR Mix                     | XXX                        | Expired     | 05/04/2018                               |                      |
| PVB19 Q - PCR Standard   |                                      |                            | Need to run |                                          |                      |
| ASP Q - PCR Standard     | ASP Q - PCR MIX                      | U1017AA                    | Approved    | 05/14/2018                               |                      |
| VZV Q - PCR Standard     |                                      |                            | Need to run |                                          |                      |
| Add New                  | Details 🖉 I                          | Delete                     | Show Runs   | View Chart                               |                      |

Figure 5-6 Écran de calibration

### «Détails des calibrateurs»

Appuyer sur le bouton «Détails» pour afficher les paramètres des calibrateurs sur les écrans suivants. Les détails sont affichés dans les tableaux (Paramètres Généraux et Configuration Niveaux)

| Calibrator Details              | instrument Name : (0.120%701<br>Instrument Status : RESOV | ServicePSS / Service<br>OPEN mode<br>(IS)/14/2018 08:56-25 | Calibrator Details       | Reburset New : GL<br>Instrument Status : REA | JANLOT<br>VOA      | ServicaliSS / Servic<br>OPEN mod<br>05/34/2018-08-58-5 |
|---------------------------------|-----------------------------------------------------------|------------------------------------------------------------|--------------------------|----------------------------------------------|--------------------|--------------------------------------------------------|
| General Settings Level Settin   | ngs                                                       | 3                                                          | General Settings Level S | ettings                                      |                    |                                                        |
| Calibrator Name                 | CMV Q - PCR Standard                                      |                                                            | Number of Levels 4       |                                              |                    |                                                        |
| IVD                             |                                                           |                                                            | Level Nome               | Concentration Res                            | plicate Tube Color |                                                        |
| Supplier Name                   | ELITechGroup S.p.A.                                       |                                                            | 1 Calibrator 1           | 100                                          | 1 🔾                |                                                        |
| Calibration Expiry(days)        | 30                                                        |                                                            | 2 Calibrator 2           | 1,000                                        | 1                  |                                                        |
| Calibration Curve Slope         | 0                                                         |                                                            | 4 Calibrator 4           | 10,000                                       | 3                  |                                                        |
| Protocol                        | PCR Only                                                  |                                                            |                          |                                              |                    |                                                        |
| Location                        | Elution tube (bottom row)                                 |                                                            |                          |                                              |                    |                                                        |
| Concentration Units             | copies/reaction                                           |                                                            |                          |                                              |                    |                                                        |
| User Defined Concentration Unit |                                                           | Flash Drive                                                |                          |                                              |                    | Plash Drive                                            |
|                                 |                                                           | Save                                                       |                          |                                              |                    | Save                                                   |
| G Ö                             | Haintenance Bann                                          |                                                            | Leg out System Setting   | y<br>Maintenance                             | fi                 | C7 O                                                   |

Figure 5--7: Écran Détails des calibrateurs

Ces paramètres sont généralement fournis par le développeur d'analyses et ils sont enregistrés dans la base de données lors du chargement des paramètres d'analyse dans le système.

Il est également possible d'ajouter de nouveaux paramètres pour le calibrateur, indépendamment du chargement des analyses, en appuyant sur le bouton «Ajouter Nouveau» sur l'écran Calibration, puis en utilisant les boutons «Lecture codes-barres» ou «Flash Drive» de ce même écran.

### NOTE

Il est possible de définir un nombre différent de réplicats pour chaque niveau du calibrateur en spécifiant la couleur du tube qui sera affichée à l'écran de configuration du cycle. L'objectif est d'aider l'utilisateur et de réduire ainsi le risque de charger des calibrateurs dans des positions incorrectes.

### **NOTE** Le logiciel ne permet pas de modifier ou d'effacer la configuration des calibrateurs si la base de données contient des résultats qui dépendent de ces données.

#### Courbes de calibration (standard)

Si une courbe de calibration a été générée pour un calibrateur, le bouton «Afficher graphique» s'activera à l'écran Calibration. En cliquant sur ce bouton, il est possible d'afficher les résultats de calibration et la courbe de calibration, comme dans l'exemple ci-dessous :

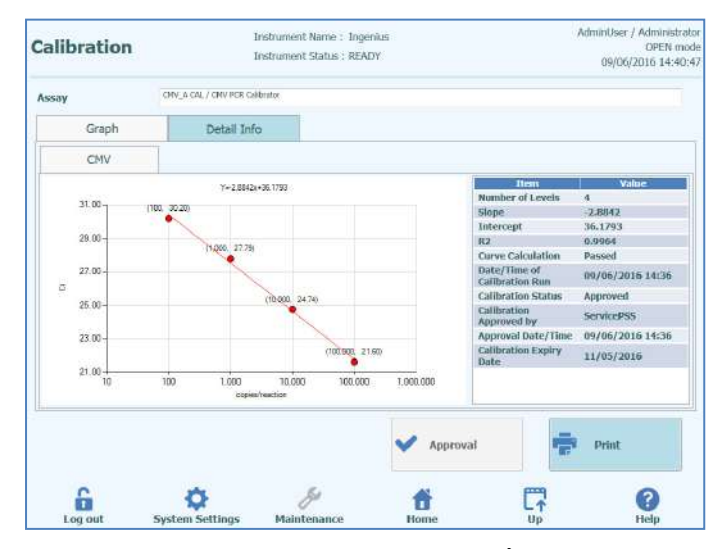

Figure 5--8: Courbe de calibration - Écran graphique.

Cet écran montre la courbe de calibration la plus récente pour chaque calibrateur.

Il est possible, pour un utilisateur ayant des droits d'administrateur ou service, d'approuver les courbes de calibration à partir de cet écran.

En présence de réplicats de niveaux de calibration, il est possible d'exclure les valeurs aberrantes et de recalculer les valeurs si nécessaire.

Il est également possible de produire un rapport sur papier ou au format .pdf, en cliquant sur le bouton «IMPRIMER».

L'onglet informations détaillées de cet écran montre d'autres informations relatives au cycle utilisé pour produire la courbe de calibration, y compris les résultats de chaque réaction, les numéros de lots et les dates de péremption de chaque réactif et calibrateur utilisé dans le cycle.

| Calibra  | tion   |                                       | Instrument Name : 1<br>Instrument Status : 1                   | ingenikas<br>TEADY                                                                                                    |                                  | AdminUser / Administra<br>OPEN m<br>09/06/2016 14:41                                                                                                    |
|----------|--------|---------------------------------------|----------------------------------------------------------------|----------------------------------------------------------------------------------------------------|----------------------------------|----------------------------------------------------------------------------------------------------|
| Assay    |        | 0%,4 04.7 0% PCR 0                    | atean                                                          |                                                                                                    |                                  |                                                                                                    |
| G        | raph   | Detail In                             | fo                                                             |                                                                                                    |                                  |                                                                                                    |
| Detail F | lesubs | Extraction                            | Nonorenger#<br>(Cassette)                                      | Monoreogent<br>(Inventory Manager)                                                                                                    | 1C                               | Calibrator                                                                                                    |
| T E      | evel   | Carsentration                         |                                                                | PCR Res                                                                                                    | 196                              |                                                                                                    |
| 1        | 1      | 100 copies/re                         | action CMV (CL Near                                            | -30.2, Ct Max-33.00) IC (Ct                                                                                                    | Meos~30.2, Ct.                   | Max=31.00)                                                                                                    |
| 2        | - 2    | 2.000 creekee/aa                      | CONTRACTOR AND INCOME.                                         | - 37 75 73 Mars 23 200 M 77                                                                                                    | Mane 12 04                       | (1 Mex: 31.00)                                                                                                    |
|          | -      | a, why shaped it                      | IDCDXRD THAN (CT LOGB)                                         | - 27 17 2, 51 (980 - Anno J Pa Da                                                                                                    | a constant statute april         | AND ADDRESS AND ADDRESS ADDRESS ADDRES |
| 3        | 3      | 10,000 copies/re<br>100,000 copies/re | action CMV (C. Nea<br>action CMV (C. Nea<br>action CMV (C. Nea | =-24.74, Cl Max=33.00) IC (Cl<br>==21.0, Cl Max=33.00) IC (Cl                                                                              | t Mexe=30.2, O<br>Mans=32.64, O  | t Mox=3( 00)<br>t Mox=31 00)                                                                                                    |
| 3        | 3      | 10,000 copies/re<br>100,000 copies/re | action CMV (CLINea<br>action CMV (CLINea<br>action CMV (CLINea | 24,74, CI Max-33.00) IC (CI                                                                                                    | t Mexe-10.2, O<br>Mans-32.04, O  | t Mox+31.00)<br>t Mox=31.00)                                                                                                    |
| 3        | 3 4    | 10,000 copies/re<br>100,000 copies/re | action CMV (CI Near<br>action CMV (CI Near                     | 24,745, (CI MAX-333.00) X(<br>21,6, (CI MAX-33.00) X(<br>21,6, (CI MAX-33.00) X(<br>21,6, (CI MAX-33.00) X(<br>21,6, (CI MAX-33.00) X(<br> | t Nexe-10.2, O<br>Manus-32.04, C | (Mox+31.00)<br>Max+31.00)                                                                                                    |
| 3        | *<br>* | 10,000 copies/re<br>100,000 copies/re | action CHW (CI Nea<br>action CHW (CI Nea<br>action CHW (CI Nea | Approval                                                                                                    | Nexe-30.2, O                     | Nox-31.00)<br>Nox-31.00)<br>Print                                                                                                    |

Figure 5--9: Courbe de calibration - Écran «Informations détaillées».

### Historique de la calibration

En cliquant sur le bouton «Afficher les cycles» sur l'écran «Calibration Manager», il est possible d'afficher les résultats et la courbe des calibrations précédentes, comme le montre l'exemple ci-après:

| Calibration R    | lun List      | Instrument Name : 20<br>Instrument Status : RE | 71704B0169E<br>ADY | ServicePSS / Ser<br>OPEN n<br>05/08/2018 15:0 |
|------------------|---------------|------------------------------------------------|--------------------|-----------------------------------------------|
| Calibrator Name  | EBV-ASR- PCR  | Standard                                       |                    |                                               |
| Monoreagent Name | EBV-ASR - PCF | R Mix                                          |                    |                                               |
| Monoreagent Lot  | 240118        |                                                |                    |                                               |
| Run Date         | Time          | Calibrator Lot                                 | Status             | Calibration Expiry Date                       |
| 01/24/2018 13    | :26:54 230:   | 118                                            | Expired            | 03/25/2018                                    |
|                  |               |                                                |                    |                                               |
|                  |               |                                                | Deleb              | e View Chart                                  |

Figure 5-10 : Courbe de calibration – Écran «Liste des cycles».

Sur cet écran, il est possible d'utiliser les boutons «Afficher graphique» et «Effacer» pour accéder aux données précédentes enregistrées.

.

NOTE

### 5.4.1.2 Vérifier l'état des contrôles

Afficher l'écran «Contrôles» en appuyant sur le bouton contrôles à l'écran Accueil. Cet écran peut être utilisé pour :

- Afficher les détails et le statutde chaque tracé de contrôle mémorisé dans le système
  - numéro de lot du Mono-réactif utilisé pour produire chaque cycle de contrôle
     informations de traçabilité des fluides de calibration utilisés pour produire chaque cycle de contrôle
    - date de péremption du cycle de contrôle
  - o statut (A exécuter, En attente d'approbation, Approuvé, Périmé)
  - Afficher les courbes de contrôle stockées dans le système
- Afficher les paramètres de processus et le nombre de niveaux des contrôles
- Enregistrer un nouveau contrôle
- Supprimer des cycles de contrôle de la base de données

Lors de l'exécution d'une analyse, il est nécessaire d'utiliser le même numéro de lot de mono-réactif que celui utilisé pour créer le tracé de contrôle. Si l'on souhaite utiliser plusieurs lots de mono-réactif, il sera nécessaire de créer un résultat de contrôle pour chaque numéro de lot.

|   | Control Name                     | Monoreagent Name  | Monoreagent Lot | Status 📑    | Control Expiry Date |
|---|----------------------------------|-------------------|-----------------|-------------|---------------------|
| 1 | TB PC                            | TB1 PCR Mix       | U1017BO         | Expired     | 03/16/2018          |
|   | TB PC                            | TB2 PCR Mix       | U1017BO         | Expired     | 03/16/2018          |
| 1 | TB NC                            | TB1 PCR Mix       | U1017BO         | Expired     | 03/16/2018          |
|   | TB NC                            | TB2 PCR Mix       | U1017BO         | Expired     | 03/16/2018          |
| 1 | EBV-ASR- Negative<br>Control     | EBV-ASR - PCR Mix | 240118          | Expired     | 02/08/2018          |
| 1 | EBV-ASR- Positive Control        | EBV-ASR - PCR Mix | 240118          | Expired     | 02/08/2018          |
| ] | EBV - Negative Control           | EBV Q - PCR Mix   | U1217AN         | Expired     | 02/08/2018          |
| ] | EBV - Positive Control           | EBV Q - PCR MIX   | U1217AN         | Expired     | 02/08/2018          |
| 1 | RB-ELITe Positive Control        | RB-PCR Mix        | 17110201        | Expired     | 02/09/2018          |
|   | RB-ELITe Negative<br>Control     | RB-PCR Mix        | 17110201        | Expired     | 02/09/2018          |
|   | BCR-ABL P210 Positive<br>Control |                   |                 | Need to run |                     |
|   |                                  |                   |                 |             | _                   |

Figure 5-11: Écran «Contrôles».

#### Détails des contrôles

Appuyer sur le bouton «Détails» pour afficher les paramètres des contrôles sur les écrans suivants: Les détails sont affichés dans les deux tableaux (Paramètres généraux et Configuration Niveaux):

| Control Details       | Tratumerit Name : 20717040050E<br>Distumerit Status : READY | SeminePSS / Service<br>OPEN mode<br>05/00/2018 L5:05:44 | Control Details Informent Auros 2071/204801/69E<br>Informent Status ( 165407) | ServicePSS / Service<br>OPEN mode<br>(6V00/2019 15:06:15 |
|-----------------------|-------------------------------------------------------------|---------------------------------------------------------|-------------------------------------------------------------------------------|----------------------------------------------------------|
| General Settings Leve | l Settings                                                  |                                                         | General Settings Level Settings                                               |                                                          |
| Control Name          | TB PC                                                       |                                                         | Number of Levels                                                              |                                                          |
| Open                  |                                                             |                                                         | Level Name Tube Color                                                         |                                                          |
| Supplier Name         |                                                             |                                                         | 1 TB PC                                                                       |                                                          |
| Control Expiry (days) | 15                                                          |                                                         |                                                                               |                                                          |
| Protocol              | PCR Only                                                    |                                                         |                                                                               |                                                          |
| Location              | Elution tube (bottom row)                                   |                                                         |                                                                               |                                                          |
|                       |                                                             |                                                         |                                                                               |                                                          |
|                       |                                                             | O Flash Drive                                           |                                                                               | Flash Drive                                              |
|                       |                                                             | Save                                                    |                                                                               | Save                                                     |
| 6 0                   | lana Malatanasa Baasa                                       |                                                         | Laurent Societan Suffranza Maintensauro Home                                  |                                                          |

Figure 5-12: Écran «Détails des contrôles».

Ces paramètres sont généralement fournis par le développeur du test et ils sont enregistrés dans la base de données lors du chargement des paramètres d'analyse dans le système.

Il est également possible d'ajouter de nouveaux paramètres de contrôle, indépendamment du chargement des tests, en appuyant sur le bouton «Ajouter Nouveau» sur l'écran «Contrôles», puis en utilisant les boutons «Lecture codes-barres» ou «Flash Drive» de ce même écran.

**NOTE** Il est possible de définir un nombre différent de répliques pour chaque niveau du calibrateur en spécifiant la couleur du tube qui sera affichée à l'écran de configuration de la course. L'objectif est d'aider l'utilisateur et de réduire ainsi le risque de charger des calibrateurs dans les positions incorrectes.

### NOTE

Le logiciel ne permet pas de modifier ou d'effacer la configuration des calibrateurs si la base de données contient des résultats qui dépendent de ces données.

#### Courbes de contrôle

Si un cycle de contrôle a été exécuté pour un contrôle, le bouton «Afficher graphique» s'activera à l'écran «Contrôles». En cliquant sur ce bouton, il est possible d'afficher les résultats de contrôle et la courbe de contrôle, comme dans l'exemple ci-dessous :

| Con   | trol Pl  | ots                | 1     | nstrument N<br>nstrument St | ame : Ingenius<br>atus : READY           |   |                     | AdminUser / Administrati<br>OPEN mac<br>09/06/2016 14:59:5 |
|-------|----------|--------------------|-------|-----------------------------|------------------------------------------|---|---------------------|------------------------------------------------------------|
| Assay | CMV_A PO | 5 / CMV PCR POS Co | trol  |                             |                                          |   |                     |                                                            |
|       | Graph    | Detail 1           | néo   |                             |                                          |   |                     |                                                            |
|       | LVI      | 1,1/2              | 1     | 1.93                        |                                          |   |                     |                                                            |
|       | CHV      |                    |       |                             |                                          |   |                     |                                                            |
| 14    |          |                    |       |                             |                                          |   | Item                | Value                                                      |
|       | 250      |                    |       |                             |                                          |   | Quantity            | 113,240 copies/<br>reaction                                |
| 1     | (****.)  |                    |       |                             |                                          | - | Log(Qty)            | 5,05                                                       |
|       | 100      |                    |       |                             |                                          |   | Result              | Passed                                                     |
| -     | 130      |                    |       |                             |                                          | - | Mean                | 202,416 copies/<br>reaction                                |
| 8     | Maan     |                    |       |                             |                                          |   | Mean(Log(Qty))      | 5.19                                                       |
| 8     |          |                    |       |                             |                                          |   | SD                  | 199,403.63                                                 |
| 9     | 1 1      | • •                |       |                             |                                          | • | SD[Log[Qty]]        | 0.31                                                       |
|       | -1SD.    |                    |       |                             |                                          |   | SD's Limit          | 1                                                          |
|       | -        |                    |       |                             |                                          |   | Date/Time of run    | 06/07/2016<br>15:30:16                                     |
|       | -69.0    |                    |       |                             |                                          | - | Control Status      | Expired                                                    |
|       |          |                    |       |                             |                                          |   | Control approved by | ServicePS5                                                 |
|       | 1        | i 5                | 1     | i.                          | ŧ                                        | - | Approval Date/Time  | 06/07/2016<br>15:30:26                                     |
|       |          |                    | Run   |                             | -                                        |   | Control Expiry Date | 07/07/2016<br>23:59:59                                     |
|       |          |                    |       |                             |                                          | V | Approval            | g Print                                                    |
|       | 6        | -0                 |       | 5                           | e la la la la la la la la la la la la la | * |                     | 0                                                          |
| 100   |          | 6 M                | 10000 |                             |                                          |   | LT                  | Hala                                                       |

Figure 5-13: «Courbes de contrôle» - Écran des tracés.

Cet écran affiche un récapitulatif des derniers cycles pour chaque contrôle. Les cycles qui utilisent des numéros de lots de mono-mix différents sont identifiés par des marqueurs différents sur la courbe. Pour un contrôle quantitatif, le tracé affiché est du type Levy Jennings. Cliquer sur un point du tracé pour afficher les numéros de lots utilisés pour produire ce point spécifique.

Le style des courbes varie en fonction des conditions précisées ci-après. La couleur varie en fonction du numéro de lot du contrôle.

| Run    | Non-app  | roved  | Approved                |          |  |
|--------|----------|--------|-------------------------|----------|--|
|        | Passed   | Failed | Passed                  | Failed   |  |
| latest | <b>A</b> |        | (*)                     | <u>~</u> |  |
| past   |          |        | <ul> <li>(*)</li> </ul> | 0<br>    |  |

La barre verticale verte indique le cycle pour lequel les données numériques sont visibles pour le panel sur la partie droite de l'écran.

Un utilisateur ayant des droits d'administrateur peut approuver les courbes de contrôle sur cet écran.

Il peut également produire un rapport sur papierau format .pdf, en cliquant sur le bouton «IMPRIMER».

L'onglet «Informations Détaillées» de cet écran montre d'autres informations relatives au cycle utilisé pour produire le tracé de contrôle, y compris les résultats de chaque réaction, les numéros de lots et les dates de péremption de chaque réactif et fluide de contrôle utilisé dans le cycle.

| Control Plo      | ts         | leal<br>Iest              | rument Name : 20715<br>rument Status : READ | 048016<br>Y | i9E         |              |            | ServicePS<br>C<br>05/08/201 | S / Service<br>PEN mode<br>8 15:11:5 |
|------------------|------------|---------------------------|---------------------------------------------|-------------|-------------|--------------|------------|-----------------------------|--------------------------------------|
| Assay MDR-MTB    | ELITe_PC   | pr11 (TB1 PCP             | Mix] / TB PC                                |             |             |              |            |                             |                                      |
| Graph            | Deta       | eil Irdo                  |                                             |             |             |              |            |                             |                                      |
| Assay            |            |                           |                                             |             |             |              |            |                             |                                      |
| Detailed Results | Extraction | Monoreagent<br>(Cassette) | Monoreagent<br>(Inventory Manage            | r) IC       | Controls    | Calibrations |            |                             |                                      |
| Track            |            |                           | Del                                         | ailed R     | lesults     |              |            |                             |                                      |
| Level Conc       | entration  |                           | P                                           | R/M         | elt Results |              |            |                             | Control                              |
|                  |            |                           |                                             |             |             |              |            |                             |                                      |
| 4                |            |                           | *                                           |             | ~           | Approval     |            | 9 Print                     |                                      |
| 6                | Sustan     | Sattines                  | <b>A</b> Maintananco                        |             | 1           | t            | - <b>†</b> |                             |                                      |

Figure 5-14: «Courbes de contrôle» - Écran «Résultats détaillés»

### Historique des contrôles

En cliquant sur le bouton «Afficher les cycles» sur l'écran «Control Manager», il est possible d'afficher les résultats des contrôles et la «Courbe de contrôle» des runs précédents, comme le montre l'exemple ci-après:

| Control Name TB PC Monoreagent Name TB1 PCR Mix Monoreagent Lot U101780           Ron Obels Time         Control Lot         Status         Control Exply Date           Image: Control Status         03/01/2018 12:46:36         U10178P         Explined         03/16/2018                                                                                                    | Control Run      | List        | Instrument Name : 20<br>Instrument Status : RE | 071704B0169E<br>EADY | ServicePSS / Service<br>OPEN mode<br>05/08/2018 15:10:17 |
|----------------------------------------------------------------------------------------------------|------------------|-------------|------------------------------------------------|----------------------|----------------------------------------------------------|
| Monoreagent Name TBI PCR Mix Monoreagent Lot U1017BO           Run Dete Time         Control Lot         Status         Control Exploy Date           Image: Control State State Sta                                            | Control Name     | TB PC       |                                                |                      |                                                          |
| Monoreagent Lot U101780           Run Date Time         Control Lot         Status         Control Expliny Date           03/01/2018 12:46:36         U10178P         Explined         03/16/2018                                                                                                    | Monoreagent Name | TB1 PCR MIX |                                                |                      |                                                          |
| Run Dela: Time     Control Lot     Status:     Control Explay Date       Image: Control Science of Control Science of                                             | Monoreagent Lot  | U1017BO     |                                                |                      |                                                          |
| Image: Control of Control of Con | Run Dote         | Time        | Control Lot                                    | Status               | Control Expiry Date                                      |
| Delete View Chart                                                                                                    | 03/01/2018 12    | :46:36 U1   | 017BP                                          | Expired              | 03/16/2018                                               |
| Delete View Chart                                                                                                    |                  |             |                                                | -                    |                                                          |
| 6 8 / 6 🗇 0                                                                                                    | 6                | ø           | Su .                                           | Delet                | e View Chart                                             |

Figure 5-15 : «Courbes de contrôle» - Écran «Liste des cycles»

En cliquant sur les boutons «Afficher graphique» et «Effacer» de cet écran, il est possible d'accéder aux données enregistrées précédentes.

### 5.4.2 Étape 2 : Configurer l'amplification

Après avoir configuré le «Gestionnaire de Stocks» (Inventory Manager) et confirmé la disponibilité des calibrateurs et des contrôles nécessaires, appuyer sur le bouton «Exécution du cycle» depuis l'écran d'accueil pour accéder à la configuration de l'amplification:

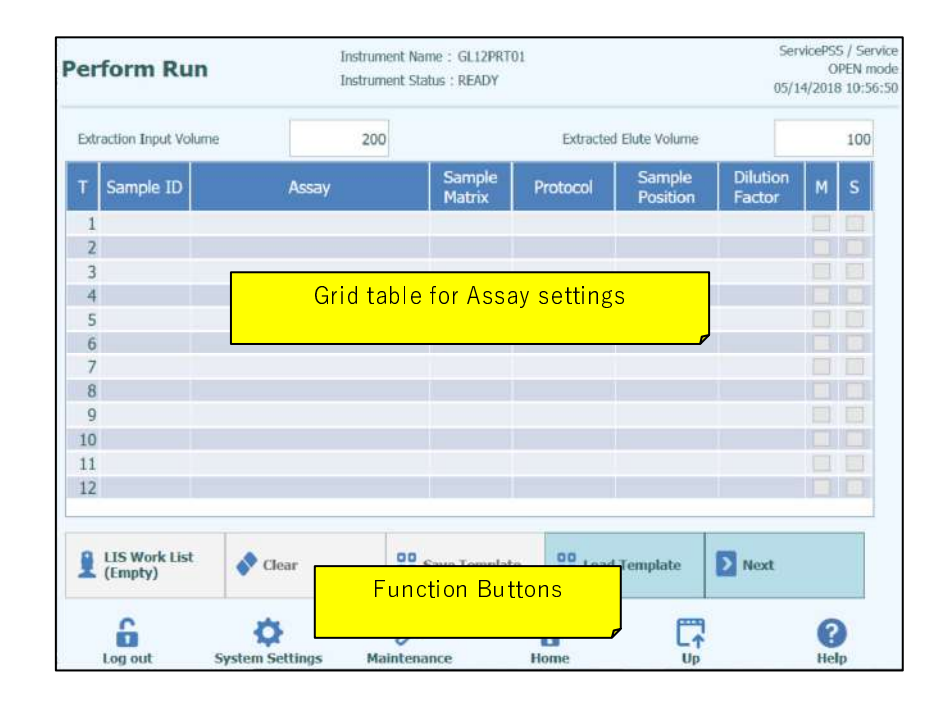

Figure 5-16: Écran «Exécution du cycle»

### 5.4.2.1 Configuration des analyses à exécuter

Renseigner les champs «Volume d'entrée d'extraction» (Extraction Input Volume) et «Volume d'élution de l'extraction» (Extracted Eluate Volume) en remplissant les champs dans les grilles correspondantes. Le logiciel ELITe InGenius utilise ces paramètres pour filtrer la liste des analyses et pour s'assurer que toutes les positions présentent les mêmes volumes d'entrée/sortie.

NOTE

Placer les tubes d'échantillons dans le compartiment correspondant en respectant l'ordre indiqué dans la grille. La position des tubes d'échantillons dans le support à échantillons est très importante pour la traçabilité des résultats. Placer les tubes d'échantillons sans bouchons.

### NOTE

Il est possible d'exécuter des analyses quantitatives et qualitatives dans le même cycle, à condition qu'elles demandent toutes le même Volume d'entrée d'extraction et Volume d'élution de l'extraction.

Chaque rangée de la grille correspond à une position dans la zone de travail de l'instrument.

Pour chaque position :

- Entrer le numéro d'échantillon (SID) pour les échantillons de patients.
  - Si le tube d'échantillon est dépourvu de code-barres, il faudra entrer manuellement le numéro d'échantillon (SID). Cliquer sur la case numéro d'échantillon de la position à configurer et entrer le numéro d'échantillon manuellement, en utilisant le clavier à l'écran.
  - Si le tube d'échantillon est pourvu d'un code-barres, cliquer sur la case correspondant au numéro d'échantillon puis utiliser le lecteur de codes-barres pour charger le numéro d'échantillon dans le système.
- Choisir l'analyse à exécuter dans la position en cliquant sur la case «Assay» de la position à configurer et en sélectionnant l'analyse requise dans la liste qui s'affiche.

Il est possible de filtrer la liste des analyses en saisissant le texte dans le champ en haut de la liste de sélection des analyses. Il est également possible de trier la liste en cliquant sur le libellé des colonnes (Nom, Type, Matrice)

| Name      | Түре        | Matrix |
|-----------|-------------|--------|
| CMV_A CAL | Calibrators |        |
| CMV_A NEG | Controls    |        |
| CMV_A POS | Controls    |        |
| CMV_A WB  | Patient     | WB     |
|           |             |        |

Figure 5-17: Liste de sélection des analyses

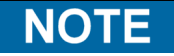

Si une analyse ne figure pas dans la liste, vérifier les paramètres Volume d'entrée d'extraction et Volume d'élution de l'extraction, au cas où ils seraient à l'origine de l'exclusion de l'analyse de la liste.

- Après avoir sélectionné l'analyse, les colonnes Matrice d'échantillons, Protocole, position de l'Échantillon, Facteur de Dilution, F (Fusion) et S (Sonication) seront automatiquement remplies en fonction des paramètres de processus de l'analyse.
- Choisir le Protocole à exécuter pour l'analyse, en cliquant sur la case «Protocole» de la position, puis le sélectionner dans la liste contextuelle.
  - **Extraction seulement** L'échantillon sera traité pour en extraire l'ADN, mais, sans passer à l'étape de PCR ; aucun résultat de diagnostic ne sera donc produit.

#### • Extraction + PCR

0

Processus complet.

#### o PCR seulement

Ce processus exécute l'amplification par PCR sur l'éluat précédemment extrait pour produire un résultat de diagnostic. L'éluat peut être chargé sur la position depuis un cycle précédent ou être partagé à partir d'une position différente dans le même cycle.

|               | Protocol |
|---------------|----------|
| PCR Only      |          |
| Extract + PCR |          |
| Extract Only  |          |
|               |          |
|               |          |
|               |          |
|               |          |
|               |          |
|               |          |
|               |          |
|               |          |
|               |          |
|               |          |
|               |          |
|               |          |
|               |          |
|               |          |
|               |          |
|               | X Cancel |

Figure 5-18: Liste de sélection du protocole

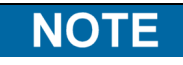

Il est possible de combiner différents protocoles dans un même cycle. Par exemple, la position 1 peut exécuter une extraction seule, la position 2 peut exécuter une extraction + PCR, et la position 3 peut effectuer uniquement une PCR.

- Choisir l'emplacement de l'échantillon pour l'analyse. Ainsi, le système sait où trouver l'échantillon d'entrée pour chaque position.
  - **Tube primaire** (Extraction seulement ou Extraction + PCR) Lorsque l'échantillon doit se trouver dans le tube primaire
  - **Tube d'extraction** (Extraction seulement ou Extraction + PCR) Lorsque l'échantillon doit se trouver dans le tube d'extraction
  - **Tube supplémentaire (Position 1)** (PCR seulement) Lorsque l'éluat doit se trouver dans la position tube supplémentaire (position 1)
  - **Position 1...12** (PCR seulement) Lorsque l'éluat doit être partagé avec une autre position

| Sample Position | Sample Position           |
|-----------------|---------------------------|
| Primary Tube    | Elution Tube (bottom row) |
| Extraction Tube | Track8                    |
|                 | Track9                    |
|                 | Track10                   |
|                 | Track11                   |
|                 | Track12                   |
|                 |                           |
|                 |                           |
|                 |                           |
|                 |                           |
|                 |                           |
|                 |                           |
|                 |                           |
|                 |                           |
|                 |                           |
|                 |                           |
| Cancel          | X Cancel                  |

Figure 5-19: Listes de sélection des positions des échantillons

Si la position source est en train d'exécuter une extraction, le système vérifiera qu'une ΝΟΤΕ quantité suffisante d'éluat soit produite par l'étape d'extraction pour répondre aux besoins de toutes les PCR qui partagent l'éluat. Si la position source exécute uniquement la PCR, le logiciel ne peut vérifier le volume d'éluat placé dans cette position; par conséquent, il ne peut s'assurer qu'une quantité suffisante d'éluat soit disponible pour toutes les positions qui le partagent. En cas de connexion en mode «OUVERT», il est possible de modifier le paramètre du facteur de dilution des positions qui utilisent des échantillons de patients. Le facteur de dilution est utilisé pour informer le système lorsque l'échantillon a déjà été dilué avant son chargement dans l'instrument, et il est utilisé pour régler les quantités indiquées. Il est possible de configurer des dilutions jusqu'à x10000. Une fois tous les paramètres d'analyse saisis, appuyer sur le bouton «Suivant» pour passer à l'étape 4 (Charger les consommables et les échantillons) Lorsqu'on appuie sur le bouton «Suivant», le logiciel ELITe InGenius vérifie les NOTE informations de configuration du cycle à la recherche d'éventuelles erreurs et il émet des messages d'erreur ou d'avertissement si des paramètres doivent être corrigés.

#### 5.4.2.2 Liste de travail SIL

Le bouton «Liste de travail SIL» (LIS Work List), en bas de l'écran Exécution cycle (Run Setup), permet de générer une liste de travail (ordres d'analyse) depuis le Système de gestion de l'information de laboratoire (SIL). Si des ordres d'analyse sont présents dans la liste de travail en attente (Pending work list), le nombre d'éléments sera indiqué sur le bouton.

Pour vérifier les ordres d'analyse, ouvrir d'abord la Liste de travail SIL en cliquant sur le bouton Liste de travail SIL (LIS Work List) de l'écran «Exécution du cycle» (Perform Run).

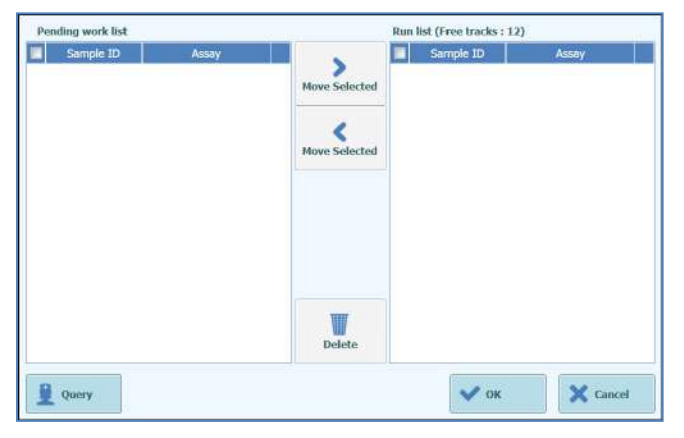

Figure 5-20: Liste de travail SIL

Cliquer sur le bouton «Interrogation» (Query). À ce stade, le comportement du système ELITe InGenius dépend du paramétrage de la page SIL (voir paragraphe 1.1.2):

- Si «Plage départ Tous les ID échantillon = Oui» (Starting Range SampleID All = Yes), le système ELITe InGenius envoie le message «Interrogation TOUS» (Query ALL) au LIS pour recevoir tous les échantillons pouvant être analysés.
- Si «Plage départ Tous les ID échantillon = Non» (Starting Range SampleID All = No), l'opérateur doit entrer les SID d'intérêt dans la boîte de dialogue; le système ELITe InGenius envoie alors un message d'interrogation au SIL concernant les SID entrés.

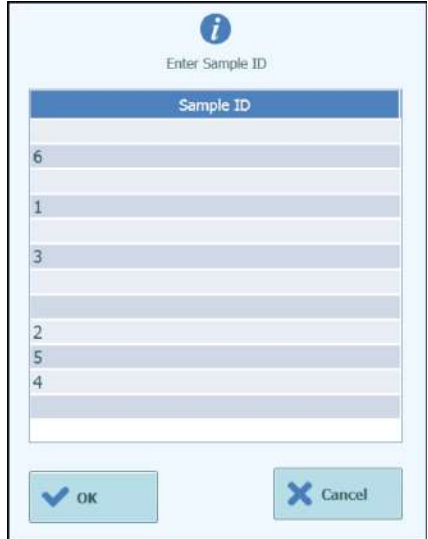

Figure5-61: ID des échantillons pour interrogation dans le SIL

Lorsque l'opérateur clique sur «OK», le système ELITe InGenius interroge le SIL pour obtenir une liste de travail (ordres d'analyse) correspondant à chaque ID d'échantillon.

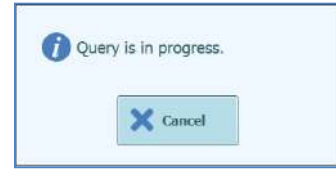

Figure 5-22: Interrogation SIL en cours

Au terme de l'interrogation du SIL, le système ELITe InGenius affiche toutes les listes de travail (ordres d'analyse) trouvées dans le SIL pour les échantillons patient pour lesquels des analyses correspondantes existent sur le système ELITe InGenius.

Liste d'échantillons générée par l'interrogation Exécution du cycle (Perform run), en suivant l'ordre fourni par le SIL.

Il est possible que plusieurs analyses différentes soient énumérées pour le même pathogène. Dans ce cas, choisir le protocole d'analyse dans la liste du type d'échantillon patient actuellement disponible sur l'instrument.

| Sample ID | Pathogen | LIS Alias | Assay          |  |
|-----------|----------|-----------|----------------|--|
| 6         | CMV      | CMV       | Model2 Patient |  |
| 1         | CMV      | CMV       | Model2 Patient |  |
| 3         | CMV      | CMV       | Model2 Patient |  |
| 2         | CMV      | CMV       | Model2 Patient |  |
| 5         | CMV      | CMV       | Model2 Patient |  |
| 4         | CMV      | CMV       | Model2 Patient |  |
|           |          |           |                |  |

Figure 5-23: Résultats de l'interrogation SIL

La liste de travail (ordres d'analyse) cochée dans les «Résultats de l'interrogation SIL» sera ajoutée à la «Liste des cycles» (Run List) à droite de l'écran dans la «Liste de travail SIL» (LIS Work List). Cette liste de travail sera ensuite chargée sur l'écran «Exécution du cycle» (Perform Run) après la fermeture de la fenêtre de dialogue «Liste de travail SIL» (LIS Work List).

La liste de travail NON cochée sera ajoutée à la «Liste de travail en attente» (Pending Work List).

Les listes de travail peuvent être déplacées de la «Liste de travail en attente» (Pending work List) à la «Liste des cycles» (Run List) à tout moment à l'aide des boutons Flèche droite ou Flèche gauche. Elles peuvent également être éliminées de la liste.

| Pending work list |                | Run lis       | st (Free tracks : 12) | × 12     |
|-------------------|----------------|---------------|-----------------------|----------|
| 📰 🛛 Sample ID     | Assay          |               | Sample ID             | Assay    |
| 6                 | Model2 Patient |               |                       |          |
| ✓ 1               | Model2 Patient | Move Selected |                       |          |
| 3                 | Model2 Patient |               |                       |          |
| ✓ 2               | Model2 Patient |               |                       |          |
| 5                 | Model2 Patient | Move Selected |                       |          |
| <b>4</b>          | Model2 Patient |               |                       |          |
|                   |                | Delete        |                       |          |
| Query             |                |               | 🗸 ок                  | X Cancel |

Figure5-24: Liste de travail SIL après « Interrogation »(Query)

|      | Extraction Input Volume |          |       | 200 |                  | Extracted     | i Elute Volume     |                    |   | 50 |
|------|-------------------------|----------|-------|-----|------------------|---------------|--------------------|--------------------|---|----|
| r Sa | ample ID                |          | Assay |     | Sample<br>Matrix | Protocol      | Sample<br>Position | Dilution<br>Factor | М | s  |
| 11   |                         | CMV_A WB |       |     | WB               | Extract + PCF | Primary Tube       |                    | 1 |    |
| 22   |                         | CMV_A WB |       |     | WB               | Extract + PCF | Primary Tube       |                    | 1 |    |
| 3    |                         |          |       |     |                  |               |                    |                    |   |    |
| 4    |                         |          |       |     |                  |               |                    |                    |   |    |
| 5    |                         |          |       |     |                  |               |                    |                    |   |    |
| 6    |                         |          |       |     |                  |               |                    |                    |   |    |
| 7    |                         |          |       |     |                  |               |                    |                    |   |    |
| 8    |                         |          |       |     |                  |               |                    |                    |   |    |
| 9    |                         |          |       |     |                  |               |                    |                    |   |    |
| LO   |                         |          |       |     |                  |               |                    |                    |   |    |
| 11   |                         |          |       |     |                  |               |                    |                    |   |    |
| 12   |                         |          |       |     |                  |               |                    |                    |   |    |

Figure 5-25: Configuration du cycle après interrogation du SIL

Pour terminer la configuration d'exécution du cycle (Perform Run) avec toutes les informations requises, le protocole de travail et la position de l'échantillon appropriés doivent être sélectionnés. Appuyer ensuite sur le bouton Suivant (Next).

#### 5.4.2.3 Bouton «Effacer»

Le bouton «Effacer» permet d'effacer les paramètres d'une ou de plusieurs positions. Appuyer sur le bouton «Effacer» pour afficher la fenêtre de dialogue «Effacer». Cocher chacune des positions à effacer. Les positions sélectionnées pour être effacées seront signalées par la couleur bleue et seront cochés.

«Sélectionner TOUT» permet de sélectionner toutes les positions.

Appuyer sur le bouton «OK»: les paramètres du cycle seront effacés de la grille.

| Track1    | Qualification Assay Calibrators_00      | 1   |
|-----------|-----------------------------------------|-----|
| Track2    | Qualification Assay Calibrators_00      | 1   |
| Track3    | Qualification Assay Calibrators_00      |     |
| Track4    | Qualification Assay Calibrators_00      |     |
| Track5    | Qualification Assay Positive Control_00 | 100 |
| Track6    | Qualification Assay Negative Control C  |     |
| Track7    | Qualification Assay_00                  |     |
| Track8    | Qualification Assay_00                  | 1   |
| Track9    | Qualification Assay_00                  |     |
| Track10   | Qualification Assay_00                  |     |
| Track11   | Qualification Assay_00                  |     |
| Track12   | Qualification Assay_00                  |     |
| Select AL | L                                       |     |

Figure 5-26: Sélection des positions à effacer.

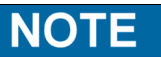

Les calibrateurs et les contrôles multi-niveaux (qui utilisent plus d'une position) sont effacés en un seul bloc.

#### 5.4.2.4 Bouton «Enregistrer modèle»

Les groupes d'analyses couramment utilisés peuvent être enregistrés dans la base de données du système ELITe InGenius (voir paragraphe 6.10) à partir de l'écran «Exécution du cycle» et être ultérieurement rappelées pour accélérer la configuration des cycles.

Pour créer un modèle, renseigner les paramètres Test, Matrice d'échantillons, Protocole, position de l'échantillon, Facteur de dilution, F (Fusion) et S (Sonication) à l'écran «Exécution du cycle», puis appuyer sur le bouton «Enregistrer Modèle» en bas de l'écran pour afficher la fenêtre contextuelle suivante.

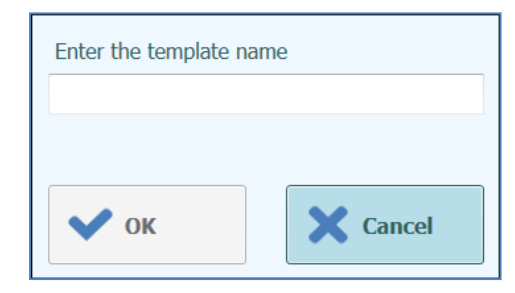

Figure 5-27: Fenêtre de dialogue «Enregistrer modèle»

Entrer le nom du Modèle et appuyer sur la touche «OK» pour confirmer.

Tous les paramètres de l'écran «Exécution du cycle » sont enregistrés dans la base de données du système ELITe InGenius, à l'exception des ID des échantillons.

S'il existe déjà un modèle avec le même nom que celui spécifié, un avertissement sera émis ; il sera alors possible de choisir d'écraser/supprimer le Modèle existant ou d'annuler la création du nouveau Modèle.

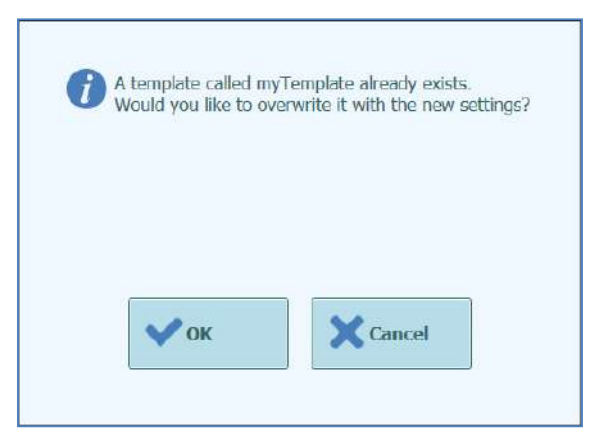

Figure 5-28: Avertissement «Ce modèle existe déjà».

### 5.4.2.5 Bouton «Charger Modèle» (load Template)

Pour charger un modèle préalablement créé depuis la base de données du système ELITe InGenius, cliquer sur le bouton «Charger Modèle» en bas de l'écran «Exécution du cycle» pour afficher la fenêtre de dialogue «Modèle» :

|            | Template |
|------------|----------|
| myTemplate |          |
|            |          |
|            |          |
|            |          |
|            |          |
|            |          |
|            |          |
|            |          |
|            |          |
|            |          |
|            |          |
|            |          |
|            |          |
|            |          |
|            |          |
|            |          |
|            | 🗙 Cancel |
|            |          |

Figure 5-29: Fenêtre de dialogue «Charger Modèle».

En cliquant sur un nom de «Modèle» dans la liste, la fenêtre de dialogue et les paramètres définis pour le modèle sélectionné seront automatiquement chargés à l'écran «Exécution cycle».

Lors du chargement d'un modèle, tous les paramètres à l'écran «Exécution du cycle» (Run Setup) seront chargés depuis la base de données modèle du système ELITe InGenius, à l'exception des ID des échantillons. Ces derniers doivent être saisis après le chargement du Modèle.

#### 5.4.2.6 Exemple de paramètres de cycle pour les échantillons

A l'écran «Exécution du cycle», la sélection de l'analyse à effectuer pour les échantillons s'effectue comme la sélection de n'importe quelle autre analyse dans la liste de sélection des analyses. Dans cet exemple, il est possible d'identifier l'analyse en sélectionnant la colonne «Type» à l'écran des analyses où le «Patient» est identifié par le nom de l'analyse.

|                                    |             | Clear  |
|------------------------------------|-------------|--------|
| Name                               | Туре        | Matrix |
| 004-09-2-Cal.aP210                 | Calibrators |        |
| 004-09-2-Cal.bABL                  | Calibrators |        |
| ABL_Calibrator_pr1                 | Calibrators |        |
| ASP ELITe_STD_pr4                  | Calibrators |        |
| HHV6 ELITe_STD_01                  | Calibrators |        |
| HSV2 ELITe MGB Kit_Calibrator_01   | Calibrators |        |
| P210_Calibrator_pr1                | Calibrators |        |
| Prova ELITe MGB Kit_Calibrator_01  | Calibrators |        |
| Qualification Assay Calibrators_00 | Calibrators |        |
| 004-09-3-Pos.Con                   | Controls    |        |
| 004-09-4-Neg.Con                   | Controls    |        |
| ASP ELITe_NC_pr4                   | Controls    |        |
| ACD ELTT. DO                       | Companyla.  |        |

Figure 5-30: Liste de sélection des analyses

Si une analyse d'échantillons est sélectionnée, un message contextuel s'affichera pour indiquer quels numéros de lots de mono-réactifs peuvent être utilisés pour son exécution. Les numéros de lots seront proposés en fonction de la disponibilité des courbes de calibration et des courbes de contrôle créés et approuvés avec le même lot de mono-réactif.

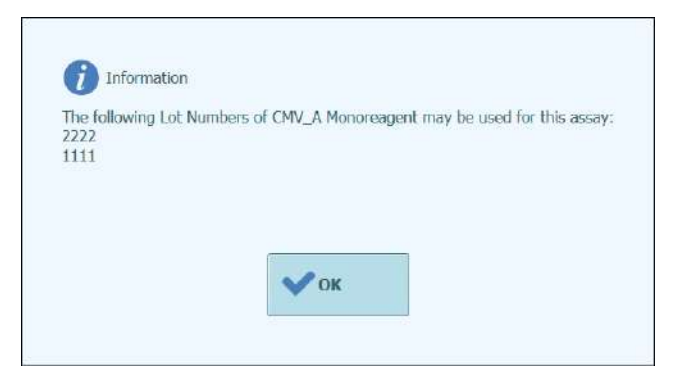

Figure 5-31: Message d'avertissement numéros de lots de mono-réactif

Si les calibrateurs ou les contrôles approuvés nécessaires ne peuvent pas être retrouvés dans la base de données, un message d'avertissement s'affichera: ex.

| or this assay                |
|------------------------------|
| and the second second second |
|                              |
|                              |
|                              |
|                              |
|                              |
|                              |

Figure 5-32: Avertissement: Contrôles/Calibrateurs manquants

Il est possible de poursuivre le processus de configuration du cycle même en cas de calibrateurs/contrôles manquants ; toutefois, un Administrateur devra entrer ses propres données de connexion avant de pouvoir exécuter le cycle après le chargement du gestionnaire de stocks (voir paragraphe 5.4.3.2)

L'écran «Exécution du cycle» suivant montre un certain nombre de différents paramètres d'analyse des échantillons :

- La position 1 est configurée pour exécuter le protocole Extraction Seulement sur un échantillon dans le tube primaire avec SID1.
- La position 2 est configurée pour exécuter le protocole Extraction+PCR sur un échantillon dans le tube primaire avec SID1.
- La position 3 est configurée pour exécuter le protocole PCR Seulement sur un échantillon dans le tube supplémentaire avec SID3.
- La position 4 est configurée pour exécuter une réplication de l'échantillon SID1, en exécutant un protocole PCR seulement sur l'éluat issu de l'étape d'extraction dans la position 1.
- La position 5 est configurée pour exécuter une réplication de l'échantillon SID2, en exécutant un protocole PCR seulement sur l'éluat issu de l'étape d'extraction dans la position 2.
- La position 6 est configurée pour exécuter une réplication de l'échantillon SID3, en exécutant un protocole PCR Seulement sur l'éluat chargé manuellement dans le tube supplémentaire de la position 3.

Lors de la configuration de plusieurs analyses qui partagent l'éluat d'une position à l'autre, les ID des échantillons et les facteurs de dilution sont automatiquement copiés de la position d'origine vers la position de destination. Ces valeurs ne peuvent être modifiées qu'en modifiant les champs de la position source directement sur l'écran tactile.

| Exte | action Inpu         | t Volume      | 200            |                  | Extract       | ed Elute Volume  |                    |   | 10 |
|------|---------------------|---------------|----------------|------------------|---------------|------------------|--------------------|---|----|
| г    | Sample<br>ID        | Ass           | say            | Sample<br>Matrix | Protocol      | Sample Position  | Dilution<br>Factor | м | s  |
| 1    | S1                  | CMV ELITe_PL  | 200_100_03     | Plasma (PL)      | Extract + PCR | Primary Tube     | 1                  | 1 | 1  |
| 2    | 52                  | EBV ELITe_WB  | _200_100_04    | Whole Blood      | Extract Only  | Extraction Tube  | 1                  |   |    |
| 3    | S3                  | HSV1 ELITe MO | GB Kit_WB_200  | Whole Blood      | PCR Only      | Elution Tube (bo | 1                  | 4 |    |
| 4    | S4                  | CMV ELITe_WE  | 3_200_100_05   | Whole Blood      | PCR Only      | Elution Tube (bo | 1                  | 1 | 11 |
| 5    | S5                  | HSV2 ELITe MO | GB Kit_PL_200_ | Plasma (PL)      | Extract + PCR | Extraction Tube  | 1                  | 4 |    |
| 6    |                     |               |                |                  |               |                  |                    |   |    |
| 7    |                     |               |                |                  |               |                  |                    |   | -  |
| 8    |                     |               |                |                  |               |                  |                    |   |    |
| 9    |                     |               |                |                  |               |                  |                    |   |    |
| 0    |                     |               |                |                  |               |                  |                    |   |    |
| 1    |                     |               |                |                  |               |                  |                    |   |    |
| 2    |                     |               |                |                  |               |                  |                    |   |    |
| 2    | LIS Work<br>(Empty) | List 🔷 Cle    | ar             | 00 Save Tem;     | late 00 Loa   | id Template      | Next               |   |    |

Figure 5-33: Exemple d'écran «Exécution cycle», échantillons patients

| NOTE | Avant l'exécution d'un cycle PCR avec des échantillons, des résultats de calibration et<br>de contrôle doivent être disponibles pour valider le résultat de diagnostic de l'échantillon.<br>Se reporter aux sections 5.3 et 6.7. |
|------|----------------------------------------------------------------------------------------------------|
|      |                                                                                                    |
|      | <b>Risque d'infection:</b> L'instrument doit être considéré comme potentiellement infectieux.<br>Toute manipulation inappropriée des parties infectées peut provoquer des irritations<br>cutanées, des maladies, voire la mort.  |
|      |                                                                                                    |
| NOTE | Deux types de compartiments sont prévus dans la zone de travail de l'instrument:                                                                                                    |
|      | <ul><li>Compartiment à échantillons</li><li>Compartiment de sonication/extraction</li></ul>                                                                                                    |
|      | Le compartiment à échantillons comprend 12 positions pouvant chacune accueillir un tube primaire. Les positions sont numérotées de gauche à droite (la position 1 se trouve à l'extrême gauche).                                 |
|      | Alternativement, les échantillons des patients peuvent être directement chargés dans le<br>compartiment de sonication/d'extraction.                                                                                              |

#### 5.4.2.7 Exemple des paramètres de cycle pour une analyse de calibration

Une analyse de calibration requiert généralement plusieurs réactifs de différentes concentrations de référence. Les résultats de ce cycle seront utilisés par le logiciel ELITe InGenius pour calculer une courbe de calibration (Standard), utilisable à son tour par d'autres analyses pour passer des résultats C<sub>t</sub> aux valeurs effectives de concentration d'ADN (copies/mL, gEq/mL ou IU/mL ou autres unités de mesure utilisées).

Sur l'écran «Exécution du cycle», une analyse de calibration est sélectionnée de la même manière que toutes les autres analyses dans la liste de sélection des analyses. Dans cet exemple, il est possible d'identifier l'analyse des calibrateurs par leur nom dans la colonne «Type» à partir de l'écran sélection des analyses.

|                                    |             | Clear  |
|------------------------------------|-------------|--------|
| Name                               | Туре        | Matrix |
| 004-09-2-Cal.aP210                 | Calibrators |        |
| 004-09-2-Cal.bABL                  | Calibrators |        |
| ABL_Calibrator_pr1                 | Calibrators |        |
| ASP ELITe_STD_pr4                  | Calibrators |        |
| HHV6 ELITe_STD_01                  | Calibrators |        |
| HSV2 ELITe MGB Kit_Calibrator_01   | Calibrators |        |
| P210_Calibrator_pr1                | Calibrators |        |
| Prova ELITe MGB Kit_Calibrator_01  | Calibrators |        |
| Qualification Assay Calibrators_00 | Calibrators |        |
| 004-09-3-Pos.Con                   | Controls    |        |
| 004-09-4-Neg.Con                   | Controls    |        |
| ASP ELITe_NC_pr4                   | Controls    |        |
| ACD ELTT. DC                       | Company la  |        |

Figure 5-34: Liste de sélection des analyses

La fenêtre de dialogue enregistrement calibrateur s'affiche lors de la sélection/du choix de l'analyse de calibration.

Entrer le Numéro de Lot et la Date de Péremption des calibrateurs, en cliquant sur les champs de saisie de données correspondants et en utilisant le clavier à l'écran ainsi que le sélecteur de date.

Cliquer sur OK pour valider les valeurs.

| Assay                          | EBV ELITe MGB Kit_Calibrator_01 |
|--------------------------------|---------------------------------|
| Calibrator/Control<br>Set Name | EBV Q - PCR Standard            |
| Sample Matrix                  | Calibrators                     |
| Number Levels                  | 4                               |
| Lot Number                     | U0118AG                         |
| Expiry Date                    | 2019/08/31                      |
|                                |                                 |
|                                |                                 |

Figure 5-35: Fenêtre de dialogue «Enregistrement Calibrateur/Contrôle».

Lors de la confirmation et de la validation des valeurs, le logiciel ELITe InGenius complétera l'écran «Exécution cycle» avec les détails complets des différentes positions des calibrateurs.

Le logiciel ELITe InGenius configurera automatiquement les détails en fonction du nombre de positions requises par le calibrateur dans la grille de configuration Cycle. Si le nombre de positions disponibles est insuffisant pour exécuter tous les niveaux du calibrateur, le système signalera une erreur.

|    | ction input vo | lume          |       | 200          |                  | Extra    | cted Elute Volume  |                    |   | 100 |
|----|----------------|---------------|-------|--------------|------------------|----------|--------------------|--------------------|---|-----|
| г  | Sample ID      |               | Assay |              | Sample<br>Matrix | Protoco  | Sample<br>Position | Dilution<br>Factor | М | s   |
| 10 | Calibrator 1   | Qualification | Assay | Calibrators_ | ( Calibrators    | PCR Only | Elution Tube       | 1                  |   |     |
| 20 | Calibrator 2   | Qualification | Assay | Calibrators_ | ( Calibrators    | PCR Only | Elution Tube       | 1                  |   |     |
| 30 | Calibrator 3   | Qualification | Assay | Calibrators_ | ( Calibrators    | PCR Only | Elution Tube       | 1                  |   |     |
| 40 | Calibrator 4   | Qualification | Assay | Calibrators_ | ( Calibrators    | PCR Only | Elution Tube       | 1                  |   |     |
| 5  |                |               |       |              |                  |          |                    |                    |   |     |
| 6  |                |               |       |              |                  |          |                    |                    |   |     |
| 7  |                |               |       |              |                  |          |                    |                    |   |     |
| 8  |                |               |       |              |                  |          |                    |                    |   |     |
| 9  |                |               |       |              |                  |          |                    |                    |   |     |
| 10 |                |               |       |              |                  |          |                    |                    |   |     |
| 11 |                |               |       |              |                  |          |                    |                    |   |     |
| 12 |                |               |       |              |                  |          |                    |                    |   |     |

Figure 5-36: Exemple de configuration Cycle pour une Calibration à quatre niveaux de concentration.

**NOTE** Pour une analyse calibrateur, le champ numéro d'échantillon sera automatiquement renseigné pour afficher le niveau de calibrateur pour chaque position. Les autres paramètres d'analyse (ex. Protocole et position de l'échantillon) conserveront les valeurs fixes définies lors de la création du protocole.

NOTE

Le logiciel de l'ELITe InGenius peut être configuré par son développeur de manière à ce qu'il puisse utiliser des réplicats lors de la calibration.

#### 5.4.2.8 Exemple des paramètres de cycle pour une analyse de contrôle

Une analyse de contrôle requiert au moins un réactif de référence. Dans le cas d'un contrôle avec plusieurs niveaux, il faudra plusieurs réactifs.

Les résultats d'un cycle de contrôle seront utilisés par le logiciel ELITe InGenius pour produire une ou plusieurs courbes de contrôle, qui peuvent être approuvés commerésultats statistiquement valides. Le contrôle approuvé sera ensuite utilisé par d'autres analyses d'échantillons cliniques pour déterminer leur validité.

Il est normal d'exécuter au moins un contrôle positif et un contrôle négatif, chacun avec son propre protocole d'analyse.

La sélection d'une analyse de contrôle à l'écran «Exécution du cycle» (Run setup screen) se fait de la même manière que la sélection de n'importe quelle autre analyse dans la Liste de Sélection des analyses. Dans cet exemple, il est possible d'identifier les deux analyses des contrôles par leur nom dans la colonne «Type».

|                                    |             | Clear  |
|------------------------------------|-------------|--------|
| Name                               | Туре        | Matrix |
| 004-09-2-Cal.aP210                 | Calibrators |        |
| 004-09-2-Cal.bABL                  | Calibrators |        |
| ABL_Calibrator_pr1                 | Calibrators |        |
| ASP ELITe_STD_pr4                  | Calibrators |        |
| HHV6 ELITe_STD_01                  | Calibrators |        |
| HSV2 ELITe MGB Kit_Calibrator_01   | Calibrators |        |
| P210_Calibrator_pr1                | Calibrators |        |
| Prova ELITe MGB Kit_Calibrator_01  | Calibrators |        |
| Qualification Assay Calibrators_00 | Calibrators |        |
| 004-09-3-Pos.Con                   | Controls    |        |
| 004-09-4-Neg.Con                   | Controls    |        |
| ASP ELITe_NC_pr4                   | Controls    |        |
| ACD FLTT- DC                       | Companyla   |        |

Figure 5-37: Liste de sélection des analyses

Si une analyse de contrôle quantitatif est sélectionnée, un message contextuel s'affichera pour indiquer quels numéros de lots de mono-réactifs peuvent être utilisés pour exécuter l'analyse. Les numéros de lots seront proposés en fonction de la disponibilité des courbes de calibration créées et approuvées avec le même lot de mono-réactif.

| 1nformation                    |                                                  |
|--------------------------------|--------------------------------------------------|
| The following Lot Numbers 2222 | of CMV_A Monoreagent may be used for this assay: |

Figure 5-38: Message d'avertissement nombre de lots de mono-réactif

La fenêtre de dialogue «Enregistrement calibrateur/Contrôle» s'affiche pour le contrôle.

Entrer le Numéro de Lot et la date de péremption des réactifs de contrôle, en cliquant sur les champs de saisie de données et en utilisant le clavier à l'écran.

Cliquer sur OK pour confirmer et valider les valeurs.

| Assay         | CMV_A POS  |
|---------------|------------|
| Sample Matrix | Controls   |
| Number Levels | 3          |
| Lot Number    | LT1234     |
| Expiry Date   | 2017/01/03 |
|               |            |
|               |            |

Figure 5-39: Fenêtre de dialogue «Enregistrement Calibrateur/Contrôle».

Lors de la confirmation des valeurs, tous les détails sont affichés à l'écran «Exécution du cycle».

Si les positions disponibles sont insuffisantes pour exécuter tous les niveaux du contrôle, le système signalera une erreur.

| / Adr<br>Ol<br>/2016 | AdminUser<br>09/06/ |                               |                                                                                                    | ame : Ingenius<br>tatus : READY                                                                                                    | Instrument N<br>Instrument S                                                                                                    | in                                                                                                    | form Ru                                                                                                    | Per                                                                                                    |
|----------------------|---------------------|-------------------------------|----------------------------------------------------------------------------------------------------|----------------------------------------------------------------------------------------------------|----------------------------------------------------------------------------------------------------|----------------------------------------------------------------------------------------------------|----------------------------------------------------------------------------------------------------|----------------------------------------------------------------------------------------------------|
|                      |                     | d Elute Volume                | Extracte                                                                                                    |                                                                                                    | 200                                                                                                    | dume                                                                                                    | action Input Vo                                                                                                    | Extra                                                                                                    |
| м                    | Dilution<br>Factor  | Sample<br>Position            | Protocol                                                                                                    | Sample<br>Matrix                                                                                                    | Assay                                                                                                    |                                                                                                    | Sample ID                                                                                                    | т                                                                                                    |
|                      | 1                   | ExtraTube (br                 | PCR Only                                                                                                    | Controls                                                                                                    |                                                                                                    | CMV_A POS                                                                                                    | LV1                                                                                                    | 1                                                                                                    |
|                      | 1                   | ExtraTube (br                 | PCR Only                                                                                                    | Controls                                                                                                    |                                                                                                    | CMV_A POS                                                                                                    | LV2                                                                                                    | 2                                                                                                    |
|                      | 1                   | ExtraTube (b)                 | PCR Only                                                                                                    | Controls                                                                                                    |                                                                                                    | CMV A POS                                                                                                    | LV3                                                                                                    | 3                                                                                                    |
|                      | 1                   | ExtraTube (br                 | PCR Only                                                                                                    | Controls                                                                                                    |                                                                                                    | CMV_A NEG                                                                                                    | N                                                                                                    | 4                                                                                                    |
|                      |                     |                               |                                                                                                    |                                                                                                    |                                                                                                    |                                                                                                    |                                                                                                    | 5                                                                                                    |
|                      |                     |                               |                                                                                                    |                                                                                                    |                                                                                                    |                                                                                                    |                                                                                                    | 6                                                                                                    |
|                      |                     |                               |                                                                                                    |                                                                                                    |                                                                                                    |                                                                                                    |                                                                                                    | 7                                                                                                    |
| CH                   |                     |                               |                                                                                                    |                                                                                                    |                                                                                                    |                                                                                                    |                                                                                                    | 8                                                                                                    |
|                      |                     |                               |                                                                                                    |                                                                                                    |                                                                                                    |                                                                                                    |                                                                                                    | 9                                                                                                    |
|                      |                     |                               |                                                                                                    |                                                                                                    |                                                                                                    |                                                                                                    |                                                                                                    | 10                                                                                                    |
|                      |                     |                               |                                                                                                    |                                                                                                    |                                                                                                    |                                                                                                    |                                                                                                    | 11                                                                                                    |
| Ch                   |                     |                               |                                                                                                    |                                                                                                    |                                                                                                    |                                                                                                    |                                                                                                    | 12                                                                                                    |
|                      |                     | Dilution M<br>Factor M<br>1 1 | d Elute Volume           Sample         Dilution         M           Sample         Dilution         M           ExtraTube (br         1         ExtraTube (br         1           ExtraTube (br         1         1         ExtraTube (br         1 | Protocol Sample Dilution M<br>Protocol Sample Dilution M<br>PCR Only ExtraTube (br 1 ]<br>PCR Only ExtraTube (br 1 ]<br>PCR Only ExtraTube (br 1 ] | ame : Ingenius Determined / American Company Company C | Instrument Status : READY Dilution M<br>Assay Sample Protocol Sample Dilution M<br>Controls PCR Only ExtraTube (br 1<br>Controls PCR Only ExtraTube (br 1<br>Controls PCR Only Extre | Instrument Status : READY Dilution M<br>Instrument Status : READY 00/05/2016<br>Unne 200 Extracted Elute Volume<br>Assay Sample Protocol Sample Dilution M<br>Matrix Protocol Sample Dilution M<br>CMV_A POS Controls PCR Only ExtraTube (br 1<br>CMV_A POS Controls PCR Only ExtraTube (br 1<br>CMV_A NEG Controls PCR Only ExtraTube (br 1<br>CMV_A NEG Controls PCR Only ExtraTube (br 1<br>CMV_A NEG Controls PCR Only ExtraTube (br 1<br>CMV_A NEG Controls PCR Only ExtraTube (br 1<br>CMV_A NEG Controls PCR Only ExtraTube (br 1<br>CMV_A NEG Controls PCR Only ExtraTube (br 1<br>CMV_A NEG Controls PCR Only ExtraTube (br 1<br>CMV_A NEG Controls PCR Only ExtraTube (br 1<br>CMV_A NEG Controls PCR Only ExtraTube (br 1<br>CMV_A NEG Controls PCR Only ExtraTube (br 1<br>CMV_A NEG CONTROL PCR Only ExtraTube (br 1<br>CMV_A NEG CONTROL PCR Only ExtraTube (br 1<br>CMV_A NEG CONTROL PCR Only ExtraTube (br 1<br>CMV_A NEG CONTROL PCR ONLY ExtraTube (br 1<br>CMV_A NEG CONTROL PCR ONLY ExtraTube (br 1<br>C | Form Run     Instrument Name : Ingenius     Protocol     Sample Dilution     M       Sample ID     Assay     Sample Protocol     Sample Dilution     M       LV1     CMV_A POS     Controls     PCR Only     ExtraTube (br     1       LV2     CMV_A POS     Controls     PCR Only     ExtraTube (br     1       LV3     CMV_A POS     Controls     PCR Only     ExtraTube (br     1       LV3     CMV_A NEG     Controls     PCR Only     ExtraTube (br     1 |

Figure 5-40: Exemple d'écran «Exécution cycle» avec un contrôle positif à trois niveaux et un contrôle négatif à un niveau

NOTE

Pour une analyse de contrôle, le champ du numéro d'échantillon seraautomatiquement renseigné pour afficher le Nom/Niveau contrôle pour chaque position. Les autres paramètres d'analyse (ex. Protocole et position Échantillon) conserveront les valeurs fixes définies lors de la création du protocole.

### 5.4.3 Étape 3 : Charger les réactifs, les consommables et les échantillons

L'étape suivante pour la préparation de la course sur l'instrument ELITe InGenius est le paramétrage du «Gestionnaire de stocks» (Inventory manager).

Le «Gestionnaire de stocks» consiste en un bloc réfrigéré dans lequel sont placés les tubes des réactifs de PCR et les tubes de contrôle interne, ainsi qu'un espace permettant d'accueillir les embouts utilisés, pour déplacer les réactifs entre les différentes positions.

Le logiciel de l'ELITe InGenius prend en charge jusqu'à dix configurations différentes des blocs, qui peuvent être rappelées au besoin. Cette caractéristique permet de définir différentes configurations pour les modèles d'analyse couramment utilisés

Le logiciel de l'ELITe InGenius assure la traçabilité et le maintien des informations sur l'utilisation de chacun des réactifs chargés dans le bloc:

- Nom du réactif
- Date de péremption du réactif
- Numéro de lot du réactif
- Nombre de tests restants

### 5.4.3.1 Avertissements

| DANGER  | <b>Risque d'infection :</b> L'instrument doit être considéré comme potentiellement infectieux.<br>Toute manipulation inappropriée de parties infectées peut provoquer des irritations cutanées, des maladies, voire la mort.                                                                                                    |
|---------|----------------------------------------------------------------------------------------------------|
|         | <ul> <li>Respecter les dispositions législatives locales et nationales et les règlements du laboratoire.</li> <li>Porter des gants adaptés!</li> <li>Porter une blouse de laboratoire adaptée!</li> <li>Utiliser une protection oculaire adaptée (par exemple, des lunettes de protection) !</li> <li>Éviter tout contact entre la peau/les muqueuses et les échantillons/réactifs de test ou des parties de l'instrument.</li> <li>Nettoyer, désinfecter et décontaminer immédiatement le système en cas de déversement de matériel potentiellement infectieux.</li> <li>Ne pas utiliser d'éprouvettes ou de cartouches cassées ou ébréchées.</li> <li>Respecter les instructions contenues dans les notices pour l'utilisation correcte des réactifs.</li> <li>Respecter les règlements en matière de manipulation du matériel infectieux.</li> <li>Ne jamais utiliser de liquides bio-dangereux pour tester l'instrument!</li> </ul>                                                                                                    |
|         |                                                                                                    |
| WARNING | Lésions oculaires dues aux radiations laser : Les radiations laser peuvent causer des irritations oculaires si l'on regarde directement le faisceau laser pendant une longue période de temps.                                                                                                    |
|         | <ul> <li>Ne pas utiliser de dispositifs optiques (par exemple, des miroirs).</li> </ul>                                                                                                    |
|         | <ul> <li>Avant d'activer le laser, enlever les montres et les bijoux à effet miroir.</li> </ul>                                                                                                    |
|         | Faire très attention pendant le fonctionnement et le test du laser du lecteur de codes- barres le lacer utilisé act de classe 2                                                                                                    |
|         | A noter que toute mauvaise utilisation des éléments opérationnels et des réglages ou<br>encore le non-respect des processus peuvent entraîner une émission dangereuse de                                                                                                    |
|         | rayons laser.                                                                                                    |
|         | rayons laser.                                                                                                    |
| WARNING | rayons laser.<br>Chargement incorrect de réactifs, consommables, échantillons, etc.                                                                                                    |
| WARNING | Chargement incorrect de réactifs, consommables, échantillons, etc.<br>Des cartouches de réactifs ou des échantillons non correctement chargés peuvent<br>produire des résultats erronés.                                                                                                    |
| WARNING | <ul> <li>rayons laser.</li> <li>Chargement incorrect de réactifs, consommables, échantillons, etc.</li> <li>Des cartouches de réactifs ou des échantillons non correctement chargés peuvent produire des résultats erronés.</li> <li>S'assurer que les ID des échantillons saisis à l'écran Configuration du cycle (Run setup screen) correspondent bien à ce qui a été configuré dans la zone de travail de l'instrument.</li> <li>Une fois les tubes des échantillons ou des réactifs chargés, ne pas intervertir leurs positions. Cela pourrait entraîner des résultats de tests incorrects</li> </ul>                                                                                                    |
| WARNING | <ul> <li>rayons laser.</li> <li>Chargement incorrect de réactifs, consommables, échantillons, etc.</li> <li>Des cartouches de réactifs ou des échantillons non correctement chargés peuvent produire des résultats erronés.</li> <li>S'assurer que les ID des échantillons saisis à l'écran Configuration du cycle (Run setup screen) correspondent bien à ce qui a été configuré dans la zone de travail de l'instrument.</li> <li>Une fois les tubes des échantillons ou des réactifs chargés, ne pas intervertir leurs positions. Cela pourrait entraîner des résultats de tests incorrects.</li> <li>S'assurer qu'il n'y a pas de mousse sur la surface du liquide. La mousse peut entraîner</li> </ul>                                                                                                    |
| WARNING | <ul> <li>rayons laser.</li> <li>Chargement incorrect de réactifs, consommables, échantillons, etc.</li> <li>Des cartouches de réactifs ou des échantillons non correctement chargés peuvent produire des résultats erronés.</li> <li>S'assurer que les ID des échantillons saisis à l'écran Configuration du cycle (Run setup screen) correspondent bien à ce qui a été configuré dans la zone de travail de l'instrument.</li> <li>Une fois les tubes des échantillons ou des réactifs chargés, ne pas intervertir leurs positions. Cela pourrait entraîner des résultats de tests incorrects.</li> <li>S'assurer qu'il n'y a pas de mousse sur la surface du liquide. La mousse peut entraîner des problèmes de pipetage.</li> <li>Éviter la formation de bulles d'air ou de caillots dans les échantillons pendant le processus de chargement, car cela pourrait affecter la capacité de détection du liquide et entraîner</li> </ul>                                                                                                    |
| WARNING | <ul> <li>rayons laser.</li> <li>Chargement incorrect de réactifs, consommables, échantillons, etc.</li> <li>Des cartouches de réactifs ou des échantillons non correctement chargés peuvent produire des résultats erronés.</li> <li>S'assurer que les ID des échantillons saisis à l'écran Configuration du cycle (Run setup screen) correspondent bien à ce qui a été configuré dans la zone de travail de l'instrument.</li> <li>Une fois les tubes des échantillons ou des réactifs chargés, ne pas intervertir leurs positions. Cela pourrait entraîner des résultats de tests incorrects.</li> <li>S'assurer qu'il n'y a pas de mousse sur la surface du liquide. La mousse peut entraîner des problèmes de pipetage.</li> <li>Éviter la formation de bulles d'air ou de caillots dans les échantillons pendant le processus de chargement, car cela pourrait affecter la capacité de détection du liquide et entraîner des résultats de tests incorrects.</li> <li>Ne pas remplir excessivement les tubes ou d'autres récipients contenant des liquides</li> </ul>                                                                                                    |
| WARNING | <ul> <li>rayons laser.</li> <li>Chargement incorrect de réactifs, consommables, échantillons, etc.</li> <li>Des cartouches de réactifs ou des échantillons non correctement chargés peuvent produire des résultats erronés.</li> <li>S'assurer que les ID des échantillons saisis à l'écran Configuration du cycle (Run setup screen) correspondent bien à ce qui a été configuré dans la zone de travail de l'instrument.</li> <li>Une fois les tubes des échantillons ou des réactifs chargés, ne pas intervertir leurs positions. Cela pourrait entraîner des résultats de tests incorrects.</li> <li>S'assurer qu'il n'y a pas de mousse sur la surface du liquide. La mousse peut entraîner des problèmes de pipetage.</li> <li>Éviter la formation de bulles d'air ou de caillots dans les échantillons pendant le processus de chargement, car cela pourrait affecter la capacité de détection du liquide et entraîner des résultats de tests incorrects.</li> <li>Ne pas remplir excessivement les tubes ou d'autres récipients contenant des liquides</li> <li>Ôter tous les bouchons des tubes d'échantillons et des tubes de réactifs.</li> </ul>                                                                                                    |
| WARNING | <ul> <li>rayons laser.</li> <li>Chargement incorrect de réactifs, consommables, échantillons, etc.</li> <li>Des cartouches de réactifs ou des échantillons non correctement chargés peuvent produire des résultats erronés.</li> <li>S'assurer que les ID des échantillons saisis à l'écran Configuration du cycle (Run setup screen) correspondent bien à ce qui a été configuré dans la zone de travail de l'instrument.</li> <li>Une fois les tubes des échantillons ou des réactifs chargés, ne pas intervertir leurs positions. Cela pourrait entraîner des résultats de tests incorrects.</li> <li>S'assurer qu'il n'y a pas de mousse sur la surface du liquide. La mousse peut entraîner des problèmes de pipetage.</li> <li>Éviter la formation de bulles d'air ou de caillots dans les échantillons pendant le processus de chargement, car cela pourrait affecter la capacité de détection du liquide et entraîner des résultats de tests incorrects.</li> <li>Ne pas remplir excessivement les tubes ou d'autres récipients contenant des liquides</li> <li>Ôter tous les bouchons des tubes d'échantillons et des tubes de réactifs.</li> <li>Ne pas mélanger d'embouts de tailles différentes dans la même boîte à embouts.</li> <li>Les embouts doivent être chargés dans les compartiments à embouts, tels qu'ils sont fournis dans leur emballage d'origine.</li> </ul> |
|         | <ul> <li>rayons laser.</li> <li>Chargement incorrect de réactifs, consommables, échantillons, etc.</li> <li>Des cartouches de réactifs ou des échantillons non correctement chargés peuvent produire des résultats erronés.</li> <li>S'assurer que les ID des échantillons saisis à l'écran Configuration du cycle (Run setup screen) correspondent bien à ce qui a été configuré dans la zone de travail de l'instrument.</li> <li>Une fois les tubes des échantillons ou des réactifs chargés, ne pas intervertir leurs positions. Cela pourrait entraîner des résultats de tests incorrects.</li> <li>S'assurer qu'il n'y a pas de mousse sur la surface du liquide. La mousse peut entraîner des problèmes de pipetage.</li> <li>Éviter la formation de bulles d'air ou de caillots dans les échantillons pendant le processus de chargement, car cela pourrait affecter la capacité de détection du liquide et entraîner des résultats de tests incorrects.</li> <li>Ne pas remplir excessivement les tubes ou d'autres récipients contenant des liquides</li> <li>Ôter tous les bouchons des tubes d'échantillons et des tubes de réactifs.</li> <li>Ne pas mélanger d'embouts de tailles différentes dans la même boîte à embouts.</li> <li>Les embouts doivent être chargés dans les compartiments à embouts, tels qu'ils sont fournis dans leur emballage d'origine.</li> </ul> |
| WARNING | <ul> <li>rayons laser.</li> <li>Chargement incorrect de réactifs, consommables, échantillons, etc.</li> <li>Des cartouches de réactifs ou des échantillons non correctement chargés peuvent produire des résultats erronés.</li> <li>S'assurer que les ID des échantillons saisis à l'écran Configuration du cycle (Run setup screen) correspondent bien à ce qui a été configuré dans la zone de travail de l'instrument.</li> <li>Une fois les tubes des échantillons ou des réactifs chargés, ne pas intervertir leurs positions. Cela pourrait entraîner des résultats de tests incorrects.</li> <li>S'assurer qu'il n'y a pas de mousse sur la surface du liquide. La mousse peut entraîner des problèmes de pipetage.</li> <li>Éviter la formation de bulles d'air ou de caillots dans les échantillons pendant le processus de chargement, car cela pourrait affecter la capacité de détection du liquide et entraîner des résultats de tests incorrects.</li> <li>Ne pas remplir excessivement les tubes ou d'autres récipients contenant des liquides</li> <li>Ôter tous les bouchons des tubes d'échantillons et des tubes de réactifs.</li> <li>Ne pas mélanger d'embouts de tailles différentes dans la même boîte à embouts.</li> <li>Les embouts doivent être chargés dans les compartiments à embouts, tels qu'ils sont fournis dans leur emballage d'origine.</li> </ul> |

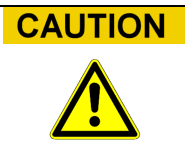

#### Contrôles internes

Utiliser des contrôles internes pour vérifier l'exactitude de la procédure d'extraction. Pour plus d'informations, se reporter aux manuels spécifiques du kit d'extraction et d'amplification.

#### 5.4.3.2 Étape 3a : Charger le conteneur à déchets.

Après avoir appuyé sur «Suivant» sur l'écran «Exécution cycle», l'écran de gestion des stocks s'affiche. Il est possible de revenir à l'écran «Exécution du cycle» en cliquant sur le bouton «HAUT» dans la partie supérieure de l'écran.

Charger un conteneur à déchets solides au bon emplacement dans la zone de travail de l'instrument.

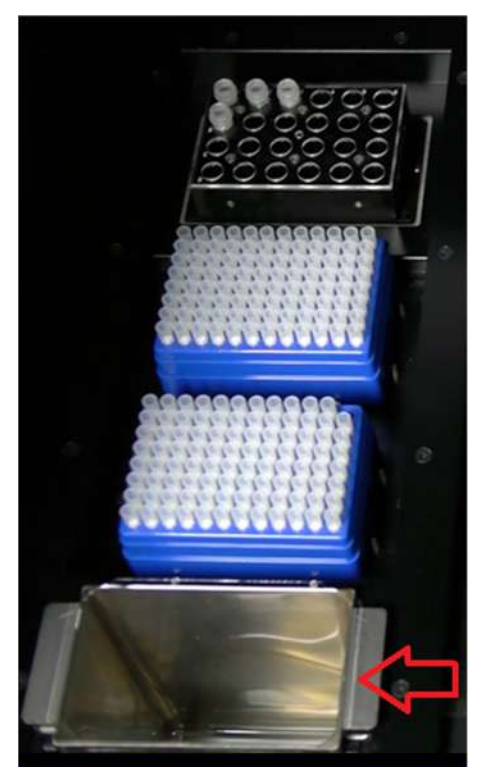

Figure 5-41: Emplacement du conteneur à déchets sur l'instrument.

### 5.4.3.3 Étape 3b: Charger les réactifs

Cet écran permet de fournir au logiciel ELITe InGenius d'autres informations sur les réactifs de PCR et de contrôle interne (CI) présents dans chacune des 24 positions du bloc de gestionnaire de stocks (Inventory Manager block), et sur le bloc en cours d'utilisation par le Gestionnaire de stocks.

|                                |                                                 |         |         | 05/08/2018 1                   | 5:31: |
|--------------------------------|-------------------------------------------------|---------|---------|--------------------------------|-------|
| ock                            |                                                 |         |         | Reagent                        |       |
| )<br>llock-I                   | Name                                            | Barcode |         | Name                           |       |
| Barcode                        | Scan                                            | Dele    | te Save | Lot Number                     |       |
| 1                              | 2 3                                             | 4 5     | 6       | Expling Date                   |       |
| A Qualifica<br>Test<br>Monorea | 24 (1) 12<br>tion Qualification<br>Test IC<br>g |         |         | Tube Serial No. Tests remainin | ıg    |
| в                              |                                                 |         |         | De                             | lete  |
|                                |                                                 |         |         | Load List                      |       |
| С                              |                                                 |         |         |                                |       |
| D                              |                                                 |         |         | > Next                         |       |

Figure 5-42: Chargement/Déchargement des réactifs au démarrage d'un cycle

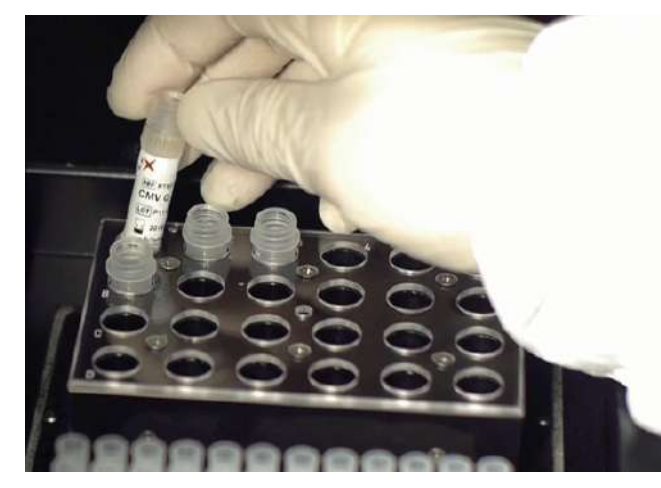

Charger un bloc avec les réactifs nécessaires dans la zone de travail de l'instrument.

Figure 5-43: Chargement/déchargement des réactifs sur l'instrument.

Sélectionner l'ID du Bloc correspondant sur l'écran de chargement/déchargement des réactifs (ou lire le code-barres) et vérifier que les réactifs chargés dans le bloc physique correspondent bien à la configuration affichée à l'écran et que la valeur «Tests Restant» (Tests Remaining) de chaque réactif est suffisante pour les tests qui vont être exécutés.

|                  | Select Block |
|------------------|--------------|
| ID               | Name         |
| No Block selecte | ed           |
| Block-A          | CMV_BLOCK    |
| Block-B          |              |
| Block-C          |              |
| Block-D          |              |
| Block-E          |              |
| Block-F          |              |
| Block-G          |              |
| Block-H          |              |
| Block-I          |              |
| Block-J          |              |
|                  |              |
|                  |              |
|                  |              |
|                  | X Cancel     |

Figure 5-44 : liste de sélection des blocs du Gestionnaire de stocks.

Il est possible de donner un nom à chaque bloc en cliquant sur «Nom du bloc» et en entrant le nom choisi dans le champ correspondant.

#### Code-barres du bloc

Il est possible d'associer chaque bloc individuel à un code-barres (pour cela, il faut enregistrer l'ID du bloc chaque fois qu'il est chargé sur l'instrument).

Pour cela, il faut appuyer sur le bouton «Lecture du code-barres» et lire le code-barres utilisé pour identifier correctement le bloc sélectionné. La première fois que cette opération est exécutée, le message suivant de confirmation s'affiche. Il faut cliquer sur «OK» et appuyer sur le bouton «Enregistrer» afin de pouvoir associer le code-barres à l'ID du bloc.

| sh to link | this barc  | ode to Block         | -A?                              |
|------------|------------|----------------------|----------------------------------|
|            |            |                      |                                  |
|            |            |                      |                                  |
|            |            |                      |                                  |
|            | -          |                      |                                  |
|            | sh to link | sh to link this darc | In to link this barcode to block |

Figure 5-45 : Confirmation de l'association «Bloc de Gestionnaire de stocks» et Code-barres

Ensuite, en appuyant sur le bouton «Lecture du code-barres» et en lisant l'ID du codebarres mémorisé, les détails du code-barres seront automatiquement chargés sur l'I'écran du «Gestionnaire de stocks» (Inventory Manager Screen).

#### Contrôle et chargement des réactifs

Après avoir sélectionné le «Bloc du Gestionnaire de stocks», il faut charger les réactifs dans ce bloc.

Si le bloc a déjà été configuré, il est possible d'afficher ou de modifier les détails des réactifs chargés dans le bloc.

Chaque modification effectuée peut être enregistrée en appuyant sur le bouton «Enregistrer» à gauche de l'écran.

Le type et la date de péremption de chaque réactif chargé dans le «Bloc du Gestionnaire de stocks» est indiqué par l'icône affichée dans la grille. Pour les détails, se reporter au pragraphe 5.4.3.

| Description           | lcône | Notes                                        |
|-----------------------|-------|----------------------------------------------|
| Mono-réactif          | M     |                                              |
| Contrôle interne (CI) |       |                                              |
| Réactif périmé        | X     | Le réactif peut être utilisé pour la course. |

Tableau 5-1 : Description des icônes affichées à l'écran « Gestionnaire de stocks » (Inventory Manager Screen).

Pour charger et afficher les détails (nom du réactif, date de péremption, numéro de lot et nombre de tests restants) d'un tube présent dans le bloc, cliquer sur l'emplacement de ce tube dans la grille.

Les détails relatifs à la position sélectionnée sont affichés sur la droite de l'écran. Sur cet écran, il est possible de vérifier le nombre de tests restants pour chaque réactif avant de lancer un cycle.

Pour ajouter un nouveau réactif au bloc, sélectionner une position vide sur la grille et lire le code-barres du réactif pour entrer automatiquement les détails, ou entrer les données manuellement en cliquant pour renseignerles différents champs.

| Lot Number      |                 |
|-----------------|-----------------|
| Expiry Date     |                 |
| Tube Serial No. | Tests remaining |

Figure 5-46 : Détails des réactifs dans le «Gestionnaire de stocks».

#### Chargement manuel des détails des réactifs

En cliquant dans le champ du nom du réactif (Reagent name), il est possible de choisir le réactif présent dans la base de données contenant la liste de tous les réactifs chargés dans le «Bloc du Gestionnaire de stocks»

|              | Reagent Dialog     |                                          |
|--------------|--------------------|------------------------------------------|
| HSV2 Q - PC  | R Mix              | -                                        |
| HHV6 Q - PO  | CR Mix             |                                          |
| PVB19 Q - P  | CR Mix             |                                          |
| HFE S65C M   | lix                |                                          |
| ASP Q - PCR  | t Mix              |                                          |
| MTB Q-PCR    | Mix                |                                          |
| CRE PCR Mi   | x                  |                                          |
| DERM2 Mix    |                    |                                          |
| DERM1 Mix    |                    |                                          |
| VZV Q - PCR  | L Mix              |                                          |
| FTD Mumps    | PP Mix             |                                          |
| Sacace Lept  | ospīra Mix         |                                          |
| Leptospira 1 | IC .               |                                          |
| CRE-OXA63    | 9 PCR Mix          |                                          |
| Qualificatio | n Test Monoreagent |                                          |
| Qualificatio | n Test IC          |                                          |
| £ []         | INE.               | () () () () () () () () () () () () () ( |

Figure 5-47: Sélection des réactifs.

Entrer le numéro de lot, le nombre de tests restants et la date de péremption du réactif sélectionné, en cliquant sur le champ correspondant et en utilisant le clavier à l'écran pour saisir les informations nécessaires.

Pour garder une trace du nombre de tests restants pour chaque tube, le système demande un numéro de série à 9 chiffres. Après l'entrée de ce numéro de série, les informations sont vérouillées et il est impossible de les modifier sur l'instrument.

### Chargement des détails des réactifs à l'aide du code-barres

Il est également possible de saisir les détails des réactifs pour les emplacements sélectionnés des tubes en utilisant le lecteur de codes-barres au lieu du clavier. Il suffit de sélectionner les emplacements à charger et de scanner les codes-barres 2D dans le kit de réactifs.

# **NOTE** Le lecteur de codes-barres doit être raccordé au système ELITe InGenius via un connecteur USB pour pouvoir fonctionner correctement.

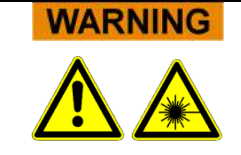

Lors de l'utilisation du lecteur de codes-barres, éviter de regarder directement le faisceau LASER.
| NOTE | Il est possible de charger plus d'un tube du même réactif dans un bloc Gestionnaire<br>d'inventaire pour augmenter le nombre maximal de tests pouvant être exécutés à partir<br>d'un bloc. Cependant, tous les emplacements pour chaque réactif doivent être configurés<br>avec la même date d'expiration. |
|------|----------------------------------------------------------------------------------------------------|
|      |                                                                                                    |
| NOTE | Les tubes de mono-réactifs fournis par ElitechGroup contiennent une quantité de réactif suffisante pour 25 tests.                                                                                                    |
|      |                                                                                                    |
| NOTE | Lorsqu'un tube de mono-réactif est vide, il est important de le remplacer par un nouveau tube portant le même numéro de lot.                                                                                                    |
|      | Il est possible d'utiliser un numéro de lot différent, même si pour cela une nouvelle courbe<br>de calibration est nécessaire avec les calibrateurs et les contrôles approuvés avant de<br>pouvoir calculer les résultats relatifs aux échantillons de patients.                                           |
|      |                                                                                                    |
| NOTE | La liste de chargement montre les réactifs qui doivent être chargés dans le bloc pour<br>pouvoir exécuter toutes les analyses spécifiées à l'écran «Exécution cycle».                                                                                                    |

Les réactifs sont énumérés dans la Liste de chargement (Load list) s'ils ne sont pas configurés dans le Bloc chargé ou si le nombre de «Tests Restants» est insuffisant pour couvrir toutes les analyses requises.

| Load List       |   |
|-----------------|---|
| C. difficile IC |   |
|                 |   |
|                 |   |
| * [             | • |

Figure 5-48: Liste de chargement des réactifs

Cliquer sur le bouton «Enregistrer» dans le «Gestionnaire de stocks». Le premier message pop-up qui apparaît permet de confirmer les paramètres du bloc et le deuxième message confirme le succès de l'enregistrement.

| Save the Inventory manager.<br>Are you sure? | Information<br>Inventory manager was saved.<br>Block :Block-A<br>Block Name :CMV Panel |
|----------------------------------------------|----------------------------------------------------------------------------------------|
| Сапсеl                                       | ••• ок                                                                                 |

Figure 5-49: Confirmation d'enregistrement du «Gestionnaire de stocks».

#### Suppression des détails des réactifs

Pour supprimer un réactif du bloc du «Gestionnaire de stocks», sélectionner les emplacement correspondants et cliquer sur le bouton «Effacer» à gauche de l'écran.

Cliquer sur OK dans la fenêtre contextuelle pour confirmer la suppression du réactif sélectionné.

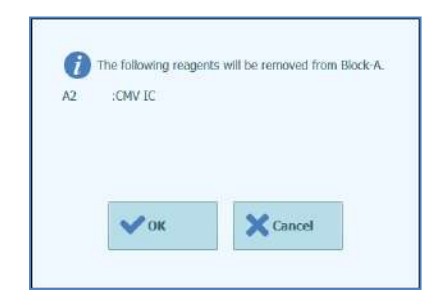

Figure 5-50: Confirmation de la suppression du réactif du «Gestionnaire de stocks».

Cliquer sur le bouton «Enregistrer» pour enregistrer le nouveau «Gestionnaire de stocks». Le premier message contextuel permet de confirmer l'enregistrement des paramètres du bloc et le deuxième message confirme le succès de l'enregistrement.

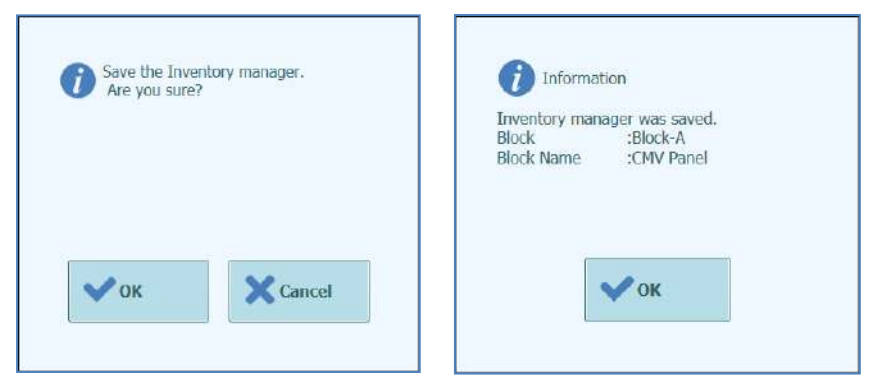

Figure 5-51 : Confirmation de l'enregistrement du «Gestionnaire de stocks».

Pour confirmer la suppression de tous les détails des réactifs sélectionnés dans le «Bloc du Gestionnaire de stocks», vérifier que l'ID du bloc chargé est correct sur l'écran, puis cliquer sur le bouton «Effacer» dans la fenêtre «Détails du bloc» en haut de l'écran.

Cliquer sur «OK» pour confirmer la suppression des réactifs sélectionnés.

| Clear entire blo<br>Are you sure? | ick contents. |
|-----------------------------------|---------------|
|                                   |               |
| •••                               | Cancel        |

Figure 5-52 : Confirmation de la suppression du «Bloc du Gestionnaire de stocks».

#### 5.4.3.4 Étape 3c: Chargement des réactifs terminé

Après la configuration du Gestionnaire de Stocks et le chargement des réactifs effectué, appuyer sur le bouton «Suivant» pour passer à l'étape suivante.

Avant d'afficher l'écran suivant, le logiciel ELITe InGenius effectuera des contrôles finaux pour vérifier que chaque réactif possède un nombre de tests restants suffisants et qu'il n'est pas périmé.

Si les tests restants sont insuffisants pour les besoins du cycle, le message suivant s'affichera :

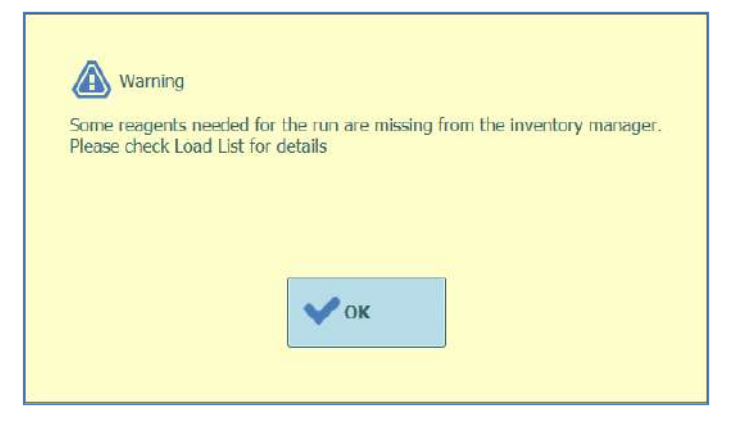

Figure 5-53: Réactifs insuffisants dans le Gestionnaire de stocks

Si des réactifs ont dépassé leur date de péremption, un message d'erreur s'affichera avec les détails des réactifs périmés : ex.

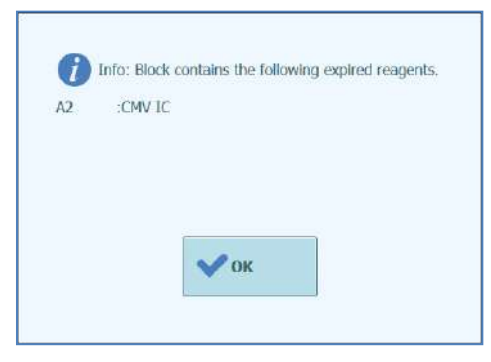

Figure 5-54: Réactifs périmés dans le Gestionnaire de stocks

Si les calibrateurs ou les contrôles approuvés nécessaires ne sont pas présents dans la base de données, un message d'avertissement du type suivant s'affichera:

| <b>(H) V</b> <i>V</i> | arning  |         |      |  |
|-----------------------|---------|---------|------|--|
| Can't find            | CMV A   | Control | for: |  |
| Lot Nu                | mber:11 | 111     |      |  |
|                       |         |         |      |  |
|                       |         |         |      |  |
|                       |         |         |      |  |
|                       |         | A       |      |  |
|                       |         | OK      |      |  |

Figure 5-55: Exemple de message de contrôle manquant pour l'analyse

Si l'utilisateur connecté est un Administrateur, il pourra exécuter le Cycle même si les réactifs sont périmés ou si les calibrateurs/contrôles approuvés nécessaires ne sont pas disponibles. Toutefois, si l'utilisateur connecté est un Opérateur ou un Analyste, le système demandera le nom utilisateur/mot de passe d'un utilisateur ayant des droits administrateur ou service pour poursuivre le cycle et utiliser les réactifs périmés.

| Please approv | enter Administrator or Service User details to<br>e the use of expired reagent(s) |
|---------------|-----------------------------------------------------------------------------------|
| User Name     |                                                                                   |
| Password      |                                                                                   |
| 🗸 ок          | X Cancel                                                                          |

Figure 5-56: Validation des réactifs périmés par l'administrateur.

#### 5.4.3.5 Étape 3b : Charger les embouts dans le stock

L'instrument ELITe InGenius peut accueillir deux boîtes de 96 embouts chacune, à utiliser par le pipeteur unitaire.

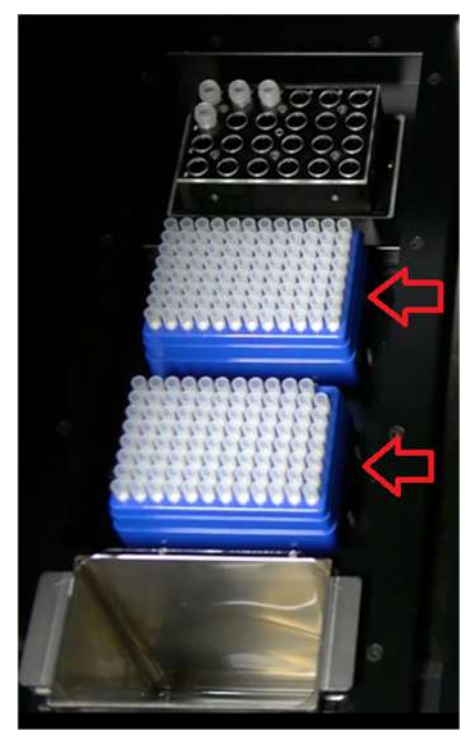

Figure 5-57 Mise en place des embouts dans l'instrument.

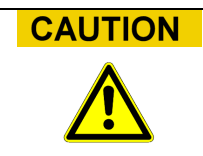

#### Mise en place des embouts

S'assurer que les boîtes d'embouts sont correctement mises en place dans leur emplacement et qu'il n'y ait pas d'espace libre entre la boite et la base des embouts. Certaines boîtes sont asymétriques et doivent être correctement orientées.

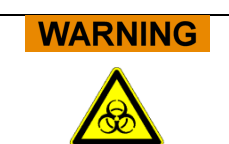

#### Contaminations et risques biologiques

Porter des gants pour changer les boîtes d'embouts.

L'écran de chargement/déchargement des embouts s'affiche dès que la confirmation du gestionnaire des réactifs à bien été effectuée lors de l'étape 3c.

Vérifier que le nombre d'embouts disponibles est suffisant pour les analyses programmées.

Si les embouts disponibles sont insuffisants, remplacer les compartiments à embouts par des compartiments pleins et réinitialiser le logiciel en utilisant les boutons «Remplacer Compartiments à Embouts» (Replace Tip Rack).

Après avoir confirmé les paramètres au niveau des embouts, appuyer sur le bouton «Suivant» pour passer à l'étape suivante.

Le bouton «Suivant» est désactivé en présence d'une quantité insuffisante d'embouts pour le cycle.

Il est possible de revenir à l'écran «Gestionnaire de stocks» en cliquant sur le bouton «HAUT» en bas de l'écran.

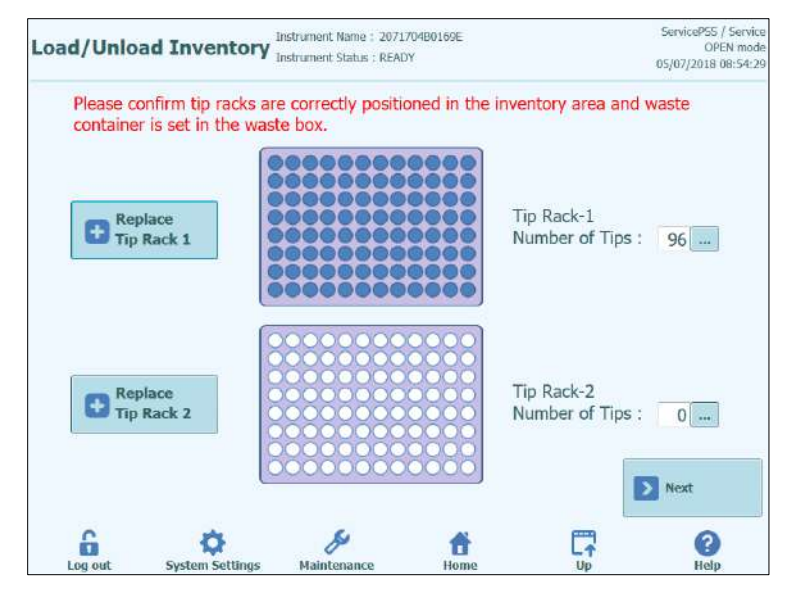

Figure 5-58: Gestion des embouts simples

Le logiciel de l'ELITe InGenius est en mesure de compter le nombre d'embouts utilisés pour chaque cycle et est en mesure de mettre automatiquement à jour le nombre d'embouts restants dans chaque compartiment. La présence de chaque embout peut être affiché en utilisant les icônes suivantes:

quand l'emplacement est vide;

quand l'emplacement est occupé;

Pour remplacer l'une ou les deux boîtes d'embouts, ouvrir la porte frontale de l'instrument et remplacer la boîte d'embouts vide par une pleine. Il est important que la boîte pleine contienne les 96 embouts.

Cliquer sur le bouton «Remplacer Compartiments Embouts 1» ou «Remplacer Compartiments Embouts 2» selon la boîte à remplacer. Après le remplacement, le message de confirmation suivant s'affiche.

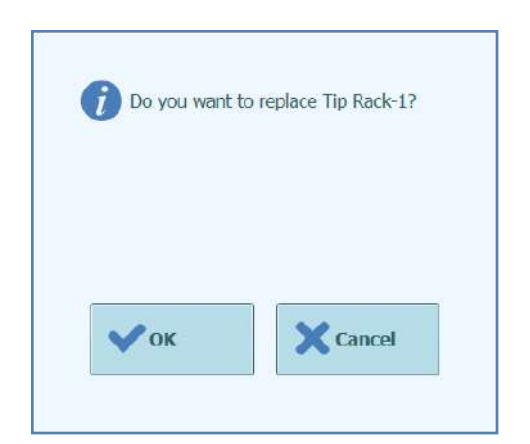

Figure 5-59 : Confirmation du remplacement des boîtes d'embouts

Après la confirmation, le nombre d'embouts dans chaque boîte passe automatiquement à 96.

**NOTE** Pendant l'exécution des analyses, il n'est pas possible de remplacer les boîtes d'embouts, mais il est possible de contrôler le nombre restant sur cet écran.

#### 5.4.3.6 Étape 3e : Charger le compartiment des cassettes PCR

Le logiciel ELITe InGenius affiche l'écran suivant de chargement des cassettes PCR pour faciliter la mise en place des consommables.

Les cassettes PCR sont nécessaires pour tout cycle configuré «PCR seulement» ou «Extraction avec PCR».

Les informations à droite de l'écran énumèrent les positions qui doivent être chargées avec les cassettes PCR.

### **NOTE** Le graphique du compartiment à tubes montre l'endroit où les cassettes doivent être chargées.

La figure 5-61 montre où doivent être chargées les cassettes PCR.

Après avoir chargé les cassettes PCR et le compartiment, appuyer sur le bouton «Suivant» pour passer à l'étape suivante.

#### NOTE

Si uniquement des analyses «Extraction seulement» ont été configurées, il ne faudra pas charger de cassettes PCR, mais il suffira d'appuyer sur le bouton «Suivant» pour continuer.

Dans l'exemple suivant, les positions 1 et 2 exécutent une étape de PCR ; elles demandent donc à ce qu'une cassette de réaction PCR soit chargée comme illustré dans la figure ; la position 3 exécute une « Extraction seulement » et n'a donc pas besoin de cassette PCR.

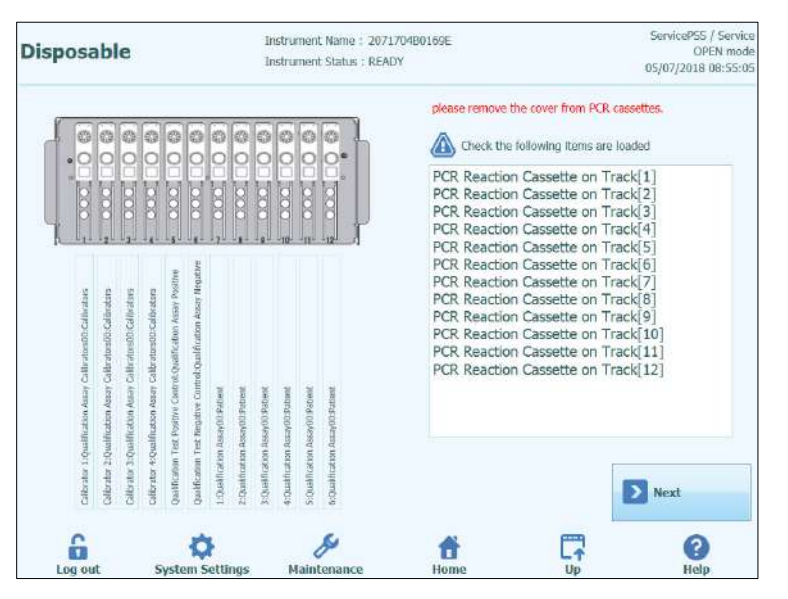

Figure 5-60: Indications pour le chargement des cassettes PCR

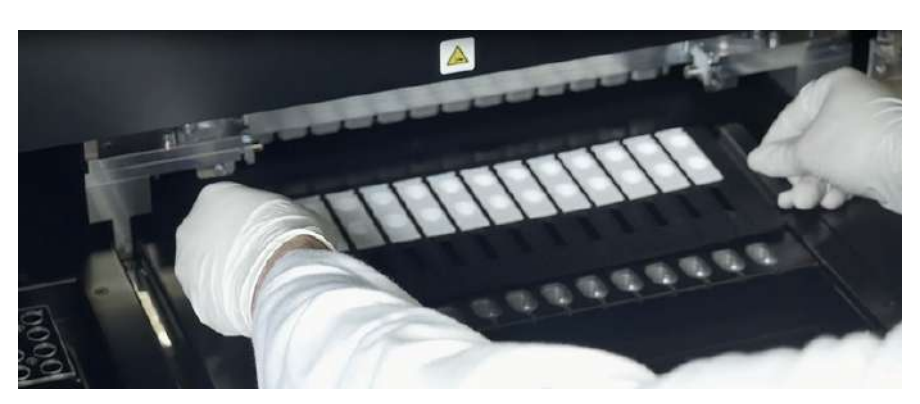

Figure 5-61: Chargement du compartiment à cassettes PCR

#### 5.4.3.7 Étape 3f : Charger le compartiment d'extraction

Après avoir chargé le compartiment à cassettes PCR, l'étape suivante consiste à charger le compartiment à cassettes d'extraction et les consommables.

Le logiciel ELITe InGenius affiche l'écran suivant de chargement des cassettes pour faciliter la mise en place des consommables.

Les cassettes d'extraction sont nécessaires pour tout cycle configuré «Extraction» seulement ou «Extraction avec PCR».

Les informations à droite de l'écran énumèrent les positions qui doivent être chargées avec les cassettes.

Le graphique du support de tubes montre de manière imagée où les cassettes doivent être chargées.

Le test sélectionné pour chaque piste est indiqué sous le graphique du support de tubes.

Après avoir chargé les cassettes d'extraction, appuyer sur le bouton «Suivant» pour passer à l'étape suivante.

NOTE

NOTE

Si uniquement des analyses «PCR seulement» ont été configurées, il ne faudra pas charger de cassettes d'extraction, mais il suffira d'appuyer sur le bouton «Suivant» pour continuer.

Dans l'exemple suivant, les positions 1 et 3 exécutent des réactions d'extraction et demandent donc que les cassettes d'extraction soient chargées, tandis que la position 2 exécute une «PCR seulement» et n'a donc pas besoin de cassette d'extraction.

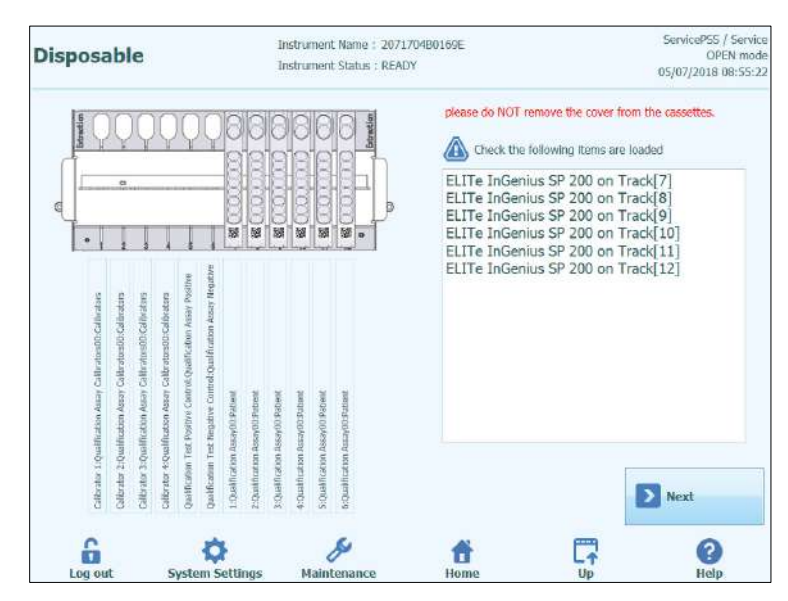

Figure 5-62: Aide au chargement des cassettes d'extraction

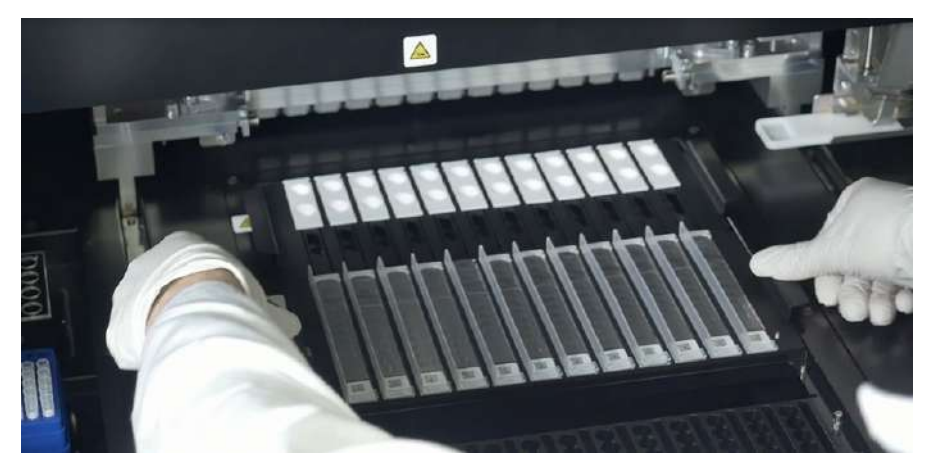

Figure 5-63: Chargement du compartiment à cassettes d'extraction

#### 5.4.3.8 Étape 3g : Chargement du portoir de réactifs DNAse I (uniquement pour la cassette d'extraction d'ARN)

Après avoir chargé le portoir de cassettes d'extraction, dans le cas où l'analyse implique la cassette d'extraction d'ARN, le chargement supplémentaire du tube de réactif DNAse l est requis. Le tube de réactif doit être chargé en position 2 du portoir de tubes d'élution (la position 2 est la position la plus éloignée de la face avant de l'instrument).

Le logiciel ELITe InGenius affiche l'écran de chargement du portoir des tubes d'élution ci-dessous afin de guider le positionnement des consommables devant être chargés à cette étape.

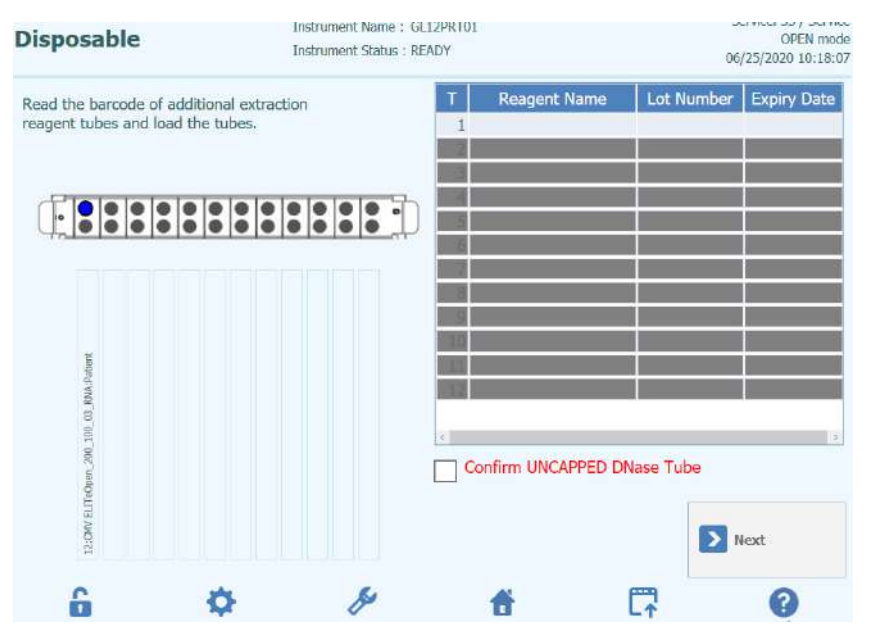

Figure 5 -64 Guide de chargement du réactif DNAse I

Les informations relatives au tube de DNAse I peuvent être enregistrées dans le logiciel en scannant le code QR figurant sur le sachet des consommables à l'aide du lecteur de code-barres externe.

Pour scanner le code-barres du réactif, appuyer sur le numéro de la position (colonne 'T') pour afficher la fenêtre suivante

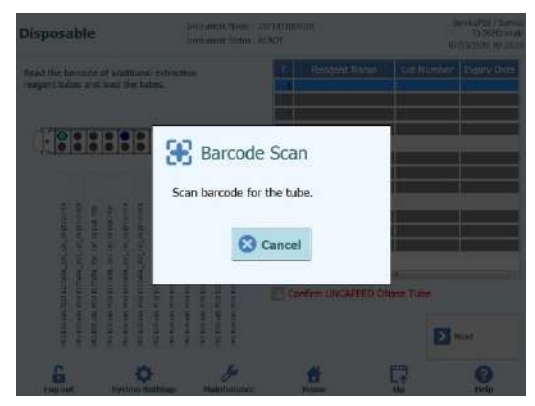

Figure 5 -65 Fenêtre de scan

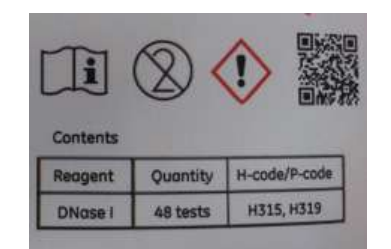

Figure 5 -66 Exemple de code QR de DNAse

En scannant le code QR, toutes les informations telles que le nom du réactif (Reagent Name), le numéro de lot (Lot Number) et la date de péremption (Expiry Date), sont correctement insérées.

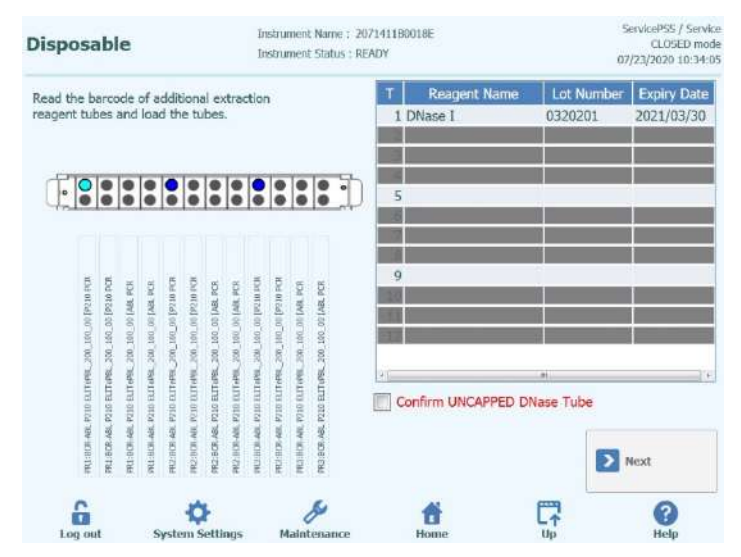

Figure 5 -67 Guide de chargement du réactif DNAse I après le scan

Pour poursuivre la procédure de routine, la case « Confirmer que le tube de DNase est DÉBOUCHÉ » (Confirm UNCAPPED DNase Tube) doit être cochée pour confirmer que tous les tubes de DNase I ont été chargés sans les capuchons.

#### 5.4.3.9 Étape 3g : Charger le compartiment de tubes supplémentaires

Après avoir chargé le compartiment à cassettes d'extraction, l'étape suivante consiste à charger le compartiment de tubes supplémentaires et les consommables.

Le logiciel ELITe InGenius affiche l'écran suivant de chargement du compartiment de tubes supplémentaires pour faciliter la mise en place des consommables.

Les tubes d'élution sont nécessaires pour toutes les positions configurées pour exécuter des analyses.

NOTE

En cas d'exécution de contrôles (positif ou négatif), les réactifs de contrôle et doivent être chargés dans la position 1 du compartiment de tubes supplémentaires.

ΝΟΤΕ

En cas d'utilisation des calibrateurs, leurs calibrateurs et les tubes d'élution doivent être

|         | chargés dans la position 1 du compartiment à tubes supplémentaires.                                                                                                    |
|---------|----------------------------------------------------------------------------------------------------|
|         |                                                                                                    |
| NOTE    | En cas d'exécution d'une analyse avec extraction, charger un tube d'élution vide dans la position 1 du compartiment de tubes supplémentaires.                                                                                                    |
|         | En cas de traitement d'un échantillon extrait à partir d'un cycle précédent, charger directement le tube d'élution contenant l'éluat dans la position 1 du compartiment de tubes supplémentaires.                                                                                                    |
|         |                                                                                                    |
| NOTE    | Les informations à droite de l'écran énumèrent la liste des positions qui doivent être chargées avec les tubes d'élution. Si un échantillon ou d'autres fluides doivent être chargés, le texte indiquera aussi le numéro d'échantillon ou le Nom du réactif (y compris le calibrateur ou le niveau de contrôle) pour chaque position. |
|         | Le graphique du compartiment à tubes montre l'endroit où les tubes doivent être charges.                                                                                                    |
|         | L'analyse sélectionnée pour chaque position est affichée au-dessous du graphique du compartiment à tubes.                                                                                                    |
|         |                                                                                                    |
| NOTE    | Le logiciel ELITe InGenius indiquera la position dans le compartiment à tubes supplémentaires, identifiée par une couleur différente en fonction du type de réactif chargé: échantillons, contrôle, calibrateur ou ADNse réactif I.                                                                                                   |
|         |                                                                                                    |
| CAUTION | NE PAS placer les bouchons sur les tubes chargés dans le compartiment de tubes supplémentaires.                                                                                                    |
|         |                                                                                                    |

Après avoir chargé les tubes d'élution et le compartiment, appuyer sur le bouton «Suivant» pour passer à l'étape suivante.

Dans l'exemple suivant:

- les positions 1 à 4 exécutent le cycle avec les 4 niveaux de calibrateurs. Le code couleur peut être utilisé pour identifier le calibrateur devant être chargé dans chaque position.
- Les positions 5 à 7 exécutent le cycle avec 3 niveaux de contrôles (pour le code couleur, voir les contrôles).
- La position 8 exécute le cycle avec le contrôle négatif (pour le code couleur, voir les contrôles).
- La position 9 exécute un cycle d'extraction + PCR. Des protocoles d'analyse et des tubes vides sont donc nécessaires.
- La position 10 exécute un cycle «PCR seulement». Il faut donc charger un échantillon élué dans l'emplacement indiqué.

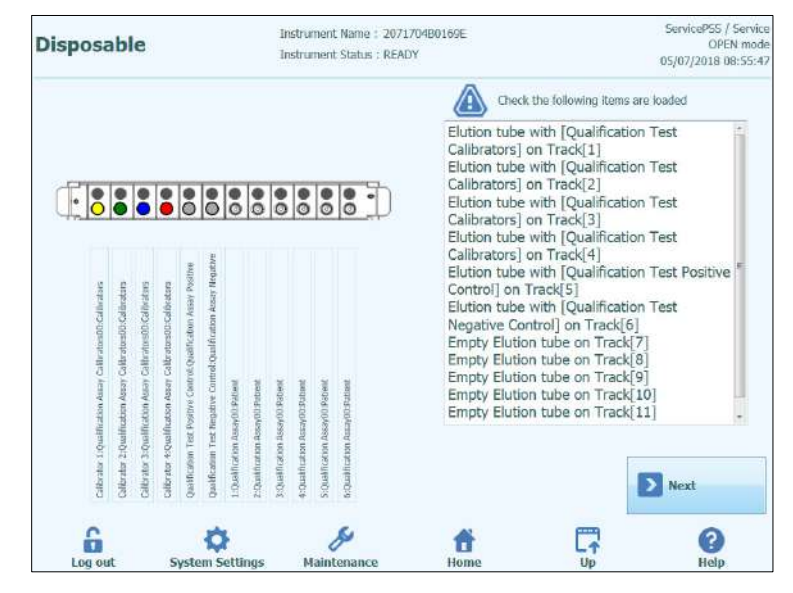

Figure 5-68: Aide au chargement de tubes supplémentaires (position 1).

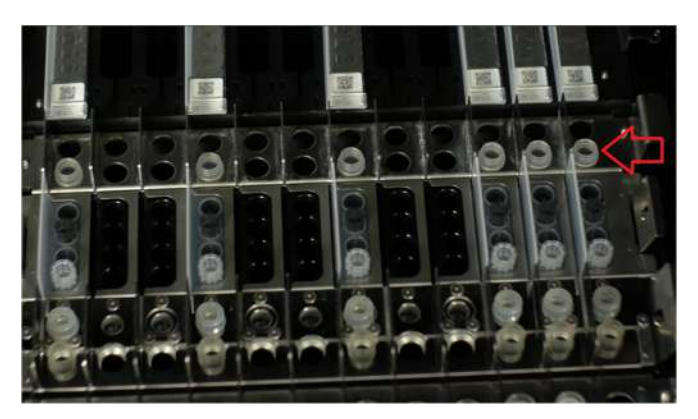

Figure 5-69: Chargement du compartiment de tubes supplémentaires sur l'instrument. Les tubes d'élution sont placés dans l'emplacement 1, le plus proche de la façade de l'instrument

ΝΟΤΕ

#### 5.4.3.10 Étape 3h : Charger le compartiment à embouts

Après avoir chargé le compartiment de tubes supplémentaires, l'étape suivante consiste à charger le compartiment à embouts et les consommables.

Le logiciel ELITe InGenius affiche l'écran suivant de chargement du compartiment à embouts pour faciliter la mise en place des consommables.

Les embouts sont nécessaires pour toutes les positions configurées pour exécuter l'Extraction.

Les informations à droite de l'écran énumèrent les positions qui doivent être chargées avec les embouts.

Le graphique du compartiment à embouts montre l'endroit où les embouts doivent être chargés.

L'analyse sélectionnée pour chaque position est affichée au-dessous du graphique du compartiment à embouts.

Après avoir chargé les embouts, appuyer sur le bouton «Suivant» pour passer à l'étape suivante.

**NOTE** Si uniquement des analyses «PCR seulement» ont été configurées, il ne faudra pas charger d'embouts et il suffira d'appuyer sur le bouton «Suivant» pour continuer.

Dans l'exemple suivant, les positions 1 et 3 exécutent une étape d'extraction et demandent donc le chargement des embouts comme illustré sur la figure 5-66 et 5-67; la position 2 exécute une «PCR seulement» et n'a donc pas besoin d'embouts.

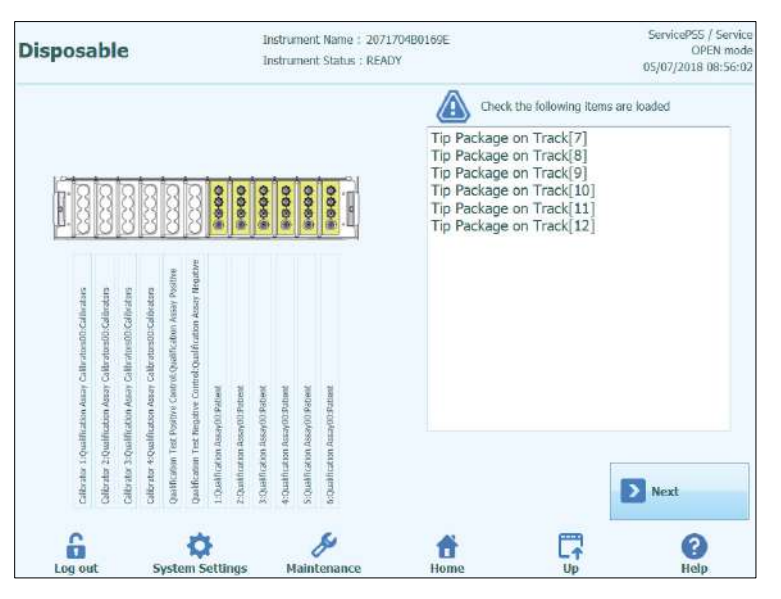

Figure 5-70: Aide au chargement des embouts.

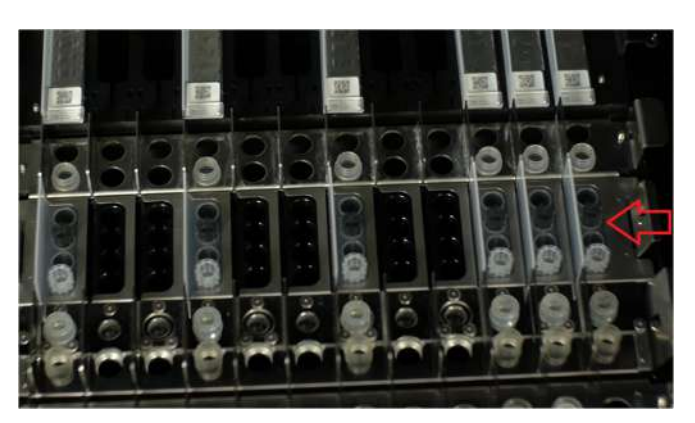

Figure 5-71: Chargement des embouts sur l'instrument.

#### 5.4.3.11 Étape 3i : Charger le compartiment d'extraction

Après avoir chargé le compartiment à embouts, l'étape suivante consiste à charger le compartiment d'extraction et les consommables.

Le logiciel ELITe InGenius affiche l'écran suivant de chargement des tubes et des bouchons de sonication/d'extraction pour faciliter la mise en place des consommables.

Les tubes et les bouchons sont nécessaires pour toutes les positions configurées pour exécuter l'Extraction.

Pour retirer le compartiment d'extraction du système ELITe InGenius, pousser les ailettes des deux extrémités vers le centre et soulever le compartiment.

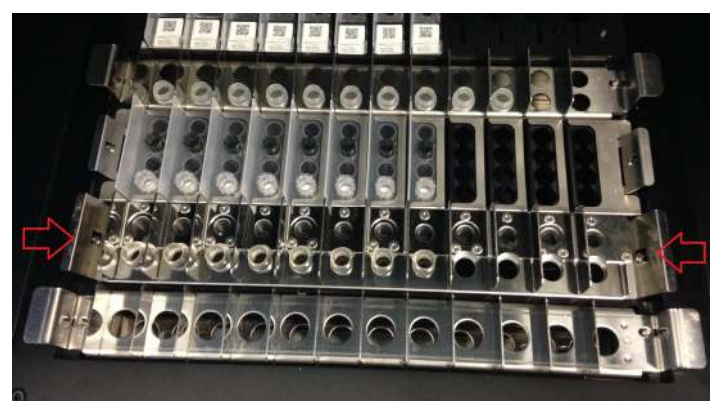

Figure 5-72: Retrait du compartiment d'extraction

NOTE

Les informations à droite de l'écran indiquent les positions qui doivent être chargées avec les tubes de sonication/d'extraction. Si l'échantillon doit être chargé dans le tube d'extraction, le numéro de l'échantillon sera affiché dans cette fenêtre.

Le graphique des tubes et des bouchons de sonication/tube d'extraction montre l'endroit où les consommables doivent être chargés.

L'analyse sélectionnée pour chaque position est affichée au-dessous du graphique des consommables.

NOTE

Charger les tubes et les bouchons de sonication/tube d'extraction dans le compartiment et bien les bloquer/verrouiller.

#### NOTE

Les tubes sont bloqués/débloqués dans le compartiment en faisant coulisser le mécanisme dans la direction des flèches, comme illustré ci-dessous :

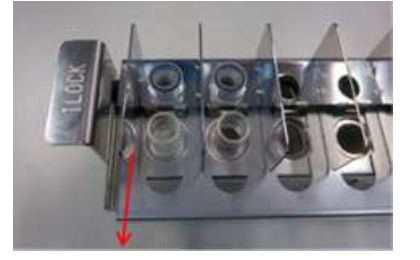

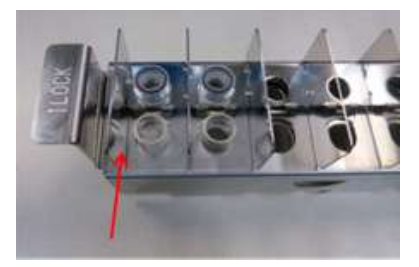

Déblocage/déverrouillage du tube du compartiment

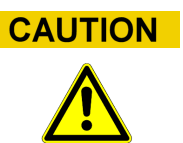

Mise en place des tubes de sonication

S'assurer que les tubes de sonication/d'extraction sont correctement bloqués/verrouillés dans le compartiment. Si les tubes ne sont pas bloqués/verrouillés, ils seront situés plus en haut, avec un risque de contact entre l'embout d'extraction et la base du tube de sonication pendant le processus d'extraction.

Charger le compartiment de sonication/d'extraction dans la zone de travail de l'instrument.

Après avoir chargé les tubes et les bouchons de sonication, appuyer sur le bouton «Suivant» pour passer à l'étape suivante.

Si uniquement des analyses «PCR seulement» ont été configurées, il ne faudra pas charger de tubes et de bouchons de sonication/d'extraction, mais il suffira alors d'appuyer sur le bouton «Suivant» pour continuer.

**CAUTION** Faire attention à ne pas se pincer les doigts lors du blocage/déblocage du compartiment de sonication/d'extraction ou lors de son chargement/ déchargement de l'instrument.

Dans l'exemple suivant, les positions 6 et 7 exécutent une étape Extraction; il faut donc charger le tube et de bouchon de sonication comme illustré sur la figure 5-68, tandis que la position 8 exécute une «PCR seulement» et n'a donc pas besoin de tube de sonication ni de bouchon.

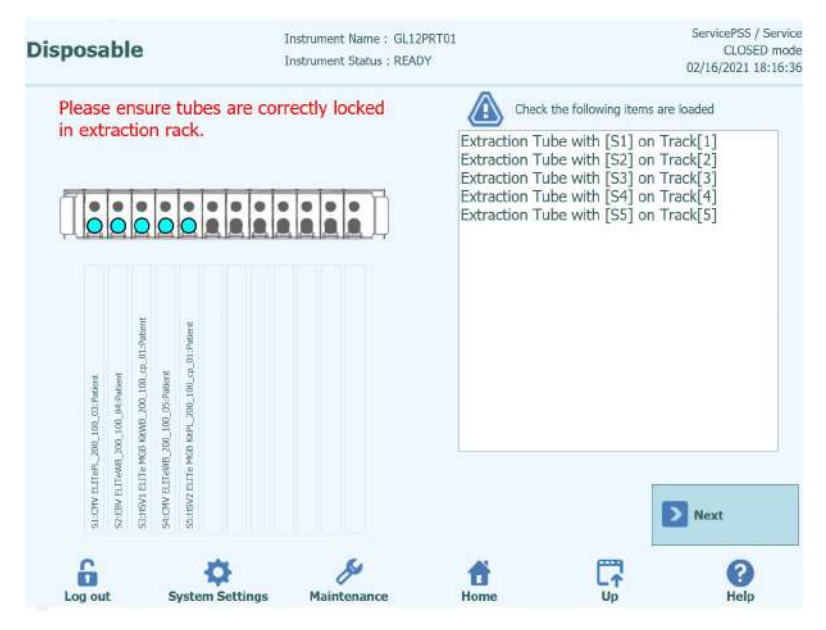

Figure 5-73: Aide au chargement des tubes et des bouchons de sonication

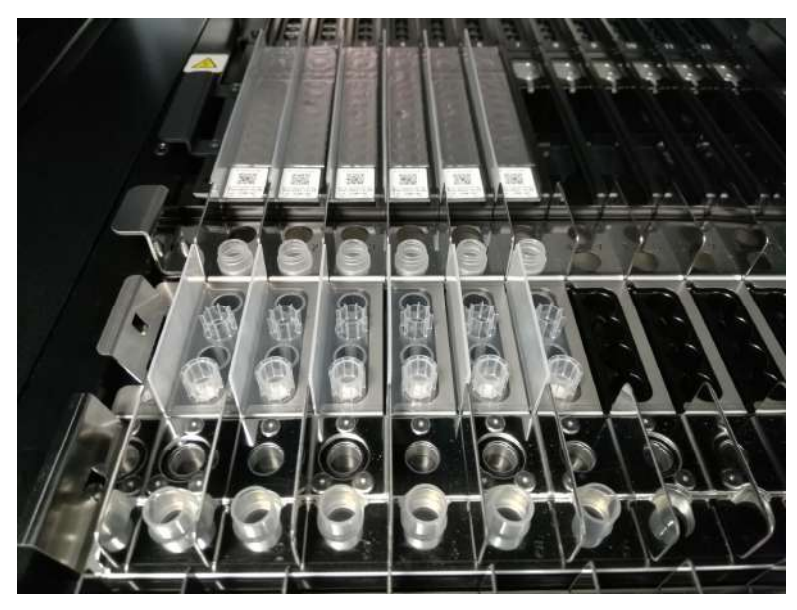

*Figure 5-74 : Exemple de mise en place d'un tube de sonication (en bas) et d'un bouchon (en haut) sur l'instrument* 

#### 5.4.3.12 Étape 3j : Charger les tubes primaires

Après avoir chargé le compartiment de sonication/d'extraction, l'étape finale consiste à charger les tubes primaires et les échantillons.

Le logiciel ELITe InGenius affiche l'écran suivant de chargement des tubes primaires pour faciliter la mise en place des consommables.

Les tubes primaires sont nécessaires pour toutes les positions configurées pour exécuter l'extraction avec la position de l'échantillon configurée sur «Tube primaire».

**NOTE** Les informations à droite de l'écran décrivent les positions qui doivent être chargées avec les tubes primaires et les échantillons.

Le graphique des tubes primaires montre l'endroit où ils doivent être chargés.

L'analyse sélectionnée pour chaque position est affichée au-dessous du graphique.

Après avoir chargé les tubes primaires et les échantillons dans le compartiment, charger celui-ci dans la zone de travail de l'instrument.

NOTE Si uniquement des analyses «PCR seulement» ont été configurées, il ne faudra pas charger de tubes primaires, mais il suffira d'appuyer sur le bouton «Suivant» pour continuer.

**CAUTION** NE PAS placer les bouchons sur les tubes primaires lors du chargement dans l'instrument

Dans l'exemple suivant, les positions 1 et 3 exécutent une étape d'extraction avec la position de l'échantillon = à la position du «tube primaire» et demandent donc à ce qu'un tube et un échantillon soient chargés comme illustré dans la figure ; la position 2 exécute une «PCR seulement» et n'a donc pas besoin de tube primaire.

| Disposable                                                                                                    | Instrument Name : 20<br>Instrument Status : RE | 70480169E ServicePSS / Se<br>OPEN 0<br>9Y. 05/07/2018 08:5 |
|----------------------------------------------------------------------------------------------------|------------------------------------------------|------------------------------------------------------------|
| Addition laser (distance)(Calitation<br>addition laser (distance)(Calitation<br>addition laser (distance)(Calitation<br>addition laser (distance)(Calitation<br>addition laser (distance)(Calitation<br>addition laser (distance)(Calitation<br>addition laser (distance)<br>addition laser (distance)<br>addi | Alexandrationer                                | Check the following items are leaded                       |
| Coltrain 1<br>Coltrain 2<br>Coltrain 3<br>Coltrain 4<br>Coltrain 4<br>Coltrain 4<br>Contrain 1<br>Contrain 1                                                                                                    | zoañsor<br>soañsor<br>soañsor<br>soañsor       | Start                                                      |
| Log out Suctom Satt                                                                                                    | P                                              |                                                            |

Figure 5-75: Aide au chargement des tubes primaires avec les échantillons.

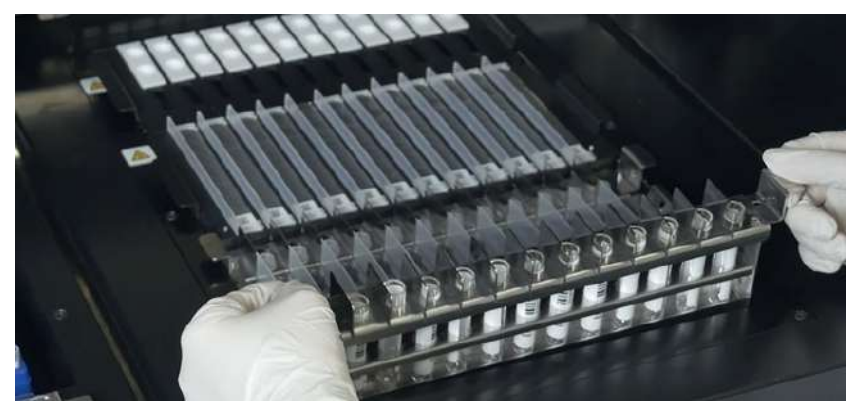

Figure 5-76: Exemple de chargement des tubes primaires sur l'instrument.

#### 5.4.3.13 Étape 3k : Lancer le cycle

Avant de démarrer un cycle, vérifier une dernière fois que tous les consommables ont bien été chargés selon la configuration du cycle, y compris le conteneur à déchets.

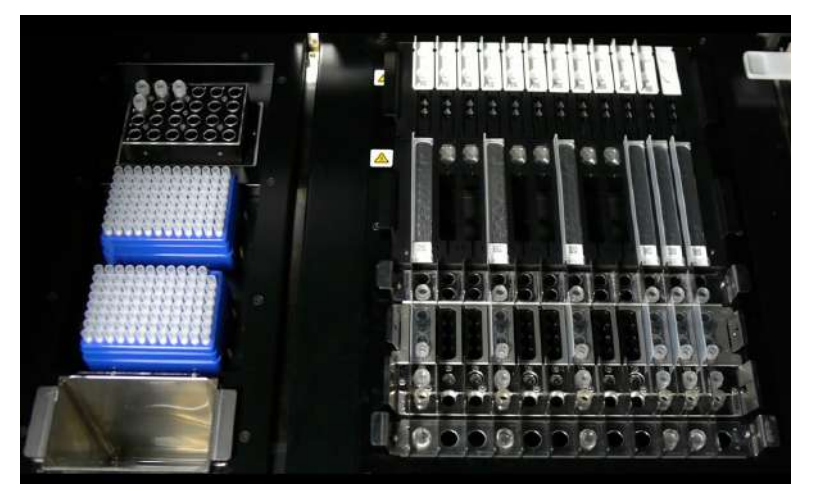

*Figure 5-77: Exemple de configuration finale de l'instrument. Cette figure représente une configuration de cycle d'analyse comprenant : 5 échantillons primaires, 6 cassettes d'extraction, 12 cassettes d'amplification.* 

Pour démarrer le cycle, appuyer sur le bouton «Démarrer» sur l'écran Tubes primaires - jetables.

Le système ELITe InGenius demandera à l'utilisateur de confirmer son intention de procéder au cycle. Avant de cliquer sur le bouton OK, vérifier que la porte de l'instrument est fermée.

#### 5.4.3.14 Étape 3I: Pauses facultatives - Distribution et tubes primaires (MODE OUVERT)

En MODE OUVERT, il est possible de sélectionner une pause facultative après la distribution depuis les tubes primaires vers les tubes secondaires afin de décharger les échantillons de tubes primaires du système.

| ispensing |
|-----------|
|           |
|           |
| Cancel    |
|           |

Figure 5-78A: Message de confirmation du lancement du cycle et de sélection d'une pause facultative

Après avoir cliqué sur OK, la porte sera verrouillée et le Cycle démarrera.

#### 5.4.3.15 Étape 3M: Pauses facultatives - Distribution et configuration de la PCR (MODE OUVERT)

En MODE OUVERT, il est également possible de sélectionner une pause (facultative) après la configuration de la PCR afin de décharger les éluats du système.

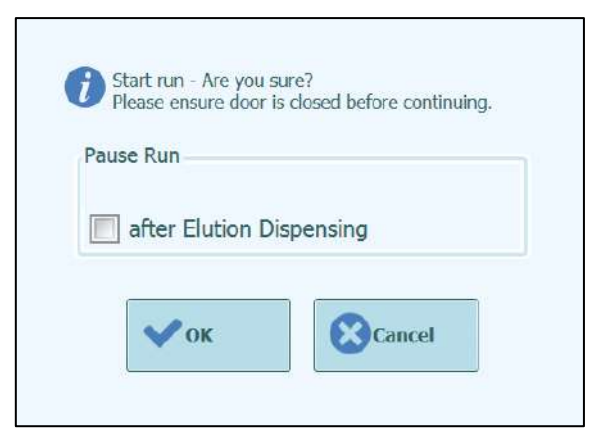

Figure 5-78B: Message de confirmation du lancement du cycle et de sélection d'une pause facultative

#### NOTE

Une fois le cycle lancé, la porte avant est verrouillée pour empêcher tout dommage corporel dû aux parties mobiles. La porte de l'instrument ne peut être ouverte tant que le cycle n'est pas interrompu ou ne se termine normalement.

#### NOTE

Pendant que l'instrument exécute le cycle de travail, il est possible de revenir à l'écran du «Gestionnaire de stocks» pour afficher la configuration du «Gestionnaire de stocks» et afficher sa configuration, le nombre de tests restants, etc. Lorsque l'instrument a commencé un cycle de travail, il n'est alors PLUS possible de modifier le paramétrage.

### 5.4.4 Étape 5 : Surveillance/suivi de l'état d'avancement du cycle

Une fois le cycle lancé, l'écran suivant affichera sa progression à travers les différentes étapes du processus, comme illustré à la figure 5-75.

| During Run                          | Instrument Name : 207<br>Instrument Status : RUN | 1704B0169E<br>INING                    |                           | ServicePSS / Service<br>OPEN mode<br>05/08/2018 10:00:58 |
|-------------------------------------|--------------------------------------------------|----------------------------------------|---------------------------|----------------------------------------------------------|
| Run time remain                     | ning 121 min                                     |                                        |                           |                                                          |
| Scan<br>Barcodes<br>Completed Not R | equired Not Required                             | Extract:DNA/<br>RNA<br>Remain : 17 min |                           |                                                          |
| Pause Run                           | insing                                           | Setup PCR<br>Reactions                 | Perform Rezi-<br>time PCR | Generate<br>Melt-curves                                  |
| Abort Run                           |                                                  |                                        | Disp                      | lay Plot                                                 |
| Log out System                      | Settings Maintenance                             | Home                                   |                           | (?)<br>Help                                              |

Figure 5-79: Écran du «Cycle en cours».

| Processus d'exécution                         | Description                                                                                                    |
|-----------------------------------------------|----------------------------------------------------------------------------------------------------|
| Scanner codes-barres                          | Processus de lecture des codes-barres QR des consommables chargés dans l'instrument pour vérifier leur mise en place correcte et éviter les accidents. |
| Distribuer les<br>échantillons                | Processus de distribution des échantillons de patients                                                                                                 |
| Soumettre les<br>échantillons à<br>Sonication | Processus de destruction des parois cellulaires des<br>échantillons de patients en utilisant une technologie<br>d'agitation aux ultrasons              |
| Extraire ADN/ARN                              | Processus d'extraction des acides nucléiques                                                                                                    |
| Configurer les<br>réactions PCR               | Processus de distribution des réactifs                                                                                                    |
| Exécuter PCR en temps réel                    | Processus d'amplification des acides nucléiques                                                                                                    |
| Produire courbes de<br>fusion                 | Processus de production des courbes de fusion                                                                                                    |

Tableau 5-2: Cycle en cours (étapes du cycle d'analyse)

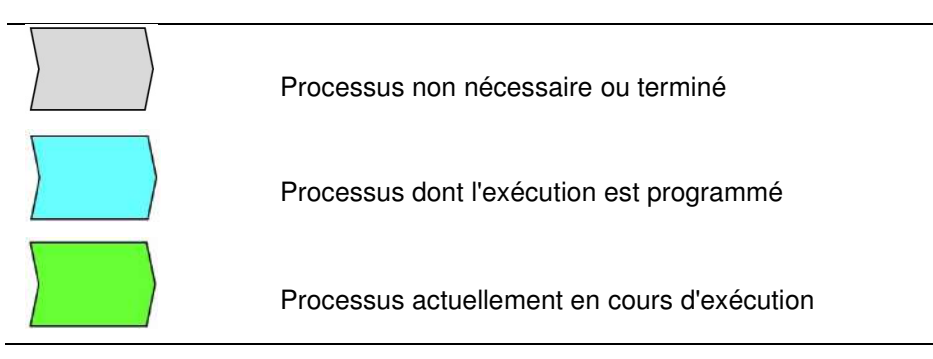

Tableau 5-3: Légende des pictogrammes d'état du processus

Lorsqu'un cycle est en cours, il est possible d'appuyer sur le bouton «Haut» pour revenir à l'écran initial et exécuter d'autres opérations. Pour revenir à l'écran «Cycle en cours», appuyer sur le bouton «Exécution cycle» depuis l'écran initial.

#### 5.4.4.1 Interruption du cycle

Pour arrêter un cycle en cours, appuyer sur le bouton «Interrompre Cycle» depuis l'écran «Cycle en cours». Une fenêtre de confirmation apparaît pour éviter l'arrêt accidentel du cycle d'analyse. Appuyer sur «Oui» pour arrêter le cycle ou sur « Non » pour poursuivre le cycle.

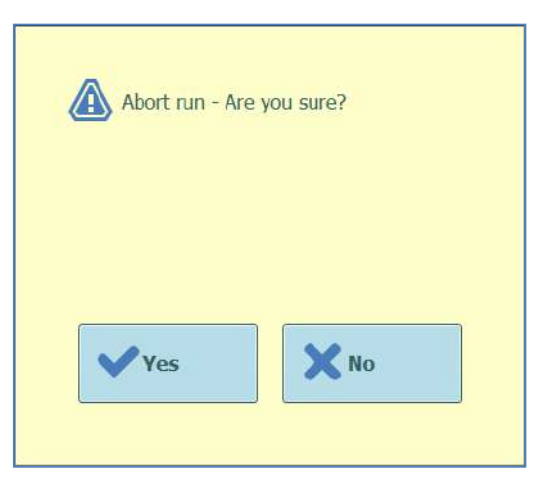

Figure 5-80: Confirmation de l'interruption du cycle.

Après interruption du cycle, l'écran Résultats s'affichera.

NOTEEn cas d'interruption du cycle, il est possible que les résultats de certaines analyses ne<br/>soient pas produits si les processus nécessaires n'ont pas été achevés.<br/>L'écran «Affichage des résultats» indiquera que le cycle a été interrompu.

NOTE

Après interruption du cycle, la porte avant restera verrouillée tant que les unités PCR et Extraction n'ont pas refroidi jusqu'à une température de sécurité.

#### 5.4.4.2 Affichage des courbes d'amplification pendant le cycle d'analyse

Pour afficher les courbes de fluorescence pendant l'amplification PCR ou la courbe de fusion, appuyer sur le bouton «Afficher les courbes» depuis l'écran «Cycle en cours».

L'écran «Afficher les courbes» comporte trois onglets permettant de visualiser :

- Courbes d'amplification
- Courbes de fusion
- Informations détaillées concernant le cycle (y compris les détails relatifs aux calibrateurs, contrôles, échantillons, etc.).

Les courbes sont actualisées en temps réel au fur et à mesure de la progression du cycle.

Les boutons et les cases à cocher à droite de l'écran peuvent être utilisés pour afficher les courbes dans le graphique.

- Couleur de la ligne par numéro de position
  La fluorescence des courbes de tous les canaux présents dans une position est
  représentée avec la même couleur.
  Chaque position est représentée avec une couleur différente.
- Couleur de la ligne par numéro de canal La fluorescence des courbes de chaque canal de chaque position est représentée avec la même couleur. Chaque canal est représenté avec une couleur différente.
- Affichage des positions
   Sélectionner les positions à afficher
- Affichage des canaux
   Sélectionner les canaux à afficher

Pour revenir à l'écran du cycle en cours «Cycle en cours», appuyer sur le bouton «Haut» en bas de l'écran.

| Display Plots                       | Instrument Name : GL12PRT01<br>Instrument Status : READY | ServicePSS / Service<br>OPEN mode<br>05/14/2018 15:07:38 |
|-------------------------------------|----------------------------------------------------------|----------------------------------------------------------|
| Amplification Curve Melt Curve Deta |                                                          | Line Color by                                            |
| Lon out                             | cydes                                                    | fi Cr ()                                                 |

Figure 5-81: Affichage des courbes pendant un cycle : Courbes d'amplification

| Display Plo         | its            | Ins         | trument Name : GL12PRT01<br>trument Status : RUNNING |                | ServicePSS / Service<br>OPEN mode<br>05/14/2018 14:51:45 |
|---------------------|----------------|-------------|------------------------------------------------------|----------------|----------------------------------------------------------|
| Amplification Curve | Melt Curve     | Detail Info |                                                      |                |                                                          |
| Assay start:        | 05/14/201      | 8 14:51:2   | 5                                                    |                |                                                          |
| Assay Detailed Re   | sults Extracti | ion Monorea | igent Monoreagent<br>(Inventory Manager) IC Cali     | ibrators Contr | ols                                                      |
| Track               |                | 10          | Assay                                                |                | 12. COMMON 2                                             |
|                     | Sample ID      |             | Assay Name                                           | Protocol       | Dilution Factor S M                                      |
| 1 Calibrator 1      |                | Qu          | alification Assay Calibrators_00                     | PCR Only       | 1 N Y                                                    |
| 2 Calibrator 2      |                | Qu          | alification Assay Calibrators_00                     | PCR Only       | INY                                                      |
| 3 Calibrator 3      |                | Qui         | alification Assay Calibrators_00                     | PCR Only       | 1 N Y                                                    |
| 4 Calibrator 4      |                | Qui         | alification Assay Calibrators_00                     | PCR Only       | 1 N Y                                                    |
| 5 Qualification     | Test Positive  | Control Qui | alification Assay Positive Control_00                | PCR Only       | 1 N Y Missing (                                          |
| 6 Qualification     | Test Negative  | Control Qu  | alification Assay Negative Control_0                 | PCR Only       | 1 N Y Missing (                                          |
| 71                  |                | Qu          | alification Assay_00                                 | Extract + PC   | R 1 N Y Missing (                                        |
| 82                  |                | Qu          | alification Assay_00                                 | Extract + PC   | R 1 N Y Missing (                                        |
| 93                  |                | Qu          | alification Assay_00                                 | Extract + PC   | R 1 N Y Missing (                                        |
| 10.4                |                | Qu          | alification Assay_00                                 | Extract + PC   | R 1 N Y Missing (                                        |
| 115                 |                | Qu          | alification Assay_00                                 | Extract + PC   | R 1 N Y Missing e                                        |
| 12.6                |                | Qu          | alification Assay 00                                 | Extract + PC   | R I N Y Missing (                                        |

Figure 5-82: Affichage des courbes pendant un cycle : Informations détaillées

#### 5.4.5 Étape 6 : Examen et approbation des résultats

Une fois tous les processus d'un cycle complétés, l'écran «Affichage des résultats» s'affiche automatiquement.

| Graph   |                  |               | Instrument                | Status : READY                     |      |              |            | 05/0      | OPEN moc<br>7/2018 13:24:2 |
|---------|------------------|---------------|---------------------------|------------------------------------|------|--------------|------------|-----------|----------------------------|
| Assay   | ⇒ Calibration    | Control       |                           | b Export Data                      | •    | Approve      | Upload     | 🖶 Print   | 🕴 End of Run               |
|         | start : 05/0     | 7/2018 1      | 0:59:24 en                | d : 05/07/2018 1                   | 3:1  | 7:33         |            |           |                            |
| Assay C | Detailed Results | Extraction    | Monoreagent<br>(Cassette) | Monoreagent<br>(Inventory Manager) | IC   | Calibrators  | Controls   |           |                            |
|         | Track            |               |                           |                                    | 1    | ssay         |            |           |                            |
| T 👘     |                  | -             | Sample ID                 | 5                                  | Assa | y Name       |            | Protoco   | Dilution                   |
| 1 A     | pproval Pending  | Calibrator 1  |                           | Qualification                      | Assa | y Calibrator | s_00       | PCR Only  |                            |
| 2 A     | pproval Pending  | Calibrator 2  |                           | Qualification                      | Assa | y Calibrator | 5_00       | PCR Only  |                            |
| 3 A     | pproval Pending  | Calibrator 3  |                           | Qualification                      | Assa | y Calibrator | s_00       | PCR Only  |                            |
| 4 A     | pproval Pending  | Calibrator 4  |                           | Qualification .                    | Assa | y Calibrator | 5_00       | PCR Only  |                            |
| 5 N     | ot Approved      | Qualification | Test Positive             | Control Qualification              | Assa | y Positive C | ontrol_00  | PCR Only  |                            |
| 6 N     | ot Approved      | Qualification | Test Negative             | e Control Qualification            | Assa | y Negative   | Control_00 | PCR Only  |                            |
| 7       |                  | 1             |                           | Qualification                      | Assa | y_00         |            | Extract + | PCR                        |
| 8       |                  | 2             |                           | Qualification                      | Assa | y_00         |            | Extract + | PCR                        |
| 9       |                  | 3             |                           | Qualification                      | Assa | y_00         |            | Extract + | PCR                        |
| 10      |                  | 4             |                           | Qualification                      | Assa | y_00         |            | Extract + | PCR                        |
| 11      |                  | 5             |                           | Qualification                      | Assa | y_00         |            | Extract + | PCR                        |
| 12      |                  | 6             |                           | Qualification                      | Assa | y_00         |            | Extract + | PCR                        |
| •       |                  |               | 8                         |                                    |      | 1            |            |           |                            |
| -       | G                | -             | 0                         | <u>۶</u>                           | F    |              | 2          |           | 0                          |

Figure 5-83: Exemple d'affichage des résultats.

L'écran «Affichage des résultats» contient une série de données accessibles en cliquant sur les différents onglets.

• Onglet Analyse Affiche un récapitulatif des paramètres d'analyse ainsi que les résultats interprétés et l'état d'approbation pour chaque position.

- Onglet Résultats Détaillés Affiche des détails supplémentaires sur l'interprétation des résultats pour les échantillons de patients, les calibrateurs et les contrôles.
- Onglet Extraction
   Affiche des informations de traçabilité pour chaque cassette d'extraction utilisée dans le cycle (Nom, Numéro de lot, Date de péremption).
- Onglet Mono-réactif (Cassette)
   Affiche des informations de traçabilité pour chaque cassette de mono-réactif utilisée dans le cycle (Nom, Numéro de lot, Date de péremption).
- Onglet Mono-réactif (Gestionnaire de stocks) Affiche des informations de traçabilité pour chaque mono-réactif du Gestionnaire de stocks, utilisé dans le cycle (Nom, Numéro de lot, Date de péremption).
- Onglet CI Affiche des informations de traçabilité pour chaque contrôle interne du Gestionnaire de stocks, utilisé dans le cycle (Nom, Numéro de lot, Date de péremption).
- Onglet calibrateurs Affiche des détails de la courbe de calibration utilisée pour valider la charge virale dans chaque position (Numéro de lot et Date de péremption du Fluide calibrateur, État d'approbation et Date d'expiration de la courbe de calibration).
- Onglet contrôle Affiche des détails des courbes de contrôle utilisées pour valider le résultat de chaque position (Numéro de lot et Date de péremption du Fluide de contrôle, État d'approbation et d'expiration du contrôle)

NOTE

Il est possible de redimensionner les colonnes du tableau de résultats, en déplaçant les séparateurs de leurs en-têtes. Il est également possible de les déplacer à droite/gauche et en haut/bas si les résultats ne s'adaptent pas à l'écran.

En plus du tableau de résultats, l'écran «Affichage des résultats» comprend différents boutons pour accéder à des graphiques :

- **Graphique**: Pour afficher les courbes d'amplification PCR et la courbe de fusion
- Calibrateurs: Pour afficher et approuver les courbes de calibration
  - Contrôles: Pour afficher et approuver les courbes des contrôles
- Exporter données: Pour exporter les données .csv (Administrateur uniquement)

NOTE

Les boutons «Calibrateurs» et «Contrôles» ne sont affichés que si le cycle comprend des analyses calibrateurs et contrôles.

#### 5.4.5.1 Affichage des courbes d'amplification et de la courbe de fusion

Cet écran est accessible en appuyant sur le bouton «Graphique» depuis l'écran «Affichage des résultats». (Result Display Graphs)

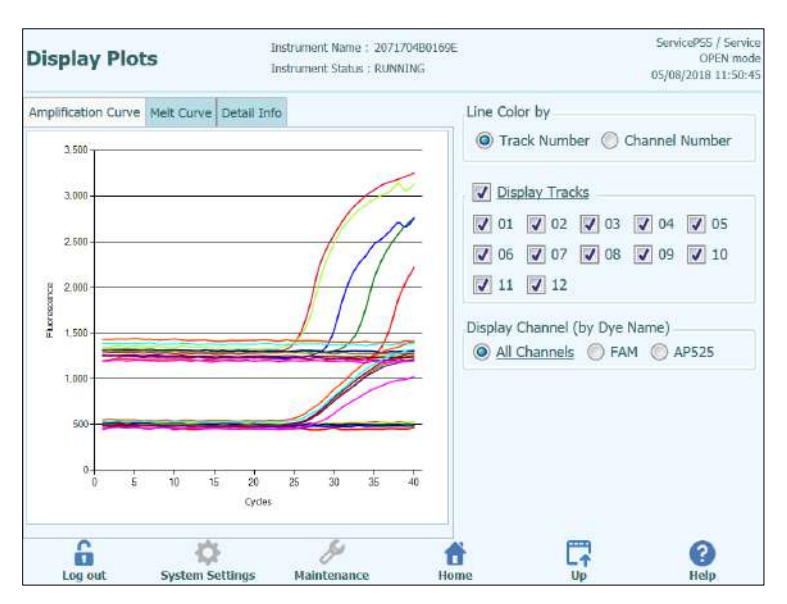

Figure 5-84: Graphique d'affichage des résultats.

L'écran Graphique d'affichage des résultats (Result Display Graphs) comporte deux onglets permettant d'afficher :

- Courbes d'amplification
- Courbes de fusion

Les courbes de cet écran montrent les données utilisées pour calculer les valeurs de  $c_t$  et  $T_m$  .

Les boutons et les cases à cocher à droite de l'écran peuvent être utilisés pour afficher les courbes dans le graphique.

- Couleur de la droite par numéro de position Les courbes de fluorescence de tous les canaux présents dans une position sont représentées avec la même couleur.
- Chaque position est représentée avec une couleur différente.
  Couleur de la droite par numéro de canal.
  Los courbos de fluoresense de chaque const contécentée avec la mêr
- Les courbes de fluorescence de chaque canal sont représentés avec la même couleur, quelque soit leur position. Chaque canal est représenté avec une couleur différente.
- Affichage des positions
- Sélectionner les positions à afficher
- Affichage des canaux
   Sélectionner les canaux à afficher

Pour revenir à l'écran du cycle en cours «Cycle en cours», appuyer sur le bouton «Haut» en bas de l'écran.

#### 5.4.5.2 Approbation des résultats des échantillons

Pour approuver les résultats des échantillons analysés, sélectionner chaque position à approuver sur la page Analyse.

NOTE

Seuls les utilisateurs avec un compte Analyste, Administrateur ou Service peuvent approuver les résultats des analyses.

| Resu   | ılts Display     | 1                | Instrumer<br>Instrumer | t Name : G<br>t Status : R | L12PRT01<br>EADY |         |              |             | Ser<br>05/1 | VicePSS / Service<br>OPEN mode<br>14/2018 15:42:10 |
|--------|------------------|------------------|------------------------|----------------------------|------------------|---------|--------------|-------------|-------------|----------------------------------------------------|
| 🚰 Grap | h 🔀 Calibration  | 🗄 Control        |                        | B                          | Export Data      |         | Approve      | 👤 Upload    | 🖶 Print     | end of Run                                         |
| Assa   | y start : 05/1   | 4/2018 1         | 5:00:15 e              | nd : 05/                   | 14/2018          | 15:     | 14:10        |             | Result Re   | porting Units                                      |
| Assay  | Detailed Results | Extraction       | (Cassette)             | (Inventor                  | y Manager)       | IC      | Calibrators  | Controls    | as defau    | lt                                                 |
| T      | 1                |                  | Sample ID              |                            |                  | A       | ssay Name    |             | Protoc      | ol Dilution                                        |
| 1      | Approved         | Calibrator       | 1                      |                            | Qualification    | 1 As    | say Calibrat | ors_00      | PCR Only    |                                                    |
| 2      | Approved         | Calibrator :     | 2                      |                            | Qualification    | 1 As    | say Calibrat | ors_00      | PCR Only    |                                                    |
| 3      | Approved         | Calibrator :     | 3                      |                            | Qualification    | n As    | say Calibrat | ors_00      | PCR Only    |                                                    |
| 4      | Approved         | Calibrator -     | 4                      |                            | Qualification    | 1 As    | say Calibrat | ors_00      | PCR Only    |                                                    |
| 5      | Approved         | Qualificatio     | n Test Positiv         | e Control                  | Qualification    | n As    | say Positive | Control_00  | PCR Only    |                                                    |
| 6      | Approved         | Qualificatio     | n Test Negat           | ive Control                | Qualification    | 1 As    | say Negativ  | e Control_0 | PCR Only    |                                                    |
| 71     | Approval Pending | 1                |                        |                            | Qualification    | 1 As    | say_00       |             | Extract +   | PCR                                                |
| 8 1    | Approval Pending | 2                |                        |                            | Qualification    | 1 As    | say_00       |             | Extract +   | PCR                                                |
| 91     | Approval Pending | 3                |                        |                            | Qualification    | 1 As    | say_00       |             | Extract +   | PCR                                                |
| 10 1   | Approval Pending | 4                |                        |                            | Qualification    | 1 As    | say_00       |             | Extract +   | PCR                                                |
| 11     | Approval Pending | 5                |                        |                            | Qualification    | 1 As    | say_00       |             | Extract +   | PCR                                                |
| 12 🗸   | Approval Pending | 6                |                        |                            | Qualification    | 1 As    | say_00       |             | Extract +   | PCR                                                |
| L      | a out Sys        | -<br>tem Settine | ıs Main                | &<br>tenance               | 1<br>Ho          | h<br>me |              |             |             | ()<br>Help                                         |

Figure 5-85 Approbation des résultats

Lorsqu'on sélectionne au moins une position où une analyse d'amplification a été effectuée, le bouton «Approuver» (en haut de l'écran) s'active.

Appuyer sur le bouton «Approuver» pour approuver les résultats.

Le système ELITe InGenius peux demander de confirmer l'approbation pour les positions sélectionnées. Appuyer sur «Oui» pour approuver.

| I | Approve results for<br>Are you sure? | tracks 7, 8, 9, 10, 11, 1 | 2. |
|---|--------------------------------------|---------------------------|----|
|   |                                      |                           |    |
|   | <b>V</b> Yes                         | × No                      |    |

*Figure 5-86: Confirmation des positions à approuver* 

Si la personne qui approuve les résultats ne dispose que d'un compte Opérateur, le système ELITe InGenius demandera les droits d'un Analyste, ou d'un utilisateur ayant des droits administrateur ou de service pour permettre l'approbation. Si la personne qui approuve les résultats possède les droits requis, cette étape sera ignorée.

| Enter An<br>passwor | alyst, Administrator or Service user name and<br>d to complete result approval. |
|---------------------|---------------------------------------------------------------------------------|
| User Name           |                                                                                 |
| Password            |                                                                                 |
| 🗸 ок                | Cancel                                                                          |

Figure 5-87: Autorisation d'approbation des résultats

Si le système ELITe InGenius est configuré pour envoyer les résultats au système SIL, cette opération aura lieu après l'approbation des résultats.

| Upload in progress. |  |
|---------------------|--|
| X Cancel            |  |

Figure 5-88: Envoi des résultats au SIL

Le système ELITe InGenius annulera l'opération d'envoi des résultats au SIL si elle n'est pas complétée dans un délai préétabli.

Une fois les résultats envoyés au SIL avec succès, l'état d'approbation devient «Approuvé, Téléchargé».

En cas d'échec du chargement au SIL, l'État d'approbation sera «Approuvé, Téléchargement échoué». Il est possible de demander au système de retenter l'envoi en appuyant une nouvelle fois sur le bouton «Approuver» lorsque les positions requises sont sélectionnées dans l'affichage des Résultats.

| Resu    | lts Displa      | ау                 | Instrumen<br>Instrumen    | t Name :  G<br>t Status : R | L12PRT01<br>EADY    |          |              |              | Se<br>05/ | vicePSS / Servic<br>OPEN mod<br>14/2018 15:47:2 |
|---------|-----------------|--------------------|---------------------------|-----------------------------|---------------------|----------|--------------|--------------|-----------|-------------------------------------------------|
| 🖾 Grapi | h 🔀 Calibratio  | n 🗟 Control        |                           | t                           | Export Data         | -        | Approve      | 👤 Upload     | 🌩 Print   | 🕈 End of Rur                                    |
| Assay   | y start : 05,   | 14/2018 1          | 5:00:15 e                 | nd : 05/                    | 14/2018 1           | 1.5:1    | 4:10         |              | Result R  | eporting Units                                  |
| Assay   | Detailed Result | s Extraction       | Monoreagent<br>(Cassette) | (Inventor                   | gent<br>ny Manager) | IC       | Calibrators  | Controls     | as defau  | ilt                                             |
| т       |                 |                    | Sample ID                 |                             |                     | As       | say Name     |              | Protos    | ol Dilutio                                      |
| 1       | Approved        | Calibrator         | 15                        |                             | Qualification       | Ass      | ay Calibrat  | ors_00       | PCR Only  | /                                               |
| 2       | Approved        | Calibrator         | 2                         |                             | Qualification       | 1 Ass    | say Calibrat | ors_00       | PCR Only  | 1                                               |
| 3       | Approved        | Calibrator         | 3                         |                             | Qualification       | Ass      | say Calibrat | ors_00       | PCR Only  | /                                               |
| 4       | Approved        | Calibrator         | 4                         |                             | Qualification       | Ass      | say Calibrat | ors_00       | PCR Only  | 1                                               |
| 5       | Approved        | Qualificatio       | on Test Positiv           | e Control                   | Qualification       | Ass      | ay Positive  | Control_00   | PCR Only  | /                                               |
| 6       | Approved        | Qualificatio       | n Test Negati             | ve Contro                   | Qualification       | Ass      | say Negativ  | e Control_00 | PCR Only  | 1                                               |
| 71      | Approved        | 1                  |                           |                             | Qualification       | 1 Ass    | ay_00        |              | Extract - | PCR                                             |
| 8       | Approved        | 2                  |                           |                             | Qualification       | 1 Ass    | ay_00        |              | Extract - | PCR                                             |
| 91      | Approved        | 3                  |                           |                             | Qualification       | 1 Ass    | ay_00        |              | Extract + | PCR                                             |
| 10 1    | Approved        | 4                  |                           |                             | Qualification       | Ass      | say_00       |              | Extract + | PCR                                             |
| 11 1    | Approved        | 5                  |                           |                             | Qualification       | n Ass    | say_00       |              | Extract + | PCR                                             |
| 12 🗸    | Approved        | б                  |                           |                             | Qualification       | 1 Ass    | say_00       |              | Extract - | PCR                                             |
| Lo      | G out :         | -<br>System Settin | 15 Main                   | 59<br>tenance               | Ho                  | li<br>me |              |              |           | C                                               |

Figure 5-89: Exemple des résultats approuvés

NOTE

Si le résultat d'une position ne peut être établi (ex. si Ct ne peut pas être déterminé), celle-ci est apparaît en jaune, comme illustré dans cet exemple :

| lesu  | lts Display                        | 1                      | lostrum<br>Instrum      | erit Name : GL<br>erit Status : RE   | L2PRT01<br>4DY                    |         |               |            | Operator / Opera<br>OPEN m<br>04/23/2015 15:32 |
|-------|------------------------------------|------------------------|-------------------------|--------------------------------------|-----------------------------------|---------|---------------|------------|------------------------------------------------|
| w G   | apři                               |                        |                         |                                      |                                   |         | 🖌 Appr        | ove 📲      | Airt End of Re                                 |
| Assay | y start : 04/2<br>Detailed Results | 3/2015 1<br>Extraction | Monoreage<br>(Cassette) | end: 04/2<br>nt Monores<br>(Inventor | 3/2015 15:<br>ent<br>y Manager) 1 | :09:5   | 1<br>Ebrators | Controls   | 1                                              |
|       | Track                              |                        |                         | Assay                                | w                                 |         |               |            | Besult                                         |
| т     |                                    | Sample ID              | Assay Name              | Protocol                             | Dilution Fact                     | tor S I | м             |            |                                                |
| 1     |                                    | 1                      | CHV_A WE                | Extract + PC                         | R 1                               | Y       | N CHV:1       | nvalid-Res | test Sample                                    |
| 1     |                                    | 2                      | CMV_A WB                | Extract = PC                         | R 1                               | ¥.      | N CMV:E       | nvalid-Ret | test Sample                                    |
| 1     |                                    | 3                      | CMV_A WB                | Extract + PC                         | R1                                | Y       | N CMV:I       | nvalid-Res | test Sample                                    |
| 1     |                                    | 4                      | CMV_A WB                | Extract + PC                         | Ri                                | Y       | N CHV:I       | nvalid-Ret | test Sample                                    |
| 1     | Approval Pending                   | 5                      | CMV_A WB                | Extract + PC                         | R1                                | ¥.      | N CMV:P       | arameter   | DNA Not detected or b                          |
| 1     | Approval Pending                   | 6                      | CMV_A WB                | Extract + PC                         | R 1                               | Y       | N CMV:P       | arameter   | DNA Not detected or b                          |
| 1     | Approval Pending                   | 7                      | CMV_A WB                | Extract + PC                         | R 1                               | Y       | N CMV:P       | arameter   | DNA Detected, quantity                         |
|       | Approval Pending                   | 8                      | CMV_A WE                | Extract + PC                         | R1                                | Å.      | N CMV:P       | arameter   | DNA Detected, quantity                         |
| 9     | Approval Pending                   | 9                      | CMA WB                  | Extract + PC                         | R 1                               | ¥       | N CHV:P       | arameter   | DNA Detected, quantity                         |
| 10    | Approval Pending                   | 10                     | CMV_A WB                | Extract + PC                         | R1                                | ¥.      | N CMV:P       | prometer   | DNA Detected, quantity                         |
| 11    | Approval Pending                   | 11                     | CMV_A WB                | Extract + PC                         | RI                                | Y       | N CMV:P       | erameter   | DNA Detected, quantity                         |
| 12    | Approval Pending                   | 12                     | CMV_A WB                | Extract + PC                         | R 1                               | Y       | N CMV:E       | arameter   | DNA Detected, quantity                         |
| + 1   |                                    |                        |                         | н.                                   |                                   |         |               |            | 6                                              |
|       | 6                                  | -05                    |                         | 30                                   | 件                                 |         |               | 17         | 0                                              |
| 10    | a cut Se                           | dem Settin             | us Ma                   | edenance.                            | Home                              | ê       |               | Up         | tielp                                          |

Pour les positions où seule l'analyse PCR a été effectuée, le logiciel de l'ELITe InGenius permet d'exprimer les résultats dans différentes unités de mesure.

Cette opération peut être effectuée en utilisant la fenêtre ci-dessous.

| Results Display              | Instrumer<br>Instrumer             | nt Name : GL12PRT01<br>nt Status : READY |                       | ServicePSS / Servic<br>OPEN mod<br>05/14/2018 15:51:0 |
|------------------------------|------------------------------------|------------------------------------------|-----------------------|-------------------------------------------------------|
| Graph 🔀 Calibration          | E Control                          | Export Data                              | Approve               | 🌩 Print 🕴 End of Run                                  |
| Assay start: 05/14/          | 2018 15:00:15 e                    | end : 05/14/2018 15:                     | 14:10                 | Pociff Populting Unite                                |
| Assay Detailed Results Ex    | traction Monoreagent<br>(Cassette) | Monoreagent<br>(Inventory Manager) IC    | Calibrators Controls  | gEq/mL                                                |
| Assay Name                   | Protocol Diluti                    | on Factor S M                            |                       |                                                       |
| on Assay Calibrators_00      | PCR Only                           | 1 N Y Qualification                      | n:Passed              | 1                                                     |
| on Assay Calibrators_00      | PCR Only                           | 1 N Y Qualification                      | n:Passed              |                                                       |
| on Assay Calibrators_00      | PCR Only                           | 1 N Y Qualification                      | n:Passed              |                                                       |
| on Assay Calibrators_00      | PCR Only                           | 1 N Y Qualification                      | n:Passed              |                                                       |
| on Assay Positive Control_00 | 0 PCR Only                         | 1 N Y Passed                             |                       |                                                       |
| on Assay Negative Control_(  | 00 PCR Only                        | 1 N Y Passed                             |                       |                                                       |
| on Assay_00                  | Extract + PCR                      | 1 N Y Qualification                      | n:DNA Not detected or | below 279gEq/mL                                       |
| on Assay_00                  | Extract + PCR                      | 1 N Y Qualification                      | n:DNA Detected, quant | ity below 316gEq/mL                                   |
| on Assay_00                  | Extract + PCR                      | 1 N Y Qualification                      | n:DNA Not detected or | below 279gEq/mL                                       |
| on Assay_00                  | Extract + PCR                      | 1 N Y Qualification                      | n:DNA Not detected or | below 279gEq/mL                                       |
| on Assay_00                  | Extract + PCR                      | 1 N Y Qualification                      | n:DNA Not detected or | below 279gEq/mL                                       |
| on Assay_00                  | Extract + PCR                      | 1 N Y Qualification                      | n:DNA Not detected or | below 279gEq/mL                                       |
| Log out Syste                | 🔅                                  | tenance Home                             | Up                    | ()<br>Help                                            |

Figure 5-90 : Unités de mesure pour les analyses PCR seulement

NOTE

Il n'est pas possible de modifier les unités de mesure pour les cycles avec extractions + PCR.

Le facteur de conversion pour la conversion de copies /mL à IU/mL doit être spécifié dans l'analyse avant l'expression du résultat en IU/mL.

#### 5.4.5.3 Impression des rapports

Le système ELITe InGenius génère deux types de rapports de sortie pour les résultats des positions. Ces rapports peuvent être exportés vers un fichier .PDF ou bien envoyés à une imprimante.

Rapport des échantillons

Ce rapport est structuré comme ci-dessous. Il permet de répartir les copies papier du rapport par numéros d'échantillon pour les inclure dans différents dossiers de patients.

- Page récapitulative avec les résultats des analyses et les approbations pour le premier numéro d'échantillon.
  - Pages détaillées de la première analyse pour le premier numéro d'échantillon.
    - Paramètres d'analyse
    - Courbes d'amplification, courbe de fusion, résultats Ct/Tm
    - Pages détaillées de la deuxième analyse pour le deuxième numéro d'échantillon.
      - Paramètres d'analyse
      - Courbes d'amplification, courbe de fusion et résultats Ct/Tm etc.
- Page récapitulative avec les résultats des analyses et les approbations pour le deuxième numéro d'échantillon.
  - Pages détaillées de la première analyse pour le premier numéro d'échantillon.
    - Paramètres d'analyse
    - Courbes d'amplification, courbe de fusion, résultats Ct/Tm
    - Pages détaillées de la deuxième analyse pour le deuxième numéro d'échantillon.
      - Paramètres d'analyse
      - Courbes d'amplification, courbe de fusion, résultats Ct/Tm
  - etc.
- o etc.
- Rapport des positions
  - Ce rapport est structuré de la manière suivante.
    - Page récapitulative avec les résultats des analyses et les approbations pour chacune des positions sélectionnées dans le cycle.
      - Pages détaillées pour l'analyse de la position 1
        - Paramètres d'analyse
        - Courbes d'amplification, courbe de fusion, résultats Ct/Tm
      - Pages détaillées pour l'analyse de la position 2
        - Paramètres d'analyse
        - Courbes d'amplification, courbe de fusion, résultats Ct/Tm
      - etc.

Pour produire l'un de ces rapports,

• Sélectionner les positions/échantillons à inclure dans le rapport, en cliquant sur les cases à cocher à gauche de l'écran «Affichage des résultats».

|    |   | Irack            |
|----|---|------------------|
| т  |   |                  |
| 1  | 4 |                  |
| 2  | 1 |                  |
| 3  | 1 |                  |
| 4  | 1 |                  |
| 5  | 1 | Approval Pending |
| 6  | 1 | Approval Pending |
| 7  | 1 | Approval Pending |
| 8  |   | Approval Pending |
| 9  |   | Approval Pending |
| 10 |   | Approval Pending |
| 11 |   | Approval Pending |
| 12 |   | Approval Pending |

- Appuyer sur le bouton «Imprimer» (en haut à droite)
- Sélectionner le style de rapport à partir de la liste contextuelle.

| Report Type            |  |
|------------------------|--|
| Track Report           |  |
| O Sample Report        |  |
| Report Section         |  |
| Summary Only           |  |
| Each Track and Summary |  |
| Graph                  |  |
| PCR                    |  |
| V Melt                 |  |
|                        |  |
|                        |  |

Figure 5-91: Sélection du style de rapport.

L'outil de visualisation des rapports peut être utilisé pour afficher un aperçu du rapport à l'écran et en parcourir les pages.

Appuyer sur le bouton «Imprimer» pour envoyer le rapport à l'imprimante; sélectionner «Exporter au format PDF» pour créer un fichier PDF; sélectionner «Fermer» après avoir consulté le document.

| Email:        |                           |              |  |
|---------------|---------------------------|--------------|--|
| Sample Repo   | rt 1                      |              |  |
| Assay         | Assay Result              | Approver     |  |
| CMV_A WB      | CMV:Invalid-Retest Sample | NOT APPROVED |  |
| Analysis Date | 2015/04/23 15:09:51       |              |  |
|               |                           |              |  |
|               |                           |              |  |

Figure 5-92: Exemple de rapport d'échantillons

| PE | hone:<br>mail: |             |           |                                                                |              |
|----|----------------|-------------|-----------|----------------------------------------------------------------|--------------|
| F  | Run Summa      | ry          |           |                                                                |              |
| As | isay           | Sample Type | Sample ID | Assay Result                                                   | Approver     |
| 1  | CMV_A WB       | WB          | 1         | CMV:Invalid-Retest<br>Sample                                   | NOT APPROVED |
| 2  | CMV_A WB       | WB          | 2         | CMV:Invalid-Retest<br>Sample                                   | NOT APPROVED |
| 3  | CMV_A WB       | WB          | 3         | CMV:Invalid-Retest<br>Sample                                   | NOT APPROVED |
| 4  | CMIV_A WB      | WB          | 4         | CMV:Invalid-Retest<br>Sample                                   | NOT APPROVED |
| 5  | CMV_A WB       | WB          | 5         | CMV:Parameter DNA<br>Not detected or below<br>2000 copies / mL | NOT APPROVED |
| 6  | CMV_A WB       | WB          | б         | CMV:Parameter DNA<br>Not detected or below<br>2000 copies / mi | NOT APPROVED |

Figure 5-93: Exemple de rapport de positions

#### 5.4.5.4 Affichage des résultats de calibration

Lorsqu'un cycle comprend des calibrateurs, l'écran «Affichage des résultats» montrera si chaque position a été correctement amplifiée ou non (voir la colonne «Résultats» dans l'exemple ci-dessous).

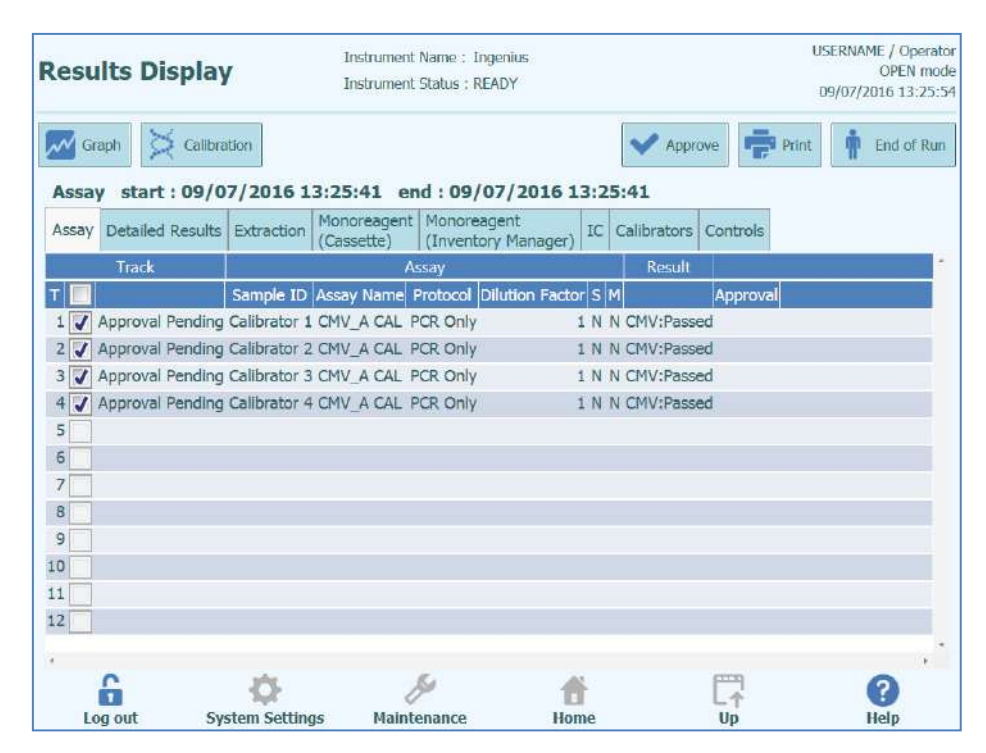

Figure 5-94: Exemple d'affichage des résultats d'un cycle d'analyse ou pour calibrateurs

#### NOTE

Le bouton «Approuver» ne peut PAS être utilisé pour approuver les calibrateurs. Si le bouton « Approuver » est utilisé, un message s'affiche pour signaler l'anomalie.

Pour visualiser et approuver la courbe de calibration (standard), cliquer sur n'importe quelle case de position des calibrateurs. Toutes les autres positions seront alors automatiquement sélectionnées.

La fenêtre «Calibrateurs» permet d'afficher l'écran des calibrateurs.

Pour revenir à l'écran «Affichage des résultats», appuyer sur le bouton «Haut» situé en bas de l'écran.

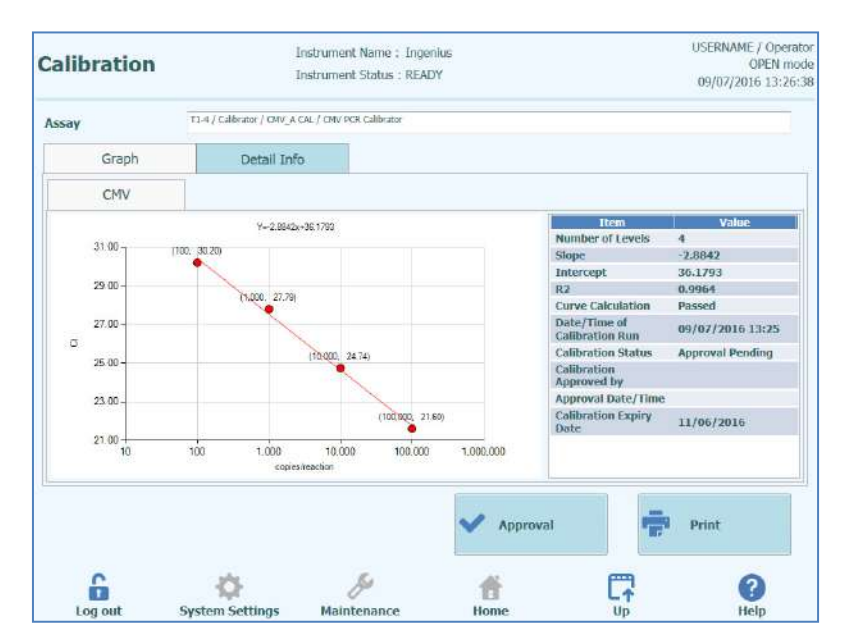

Figure 5-95: Écran Calibration – courbe standard

A gauche de l'écran Calibration, les résultats de ct issus de chaque niveau de calibrateur, sont tracés avec la droite de meilleur ajustement calculée par le système ELITe InGenius. A droite de l'écran Calibration, d'autres détails sur la calibration sont affichés dans la fenêtre de texte.

En cliquant sur l'onglet «Informations Détaillées», il est possible d'afficher des informations détaillées sur le cycle de calibration. Cet onglet comporte des sous-onglets pour afficher des informations semblables à celles de l'écran «Affichage des résultats», mais propres aux positions des calibrateurs sélectionnées.

| alibration |         |                           | USERNAME / Opera<br>OPEN mo<br>09/07/2016 13:27: |                                    |               |                   |
|------------|---------|---------------------------|--------------------------------------------------|------------------------------------|---------------|-------------------|
| isay       |         | T1-4 / Calibrator / CMV_/ | A CAL / CMV PCR Calibrator                       |                                    |               |                   |
| G          | iraph   | Detail In                 | ifo                                              |                                    |               |                   |
| Detail R   | Results | Extraction                | Monoreagent<br>(Cassette)                        | Monoreagent<br>(Inventory Manager) | IC            | Calibrator        |
| TL         | Level   | Concentration             |                                                  | PCR Res                            | ults          |                   |
| 1          | 1       | 100 copies/re             | eaction CMV (Ct Meas                             | =30.2, Ct Max=33.00) IC (Ct        | Meas=30.2, Ct | Max=31.00)        |
| 2          | 2       | 1,000 copies/re           | eaction CMV (Ct Meas                             | =27.79, Ct Max=33.00) IC (Cl       | Meas=32.04, 0 | Ct Max=31.00)     |
| 3          | 3       | 10,000 copies/re          | eaction CMV (Ct Meas                             | =24.74, Ct Max=33.00) IC (Cl       | Meas=30.2, Cl | (00.11 Max=31.00) |
|            |         |                           |                                                  |                                    |               |                   |
|            |         |                           |                                                  |                                    |               |                   |
| 0          |         | *                         | 64                                               | Approval                           |               | Print             |
| 6          |         | ¢                         | Ju.                                              | Approval                           |               | Print             |

Figure 5-96: Écran Calibration – Informations détaillées
Lorsqu'on utilise des réplicats pour effectuer la calibration, le graphique de la courbe standard montrera plusieurs points pour chaque niveau de calibrateur. L'exemple suivant montre la sortie pour les 4 niveaux de calibrateurs avec 3 réplicats pour chaque niveau (12 positions au total).

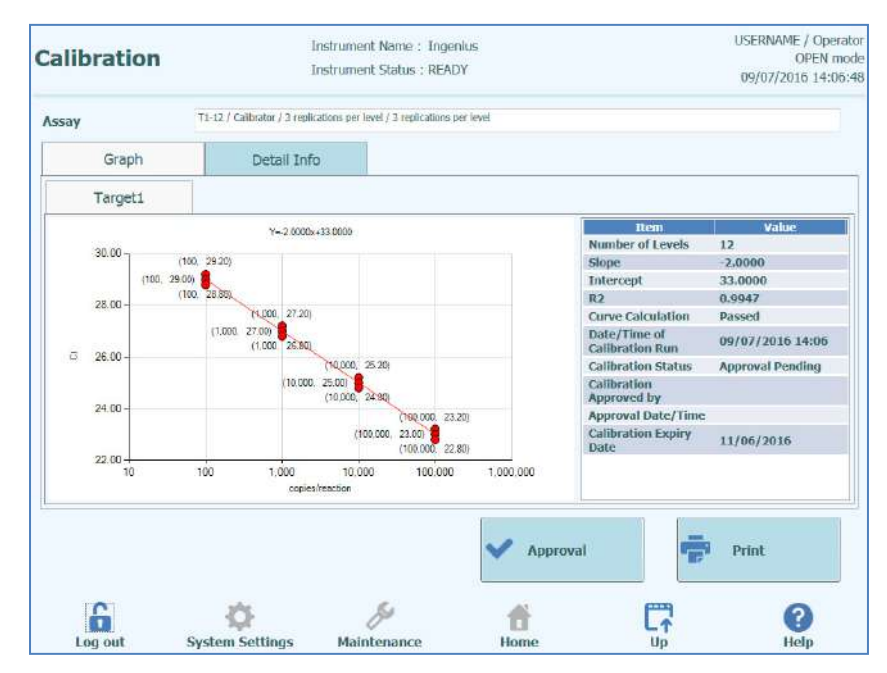

Figure 5-97 : Écran Calibration – courbe standard et répliques

| say      |         | T1-12 / Calibrator / 3 repl | ications per level / 3 replica | ilions per level                    |                |               |
|----------|---------|-----------------------------|--------------------------------|-------------------------------------|----------------|---------------|
| G        | iraph   | Detail Inf                  | io 🛛                           |                                     |                |               |
| Detail I | Results | Extraction                  | Monoreagent<br>(Cassette)      | Monoreagent<br>(Triventory Manager) | Ю              | Calibrator    |
| TI       | .evel   | Concentration               | - IE                           | PCR Re                              | sults          |               |
| 1        | 1       | 100 copies/rea              | action Target1 (Ct I           | Meas=29.2, Ct Max=45.00) IC         | (Ct Meas=N.A., | Ct Max=45.00) |
| 2        | 2       | 100 copies/rea              | action Target1 (Ct I           | Meas=29, Ct Max=45.00) IC (C        | T Meas=N.A., O | t Max=45.00)  |
| 3        | 3       | 100 copies/rea              | action Target1 (Ct I           | Meas-28.8, Ct Max-45.00) IC         | (Ct Meas-N.A., | Ct Max=45.00) |
| 4        | 4       | 1,000 copies/rei            | action Target1 (Ct I           | Meas=27.2, Ct Max=45.00) IC         | (Ct Meas=N.A., | Ct Max=45.00) |
| 5        | 5       | 1,000 copies/rei            | action Target1 (Ct I           | Meas=27, Ct Max=45.00) IC (C        | t Meas=N.A., C | t Max=45.00)  |
| 6        | 6       | 1,000 copies/res            | action Target1 (Ct.)           | Meas-26.8, Ct Max-45.00) IC         | (Ct Meas-N.A., | Ct Max=45.00) |
| 7        | 7       | 10,000 copies/rea           | action Target1 (Ct I           | Meas=25.2, Ct Max=45.00) IC         | (Ct Meas=N.A., | Ct Max=45.00) |
| 8        | 8       | 10,000 copies/rei           | action Target1 (Ct I           | Meas=25, Ct Max=45.00) IC (C        | T Meas=N.A., O | ( Max=45.00)  |
| 9        | 9       | 10,000 copies/rea           | action Target1 (Ct I           | Meas-24.8, Ct Max-45.00) IC         | (Ct Meas-N.A., | Ct Max=45.00) |
| 10       | 10      | 100,000 copies/res          | action Target1 (Ct.)           | Meas=23.2, Ct Max=25.00) IC         | (Ct Meas=N.A., | Ct Max=45.00) |
| 11       | 11      | 100,000 copies/rei          | action Target1 (Ct I           | Meas=23, Ct Max=25.00) IC (C        | 1 Meas=N.A., C | ( Max=45.00)  |
| 14       | 14      | too,ooo copies/rea          | action Targett (ct.)           | neas=22.8, CL max=25.00) IC         | (ccmeas-w.e.,  | Ct Max=45.00) |
|          |         |                             |                                | 💙 Approval                          | 4              | Print         |

Figure 5-98 : Écran Calibration – Informations détaillées des répliques

#### 5.4.5.5 Approbation des courbes de calibration

Si la courbe de calibration calculée par le système ELITe InGenius rentre dans des limites acceptables, le bouton «Approuver» sera disponible sur l'écran de calibration.

Cliquer sur le bouton «Approuver» depuis l'écran de calibration pour approuver la courbe de calibration et la rendre disponible pour calculer les résultats dans d'autres analyses rattachées.

Si la personne qui approuve les résultats ne dispose que d'un compte Opérateur, le système ELITe InGenius demandera les droits d'un Analyste, d'utilisateur ayant des droits administrateur ou service pour permettre l'approbation.

Si la personne qui approuve les résultats possède les droits requis, cette étape sera ignorée.

| Enter A passwo | nalyst, Administr<br>rd to complete re | ator or Service user name and<br>sult approval. |
|----------------|----------------------------------------|-------------------------------------------------|
| User Name      |                                        |                                                 |
| Password       |                                        |                                                 |
| 🗸 ок           |                                        | X Cancel                                        |

Figure 5-99: Autorisation d'approbation des résultats

#### 5.4.5.6 Impression du rapport de calibration

Appuyer sur le bouton «Imprimer» depuis l'écran de calibration pour produire un rapport à exporter vers un fichier .PDF ou à envoyer à une imprimante.

Les boutons à l'écran permettent d'afficher un aperçu du rapport.

Appuyer sur le bouton «Imprimer» pour envoyer le rapport à l'imprimante. Appuyer sur le bouton «Exporter au format PDF» pour obtenir un fichier PDF. Sélectionner «Fermer» après avoir consulté le document.

| Phone:         Email:         Calibration Reports CMV_A CAL         Run Date       2015/04/23 11:08:57         User       Operator / Operator         Status       Approved         Expiration Date       2015/06/22 11:08:58         Approval Date       15/04/23 11:45:16         Approver       AdminUser / AdminIstrator         Calibrator       Extraction Cassette         Name       CMV PCR Calibrator         Lot Number       1111         Expiration Date       2015/06/30         Expiration Date       2015/06/30         Expiration Date       2015/06/30 | Phone:       Email:         Calibration Reports CMV_A CAL         Run Date       2015/04/23 11:08:57         User       Operator / Operator         Status       Approved         Expiration Date       2015/06/22 11:08:58         Approval Date       15/04/23 11:45:16         Approval Date       15/04/23 11:45:16         Approver       AdminUser / Administrator         Calibrator       Extraction Cassette         Name       CMV PCR Calibrator         Lot Number       1111         Lot Number       Expiration Date         Monoreagent Cassette       Monoreagent Inventory Manager         Name       Name         Name       CMV A Monoreagent Inventory Manager |                 |                     |               |                   |   |
|----------------------------------------------------------------------------------------------------|----------------------------------------------------------------------------------------------------|-----------------|---------------------|---------------|-------------------|---|
| Phone:         Email:         Calibration Reports CMV_A CAL         Run Date       2015/04/23 11:08:57         User       Operator / Operator         Status       Approved         Expiration Date       2015/06/22 11:08:58         Approval Date       15/04/23 11:45:16         Approver       AdminUser / Administrator         Calibrator       Extraction Cassette         Name       CMV PCR Calibrator         Lot Number       1111         Expiration Date       2015/06/30         Expiration Date       2015/06/30         Expiration Date       2015/06/30 | Phone:       Email:         Calibration Reports CMV_A CAL         Run Date       2015/04/23 11:08:57         User       Operator / Operator         Status       Approved         Expiration Date       2015/06/22 11:08:58         Approval Date       15/04/23 11:45:16         Approver       AdminUser / Administrator         Calibrator       Extraction Cassette         Name       CMV PCR Calibrator         Lot Number       1111         Lot Number       1111         Expiration Date       2015/06/30         Monoreagent Cassette       Monoreagent Inventory Manager         Name       Name                                                                        |                 |                     |               |                   |   |
| Phone:         Email:         CAlibration Reports CMV_A CAL         Run Date       2015/04/23 11:08:57         User       Operator / Operator         Status       Approved         Expiration Date       2015/06/22 11:08:58         Approval Date       15/04/23 11:45:16         Approver       AdminUser / AdminIstrator         Calibrator       Extraction Cassette         Name       CMV PCR Calibrator         Lot Number       1111         Expiration Date       2015/06/30         Expiration Date       2015/06/30         Expiration Date       2015/06/30 | Phone:       Email:         Calibration Reports CMV_A CAL         Run Date       2015/04/23 11:08:57         User       Operator / Operator         Status       Approved         Expiration Date       2015/06/22 11:08:58         Approval Date       15/04/23 11:45:16         Approver       AdminUser / Administrator         Calibrator       Extraction Cassette         Name       CMV PCR Calibrator         Lot Number       1111         Lot Number       1111         Expiration Date       2015/06/30         Monoreagent Cassette       Monoreagent Inventory Manager         Name       CMV A Meporeagent                                                           | [               |                     |               |                   |   |
| Phone:<br>Email:         Calibration Reports CMV_A CAL         Run Date       2015/04/23 11:08:57         User       Operator / Operator         Status       Approved         Expiration Date       2015/06/22 11:08:58         Approval Date       15/04/23 11:45:16         Approver       AdminUser / AdminIstrator         Calibrator       Extraction Cassette         Name       CMV PCR Calibrator         Lot Number       1111         Expiration Date       2015/06/30         Expiration Date       2015/06/30         Expiration Date       2015/06/30      | Phone:       Email:         Calibration Reports CMV_A CAL         Run Date       2015/04/23 11:08:57         User       Operator / Operator         Status       Approved         Expiration Date       2015/06/22 11:08:58         Approval Date       15/04/23 11:45:16         Approver       AdminUser / Administrator         Calibrator       Extraction Cassette         Name       CMV PCR Calibrator         Lot Number       1111         Lot Number       1111         Expiration Date       2015/06/30         Monoreagent Cassette       Monoreagent Inventory Manager         Name       CMV A Mapproceaseont                                                        |                 |                     |               |                   |   |
| Email:         Calibration Reports CMV_A CAL         Run Date       2015/04/23 11:08:57         User       Operator / Operator         Status       Approved         Expiration Date       2015/06/22 11:08:58         Approval Date       15/04/23 11:45:16         Approver       AdminUser / AdminIstrator         Calibrator       Extraction Cassette         Name       CMV PCR Calibrator       Name         Lot Number       1111       Lot Number         Expiration Date       2015/06/30       Expiration Date         Monoreagent Inventory Manager          | Email:         Calibration Reports CMV_A CAL         Run Date       2015/04/23 11:08:57         User       Operator / Operator         Status       Approved         Expiration Date       2015/06/22 11:08:58         Approval Date       15/04/23 11:45:16         Approver       AdminUser / AdminIstrator         Calibrator       Extraction Cassette         Name       CMV PCR Calibrator       Name         Lot Number       1111       Lot Number         Expiration Date       2015/06/30       Expiration Date         Monoreagent Cassette       Monoreagent Inventory Manager         Name       CMV A Meporeagent                                                    | Phone:          |                     |               |                   |   |
| CMV_A CAL         Run Date       2015/04/23 11:08:57         User       Operator / Operator         Status       Approved         Expiration Date       2015/06/22 11:08:58         Approval Date       15/04/23 11:45:16         Approver       AdminUser / AdminIstrator         Calibrator       Extraction Cassette         Name       CMV PCR Calibrator       Name         Lot Number       1111       Lot Number         Expiration Date       2015/06/30       Expiration Date         Monoreagent Inventory Manager                                             | CMV_A CAL         Run Date       2015/04/23 11:08:57         User       Operator / Operator         Status       Approved         Expiration Date       2015/06/22 11:08:58         Approval Date       15/04/23 11:45:16         Approver       AdminUser / AdminIstrator         Calibrator       Extraction Cassette         Name       CMV PCR Calibrator         Lot Number       1111         Expiration Date       2015/06/30         Expiration Date       2015/06/30         Monoreagent Cassette       Monoreagent Inventory Manager         Name       CMV A Meporeagent                                                                                                | Email:          |                     |               |                   | - |
| Run Date     2015/04/23 11:08:57       User     Operator / Operator       Status     Approved       Expiration Date     2015/06/22 11:08:58       Approval Date     15/04/23 11:45:16       Approver     AdminUser / Administrator       Calibrator     Extraction Cassette       Name     CMV PCR Calibrator       Lot Number     1111       Expiration Date     2015/06/30       Expiration Date     2015/06/30                                                                                                    | Run Date     2015/04/23 11:08:57       User     Operator / Operator       Status     Approved       Expiration Date     2015/06/22 11:08:58       Approval Date     15/04/23 11:45:16       Approver     AdminUser / Administrator       Calibrator     Extraction Cassette       Name     CMV PCR Calibrator       Lot Number     1111       Expiration Date     2015/06/30       Expiration Date     2015/06/30       Monoreagent Cassette     Monoreagent Inventory Manager       Name     Name                                                                                                    | Calibration     | Reports CMV_A CA    | AL.           |                   |   |
| User     Operator / Operator       Status     Approved       Expiration Date     2015/06/22 11:08:58       Approval Date     15/04/23 11:45:16       Approver     AdminUser / Administrator       Calibrator     Extraction Cassette       Name     CMV PCR Calibrator       Lot Number     1111       Expiration Date     2015/06/30       Expiration Date     Monoreagent Inventory Manager                                                                                                    | User     Operator / Operator       Status     Approved       Expiration Date     2015/06/22 11:08:58       Approval Date     15/04/23 11:45:16       Approver     AdminUser / Administrator       Calibrator     Extraction Cassette       Name     CMV PCR Calibrator     Name       Lot Number     1111     Lot Number       Expiration Date     2015/06/30     Expiration Date       Monoreagent Cassette     Monoreagent Inventory Manager       Name     CMV - A Meporeagent                                                                                                    | Run Date        | 2015/04/23 11:08:57 |               |                   |   |
| Status     Approved       Expiration Date     2015/06/22 11:08:58       Approval Date     15/04/23 11:45:16       Approver     AdminUser / Administrator       Calibrator     Extraction Cassette       Name     CMV PCR Calibrator       Lot Number     1111       Expiration Date     2015/06/30       Expiration Date     Monoreagent Inventory Manager                                                                                                    | Status     Approved       Expiration Date     2015/06/22 11:08:58       Approval Date     15/04/23 11:45:16       Approver     AdminUser / Administrator       Calibrator     Extraction Cassette       Name     CMV PCR Calibrator     Name       Lot Number     1111     Lot Number       Expiration Date     2015/06/30     Expiration Date       Monoreagent Cassette     Monoreagent Inventory Manager       Name     CMV - A Meporeagent                                                                                                    | User            | Operator / Operator |               |                   |   |
| Expiration Date     2015/06/22 11:08:58       Approval Date     15/04/23 11:45:16       Approver     AdminUser / Administrator       Calibrator     Extraction Cassette       Name     CMV PCR Calibrator       Lot Number     1111       Expiration Date     2015/06/30       Expiration Date     Monoreagent Inventory Manager                                                                                                    | Expiration Date       2015/06/22 11:08:58         Approval Date       15/04/23 11:45:16         Approver       AdminUser / Administrator         Calibrator       Extraction Cassette         Name       CMV PCR Calibrator         Lot Number       1111         Expiration Date       2015/06/30         Expiration Date       Monoreagent Inventory Manager         Name       Name                                                                                                    | Status          | Approved            |               |                   |   |
| Approval Date     15/04/23 11:45:16       Approver     AdminUser / Administrator       Callbrator     Extraction Cassette       Name     CMV PCR Calibrator     Name       Lot Number     1111     Lot Number       Expiration Date     2015/06/30     Expiration Date       Monoreagent Inventory Manager                                                                                                    | Approval Date       15/04/23 11:45:16         Approver       AdminUser / Administrator         Calibrator       Extraction Cassette         Name       CMV PCR Calibrator         Lot Number       1111         Lot Number       1111         Expiration Date       2015/06/30         Monoreagent Cassette       Monoreagent Inventory Manager         Name       Name                                                                                                    | Expiration Date | 2015/06/22 11:08:58 |               |                   |   |
| Approver     AdminUser / AdminIstrator       Calibrator     Extraction Cassette       Name     CMV PCR Calibrator     Name       Lot Number     1111     Lot Number       Expiration Date     2015/06/30     Expiration Date       Monoreagent Cassette     Monoreagent Inventory Manager                                                                                                    | Approver     AdminUser / Administrator       Calibrator     Extraction Cassette       Name     CMV PCR Calibrator       Lot Number     1111       Lot Number     1111       Expiration Date     2015/06/30       Monoreagent Cassette     Monoreagent Inventory Manager       Name     CMV A Meporeagent                                                                                                    | Approval Date   | 15/04/23 11:45:16   |               |                   |   |
| Calibrator     Extraction Cassette       Name     CMV PCR Calibrator     Name       Lot Number     1111     Lot Number       Expiration Date     2015/06/30     Expiration Date       Monoreagent Cassette     Monoreagent Inventory Manager                                                                                                    | Calibrator     Extraction Cassette       Name     CMV PCR Calibrator     Name       Lot Number     1111     Lot Number       Expiration Date     2015/06/30     Expiration Date       Monoreagent Cassette     Monoreagent Inventory Manager       Name     Name                                                                                                    | Approver        | AdminUser / Adminis | trator        |                   |   |
| Name         CMV PCR Calibrator         Name           Lot Number         1111         Lot Number           Expiration Date         2015/06/30         Expiration Date           Monoreagent Cassette         Monoreagent Inventory Manager                                                                                                    | Name         CMV PCR Calibrator         Name           Lot Number         1111         Lot Number           Expiration Date         2015/06/30         Expiration Date           Monoreagent Cassette         Monoreagent Inventory Manager           Name         CMV A Meporeagent                                                                                                    | Calibrator      |                     | Extraction Ca | ssette            |   |
| Lot Number         1111         Lot Number           Expiration Date         2015/06/30         Expiration Date           Monoreagent Cassette         Monoreagent Inventory Manager                                                                                                    | Lot Number         1111         Lot Number           Expiration Date         2015/06/30         Expiration Date           Monoreagent Cassette         Monoreagent Inventory Manager           Name         CM/ A Meporeagent                                                                                                    | Name            | CMV PCR Calibrator  | Name          |                   |   |
| Expiration Date 2015/06/30 Expiration Date<br>Monoreagent Cassette Monoreagent Inventory Manager                                                                                                    | Expiration Date         Expiration Date           Monoreagent Cassette         Monoreagent Inventory Manager           Name         CMV_A Memoryagent                                                                                                    | Lot Number      | 1111                | Lot Number    |                   |   |
| Monoreagent Cassette Monoreagent Inventory Manager                                                                                                    | Monoreagent Cassette Monoreagent Inventory Manager                                                                                                    | Expiration Date | 2015/06/30          | Expiration [  | Date              |   |
| Fiblio edgent intender Fiblio edgent intender Fiblio                                                                                                    | Namo Namo CMV A Monoroacent                                                                                                    | Monoreagent Ca  | ssette              | Monoreagent   | Inventory Manager |   |
| Namo CMV A Monoreagont                                                                                                    |                                                                                                    | Namo            |                     | Namo          | CMV A Monoroadopt |   |

Figure 5-100: Impression du rapport de calibration

ELITE InGenius

#### 5.4.5.7 Affichage des résultats des contrôles

Lorsqu'un cycle comprend un Jeu de contrôles, l'écran «Affichage des résultats» montrera si chaque position a été correctement amplifiée ou pas (voir la colonne «Résultat» dans l'exemple ci-dessous).

| Resu           | lts D               | isplay                       | /                      | Instrum<br>Instrum      | ent Name :<br>ent Status : | Ingenius<br>READY                     |           |                  | USERI<br>09/0 | NAME / Ope<br>OPEN n<br>7/2016 13:4 | rato<br>node<br>1:3 |
|----------------|---------------------|------------------------------|------------------------|-------------------------|----------------------------|---------------------------------------|-----------|------------------|---------------|-------------------------------------|---------------------|
| - Gr           | əph                 |                              | <b></b>                | Control                 |                            | Export D                              | ata       | Approve          | Print         | End of P                            | Run                 |
| Assay<br>Assay | y starl<br>Detailed | : <b>: 09/0</b><br>i Results | 7/2016 1<br>Extraction | Monoreage<br>(Cassette) | end : 09                   | /07/2016 1<br>eagent<br>tory Manager) | 3:4<br>IC | Calibrators Cont | rols          |                                     |                     |
|                | Track               |                              |                        |                         | Assay                      |                                       |           | Result           |               |                                     | 1                   |
| T              |                     |                              | Sample ID              | Assay Name              | Protocol I                 | Dilution Factor                       | s M       | Approval         |               |                                     |                     |
| 1 🗸            | Approval            | Pending                      | LV1                    | CMV_A POS               | PCR Only                   | 1                                     | N N       | Passed           |               |                                     |                     |
| 21             | Approval            | Pending                      | LV2                    | CMV_A POS               | PCR Only                   | 1                                     | N N       | Passed           |               |                                     | i.                  |
| 3 🗸            | Approval            | Pending                      | LV3                    | CMV_A POS               | PCR Only                   | 1                                     | N N       | Passed           |               |                                     |                     |
| 4              |                     |                              |                        |                         |                            |                                       |           |                  |               |                                     |                     |
| 5              |                     |                              |                        |                         |                            |                                       |           |                  |               |                                     |                     |
| 6              |                     |                              |                        |                         |                            |                                       |           |                  |               |                                     |                     |
| 7              |                     |                              |                        |                         |                            |                                       |           |                  |               |                                     |                     |
| 8              |                     |                              |                        |                         |                            |                                       |           |                  |               |                                     |                     |
| 9              |                     |                              |                        |                         |                            |                                       |           |                  |               |                                     |                     |
| 10             |                     |                              |                        |                         |                            |                                       |           |                  |               |                                     |                     |
|                |                     |                              |                        |                         |                            |                                       |           |                  |               |                                     |                     |
| 12             |                     |                              |                        |                         |                            |                                       |           |                  |               |                                     | 1                   |
|                |                     |                              |                        |                         |                            |                                       |           |                  |               | ,                                   | Þ                   |
|                | 6                   |                              | 40                     |                         | De                         | 1                                     |           | L4               |               | •                                   |                     |
| 1.0            | og out              | Sy                           | stem Settin            | gs Ma                   | intenance                  | Hon                                   | ie        | Up               |               | Help                                |                     |

Figure 5-101: Exemple d'affichage des résultats pour un jeu de contrôles

#### NOTE

Le bouton «Approuver» ne peut pas être utilisé pour approuver les contrôles. S'il est utilisé, un message s'affiche pour signaler l'anomalie.

Pour visualiser et approuver les courbes des contrôles, cliquer sur la case à cocher pour n'importe quelle position dans le Jeu de contrôles. Toutes les autres positions du Jeu de contrôles seront automatiquement sélectionnées.

Cliquer sur le bouton «Contrôle» pour afficher l'écran correspondant.

Pour revenir à l'écran «Affichage des résultats», appuyer sur le bouton «Haut» à l'écran.

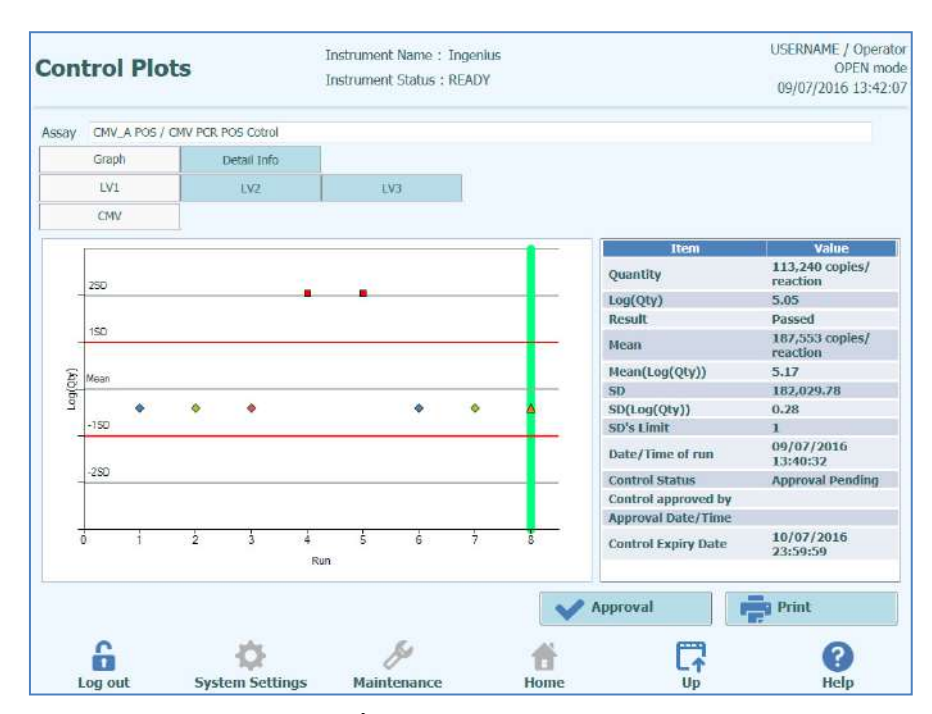

Figure 5-102: Écran contrôles – courbes statistiques

A gauche de l'écran contrôles, sont tracés les résultats  $C_t$  issus de chaque niveau de contrôle.

L'axe X de la courbe indique le nombre de fois où chaque contrôle a été exécuté.

L'axe Y se comporte de manière différente, en fonction du type de contrôle (Quantitatif ou Qualitatif).

Pour un contrôle Quantitatif, l'axe Y indique la quantité calculée. Lorsqu'un nombre suffisant de cycles de contrôle a été complété, l'axe Y est mis à l'échelle pour montrer +/-3 écarts de déviation standard (SD) par rapport à la moyenne des résultats approuvés. Des lignes de marquage rouges sont tracées sur le graphique pour montrer le seuil SD d'approbation ou non, programmé lors de la création du protocole.

Le style des courbes varie en fonction des conditions précisées ci-après. La couleur varie en fonction du numéro de lot du contrôle.

| Run    | Non-app  | roved    | Approved                |        |  |  |  |
|--------|----------|----------|-------------------------|--------|--|--|--|
|        | Passed   | Failed   | Passed                  | Failed |  |  |  |
| latest | <b>A</b> | <b>A</b> | (*)                     | -      |  |  |  |
| past   | <b>A</b> |          | <ul> <li>(*)</li> </ul> | ā      |  |  |  |

### NOTE

Pour un contrôle Quantitatif, le calcul et la validation des écarts standards sont désactivés tant qu'au moins quatre cycles de contrôle n'ont pas été approuvés.

ELITE InGenius

Pour un contrôle Qualitatif, l'axe Y indique la valeur C<sub>t</sub> de la position. Une ligne rouge indique le seuil d'approbation obtenu/non obtenu, comme programmé par le production de l'analyse.

Avec les contrôles Qualitatifs Positifs, le logiciel vérifie que le Ct calculé est inférieur au seuil OK/Non OK pour permettre l'approbation du résultat; avec un contrôle Qualitatif Négatif, le logiciel vérifie que le Ct calculé dépasse le seuil OK/Non OK avant de permettre l'approbation du résultat.

Pour les analyses qui utilisent les contrôles de fusion, un autre graphique est généré pour la Tm en plus du graphique des Ct. Pour son affichage, il suffit d'appuyer sur le bouton Tm Radio à droite de l'écran. Dans certains cas, il est possible d'afficher plusieurs points pour la Tm sur le même canal : si la donnée est passée ou échouée, le graphique l'indique dans les barres horizontales bleues (si le point est sur la ligne bleue, il est passé, s'il est hors de la ligne bleue, il a échoué)

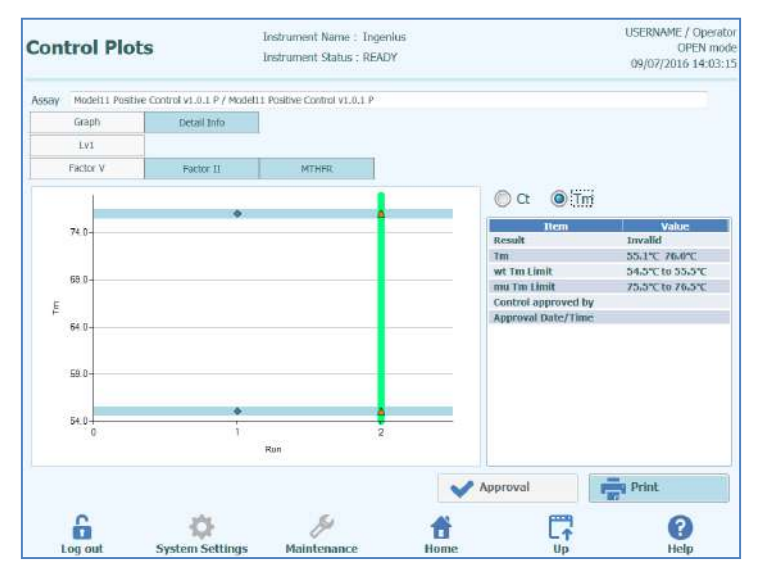

Figure 5-103 : Écran de contrôle– courbe de contrôle de fusion

A droite de l'écran contrôles, d'autres détails sur les contrôles sont affichés dans la fenêtre de texte.

Au-dessus des courbes de contrôle, des onglets permettent de sélectionner différents niveaux et différentes cibles (si utilisées) au sein du Jeu de contrôles.

En cliquant sur l'onglet «Informations Détaillées» de l'écran contrôles, il est possible d'afficher des informations détaillées sur le cycle de contrôle. Cet onglet comporte des sous-onglets pour afficher des informations semblables à celles de l'écran «Affichage des résultats», mais propres aux positions de contrôle sélectionnées.

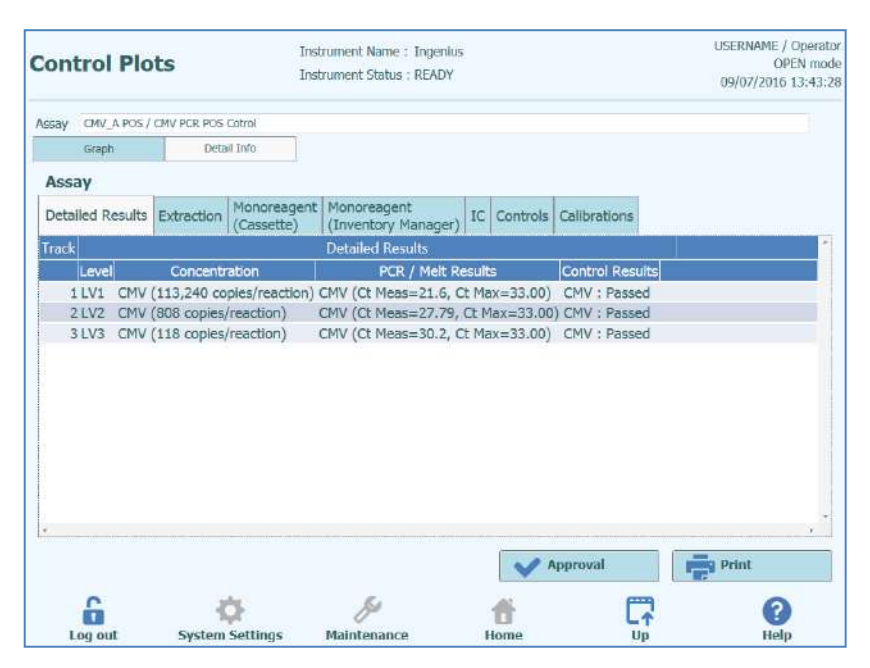

Figure 5-104: Courbes de contrôle– Informations détaillées

#### 5.4.5.8 Approbation des résultats des contrôles

Si l'ensemble des niveaux et des cibles contenus dans le Jeu de contrôles donnent des résultats acceptables (ex. toutes les positions amplifiées de manière satisfaisante et validations  $C_t$  / SD réussies), le bouton «Approbation» sera disponible sur l'écran des courbes de contrôles.

Cliquer sur le bouton «Approuver» pour approuver les courbes des contrôles de manière à les rendre disponibles pour calculer les résultats dans d'autres analyses rattachées.

Si la personne qui approuve les résultats ne dispose que d'un compte Opérateur, le système ELITe InGenius demandera les droits d'un Analyste, d'utilisateur ayant des droits administrateur ou service pour permettre l'approbation.

Si la personne qui approuve les résultats possède les droits requis, cette étape sera ignorée.

| Enter Analy<br>password to | st, Administrator or Service user name and ocomplete result approval. |
|----------------------------|-----------------------------------------------------------------------|
| User Name                  |                                                                       |
| Password                   |                                                                       |
| 🗸 ок                       | X Cancel                                                              |

Figure 5-105: Autorisation d'approbation des résultats

#### 5.4.5.9 Impression du rapport des contrôles

Appuyer sur le bouton «Imprimer» pour produire un rapport à exporter au format .PDF ou à envoyer à une imprimante.

Les boutons à l'écran permettent d'afficher un aperçu du rapport.

Appuyer sur le bouton «Imprimer» pour envoyer le rapport à l'imprimante. Appuyer sur le bouton «Exporter au format PDF» pour obtenir un fichier PDF. Sélectionner «Fermer» après avoir consulté le document.

| Phone:<br>Email: |                        |                  |                   |  |
|------------------|------------------------|------------------|-------------------|--|
| Controls Rep     | CMV_A POS              | S                |                   |  |
| Run Date         | 2015/04/23 14:11:04    |                  |                   |  |
| User             | Operator / Operator    |                  |                   |  |
| Control Status   | Passed / Approved      |                  |                   |  |
| Control Expiry   | 2015/05/23 23:59:59    |                  |                   |  |
| Approval Date    | 2015/04/23 14:56:15    |                  |                   |  |
| Approver         | AdminUser / Administra | ator             |                   |  |
| Control          |                        | Extraction Casse | ette              |  |
| Name             | CMV PCR POS Cotrol     | Name             |                   |  |
| Lot Number       | 1111                   | Lot Number       |                   |  |
| Expiration Date  | 2015/06/30             | Expiration Dat   | e                 |  |
| Monoreagent Case | sette                  | Monoreagent In   | ventory Manager   |  |
| Name             |                        | Name             | CMV_A Monoreagent |  |
| I ad Manuala an  |                        | tak thumban      | ****              |  |

Figure 5-106: Impression du rapport des contrôles

#### 5.4.5.10 Exportation des données de cycle

Lorsque l'utilisateur connecté a des droits administrateur ou service, il peut exporter les données de cycles pour leur analyse hors-ligne.

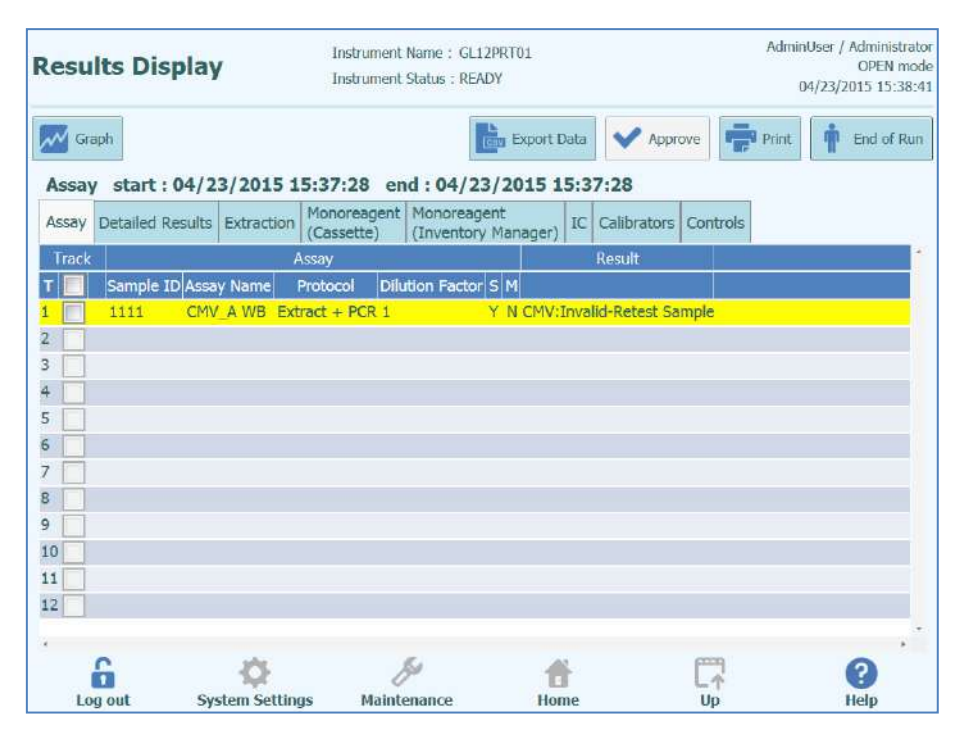

Figure 5-107: Exportation des données

Pour enregistrer les données sur une clé USB externe ou dans un dossier du système ELITe InGenius, cliquer sur le bouton «Exporter données» en haut de l'écran «Affichage des résultats».

NOTE

Le bouton «Exporter données» n'est pas affiché si l'utilisateur est un Opérateur ou un Analyste.

Choisir un dossier de destination pour les données à exporter, en utilisant la fenêtre de dialogue des dossiers et en cliquant sur «OK» pour confirmer.

| Drive D:\ .    | Up | C Refresh |          |
|----------------|----|-----------|----------|
|                |    |           |          |
|                |    |           |          |
|                |    |           |          |
|                |    |           |          |
|                |    |           |          |
| ):\ExportData\ |    |           |          |
|                |    | 🗸 ок      | X Cancel |
|                | 1  |           |          |

*Figure 5-108: Sélection du dossier d'exportation des données* 

Les données sont créées dans un certain nombre de fichiers .csv et .ini, dont les noms sont définis par le système ELITe InGenius.

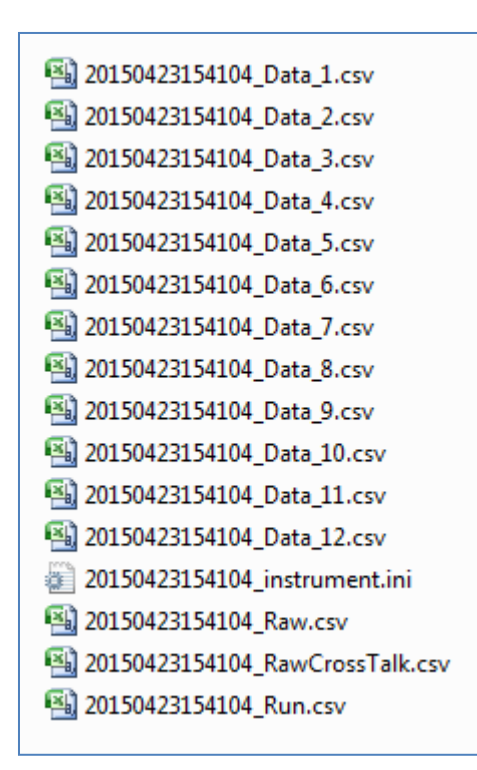

Figure 5-109: Exemple de fichiers produits par exportation de données

#### 5.4.5.11 Fin du cycle

Une fois l'examen et l'approbation des résultats du cycle effectuée, appuyer sur le bouton «Fin de cycle» sur la partie droite de l'écrant affichage des résultats.

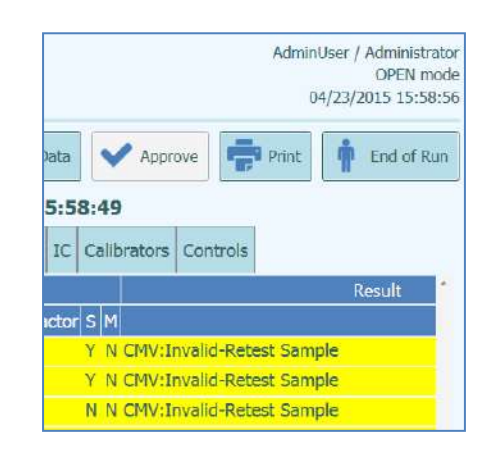

Figure 5-110: Fin de cycle

Un message d'avertissement s'affiche s'il reste encore des résultats en attente d'approbation. Sélectionner «Oui» pour compléter le cycle ou «Non» pour revenir à l'écran «Affichage des résultats» et approuver les résultats de tests restants.

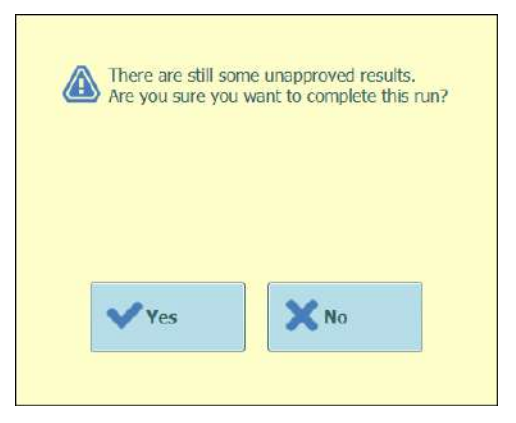

Figure 5-111: Message d'avertissement pour résultats non approuvés

NOTE

À la fin d'un cycle, il est toujours possible d'approuver les résultats de manière rétrospective, en accédant à la fonction Recherche résultats.

#### 5.4.6 Étape 7 : Déchargement des consommables et des réactifs après le cycle d'analyse

Après l'examen et l'approbation des résultats du cycle, l'étape finale consiste à décharger les consommables et les réactifs de l'instrument.

L'écran Fin de cycle fournit des instructions pour le déchargement, le stockage ou l'élimination des échantillons, du matériel et des réactifs. Ces opérations doivent être exécutées immédiatement.

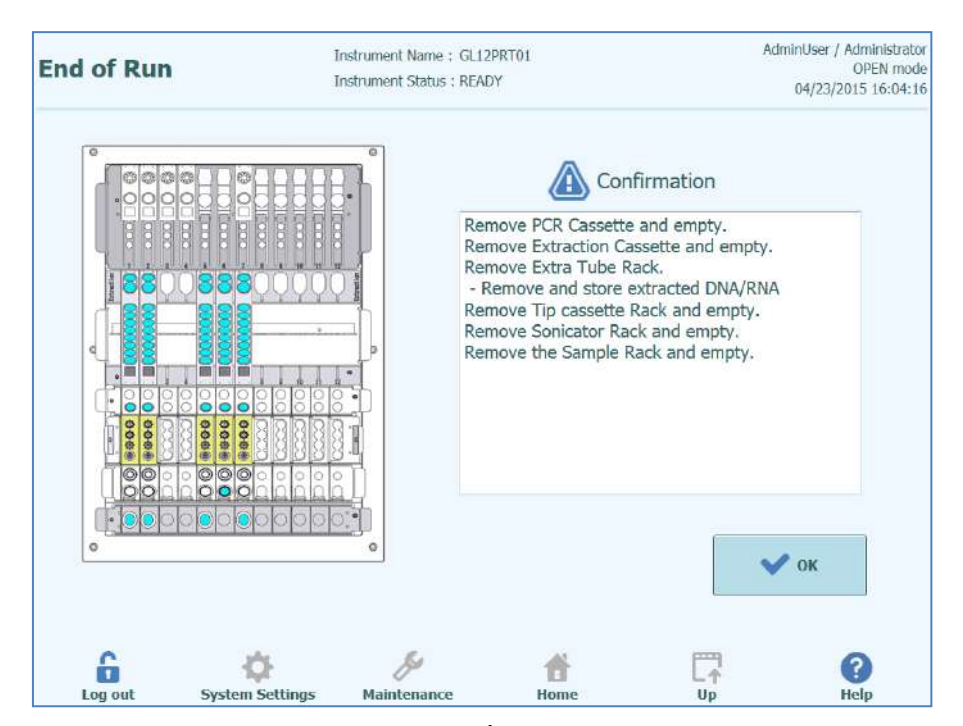

Figure 5-112: Écran Fin de cycle

# 

#### **Risque d'infection !**

L'instrument doit être considéré comme potentiellement infectieux. Toute manipulation inappropriée de parties infectées peut provoquer des irritations cutanées, des maladies, voire la mort.

Respecter les dispositions législatives locales et nationales et les règlements du laboratoire.

Porter des gants adaptés !

Porter une blouse de laboratoire adaptée !

Utiliser une protection oculaire adaptée (par exemple, des lunettes de protection) !

Éviter tout contact entre la peau/les muqueuses et les échantillons/réactifs de test ou des parties de l'instrument.

Nettoyer, désinfecter et décontaminer immédiatement le système en cas de déversement de matériel potentiellement infectieux.

Respecter les règlements en matière de manipulation du matériel infectieux.

Ne jamais utiliser de liquides bio-dangereux pour tester l'instrument !

| WARNING | Traitement des déchets infectieux                                                                                                    |  |  |  |  |  |  |
|---------|----------------------------------------------------------------------------------------------------|--|--|--|--|--|--|
|         | Le matériel potentiellement infectieux et toutes les parties qui entrent en contact avec<br>celui-ci doivent être traités conformément aux dispositions législatives locales et<br>nationales ainsi qu'aux procédures de laboratoire.                                                               |  |  |  |  |  |  |
|         |                                                                                                    |  |  |  |  |  |  |
| NOTE    | Après l'achèvement d'un cycle, la porte avant restera verrouillée tant que les unités PCR et Extraction n'ont pas refroidi jusqu'à une température de sécurité.                                                                                                    |  |  |  |  |  |  |
|         | Ouvrir la porte avant.                                                                                                    |  |  |  |  |  |  |
|         | Retirer le bloc de la zone utilisateur.                                                                                                    |  |  |  |  |  |  |
|         | Fermer les bouchons des tubes des mono-réactifs et des contrôles Internes, situées dans<br>le bloc de Gestion de Réactifs.                                                                                                    |  |  |  |  |  |  |
|         | Retirer et stocker le bloc de Gestion de Réactifs.                                                                                                    |  |  |  |  |  |  |
| NOTE    | Suivre scrupuleusement les instructions de stockage des mono-réactifs et des contrôles<br>Internes, spécifiées dans le mode d'emploi de ces produits.                                                                                                    |  |  |  |  |  |  |
|         | Jeter le conteneur à déchets.                                                                                                    |  |  |  |  |  |  |
|         | Retirer et jeter les cassettes de PCR.                                                                                                    |  |  |  |  |  |  |
|         | Retirer et jeter les cassettes d'extraction.                                                                                                    |  |  |  |  |  |  |
|         | Placer les bouchons sur les tubes d'élution, les contrôles ou les calibrateurs: retirer les tubes d'élution et les stocker.                                                                                                    |  |  |  |  |  |  |
| NOTE    | Suivre scrupuleusement les instructions de stockage des calibrateurs et des contrôles, spécifiées dans le mode d'emploi de ces produits.                                                                                                    |  |  |  |  |  |  |
|         |                                                                                                    |  |  |  |  |  |  |
| NOTE    | Le tube d'élution contient des échantillons élués. L'ADN/ARN extrait peut être conservé<br>à -20 °C pendant un maximum de 30 jours ou à -70 °C pour des périodes plus longues.<br>Pour éviter la perte de titres, ne pas soumettre l'ADN/ARN à plus de cinq cycles de<br>congélation/décongélation. |  |  |  |  |  |  |
|         | Retirer et jeter la cassette à embouts.                                                                                                    |  |  |  |  |  |  |
|         | Retirer, fermer et jeter les tubes de sonication/d'extraction, s'ils sont chargés dans le compartiment.                                                                                                    |  |  |  |  |  |  |
|         | Retirer et fermer les tubes primaires, s'ils sont chargés dans le compartiment.                                                                                                    |  |  |  |  |  |  |
|         | Fermer les tubes primaires en utilisant les bouchons corrects et les stocker comme illustré<br>dans le mode d'emploi du kit d'extraction «ELITe InGenius SP200».                                                                                                    |  |  |  |  |  |  |
|         | Appuyer sur le bouton «OK» pour confirmer la fin du déchargement.                                                                                                    |  |  |  |  |  |  |
|         | La page Accueil s'affichera, prête à lancer le cycle suivant ou à exécuter d'autres opérations.                                                                                                    |  |  |  |  |  |  |
|         |                                                                                                    |  |  |  |  |  |  |

#### 5.5 Recherche résultats

La fonction Recherche des résultats permet d'accéder aux résultats d'un cycle d'analyse précédent, stockés dans la base de données du système ELITe InGenius.

Cliquer sur le bouton «Recherche résultats» depuis l'écran Accueil pour accéder à l'écran de recherche.

| lesults Searc            | h              | Instrument Name : GL12PRT01<br>Instrument Status : READY |           |                 |               | AdminUser / Administr<br>OPEN m<br>04/23/2015 16:3 |          |           |
|--------------------------|----------------|----------------------------------------------------------|-----------|-----------------|---------------|----------------------------------------------------|----------|-----------|
| User                     |                |                                                          |           |                 |               |                                                    |          |           |
| Performed Runs           | Approved       | l Results                                                |           | Approve         | l Calibration |                                                    | Approve  | d Control |
| Name                     | Name           |                                                          |           | Name            |               |                                                    | Name     |           |
| Role                     | • Role         |                                                          |           | • Role          |               |                                                    | Role     | •         |
| Still Requiring Approval | Tests          | Ca                                                       | libration | is 🚺 Co         | ntrols        |                                                    |          |           |
| Sample ID                | Sa             | mple ⊺ype                                                |           |                 | • Assa        | y Name                                             |          |           |
| Run Date Time From       |                | 0                                                        | 0         | To              |               | 0                                                  | 0        |           |
| PCR Cassette             | Extractio      | n Cassette                                               |           | Calibrato       | r             |                                                    | Monorea  | gent      |
| Name                     | Name           |                                                          |           | Name            |               |                                                    | Name     |           |
| Lot#                     | Lot#           |                                                          |           | Lot#            |               |                                                    | Lot#     |           |
| Internal Control         | Control        |                                                          |           | Expiry Date fo  | r Calibration | From                                               |          | То        |
| Name                     | Name           |                                                          |           | Expiry Date for | r Control     | From                                               |          | То        |
| Lot#                     | Lot#           |                                                          |           |                 |               | 1                                                  |          | i i       |
|                          |                |                                                          |           |                 | Q             | Last 10 I                                          | Runs     | Q Search  |
| 2                        | ~              |                                                          | S         |                 |               |                                                    | <b>F</b> | 0         |
| 1 I an aut               | Water Cattings | Mai                                                      | atonan    |                 | Home          |                                                    | LT       | Usla      |

Figure 5-113: Recherche résultats

Dans cet écran, il est possible de restreindre la recherche en renseignant les champs pour spécifier les paramètres qui seront utilisés pour filtrer les résultats en provenance de la base de données.

Les champs non renseignés correspondront à n'importe quelle valeur présente dans la base de données.

Appuyer sur le bouton «Rechercher» pour exécuter la recherche.

Le bouton «10 derniers cycles» offre un raccourci pour accéder aux cycles les plus récents dans la base de données.

Une fois la recherche dans la base de données terminée, les cycles qui correspondent aux critères de recherche sont affichés.

Chaque ligne représente un cycle d'analyse et comporte un récapitulatif des analyses qui ont été effectuées dans chacune des positions durant le cycle.

| Se | Search Results      |                                 |                       |               |            | Instrument Name : GL12PRT01<br>Instrument Status : READY |                          |                |                       |             |  |
|----|---------------------|---------------------------------|-----------------------|---------------|------------|----------------------------------------------------------|--------------------------|----------------|-----------------------|-------------|--|
|    | Run Date Time       | Trac                            | k Sample I            | D Sample Type | Assay Name | Performed Run                                            | User Approved Result Use | Approved Calib | ration or Control Use | er          |  |
| 1  | 2015/04/24 11:24:30 | 1                               | 2222                  | Patient       | CMV_A WB   | Operator                                                 |                          | AdminUser      |                       | 1           |  |
| 2  | 2015/04/24 11:23:23 | 4                               | N                     | Controls      | CMV_A NEG  | Operator                                                 | AdminUser                | AdminUser      |                       |             |  |
| 3  | 2015/04/24 11:22:23 | 4                               | N                     | Controls      | CMV_A NEG  | ServicePSS                                               |                          | AdminUser      |                       |             |  |
| 4  | 2015/04/24 11:21:53 | 1                               | N                     | Controls      | CMV_A NEG  | ServicePSS                                               |                          | AdminUser      |                       |             |  |
| 5  | 2015/04/23 15:58:49 | 1<br>2<br>3<br>4<br>5<br>6<br>7 | 1<br>2<br>5<br>6<br>7 | Patient       | CMV_A WB   | AdminUser                                                |                          | AdminUser      |                       |             |  |
| 6  | 2015/04/23 15:41:05 | 1                               | 1111                  | Patient       | CMV_A WB   | AdminUser                                                |                          | AdminUser      |                       |             |  |
| 7  | 2015/04/23 15:40:32 | 1                               | 1111                  | Patient       | CMV_A WB   | AnalystUser                                              |                          | AdminUser      |                       |             |  |
| 8  | 2015/04/23 15:37:28 | 1                               | 1111                  | Patient       | CMV_A WB   | AdminUser                                                |                          | AdminUser      |                       |             |  |
| 9  | 2015/04/23 15:36:49 | 1                               | 1111                  | Patient       | CMV_A WB   | Operator                                                 |                          | AdminUser      |                       |             |  |
| 10 | 2015/04/23 15:36:08 | 1                               | 1111                  | Patient       | CMV_A WB   | ServicePSS                                               |                          | AdminUser      |                       |             |  |
|    |                     |                                 |                       |               |            |                                                          |                          |                |                       |             |  |
|    |                     | 5                               | System                | Settings      | Main       | <i>f</i> enance                                          | Home                     |                | C                     | Show Result |  |

Figure 5-114: Écran Rechercher résultats

Pour visualiser les résultats d'un cycle spécifique, toujours depuis l'écran Rechercher résultats (Search Results), cliquer sur la rangée correspondante, puis sur le bouton «Afficher Résultat» (Show Result). Il sera affiché le même niveau d'informations que celui visualisé lorsque le cycle était effectivement en cours.

Voir le paragraphe 5.4.5 pour plus de détails sur la manière de visualiser les résultats détaillés du cycle.

Cet écran peut être utilisé pour approuver des résultats précédemment non approuvés ou pour retenter le téléchargement de résultats dans le SIL, en cas d'échec précédent.

# 5.6 Fin de journée (Arrêt de l'instrument en fin de journée)

En fin de journée, il est nécessaire d'exécuter les opérations suivantes pour éteindre le système. Le logiciel ELITe InGenius guidera l'utilisateur après la sélection de l'option «Fin de journée» sur l'écran d'accueil. Si un cycle est en cours, il faut attendre sa fin avant de pouvoir sélectionner l'option «Fin de journée».

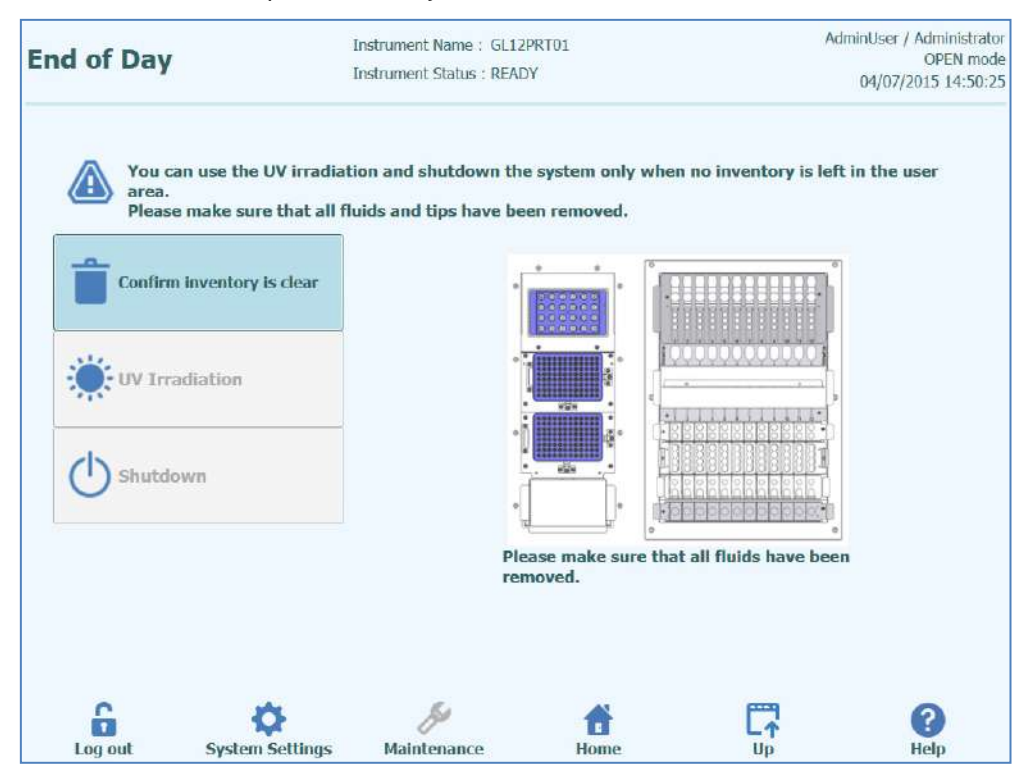

Figure 5-115: Fin de journée.

Ouvrir la porte avant.

Retirer le bloc de la du Gestionnaire de stocks et le placer au réfrigérateur.

| NOTE | Ne pas laisser de réactifs dans la Zone de Stockage car le bloc de refroidissement sera désactivé une fois l'instrument éteint.                                                             |
|------|----------------------------------------------------------------------------------------------------|
|      | Sélectionner «Confirmer que la zone de stockage est vide».<br>Appuyer sur le bouton «Arrêt».                                                                                                |
| NOTE | Avant d'éteindre l'instrument, il est possible d'exécuter une stérilisation UV. Voir le paragraphe 0 pour plus de détails.                                                                  |
|      | Après l'arrêt du système, il faut éteindre l'interrupteur situé sur le côté de l'instrument.<br>Une fois l'instrument éteint, il sera possible d'exécuter d'autres opérations de nettoyage. |

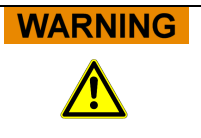

Nettoyer l'instrument uniquement après sa mise hors tension.

#### 5.6.1 Stérilisation UV:

Conjonctivites et brûlures dues aux rayons UV

Ne jamais regarder directement une lampe UV !

Protéger les yeux et la peau contre les rayons directs !

Maintenir la porte de l'instrument fermée pendant la stérilisation UV !

La zone de travail de l'instrument peut être stérilisée à l'aide de la lampe UV intégrée. Sélectionner manuellement la fonction stérilisation en cliquant sur le bouton «Stérilisation UV» avant d'éteindre l'instrument. La stérilisation UV est une étape facultative du processus de mise hors tension.

Les rayons des lampes UV provoquent des conjonctivites et des brûlures en l'espace de

WARNING

NOTE

La fonction stérilisation UV n'est pas habilitée tant que l'utilisateur n'a pas confirmé que la Zone de Stockage est vide à l'aide du bouton «Confirmer que la zone de stockage est

Fermer la porte avant.

vide».

quelques minutes.

Cliquer sur le bouton «Stérilisation UV» pour lancer la procédure de stérilisation et de décontamination et cliquer sur OK pour confirmer la fermeture de la porte de l'instrument.

Le message contextuel, illustré à la figure 5-112 s'affichera pour confirmer si l'utilisateur souhaite ou non lancer la mise hors tension automatique après la stérilisation UV.

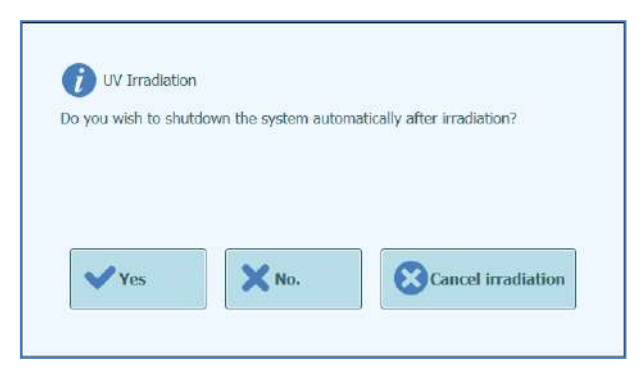

Figure 5-116: Sélection des options de mise hors tension après la stérilisation UV.

Il faut normalement choisir d'éteindre le système normalement après la stérilisation UV.

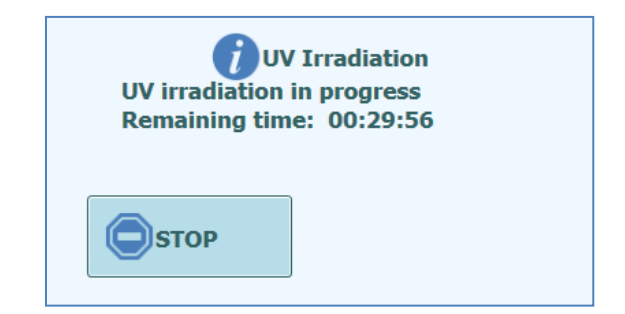

Figure 5-117: Fenêtre contextuelle de stérilisation UV en cours

Une fois la stérilisation UV terminée, la porte est déverrouillée et le logiciel de système s'éteint automatiquement.

Après a mise hors tension du système, il faut éteindre l'interrupteur situé sur le côté de l'instrument.

### 6 Fonctions avancées

Les fonctions suivantes ne sont accessibles que depuis un compte Administrateur ou service. Il n'est pas possible d'accéder à ces fonctions avec un compte Opérateur ou Analyste.

### 6.1 Paramètres système

Avant d'utiliser le système, il est conseillé de configurer certains paramètres initiaux et les comptes utilisateurs. Un compte administrateur par défaut est fourni pour permettre l'accès aux paramètres du système lors de la première utilisation de l'instrument.

Le menu «Paramètres système» est accessible depuis la page d'Accueil. La commande «Paramètres système» est désactivée lorsque l'utilisateur connecté est un Opérateur ou un Analyste.

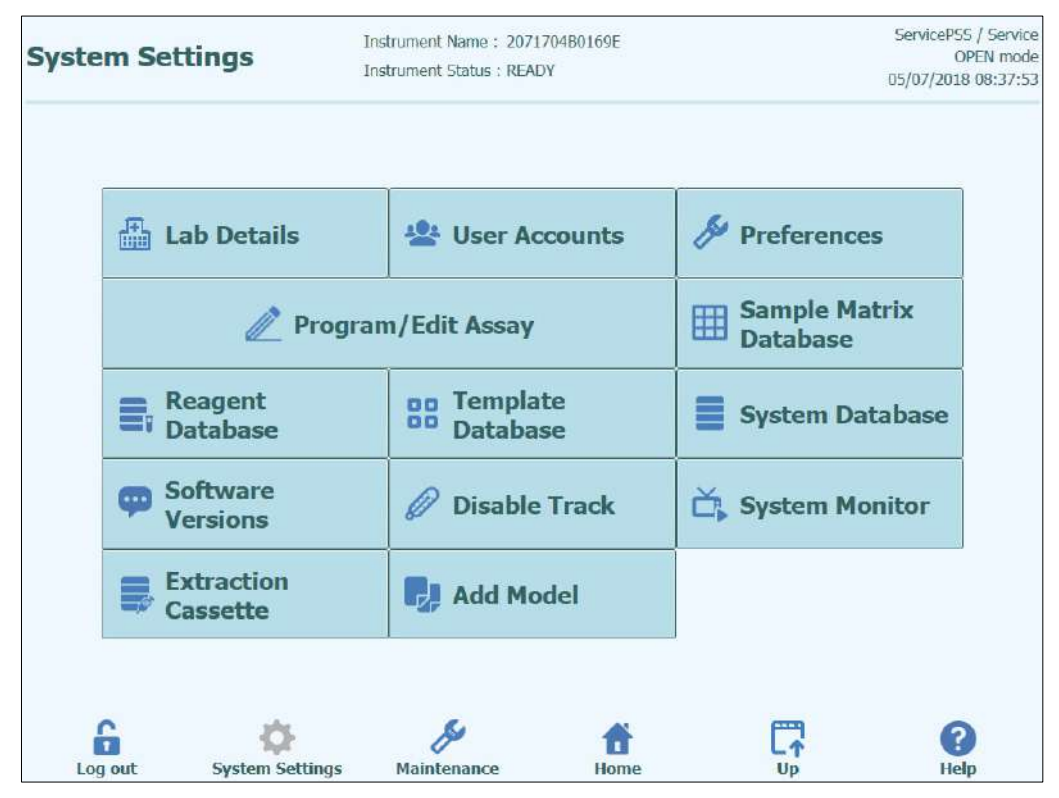

Figure 6-1: Écran Paramètres système.

#### 6.2 Détails laboratoire

Cet écran permet de configurer les coordonnées et le logo de l'établissement ou du laboratoire. Ces informations figureront sur tous les rapports imprimés produits par le système.

Cet écran permet aussi de définir le «Nom instrument», qui figurera dans l'interface utilisateur et les rapports imprimés.

Il n'est pas obligatoire de saisir des informations sur cet écran. Il sera toujours possible d'exécuter les analyses et de produire des rapports, même si certains ou la totalité des champs de cet écran n'ont pas été renseignés.

| † Name                                            | > 14:19:5 |
|---------------------------------------------------|-----------|
| S HUNDER<br>S S S S S S S S S S S S S S S S S S S |           |
| Name                                              |           |
| nt Name                                           |           |
|                                                   |           |
| nber                                              |           |
| ess / Email Address                               |           |
| SelectLogo                                        |           |
| SelectLogo                                        |           |

Figure 6-2: Écran Détails laboratoire

- 1. Pour accéder à l'écran «Détails laboratoire», sélectionner le bouton «Détails laboratoire» dans le menu «Paramètres système».
- 2. Entrer les informations relatives au laboratoire.
- 3. Appuyer sur le bouton «Enregistrer».
- 4. Les informations sont enregistrées dans le système.

### 6.3 Comptes Utilisateurs

Cet écran permet de gérer les éléments de connexion des utilisateurs du système. Dans cet écran, il est possible de créer ou d'effacer des comptes et de réinitialiser des mots de passe. Il est également possible de déverrouiller un compte bloqué (après la saisie répétée d'un mot de passe incorrect) et de contrôler la fonction d'échéance des mots de passe (elle demande aux utilisateurs de changer périodiquement de mot de passe).

Cet écran est accessible en appuyant sur le bouton «Comptes Utilisateurs» depuis l'écran «Paramètres système».

| er Accou  |               |          | ServicePSS /<br>OPEI<br>03/31/2015 10 |
|-----------|---------------|----------|---------------------------------------|
| reate     | Delete        | Reset    | Password                              |
| User List |               |          |                                       |
| User Name | Role          | Lock Out | Password Expiration                   |
| PSSAdmin  | Administrator |          | Password Valid for (days)             |
| USERNAME  | Operator      |          | 60                                    |
|           |               |          | Save                                  |
| 6         | ¢ ø           | Ť        |                                       |

Figure 6-3: Écran Comptes Utilisateurs.

#### 6.3.1 Création d'un nouveau compte utilisateur

Pour créer un nouveau Compte Utilisateur, procéder comme suit :

1. Appuyer sur le bouton «Créer» pour afficher la fenêtre de dialogue suivante :

| User Marine  |          |
|--------------|----------|
| Role         |          |
| Password     |          |
| Confirmation |          |
| 🗸 ок         | X Cancel |

Figure 6-4: Entrer les détails du nouveau compte.

- 2. Entrer un Nom Utilisateur pour le compte (il doit contenir au moins 8 caractères).
- 3. Sélectionner un statut d'utilisateur (Rôle) pour le compte.
- 4. Entrer un Mot de passe provisoire pour le compte.
- 5. Saisir de nouveau le Mot de passe provisoire dans la fenêtre de confirmation.
- 6. Appuyer sur le bouton «OK» pour confirmer le nouveau compte utilisateur.
- 7. Vérifier que le compte utilisateur ajouté figure bien dans la liste des utilisateurs et appuyer sur le bouton «Enregistrer».

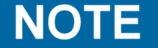

Le statut de l'utilisateur permet de déterminer les fonctions de l'instrument auxquelles l'utilisateur pourra accéder.

|                                                                                                    | Opérateur | Analyste | Administrateur |
|----------------------------------------------------------------------------------------------------|-----------|----------|----------------|
| Exécuter les analyses                                                                                          | •         | •        | •              |
| Approuver les résultats des<br>analyses                                                                        |           | •        | •              |
| Approuver un cycle avec des<br>analyses dont les calibrateurs<br>ou les contrôles sont<br>manquants ou périmés |           |          | •              |
| Exporter des données à partir<br>des cycles                                                                    |           |          | •              |
| Modifier les paramètres de<br>système                                                                          |           |          | •              |

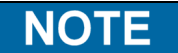

Lorsqu'un utilisateur se connecte pour la première fois à un nouveau compte, il est invité à modifier le mot de passe provisoire défini lors de la création du compte.

#### 6.3.2 Modification du mot de passe

Lors de la première connexion à un compte utilisateur nouveau ou si le mot de passe a été réinitialisé par un utilisateur ayant des droits Administrateur ou Service le système invitera l'utilisateur à remplacer le mot de passe provisoire par un mot de passe que seul l'utilisateur du compte connaîtra.

Après la première connexion, les utilisateurs pourront modifier leurs mots de passe à la demande, en cliquant sur le bouton «Changer mot de passe» depuis l'écran de connexion.

Les utilisateurs ayant des droits administrateur ou service peuvent réinitialiser le mot de passe de n'importe quel utilisateur depuis l'écran Compte utilisateur (voir paragraphe 6.3)

| Change Password.<br>Enter a new passwor                   | d (case sensitive). |        |
|-----------------------------------------------------------|---------------------|--------|
| User Name<br>Old Password<br>New Password<br>Confirmation |                     |        |
| 🗸 ок                                                      | X Clear             | Cancel |

Figure 6-5: Fenêtre de dialogue « Changer mot de passe ».

Pour changer le mot de passe d'un compte utilisateur, il est nécessaire de saisir les informations suivantes :

- 1. Nom d'utilisateur: entrer le Nom Utilisateur.
- 2. Ancien mot de passe: entrer l'ancien mot de passe.
- 3. Nouveau mot de passe: entrer le nouveau mot de passe.
- 4. Répéter l'entrée du nouveau mot de passe.

Appuyer sur le bouton OK.

NOTE

L'accès aux informations des comptes doit être contrôlé selon la politique de sécurité du laboratoire.

#### 6.4 Préférences

L'écran Préférences permet de configurer un certain nombre de paramètres du logiciel.

Cet écran est accessible en appuyant sur le bouton «Préférences» depuis l'écran «Paramètres système».

| Preferences   | Instrument Name : GL12PRT01<br>Instrument Status : READY | ServicePSS / Service<br>OPEN mod<br>05/14/2018 15:57:3: |
|---------------|----------------------------------------------------------|---------------------------------------------------------|
| ()) Language  | b. Logger                                                |                                                         |
| Date/Time     | Logger Setting                                           |                                                         |
| 뫄 LIS         | Sound                                                    |                                                         |
| 🔁 UV Irradiat | ion                                                      |                                                         |
| Plot Colors   |                                                          |                                                         |
| 6 ¢           | Sr ti                                                    | <b>•</b> •••••••••••••••••••••••••••••••••••            |

Figure 6-6: Écran Préférences.

#### 6.4.1 Langue

Cet écran permet de sélectionner la langue de l'interface utilisateur et des rapports.

| Language                                                                                                    | Instrument Name : GL12PRT0<br>Instrument Status : READY | 1                | ServicePSS / Service<br>OPEN mode<br>05/14/2018 15:58:53 |
|----------------------------------------------------------------------------------------------------|---------------------------------------------------------|------------------|----------------------------------------------------------|
| Language<br>English(United States)<br>English(Great Britain)<br>Français<br>Deutsch<br>Italiano<br>Português<br>Español |                                                         |                  |                                                          |
| Log out System Settin                                                                                                   | nos Maintenance                                         | <b>Ť</b><br>Home | Save                                                     |

Figure 6-7: Paramètres Langue

#### 6.4.2 Date/Heure

Cet écran permet de régler la date et l'heure du système.

| Date/Tin | ne        | Instrument Name : GL12PRT01<br>Instrument Status : READY | AdminUser / Administrator<br>OPEN mode<br>04/23/2015 17:09:45 |
|----------|-----------|----------------------------------------------------------|---------------------------------------------------------------|
|          | Date      |                                                          | Time                                                          |
|          | 4/23/2015 | 15                                                       | 17: 9: 42                                                     |
|          |           |                                                          |                                                               |
|          |           |                                                          |                                                               |
|          |           |                                                          |                                                               |
|          |           |                                                          |                                                               |
|          |           |                                                          | Save                                                          |
| 6        | ø         | ße                                                       | fi 🗖 0                                                        |

Figure 6-8: Paramètres Date et Heure

#### 6.4.3 SIL

Cet écran permet de configurer les préférences pour l'interface SIL.

S'adresser à l'Administrateur SIL pour plus de détails sur les paramètres nécessaires à l'installation du SIL.

Cocher les cases pour habiliter :

- I'interrogation du SIL pendant la configuration des analyses
- le téléchargement des résultats de tests approuvés vers le SIL.

| STM 1394                            | LIS Interface |                        |    |
|-------------------------------------|---------------|------------------------|----|
| Delimiter Value                     | LIS query of  | luring assay setup     |    |
| Field                               | Automatic I   | Upload Approved Result |    |
| Repeat \                            |               | -Frank (FF)            |    |
| Component ^                         | ASTM 1381     |                        |    |
| Escape &                            | Serial O TCP/ | IP                     |    |
| Starting Range SampleID All         | COM Port      | Parity                 |    |
| Yes -                               | COM7          | • None                 | •  |
| Protocol Versions                   | Baud Rate     |                        |    |
| V1.1 -                              |               | 9600 -                 |    |
| Apply sender's escape character     | Data Bits     |                        |    |
| No ·                                |               | 8 •                    |    |
| Accept recipient's escape character | Stop Bits     |                        |    |
| No                                  |               | 1 -                    |    |
|                                     |               | 1                      |    |
|                                     |               | - Sav                  | /e |
|                                     |               | In Sal                 | /e |

Figure 6-9: Paramètres de configuration du SIL

Cet écran permet également de configurer les options suivantes selon la norme ASTM 1394:

- Plage de départ Tous les ID échantillon: Oui = Active l'envoi de l'ordre Interrogation TOUS vers SIL (le système ELITe InGenius recevra tous les échantillons qui peuvent être analysés). Non = Active l'envoi de l'ordre Interrogation SID vers le système SIL (le système ELITe InGenius enverra un message d'interrogation au SIL uniquement pour les SID entrés).
- Versions de protocole:

V1.0 = non utilisée

V1.0.1 = protocole SIL qui garantit la rétrocompatibilité avec la version précédente du logiciel : ELITe InGenius système SW 1.2 (pour obtenir des détails, voir les caractéristiques du SIL)

V1.1 = nouveau protocole SIL (pour plus de détails, voir les caractéristiques du SIL)

ELITE InGenius

• Appliquer un caractère d'échappement de l'expéditeur et accepter un caractère d'échappement de l'expéditeur

Oui = le système ELITe InGenius et le SIL peuvent accepter les caractères spéciaux normalement utilisés dans le protocole ASTM, tels que: ^, &, \, |. Non = les caractères d'échappement ne seront pas acceptés.

| Sample ID | Pathogen | LIS Alias | Assay          |  |
|-----------|----------|-----------|----------------|--|
| 1^        | CMV      | CMV       | Model2 Patient |  |
| 28        | CMV      | CMV       | Model2 Patient |  |
| 3         | CMV      | CMV       | Model2 Patient |  |
| 4         | CMV      | CMV       | Model2 Patient |  |
| 5         | CMV      | CMV       | Model2 Patient |  |
| 6         | CMV      | CMV       | Model2 Patient |  |
|           |          |           |                |  |

Figure 6-10: Appliquer le caractère d'échappement de l'expéditeur et accepter le caractère d'échappement du destinataire

• Option pour ASTM 1381 (moyens de connexion physique):

Série: définir les paramètres série corrects pour la communication (port COM, parité, débit en bauds, bits de données, bits d'arrêt). Les paramètres de port doivent correspondre aux exigences du SIL.

TCP/IP: La connexion LAN, le PC SIL doivent avoir une adresse IP statique. Le système ELITe InGenius fonctionne toujours en mode Client sur un port de destination spécifique. Le numéro de port de destination et l'adresse IP du PC SIL peuvent être définis dans les champs Adresse IP de destination (Destination IP Address) et Numéro du port de destination [0 - 65535] (Destination Port Number [0 - 65535]).

| STM 1394                         |       | LIS Interface                |                |              |
|----------------------------------|-------|------------------------------|----------------|--------------|
| Delimiter                        | Value | LIS query durin              | ig assay setup |              |
| Field                            |       | Automatic Uplo               | ad Approved Re | esult        |
| Repeat \                         |       | 1 575X                       |                |              |
| Component ^                      |       | ASTM 1381                    |                |              |
| Escape &                         |       | Serial () TCP/IP             |                |              |
| Starting Range SampleID All      |       | Destination IP Address       |                |              |
| Yes                              |       | 10.10.10.1                   |                |              |
| Protocol Versions                |       | Destination Port Number [0 - | 65535]         |              |
| V1.1                             |       | 65535                        |                |              |
| Apply sender's escape character  |       |                              |                |              |
| No                               | •     |                              |                |              |
| Accept recipient's escape charac | ia'   |                              | PP Incel       | Area Network |
| No                               | 3     |                              | III total      | A CO NETWORK |
|                                  |       |                              |                | Rave         |
| c                                | 5     |                              | 644            | 0            |
|                                  | 0     | <b>T</b>                     | Lŕ             | Hala         |

Figure 6-11: Configuration TCP/IP

#### 6.4.4 Stérilisation UV

Cet écran permet de configurer la durée de la procédure de stérilisation UV lancée dans le cadre du processus de mise hors tension en fin de journée.

| UV Irradiation    | Instrument Name : GE12P<br>Instrument Status : READY | PRT01 Adminitiser / Administration<br>OPPR mod<br>PY 04(23)(2015 17:12:2 |
|-------------------|------------------------------------------------------|--------------------------------------------------------------------------|
| UV Irradiation or | n Time                                               |                                                                          |
| 30                | Min.                                                 |                                                                          |
|                   |                                                      |                                                                          |
|                   |                                                      |                                                                          |
|                   |                                                      |                                                                          |
|                   |                                                      | Save                                                                     |
| 6 Ø               | . Bi                                                 | <b>₫</b> [ <b>7</b> @                                                    |

Figure 6-10: Paramètres de configuration de la stérilisation UV.

#### 6.4.5 Couleurs des courbes

Cet écran permet de configurer les styles des lignes pour les courbes d'analyses d'amplification par PCR et de fusion.

Le logiciel prend en charge jusqu'à 12 styles différents de lignes (pour un maximum de 12 positions ou 6 canaux).

Pour éliminer un style de ligne de la configuration initiale du graphique, utiliser le bouton RÉINITIALISER (RESET)

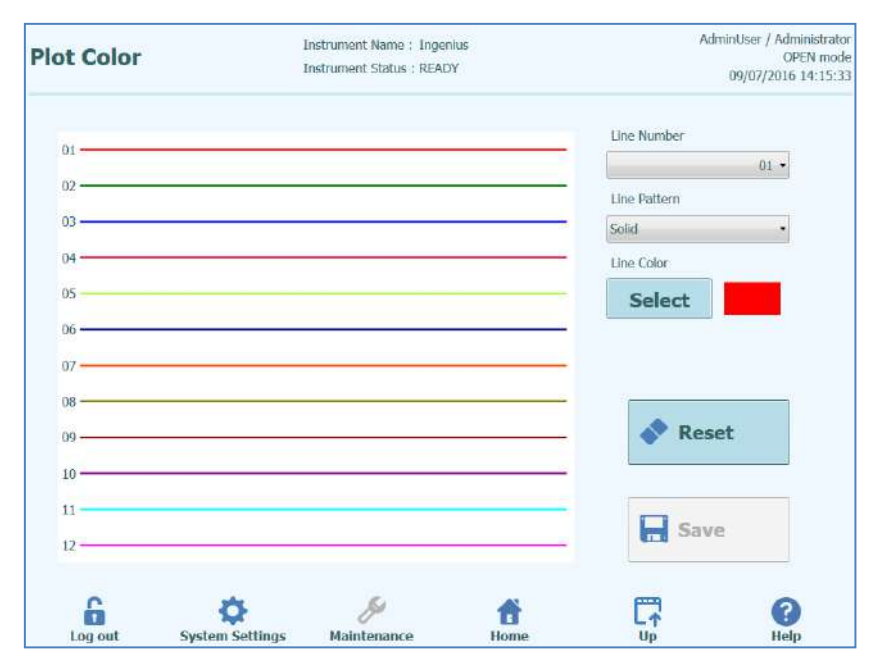

Figure 6-11: Paramétrage des couleurs des courbes.

#### 6.4.6 Configuration des fichiers journaux

Cet écran permet de configurer la fonction de configuration du système ELITe InGenius.

Les paramètres de cet écran permettent de configurer la politique appliquée pour gérer les différents fichiers journaux créés pendant l'utilisation du système.

Si la fonction Effacement Automatique est habilitée, les fichiers journaux sont effacés du système après le nombre de jours spécifié par la Période Effacement Automatique.

Si la fonction Effacement Automatique est désactivée, les fichiers journaux restent indéfiniment dans le système.

| Logger Setting                          | Instrument Name : GL12<br>Instrument Status : REAL | PRT01<br>JY | AdminUser / Administrato<br>OPEN mod<br>04/23/2015 17:16:3 |
|-----------------------------------------|----------------------------------------------------|-------------|------------------------------------------------------------|
| Auto Delete Auto Delete Period(days 100 | s)<br>DO                                           |             |                                                            |
|                                         |                                                    |             | Save                                                       |
| Log out System Set                      | tings Maintenance                                  | Home        |                                                            |

Figure 6-14: Paramètres des fichiers

#### 6.4.7 Fichier journal

Cet écran permet d'afficher les différents fichiers journaux créés par le système ELITe InGenius.

Les fichiers journaux sont répartis selon les aires fonctionnelles suivantes :

- Système
- Débogage
- Fisics
- Opération
  - Astm

La liste déroulante «Log» permet de sélectionner l'affichage des différents types de journaux.

Des fichiers journaux séparés sont créés chaque jour. Le sélecteur «Date» permet de se déplacer entre les fichiers journaux historiques.

Appuyer sur le bouton «Effacer» pour effacer le fichier journal affiché.

Des copies des fichiers journaux peuvent être demandées par le support technique pour faciliter le dépannage.

Appuyer sur le bouton «Exporter fichier journal» pour exporter les données dans un fichier externe à partager avec le support technique.

|                                                                                                    |                                                                                                    |                                                                                                    |                                                                                                    | 71                                                                                                    |                                                                                                    | 04/23/2015 17:19                                                                                                    |
|----------------------------------------------------------------------------------------------------|----------------------------------------------------------------------------------------------------|----------------------------------------------------------------------------------------------------|----------------------------------------------------------------------------------------------------|----------------------------------------------------------------------------------------------------|----------------------------------------------------------------------------------------------------|----------------------------------------------------------------------------------------------------|
| _og S                                                                                                    | System                                                                                                    |                                                                                                    | Da                                                                                                    | te 【                                                                                                    | 4/23/2015                                                                                                    | 15 🔉                                                                                                    |
| 0+1/23/2015 1<br>04/23/2015 15<br>04/23/2015 15<br>04/23/ | 5.39.29.333<br>5.39.50.348<br>5.39.52.95<br>5.40.14.378<br>5.40.14.378<br>5.40.17.485<br>5.40.24.841<br>5.40.424.841<br>5.40.49.551<br>5.40.49.551<br>5.40.49.551<br>5.40.58.427<br>5.57.47.881<br>5.57.55.00.63<br>5.57.55.20<br>5.57.55.20<br>5.57.52.80<br>5.57.53.80<br>5.57.53.80<br>5.57.55.80<br>5.57.55.80<br>5.57.53.80<br>5.57.53.80<br>5.57.53.80<br>5.57.53.80<br>5.57.53.80<br>5.57.53.80<br>5.57.53.80<br>5.57.55.80<br>5.57.53.80<br>5.57.55.80<br>5.57.53.80<br>5.57.55.80<br>5.57.55.55.55.55.55.55.55.55.55.55.55.55 | AdminUser / Administrator<br>AdminUser / Administrator<br>EVENT 06-0407<br>EVENT 06-0407<br>EVENT 06-0310<br>AnalystUser / Analyst<br>AnalystUser / Analyst<br>EVENT 06-0310<br>AdminUser / Administrator<br>AdminUser / Administrator<br>AdminUser / Administrator<br>AdminUser / Administrator<br>AdminUser / Administrator<br>AdminUser / Administrator<br>AdminUser / Administrator<br>AdminUser / Administrator<br>AdminUser / Administrator<br>AdminUser / Administrator<br>AdminUser / Administrator<br>AdminUser / Administrator<br>AdminUser / Administrator<br>AdminUser / Administrator | WARNING           EVENT         18-0205           EVENT         66-0313           Password change         User Login : Ana           INFO         11-0001           EVENT         08-0106           EVENT         08-0106           EVENT         08-0106           EVENT         08-0106           EVENT         08-0106           INFO         11-0001           INFO         11-0001           INFO         11-0001           INFO         11-0001           INFO         11-0001           INFO         11-0001           EVENT         08-0106 | Ta-ozou User<br>User Account /<br>User Logout :<br>ad for user : Ana<br>ystUser<br>The following i<br>Inventory man<br>User Logout :<br>infUser<br>The following i<br>The following i<br>The following i<br>The following i<br>The following i<br>The following i<br>The following i<br>The following i<br>The following i<br>The following i | Name nocrecognized.<br>Valded : AnalystUser<br>AdminUser<br>lystUser<br>Lot Numbers of CMV_A Mi<br>ager was saved.Block-A<br>AnalystUser<br>Lot Numbers of CMV_A Mi<br>Lot Numbers of CMV_A Mi<br>Lot Numbers of CMV_A Mi<br>Lot Numbers of CMV_A Mi<br>Lot Numbers of CMV_A Mi<br>Lot Numbers of CMV_A Mi<br>Lot Numbers of CMV_A Mi<br>Lot Numbers of CMV_A Mi<br>Lot Numbers of CMV_A Mi<br>Lot Numbers of CMV_A Mi<br>Lot Numbers of CMV_A Mi<br>Lot Numbers of CMV_A Mi<br>Lot Numbers of CMV_A Mi<br>Lot Numbers of CMV_A Mi | onoreagent may be used<br>onoreagent may be used<br>onoreagent may be used<br>onoreagent may be used<br>onoreagent may be used<br>onoreagent may be used<br>onoreagent may be used<br>onoreagent may be used<br>onoreagent may be used |
| Exp                                                                                                    | port Log                                                                                                    |                                                                                                    |                                                                                                    |                                                                                                    | -                                                                                                    | Delete                                                                                                    |

Figure 6-12: Écran Fichiers journaux

Dans les détails, à partir de l'écran «Configuration des fichiers journaux» (Logger Setting), sélectionner «Exporter fichier journal» (Export Log). Ensuite, dans la fenêtre «Sélectionner le journal à exporter» (Select the log to be exported), choisir l'option «Journaux dans une plage prédéfinie» (Logs in a predefined range) et choisir la plage de dates appropriée dans les champs «De» (From) et «À» (to).

Appuyer ensuite sur le bouton OK et, dans le menu des dossiers, sélectionner le lecteur flash USB qui a été inséré comme emplacement d'enregistrement des données.

Appuyer à nouveau sur le bouton OK. Le message «Journal exporté avec succès» (Log Successfully exporté) s'affiche une fois le téléchargement terminé.

Après avoir validé le dernier «OK», retirer le lecteur flash USB de l'instrument. Les fichiers journaux seront désormais disponibles dans un format compressé (zip), et le nom de fichier inclura un code de date tel que: JournalExport\_aaaammjj\_hhmmss.zip. Il n'est pas nécessaire d'extraire le fichier avant de l'envoyer au service de support technique ELITechGroup pour examen.

| Logger  | Instrument I<br>Instrument 9                                                       | Namo : GL1209<br>Status : READY | 101            |        | ServicePSS / Service<br>OPEN mode<br>02/05/2016 12:09:04 |
|---------|------------------------------------------------------------------------------------|---------------------------------|----------------|--------|----------------------------------------------------------|
| Log     | <ul> <li>Select the log to be</li> <li>All logs</li> <li>Logs in a pred</li> </ul> | exported.<br>defined r          | ange           |        |                                                          |
|         | From 2/1/2016                                                                      | 15                              | To<br>2/5/2016 | 15     |                                                          |
| Export  | и мок                                                                              |                                 | ×              | Cancel | Delete                                                   |
| Log out | System Settings Mainte                                                             | S<br>nance                      | Home           |        | Rep                                                      |

### 6.5 **Programmation d'une analyse**

Les protocoles d'analyse sont chargés dans le système via l'écran «Programmer analyses».

«Programmer analyses» est accessible depuis l'écran «Paramètres système».

Les informations des analyses peuvent être chargées automatiquement sur le système, soi à partir des informations des codes-barres fournies par ELITech dans le kit Analyse ("Lecture codes-barres"), ou depuis une clé USB (Flash Drive).

| rogram/Edit A           | Assay Instrum   | ent Name:GL12PRT01<br>ent Status:READY |                 | ServicePSS / Sen<br>OPEN m<br>05/14/2018 16:13 |
|-------------------------|-----------------|----------------------------------------|-----------------|------------------------------------------------|
| General Settings        | PCR Control     | Interpretation Model                   | Assay Products  | Data Processing                                |
| Assay Name              |                 |                                        |                 |                                                |
| Open                    |                 |                                        |                 |                                                |
| athogen/Target          |                 |                                        |                 |                                                |
| IS Alias                |                 |                                        |                 |                                                |
| Sample Matrix           |                 |                                        |                 |                                                |
| Sample Type             | Patient :       | Sample 🛛 🔘 Calibrat                    | tors O Controls |                                                |
| Sample Matrix           |                 |                                        |                 |                                                |
| Extraction              |                 |                                        |                 |                                                |
| Extraction Cassette Na  | ame             |                                        |                 |                                                |
| Extraction Input Vol.   |                 | 200 µL                                 |                 |                                                |
| Extraction Elution Vol. |                 | 100 µL                                 |                 |                                                |
| Edit                    | Сору            | Delete                                 | Save            | 🔘 Flash Drive                                  |
| 6                       | 8               | <i>s</i> <b>*</b>                      | E.              | 0                                              |
| Log and Free            | tom Cottings Ma | intenance Hom                          | L↑<br>Un        | Hole                                           |

Figure 6-13: Écran Programmer analyses.

#### ELITE InGenius 6.5.1 Chargement depuis la mémoire externe (Flash Drive) Pour utiliser cette fonction, il est nécessaire de brancher une clé USB sur le système ΝΟΤΕ ELITe InGenius via le connecteur USB. WARNING Il est recommandé de vérifier que les clés USB sont exemptes de virus informatiques (en utilisant un logiciel antivirus tiers) avant de les brancher sur le système ELITe InGenius. Insérer la clé USB contenant les fichiers des Protocoles d'analyse dans le port USB du 1. système ELITe InGenius. 2. Appuyer sur le bouton «Flash Drive». Accéder au fichier des Protocoles d'analyse sur la clé USB, en utilisant la fenêtre de 3. dialogue à l'écran. 4. Appuyer sur le bouton «OK» pour charger le fichier des Protocoles d'analyse sélectionné. 5. Les informations relatives à l'analyse s'afficheront après leur lecture. En plus du chargement du protocole d'analyse, le système tentera de charger les autres ΝΟΤΕ données de configuration dont il a besoin pour exécuter l'analyse: paramètres calibrateurs, contrôles, Réactifs, Matrice d'échantillons, etc. Ces paramètres supplémentaires ne seront chargés que s'ils ne sont pas déjà enregistrés dans le système ELITe InGenius.

# 6.6 Modifier analyse (création, modification, copie et suppression de Protocoles d'analyse)

L'écran «Modifier analyse» permet de :

- créer de nouveaux Protocoles d'analyse
- modifier des Protocoles d'analyse existants
- éliminer des analyses mémorisées
- copier/renommer des analyses «IVD Cleared» ou «Ouvertes» sur le système.

Cette section décrit les opérations de base nécessaires pour gérer les Protocoles d'analyse stockés dans le système. Pour plus d'informations détaillées relatives aux différents paramètres d'analyses et aux modèles d'interprétation des résultats, se reporter au paragraphe 6.7.

Cet écran est accessible en appuyant sur le bouton «Modifier analyse» (Edit Assay) depuis l'écran «Paramètres système» (System Settings screen).

**NOTE** Il n'est pas possible de modifier les programmes des analyses approuvées IVD sans en copier préalablement le test

Les Protocoles d'analyse IVD sont disponibles en lecture uniquement sur le système ELITe InGenius. Aucun changement n'est possible.

Il est possible de copier/renommer des analyses approuvées IVD. Ces analyses deviendront «Ouvertes» et les paramètres du programme seront modifiables. L'analyse approuvée IVD originale restera en lecture seule.

| rogram/Edit As           | say Instrum<br>Instrum | ent Name:GL12P<br>ent Status:READY | RT01     |                | ServicePS5 / Servic<br>OPEN mod<br>05/14/2018 16:13:3 |
|--------------------------|------------------------|------------------------------------|----------|----------------|-------------------------------------------------------|
| General Settings         | PCR Control            | Interpretation                     | Model    | Assay Products | Data Processing                                       |
| Assay Name               |                        |                                    |          |                |                                                       |
| Dpen                     |                        |                                    |          |                |                                                       |
| Pathogen/Target          |                        |                                    |          |                |                                                       |
| IS Alias                 |                        |                                    |          |                |                                                       |
| Sample Matrix            |                        |                                    |          |                |                                                       |
| Sample Type              | Patient S              | Sample 🛛 🔘                         | Calibrat | ors O Controls |                                                       |
| Sample Matrix            |                        |                                    |          |                |                                                       |
| Extraction               |                        |                                    |          |                |                                                       |
| Extraction Cassette Name | e                      |                                    |          |                |                                                       |
| Extraction Input Vol.    |                        | 200                                | μL       |                |                                                       |
| Extraction Elution Vol.  |                        | 100                                | μL       |                |                                                       |
| Edit                     | Сору                   | De                                 | lete     | <b>Save</b>    | 🔘 Flash Drive                                         |
| 6                        | Ċ.                     | ş                                  | *        | m              | 0                                                     |
| Log out System           | n Settings Ma          | intenance                          | Home     | e Up           | Help                                                  |

Figure 6-14: Écran Modifier analyses.

#### 6.6.1 Créer un nouveau Protocole d'analyse

Pour créer un nouveau Protocole d'analyse, il faut renseigner les champs de l'écran «Modifier analyse» puis appuyer sur le bouton «Enregistrer».

Le système vérifiera que tous les paramètres nécessaires ont bien été renseignés, avant de demander à l'utilisateur d'entrer un nom pour le nouveau Protocole d'analyse.

#### 6.6.2 Modifier un Protocole d'analyse existant

Pour modifier un Protocole d'analyse existant, appuyer sur le bouton «Modifier» puis sélectionner l'analyse à modifier dans la liste affichée.

|                                       |             | Clear  |
|---------------------------------------|-------------|--------|
| Name                                  | Туре        | Matrix |
| BKV ELITe_STD_03                      | Calibrators |        |
| CMV ELITE MGB Kit_Calibrator_00       | Calibrators |        |
| EBV ELITe MGB Kit_Calibrator_01       | Calibrators |        |
| JCV ELITe_STD_02                      | Calibrators |        |
| Qualification Assay Calibrators_00    | Calibrators |        |
| BKV ELITe_NC_03                       | Controls    |        |
| BKV ELITe_PC_03                       | Controls    |        |
| CMV ELITE MGB Kit_Negative Control_00 | Controls    |        |
| CMV ELITe MGB Kit_Positive Control_00 | Controls    |        |
| EBV ELITe MGB Kit_Negative Control_01 | Controls    |        |
| EBV ELITe MGB Kit_Positive Control_01 | Controls    |        |
| JCV ELITe_NC_02                       | Controls    |        |
| TOU FLITT- DC 03                      | Controlo    |        |

Figure 6-15: Liste de sélection des analyses

Lorsqu'on sélectionne une analyse dans la liste, ses paramètres sont chargés sur l'écran «Modifier analyse» si le Protocole d'analyse est Ouvert, il est possible d'enregistrer les modifications à l'aide du bouton Enregistrer. Si le Protocole d'analyse est IVD, il sera uniquement possible de visualiser ses paramètres.

Lors de l'enregistrement d'un Protocole d'analyse modifié, le système demande à l'utilisateur d'en reconfirmer le nom avant de terminer l'enregistrement.

#### 6.6.3 Effacer un Protocole d'analyse existant

Pour effacer un Protocole d'analyse existant, appuyer sur le bouton Modifier, puis sélectionner l'analyse à modifier dans la liste affichée (voir Figure 6-18).

Lorsqu'on sélectionne une analyse dans la liste, ses paramètres sont chargés sur l'écran «Modifier analyse».

L'on pourra ensuite effacer le Protocole d'analyse en appuyant sur le bouton «Effacer».
#### 6.6.4 Copier un Protocole d'analyse existant

Pour copier un Protocole d'analyse existant, appuyer sur le bouton «Copier», puis sélectionner l'analyse à copier dans la liste affichée (voir Figure 6-15)

Les Protocoles d'analyse créés en utilisant la fonction Copier seront toujours marqués comme des analyses Ouvertes, indépendamment du fait que l'original soit Habilité IVD ou pas.

Après avoir apporté les modifications nécessaires, l'utilisateur pourra les enregistrer dans le Protocole d'analyse, en appuyant sur le bouton «Enregistrer».

Lors de l'enregistrement du Protocole d'analyse modifié, le système demandera à l'utilisateur d'en reconfirmer le nom avant de terminer l'opération d'enregistrement.

# 6.7 Paramètres d'analyses et modèles d'interprétation

L'écran Modifier Analyse comprend plusieurs onglets contenant les paramètres utilisés par le système ELITe InGenius pour contrôler l'exécution d'un cycle et l'interprétation des résultats, une fois le cycle terminé.

Le système ELITe InGenius supporte à la fois les analyses habilitées IVD (lecture seulement) et les analyses ouvertes (modifiables, RUO). Les analyses IVD peuvent être affichées dans «Modifier analyse», mais il n'est pas possible de modifier leurs paramètres.

| General Settings         | PCR Control | Interpretatio   | in Model   | Assay Products | Data Processing |
|--------------------------|-------------|-----------------|------------|----------------|-----------------|
| Assay Name               |             | BKV ELITe_STD_0 | 13         |                |                 |
| Open                     |             |                 |            |                |                 |
| Pathogen/Target          |             | BKV             |            |                |                 |
| .IS Alias                |             | BKV             |            |                |                 |
| Sample Matrix            |             |                 |            |                |                 |
| Sample Type              | O Patie     | ent Sample 🛛 🧃  | Calibrator | rs O Controls  |                 |
| Sample Matrix            |             |                 |            |                |                 |
| Extraction               |             |                 |            |                |                 |
| Extraction Cassette Name | ELITe InG   | enius SP 200    |            |                |                 |
| Extraction Input Vol.    |             | 200             | μL         |                |                 |
| Extraction Elution Vol.  |             | 100             | μL         |                |                 |
| Sonication               |             |                 |            |                |                 |
| Sonication On Time       |             | 0               | seconds    |                |                 |
| Sonication Off Time      |             | 0               | seconds    |                |                 |
| Sonication Cycle         |             | 0               |            |                |                 |
| Other Parameters         |             |                 |            |                |                 |
| Dilution Factor          |             | 1.0             | 5          |                |                 |

#### 6.7.1 Modifier analyse : Paramètres Généraux

Figure 6-19: Modifier Analyse - Onglet Paramètres Généraux

Nom Analyse

Il s'agit du nom utilisé dans l'écran Configuration cycle pour sélectionner l'analyse. Il doit identifier l'analyse de manière univoque. Le nom peut être uniquement modifié lors de l'enregistrement des paramètres généraux avec la commande Enregistrer. Le Nom Analyse ne peut pas être directement modifié à l'écran

Pathogène/Cible

permet de regrouper certaines analyses. Par exemple, si plusieurs protocoles d'analyse ont été créés pour différentes matrices (par exemple «WB», «Plasma», «Urine»), ils peuvent tous partager un(e) Pathogène/Cible commun(e) (ex.«CMV»)

• Type d'échantillon

définit si le protocole d'analyse est utilisé pour réactualiser les calibrations ou les contrôles stockés dans le système ou pour produire un résultat pour un échantillon de patient. Des Protocoles d'analyse séparés et distincts sont nécessaires pour produire les résultats des contrôles, les courbes de calibration et les résultats des échantillons de patients pour chaque pathogène (ex. analyse CMV CAL, analyse CMV POS CTL, analyse CMV NEG CTL, analyse CMV WB).

- Matrice d'échantillons
   Ce champ permet de choisir la Matrice d'échantillons qui doit être utilisée pour l'analyse.
   Les matrices biologiques disponibles ici sont prises dans la base de données des matrices d'échantillons (voir paragraphe 6.8)
- Nom Cassette d'extraction
   Ce champ permet de choisir la Cassette d'extraction qui sera utilisée pour l'analyse.
- Vol. d'extraction indique le volume d'entrée attendu par la Cassette d'extraction spécifiée dans le champ précédent.
- Vol. d'élution de l'extraction indique le volume d'éluat que l'on souhaite obtenir lors du processus d'extraction. Ce volume peut être sélectionné dans un menu contextuel.
- Temps d'arrêt / Temps de service / Cycle de sonication
   Ces trois champs permettent de spécifier les paramètres de sonication pour l'analyse. Si la Sonication n'est pas nécessaire, configurer le Temps Sonication sur zéro.
- Facteur de dilution indique le facteur de dilution des échantillons primaires à utiliser pour l'analyse. Il est utilisé pour calculer les résultats des analyses quantitatives.

| General Settings                                                                                                   | PCR Control                            | Interpretation Model | Assay Products | Data Processing |
|----------------------------------------------------------------------------------------------------|----------------------------------------|----------------------|----------------|-----------------|
| R Cassette                                                                                                    |                                        |                      |                |                 |
| PCR Cassette ID                                                                                                    |                                        |                      |                |                 |
| CR Input Elution Vol.                                                                                              |                                        | 10 µL                |                |                 |
| ermal Profile - Pre-Cycle                                                                                          |                                        |                      |                |                 |
| Pre-Cycle Steps                                                                                                    |                                        | 2                    |                |                 |
| Step Tempera                                                                                                    | ature Time                             |                      |                |                 |
| (°C)                                                                                                    | (Sec.)                                 |                      |                |                 |
| 2                                                                                                    | 40 10                                  |                      |                |                 |
|                                                                                                    |                                        |                      |                |                 |
|                                                                                                    |                                        |                      |                |                 |
|                                                                                                    |                                        |                      |                |                 |
|                                                                                                    |                                        |                      |                |                 |
| 101 as 0 201 is                                                                                                    | a 4                                    |                      |                |                 |
| ermal Profile - Amplificati                                                                                        | on Cycle                               | 45                   |                |                 |
| Amplification Cycles                                                                                               |                                        | 45                   |                |                 |
| Amplification Steps                                                                                                |                                        | 2                    |                |                 |
| Stop Te                                                                                                    | mperature Tim                          | e Road Eluproces     | 200            |                 |
| Step (°(                                                                                                    | C) (Se                                 | c.) Read Fluoresce   | lice           |                 |
| Denaturation                                                                                                    | 95                                     | 5                    |                |                 |
| extension                                                                                                    | 65                                     | 30                   |                |                 |
|                                                                                                    |                                        |                      |                |                 |
|                                                                                                    |                                        |                      |                |                 |
|                                                                                                    |                                        |                      |                |                 |
| ermal Profile - Melt                                                                                               |                                        |                      |                |                 |
| Meit Required                                                                                                    | 0                                      | Yes (                | 💿 No           |                 |
| Allow user to override                                                                                             | 0                                      | Yes (                | No No          |                 |
|                                                                                                    | 0                                      |                      | 0,110          |                 |
| Pre-Cycle                                                                                                    |                                        |                      |                |                 |
| Temperature                                                                                                    |                                        | 7                    | 0 °C           |                 |
| Time                                                                                                    |                                        | 60                   | 0 seconds      |                 |
| Penaturation Temperat                                                                                              | ure                                    | q                    | 5 °C           |                 |
| senaturation remperat                                                                                              |                                        | 1                    | 5 seconds      |                 |
| Denaturation Time                                                                                                  | re                                     | 4                    | 0 °C           |                 |
| Start Ramp Temperatur                                                                                              | -                                      | 6                    | 0 seconds      |                 |
| Denaturation Time<br>Start Ramp Temperatur<br>Start Hold Time                                                      |                                        |                      | 0 °C           |                 |
| Denaturation Time<br>Start Ramp Temperatur<br>Start Hold Time<br>End Ramp Temperature                              | 8                                      | 8                    |                |                 |
| Senaturation Time<br>Start Ramp Temperatur<br>Start Hold Time<br>End Ramp Temperature<br>Femperature Incremen      | t                                      | 8                    | 5 °C/Scan      |                 |
| Start Ramp Temperatur<br>Start Ramp Temperatur<br>Start Hold Time<br>End Ramp Temperature<br>Femperature Increment | t IIIIIIIIIIIIIIIIIIIIIIIIIIIIIIIIIIII | 8<br>0.<br>Сору      | 5 °C/Scan      | Save            |

### 6.7.2 Modifier analyse : Contrôle PCR

Figure 6-20: Modifier analyse - Onglet contrôle PCR

Cet onglet permet de définir les paramètres pour l'étape PCR du processus.

- Numéro de la Cassette PCR Dans de futures versions, il sera utilisé pour spécifier un réactif dans une cassette PCR.
   A laisser en blane si queune secont de réactife PCR plast requise
  - A laisser en blanc si aucune cassette de réactifs PCR n'est requise.
- Volume d'élution d'entrée PCR Ce champ spécifie le volume d'éluat à utiliser pour la réaction PCR.
- Profil thermique Pré-cycle
- Profil thermique Cycle d'amplification
- Profil thermique Fusion
   Ces champs spécifiques indiquent le profil thermique de la réaction PCR. Un Pré-Cycle
   individuel est utilisé, puis un nombre de cycles d'amplification répétés et, enfin, une rampe
   de températures de fusion (en option suivant le modèle d'interprétation utilisé).

| t Assay                                              | Instru                 | ment Name : 1<br>ment Status : R | READY                              |                            |          | 09/0                                                                                                    | OPE      |
|------------------------------------------------------|------------------------|----------------------------------|------------------------------------|----------------------------|----------|----------------------------------------------------------------------------------------------------|----------|
| General Settings                                     | PCR Control            | Interpre                         | etation Model                      | Assay                      | Products | Data Pr                                                                                                    | ocessing |
| 's and Tm's only                                     | 🔘 Yes                  |                                  | No                                 |                            |          |                                                                                                    |          |
| odel                                                 | Model2 (               | (2.0.1)                          |                                    |                            |          |                                                                                                    |          |
| verview                                              | Model2 (               | Quantitative w                   | vith Ct Limits                     |                            |          |                                                                                                    |          |
| escription                                           | Model 2<br>where be    | is for use with<br>oth CT and qu | h a simple qua<br>Jantity limits a | intitative ass<br>re used. | say with | one or more targ                                                                                                    | ets      |
| IU Conversion Avail                                  | able                   |                                  |                                    |                            |          |                                                                                                    |          |
| Conversion Factor                                    |                        |                                  | 1.00                               |                            |          |                                                                                                    |          |
| irget(s)                                             |                        |                                  | 1                                  |                            |          |                                                                                                    |          |
| (e)                                                  |                        |                                  | 1                                  |                            |          |                                                                                                    |          |
| (e)<br>Ithushau(a)                                   |                        |                                  | -                                  |                            |          |                                                                                                    |          |
| liibrator(s)                                         | 3                      |                                  | 1                                  |                            |          |                                                                                                    |          |
| annel Configuration                                  |                        |                                  |                                    | 6                          |          |                                                                                                    |          |
| H Used                                               | Dye Name               | Ct<br>Threshold                  | Tm<br>Threshold                    | Target                     |          | Target Name                                                                                                    |          |
| 1 🔽 FAM                                              |                        | 0.47                             | 10.0                               | Target1                    | CMV      | 9                                                                                                    |          |
| 2                                                    |                        | 0.00                             | 0.0                                |                            |          |                                                                                                    | _        |
| 3                                                    |                        | 0.00                             | 0.0                                |                            |          |                                                                                                    | _        |
| 4                                                    | r                      | 0.00                             | 0.0                                | 10                         | 10       |                                                                                                    |          |
| 6 🗌                                                  | 5                      | 0.00                             | 0.0                                | IC.                        | IC       |                                                                                                    |          |
|                                                      |                        |                                  |                                    |                            |          |                                                                                                    |          |
| ecific Parameters                                    | 1940                   |                                  |                                    |                            | ONNE     |                                                                                                    |          |
| 1 IC Dve CMatrix                                     | Item                   |                                  | 1.5                                |                            | Value    |                                                                                                    | *        |
| 2 IC Dye Ct_Limit                                    |                        |                                  | 31.00                              |                            |          |                                                                                                    | E.       |
| 3 Negative Control Tar                               | get 1 Dye Ct_minN      |                                  | 33.00                              |                            |          |                                                                                                    |          |
| 4 Negative Control IC I                              | Dye Ct_minN            |                                  | 31.00<br>Enllord Cl                | anno reserva               | he       |                                                                                                    |          |
| 6 Calibrator Failed Inte                             | erpretation French     |                                  | Failed-C                           | hange reagen               | s        |                                                                                                    | 10       |
| 7 Calibrator Failed Inte                             | erpretation German     |                                  | Failed-Cl                          | hange reagen               | ts       |                                                                                                    |          |
| 8 Calibrator Failed Inte                             | erpretation Italian    |                                  | Failed-Cl                          | hange reagen               | ts       |                                                                                                    |          |
| 9 Calibrator Failed Inte                             | erpretation Portuguese |                                  | Failed-Cl                          | hange reagen               | ts<br>to |                                                                                                    |          |
| 11 Calibrator Passed Inte                            | erpretation English    |                                  | Passed                             | ionge reagen               | 1.5      |                                                                                                    |          |
| 12 Calibrator Passed Int                             | erpretation French     |                                  | Passed                             |                            |          |                                                                                                    |          |
| 13 Calibrator Passed Int                             | erpretation German     |                                  | Passed                             |                            |          |                                                                                                    |          |
| 14 Calibrator Passed Int<br>15 Calibrator Passed Int | erpretation Italian    |                                  | Passed                             |                            |          |                                                                                                    |          |
| 16 Calibrator Passed Int                             | erpretation Spanish    |                                  | Passed                             |                            |          |                                                                                                    |          |
|                                                      | Edit                   | Сору                             | I                                  | Delete                     |          | Save                                                                                                    |          |
|                                                      |                        |                                  |                                    | -                          |          | and the second second s |          |

### 6.7.3 Modifier analyse : Modèle d'interprétation

Figure 6-21: Modifier Analyse - Onglet Modèle d'interprétation

#### • Ct et Tm seulement

Ce paramètre peut être configuré pour les analyses qui doivent produire uniquement des valeurs Ct et Tm et qui ne doivent effectuer aucune autre interprétation de résultats. Si les valeurs Ct et Tm sont sélectionnées, seul le tableau Configuration Canaux devra être renseigné (tous les autres champs de cet onglet sont désactivés).

Modèle

Il spécifie le modèle d'interprétation des résultats qui doit être utilisé pour produire les résultats de cette analyse. Voir ci-dessous pour plus d'informations sur les différents modèles d'interprétation disponibles.

Aperçu/Description

Ces champs fournissent des informations supplémentaires concernant le modèle d'interprétation sélectionné.

Unités d'expression des résultats / Facteur de conversion IU

Si le modèle d'interprétation sélectionné fournit un résultat quantitatif, ce champ peut être utilisé pour spécifier si les résultats doivent être exprimés en copies/mL, gEq/mL ou IU/mL. Si les unités d'expression sont configurées sur IU/mL, il faudra spécifier aussi le facteur de conversion de copies/mL à IU/mL

• Cible(s)

Ce champ spécifie combien de cibles doivent être détectées dans une analyse en multiplex. Étant donné que le système ELITe InGenius assure la détection d'un maximum de six longueurs d'onde, il peut prendre en charge des analyses avec un maximum de cinq cibles en multiplex plus un contrôle interne. Contacter votre représentant ELITech pour plus d'informations.

Cl(s)

Ce paramètre est déterminé par le modèle d'interprétation sélectionné. Généralement, un seul contrôle interne est utilisé pour chaque analyse.

Calibrateur(s)

Ce paramètre est déterminé par le modèle d'interprétation sélectionné. La version actuelle du logiciel supporte un seul calibrateur pour chaque analyse, même si celle-ci est multiplexée. À l'avenir, il sera possible de spécifier différents calibrateurs pour chacun des canaux multiplexés.

- Configuration canaux
  - o Utilisé
  - Nom du Fluochrome
  - Seuil Ct
  - Seuil Tm
  - Cible
  - Nom de la cible

Ces paramètres permettent de configurer les canaux optiques utilisés par l'analyse et associés aux différentes cibles et au contrôle interne.

• Paramètres spécifiques

Pour chaque modèle d'interprétation, il existe un certain nombre de paramètres utilisés pour valider les calibrations, les contrôles et les résultats des échantillons. Il est également possible de personnaliser les messages de texte émis par les modèles lors de l'affichage des résultats à la fin d'un cycle. Pour d'autres informations concernant ces paramètres, contacter le service d'assistance technique ELITechGroup.

#### 6.7.3.1 Modèle 1 - Qualitatif avec limites Ct

Ce modèle est utilisé pour une analyse qualitative individuelle avec une cible et un contrôle interne, où les limites Ct sont utilisées pour valider le résultat (ex. Toxoplasmose). Ce modèle utilise aussi un contrôle positif et un contrôle négatif pour fournir un niveau supplémentaire de validation des résultats.

Au moins trois Protocoles d'analyse doivent être configurés pour le modèle 1 :

- Protocole d'analyse (contrôle positif)
- Protocole d'analyse (contrôle négatif)
- Protocole d'analyse (échantillon)

Le diagramme suivant montre les rapports entre la logique du modèle d'interprétation et les protocoles d'analyse, les résultats du cycle et les approbations dans la base de données pour les analyses du modèle 1.

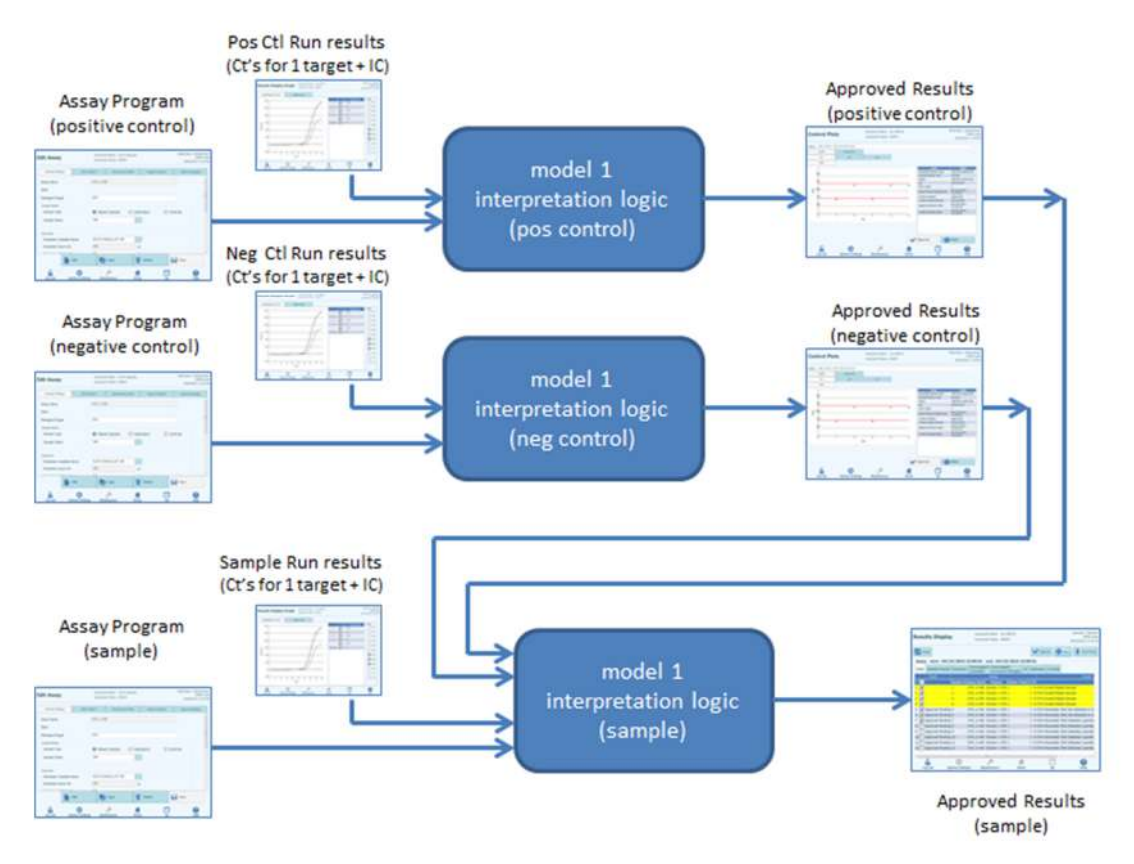

Figure 6-22: Description générale du modèle 1

| Avec le   | modèle    | 1 ۱ | v2.0.2, | les | résultats | des | échantillons | sont | générés | en | utilisant le | ) |
|-----------|-----------|-----|---------|-----|-----------|-----|--------------|------|---------|----|--------------|---|
| tableau o | décisionr | nel | suivant |     |           |     |              |      |         |    |              |   |

| Ct cible<br>Fluochrome                         | Ct Cl<br>Fluochrome                                 | Autres cibles Ct<br>Fluochrome                                                    | Résultat<br>échantillon | Interprétation<br>des résultats                |
|------------------------------------------------|-----------------------------------------------------|-----------------------------------------------------------------------------------|-------------------------|------------------------------------------------|
| Ct cible<br>Fluochrome<br>> Ct_Limite<br>cible | CI Ct<br>Fluochrome ><br>Ct_Limite CI<br>Fluochrome | Toutes les autres<br>Ct cibleN<br>Fluochrome ><br>TCt_Limite cibleN<br>Fluochrome | Non valide              | Texte<br>d'interprétation :<br>non valide      |
| T NOCHTOME                                     | CI Ct<br>Fluochrome ><br>Ct_Limite CI<br>Fluochrome | Au moins une autre<br>Ct cibleN<br>Fluochrome ≤<br>Ct_Limite cibleN<br>Fluochrome | Valide, Négatif         | Texte<br>d'interprétation :<br>valide, négatif |
|                                                | Ct Fluochrome<br>Cl ≤ Ct_Limite Cl<br>Fluochrome    | NA                                                                                | Valide, Négatif         | Texte<br>d'interprétation :<br>valide, négatif |
| Ct cible<br>Fluochrome<br>≤ Ct_Limite<br>cible | CI Ct<br>Fluochrome ><br>Ct_Limite CI<br>Fluochrome | NA                                                                                | Valide, Positif         | Texte<br>d'interprétation :<br>positif valide  |
| Fluochrome                                     | CI Ct<br>Fluochrome ≤<br>Ct_Limite CI<br>Fluochrome | NA                                                                                | Valide, Positif         | Texte<br>d'interprétation :<br>positif valide  |

Tableau 6-1: Modèle 1 - Logique d'interprétation des échantillons

Tous les paramètres personnalisables suivants sont définis dans l'écran Modifier analyse, l'onglet Modèle d'interprétation et le paragraphe Paramètres Spécifiques du Protocole d'analyse :

- Ct Limite Cible
- CI Ct Limite fluorochrome
- Texte d'interprétation: non valide
- Texte d'interprétation: négatif valide
- Texte d'interprétation: positif valide

Une logique semblable est appliquée pour valider les contrôles positifs et négatifs. Pour plus d'informations, contacter le service d'assistance technique ELITechGroup.

#### 6.7.3.2 Modèle 2 - Quantitatif avec limites Ct

Ce modèle est utilisé pour une analyse quantitative individuelle avec une cible et un contrôle interne, où les limites Ct et de quantité sont utilisées pour valider le résultat (ex. CMV). Ce modèle requiert un calibrateur pour la conversion des Ct aux quantités, et utilise aussi un contrôle positif et un contrôle négatif pour fournir un niveau supplémentaire de validation des résultats.

Au moins quatre Protocoles d'analyse doivent être configurés pour le modèle 2 :

- Protocole d'analyse (calibrateur)
- Protocole d'analyse (contrôle positif)
- Protocole d'analyse (contrôle négatif)
- Protocole d'analyse (échantillon)

Le diagramme suivant montre les rapports entre la logique du modèle d'interprétation et les protocoles d'analyse, les résultats du cycle et les approbations dans la base de données pour les analyses du modèle 2.

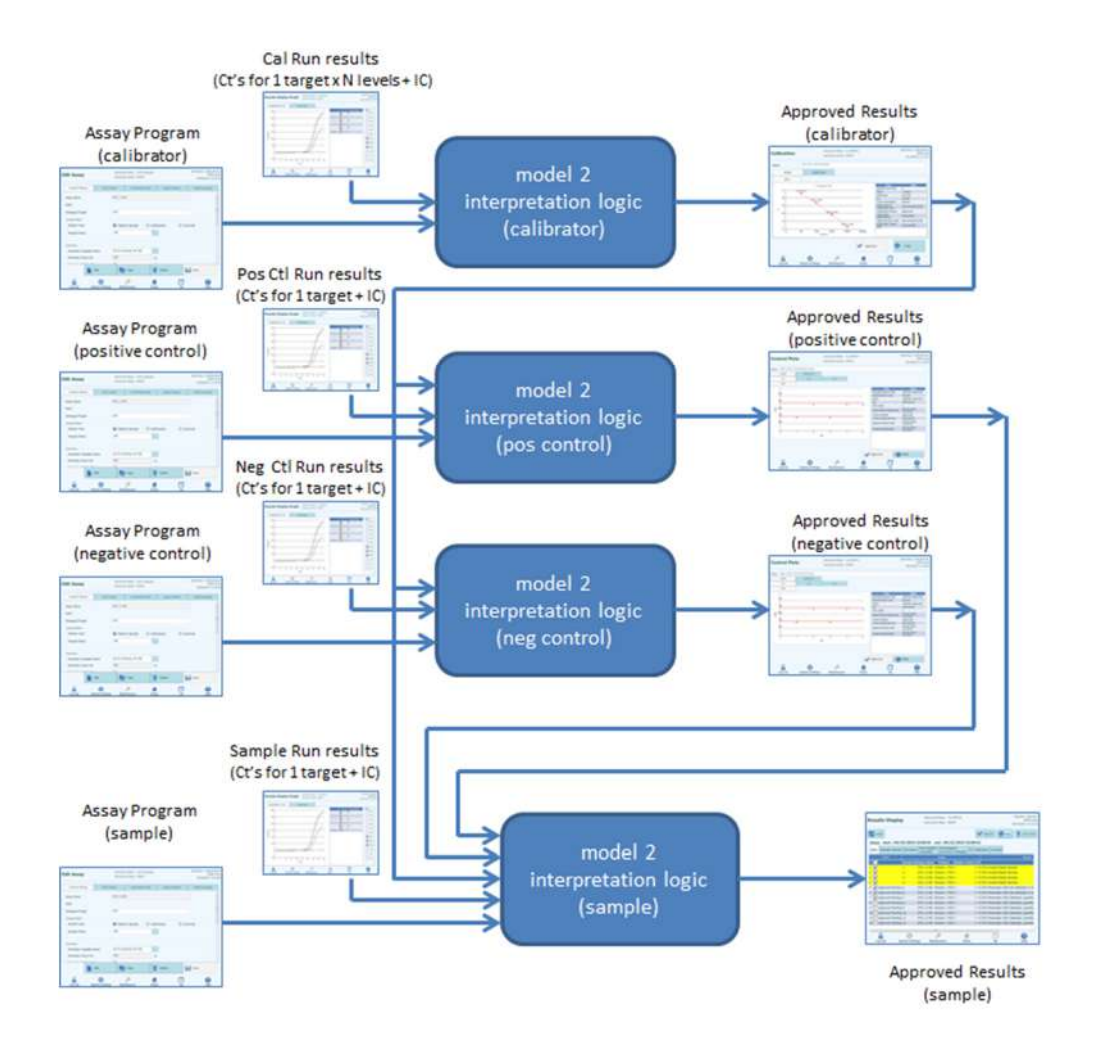

Figure 6-23: Description générale du modèle 2

Avec le modèle 2, les résultats des échantillons de patients sont validés en utilisant le tableau décisionnel suivant :

| Ct cible Fluochrome                                                  | Ct Cl Fluochrome                                               | Résultat<br>échantillon | Interprétation des<br>résultats qualitatifs |
|----------------------------------------------------------------------|----------------------------------------------------------------|-------------------------|---------------------------------------------|
| Ct Cible Fluochrome ><br>Ct_Limite Cible<br>Fluochrome               | CI Ct Fluochrome ><br>Ct_Limite CI<br>Fluochrome               | Non valide              | Texte d'interprétation : non valide         |
|                                                                      | CI Ct <b>Fluochrome</b> ≤<br>Ct_Limite CI<br><b>Fluochrome</b> | Valide, Négatif         | Texte d'interprétation :<br>valide, négatif |
| Ct <b>Cible</b> Fluochrome ≤<br>Ct Limite <b>Cible</b><br>Fluochrome | CI Ct Fluochrome ><br>Ct_Limite CI<br>Fluochrome               | Valide, Positif         | Texte d'interprétation :<br>valide, positif |
|                                                                      | CI Ct <b>Fluochrome</b> ≤<br>Ct_Limite CI<br><b>Fluochrome</b> | Valide, Positif         | Texte d'interprétation :<br>valide,positif  |

Tableau 6-2: Modèle 2 - Logique d'interprétation des échantillons

Tous les paramètres personnalisables suivants sont définis dans l'écran Modifier analyse, l'onglet Modèle d'interprétation et le paragraphe Paramètres Spécifiques du Protocole d'analyse :

- Ct Limite Cible
- CI Ct Limite fluorochrome
- Texte d'interprétation: non valide
- Texte d'interprétation: négatif valide
- Texte d'interprétation: positif valide

Une logique semblable est appliquée pour valider les contrôles positifs et négatifs. Pour plus d'informations, contacter le représentant ELITechGroup.

La concentration cible est calculée à l'aide de l'algorithme suivant :

Quantité x Ve x Cf x Df

Concentration cible = -----

Vi x Va x Ep

Où :

- La concentration cible est le titre cible initial dans l'échantillon en copies / mL, gEq / mL ou IU / mL cibles (en fonction de la demande de l'utilisateur et de la valeur Cf utilisée).
- La quantité représente les copies / réaction cibles calculées par le logiciel à partir de la courbe de calibration Ct cible et PCR seulement : Quantité (copies / rxn) = f(Courbe de calibration, Ct)
- Ve est le volume d'élution (volume ajouté aux billes) en uL.

- Cf est le facteur de conversion, défini dans le protocole d'analyse.
  - $\circ$  pour copies / mL cibles Cf = 1
  - $\circ$  pour gEq / mL cibles Cf = 1 gEq / copie
  - $\circ$  pour IU / mL cibles Cf = 0,1 à 10 IU / copie
- Df est le facteur de dilution (1 à 10), défini dans le protocole d'analyse ou pendant la configuration du cycle.
- Vi est le volume d'entrée d'extraction en mL (0,2 ou 1,0), défini dans le protocole d'analyse.
- Va est le volume d'élution (volume de sortie d'extraction) transféré dans la réaction d'amplification en uL / réaction (5 à 50), défini dans le protocole d'analyse.
- Ep est l'efficacité de la procédure (0,1 à 1,0), définie dans le protocole d'analyse et le tableau des matrices.
- Perte Elution est le volume d'éluat perdu lors du transfert de la cassette d'extraction au tube d'éluat.

### 6.7.3.3 Modèle 3 – Différentiel à deux cibles, avec des résultats des interprétations

Ce modèle est utilisé pour une analyse qualitative individuelle avec deux cibles et un contrôle interne, où les limites Ct et la différence entre le Ct des deux cibles sont utilisés pour valider le résultat (ex. MRSA/SA). Ce modèle utilise aussi un contrôle positif et un contrôle négatif pour fournir un niveau supplémentaire de validation des résultats.

Au moins trois Protocoles d'analyse doivent être configurés pour le modèle 3 :

- Protocole d'analyse (contrôle positif)
- Protocole d'analyse (contrôle négatif)
- Protocole d'analyse (échantillon)

Le diagramme suivant montre les rapports entre la logique du modèle d'interprétation et les protocoles d'analyse, les résultats du cycle et les approbations dans la base de données pour les analyses du modèle 3.

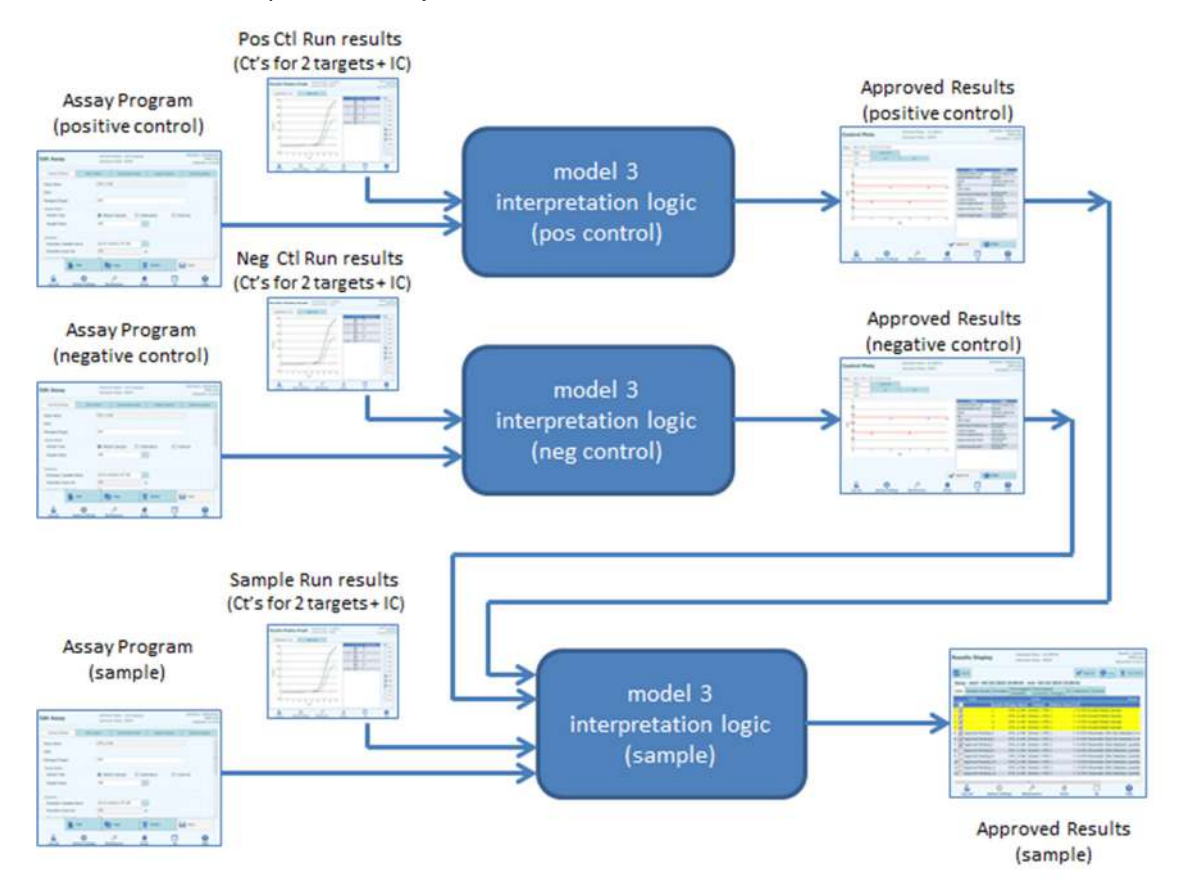

Figure 6-24: Description générale du modèle 3

| Fluochrome                                           | Fluochrome                                           | ∆ Ct =  Ct1-Ct2                                                             | Ct Cl                                               | Résultat é         | chantillon         | Interprétation                                 |
|------------------------------------------------------|------------------------------------------------------|-----------------------------------------------------------------------------|-----------------------------------------------------|--------------------|--------------------|------------------------------------------------|
| cible 1 (Ct1)                                        | cible 2 (Ct2)                                        | si (Ct1 < Ct2)<br>on aura<br>dCtLimite =<br>dCtLimite1<br>ou<br>dCtLimite = | Fluochrome                                          | Résultat<br>A      | Résultat<br>B      | des résultats                                  |
| Ct Elucobromo                                        | Ct Elucobromo 0                                      | dCtLimite2                                                                  |                                                     | Nenvolide          | Nenvolide          | Tayta                                          |
| 1 > Ct_Limite<br>Fluochrome<br>Cible 1               | > Ct_Limite<br>Fluochrome<br>Cible 2                 | NA                                                                          | CI Ct<br>Fluochrome ≥<br>Ct_Limite CI<br>Fluochrome | Non valide         | Non valide         | d'interprétation:<br>non valide                |
|                                                      |                                                      |                                                                             | CI Ct<br>Fluochrome <<br>Ct_Limite CI<br>Fluochrome | Valide,<br>Négatif | Valide,<br>Négatif | Texte<br>d'interprétation:<br>négatif valide   |
|                                                      | Ct Fluochrome<br>Cible2 ≤<br>Ct_Limite<br>Fluochrome | ∆ Ct<br>NA                                                                  | CI Ct<br>Fluochrome ≥<br>Ct_Limite CI<br>Fluochrome | Valide,<br>Négatif | Valide,<br>Négatif | Texte<br>d'interprétation:<br>négatif valide   |
|                                                      | Cible2                                               |                                                                             | CI Ct<br>Fluochrome <<br>Ct_Limite CI<br>Fluochrome | Valide,<br>Négatif | Valide,<br>Négatif | Texte<br>d'interprétation:<br>négatif valide   |
| Ct Fluochrome<br>Cible1 ≤<br>Ct_Limite<br>Fluochrome | Ct Fluochrome<br>Cible2 ><br>Ct_Limite<br>Fluochrome | ∆ Ct<br>NA                                                                  | CI Ct<br>Fluochrome ≥<br>Ct_Limite CI<br>Fluochrome | Valide,<br>Positif | Valide,<br>Négatif | Texte<br>d'interprétation A:<br>positif valide |
| Cible1                                               | Cible2                                               |                                                                             | CI Ct<br>Fluochrome <<br>Ct_Limite CI<br>Fluochrome | Valide,<br>Positif | Valide,<br>Négatif | Texte<br>d'interprétation A:<br>positif valide |
|                                                      | Ct Fluochrome<br>Cible2 ≤<br>Ct_Limite<br>Fluochrome | ∆ Ct ≥ Delta Ct<br>Limite                                                   | CI Ct<br>Fluochrome ≥<br>Ct_Limite CI<br>Fluochrome | Valide,<br>Positif | Valide,<br>Négatif | Texte<br>d'interprétation A:<br>positif valide |
|                                                      | Cible2                                               |                                                                             | CI Ct<br>Fluochrome <<br>Ct_Limite CI<br>Fluochrome | Valide,<br>Positif | Valide,<br>Négatif | Texte<br>d'interprétation A:<br>positif valide |
|                                                      |                                                      | ∆ Ct < Delta Ct<br>Limite                                                   | CI Ct<br>Fluochrome ≥<br>Ct_Limite CI<br>Fluochrome | Valide,<br>Positif | Valide,<br>Positif | Texte<br>d'interprétation B:<br>positif valide |
|                                                      |                                                      |                                                                             | CI Ct<br>Fluochrome <<br>Ct_Limite CI<br>Fluochrome | Valide,<br>Positif | Valide,<br>Positif | Texte<br>d'interprétation B:<br>positif valide |

Avec le modèle 3, les résultats des échantillons de patients sont validés en utilisant le tableau décisionnel suivant :

Tableau 6-3: Modèle 3 - Logique d'interprétation des échantillons

Tous les paramètres personnalisables suivants sont définis dans l'écran Modifier analyse, l'onglet Modèle d'interprétation et le paragraphe Paramètres Spécifiques du Protocole d'analyse :

- Ct\_Limite Fluochrome Cible 1
- Ct\_Limite Fluochrome Cible 2
- Delta Ct Limite
- CI Ct Limite fluorochrome

- Texte d'interprétation: non valide
- Texte d'interprétation: négatif valide
- Texte d'interprétation A: négatif valide
- Texte d'interprétation B: négatif valide

Une logique semblable est appliquée pour valider les contrôles positifs et négatifs. Pour plus d'informations, contacter le service d'assistance technique ELITechGroup.

#### 6.7.3.4 Modèle 4 - Deux cibles avec interprétation

Ce modèle est utilisé pour une analyse qualitative individuelle avec deux cibles et un contrôle interne, où les limites Ct sont utilisées pour valider le résultat (ex. *C. diff*). Ce modèle utilise aussi un contrôle positif et un contrôle négatif pour fournir un niveau supplémentaire de validation des résultats.

Au moins trois Protocoles d'analyse doivent être configurés pour le modèle 4 :

- Protocole d'analyse (contrôle positif)
- Protocole d'analyse (contrôle négatif)
- Protocole d'analyse (échantillon)

Le diagramme suivant montre les rapports entre la logique du modèle d'interprétation et les protocoles d'analyse, les résultats du cycle et les approbations dans la base de données pour les analyses du modèle 4.

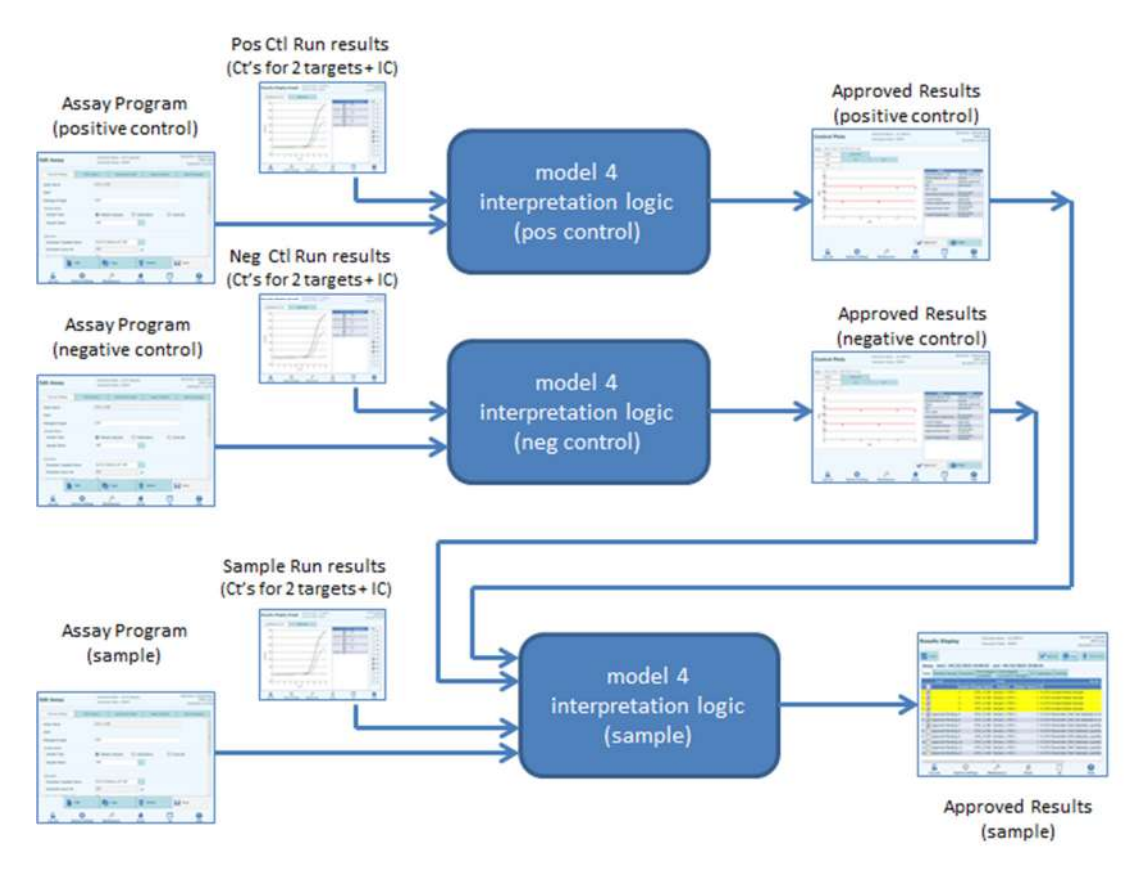

Figure 6-25: Description générale du modèle 4

| Fluochrome cible                                         | Fluochrome cible                                         | Ct Cl                                            | Rés                | ultat              | Interprétati                                     |
|----------------------------------------------------------|----------------------------------------------------------|--------------------------------------------------|--------------------|--------------------|--------------------------------------------------|
| 1 (Ct1)                                                  | 2 (Ct2)                                                  | Fluochrome                                       | échar              | ntillon            | on des                                           |
|                                                          |                                                          |                                                  | Résultat<br>A      | Résultat<br>R      | résultats                                        |
| Ct Fluochrome1 ≥<br>Ct_Limite<br>Fluochrome Cible1       | Ct Fluochrome<br>Cible2 ≥ Ct_Limite<br>Fluochrome Cible2 | CI Ct Fluochrome<br>≥ Ct_Limite CI<br>Fluochrome | Non<br>valide      | Non<br>valide      | Texte<br>d'interprétatio<br>n: non valide        |
|                                                          |                                                          | CI Ct Fluochrome<br>< Ct_Limite CI<br>Fluochrome | Valide,<br>Négatif | Valide,<br>Négatif | Texte<br>d'interprétatio<br>n: négatif<br>valide |
|                                                          | Ct Fluochrome<br>Cible2 < Ct_Limite<br>Fluochrome Cible2 | CI Ct Fluochrome<br>≥ Ct_Limite CI<br>Fluochrome | Valide,<br>Négatif | Valide,<br>Positif | Texte<br>d'interprétatio<br>n: positif<br>valide |
|                                                          |                                                          | CI Ct Fluochrome<br>< Ct_Limite CI<br>Fluochrome | Valide,<br>Négatif | Valide,<br>Positif | Texte<br>d'interprétatio<br>n: positif<br>valide |
| Ct Fluochrome<br>Cible1 < Ct_Limite<br>Fluochrome Cible1 | Ct Fluochrome<br>Cible2 ≥ Ct_Limite<br>Fluochrome Cible2 | CI Ct Fluochrome<br>≥ Ct_Limite CI<br>Fluochrome | Valide,<br>Positif | Valide,<br>Négatif | Texte<br>d'interprétatio<br>n: positif<br>valide |
|                                                          |                                                          | CI Ct Fluochrome<br>< Ct_Limite CI<br>Fluochrome | Valide,<br>Positif | Valide,<br>Négatif | Texte<br>d'interprétatio<br>n: positif<br>valide |
|                                                          | Ct Fluochrome<br>Cible2 < Ct_Limite<br>Fluochrome Cible2 | CI Ct Fluochrome<br>≥ Ct_Limite CI<br>Fluochrome | Valide,<br>Positif | Valide,<br>Positif | Texte<br>d'interprétatio<br>n: positif<br>valide |
|                                                          |                                                          | CI Ct Fluochrome<br>< Ct_Limite CI<br>Fluochrome | Valide,<br>Positif | Valide,<br>Positif | Texte<br>d'interprétatio<br>n: positif<br>valide |

Avec le modèle 4, les résultats des échantillons de patients sont validés en utilisant le tableau décisionnel suivant :

Tableau 6-4: Modèle 4 - Logique d'interprétation des échantillons

Tous les paramètres personnalisables suivants sont définis dans l'écran Modifier analyse, l'onglet Modèle d'interprétation et le paragraphe Paramètres Spécifiques du Protocole d'analyse :

- Ct\_Limite Fluochrome Cible 1
- Ct\_Limite Fluochrome Cible 2
- CI Ct Limite fluorochrome
- Texte d'interprétation: non valide
- Texte d'interprétation: négatif valide
- Texte d'interprétation: positif valide

Une logique semblable est appliquée pour valider les contrôles positifs et négatifs. Pour plus d'informations, contacter le service d'assistance technique ELITechGroup.

### 6.7.3.5 Modèle 7 – Résultats qualitatifs et identification de la cible avec utilisation de la courbe de fusion

Ce Modèle s'utilise dans les analyses qualitatives avec une ou plusieurs cibles et un contrôle interne où les limites des Ct sont employées pour valider les résultats et où une analyse de fusion est utilisée pour déterminer la présence d'une cible (ex. Influence A&B / RSV).

Le modèle 7 peut discriminer jusqu'à un maximum de trois plages de températures de fusion des cibles par longueur d'onde.

Ce modèle utilise aussi un contrôle positif et un contrôle négatif pour fournir un niveau supplémentaire de validation des résultats.

Il faut au moins 3 protocoles d'analyse pour configurer le Modèle 7:

- Protocole d'analyse (contrôle positif)
- Protocole d'analyse (contrôle négatif)

Protocole d'analyse (échantillon)

Le diagramme suivant montre la relation entre le modèle d'interprétation logique et les protocoles d'analyse, les résultats et les approbations dans la base de données du modèle d'interprétation 7

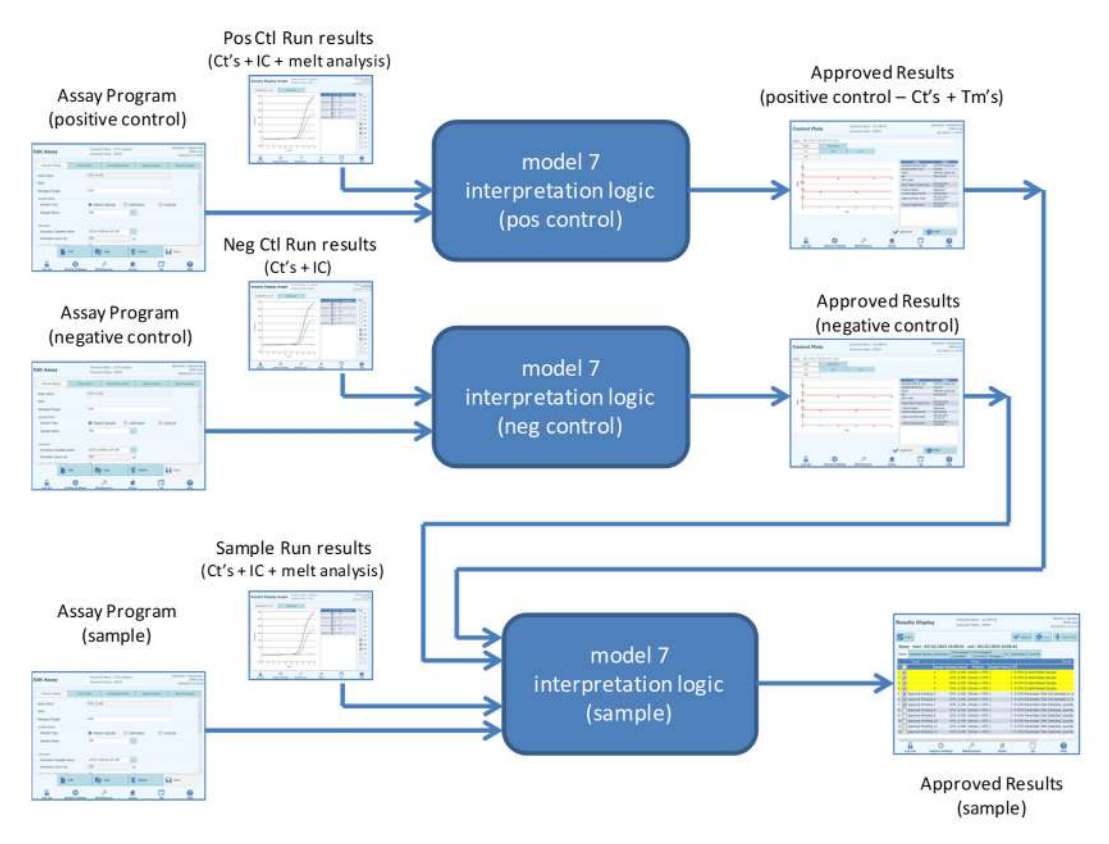

Figure 6-26 : Description générale du modèle 7

Avec le modèle 7, les résultats des échantillons de patients sont validés en utilisant le tableau décisionnel suivant :

| Cible Fluochrome<br>Canal Ct                             | Cl Fluochrome<br>Canal Ct                            | Résultat échantillon | Interprétation des<br>résultats           |
|----------------------------------------------------------|------------------------------------------------------|----------------------|-------------------------------------------|
| Cible Fluochrome Ct<br>= Indét.                          | Ct Cl Fluorochrome ><br>Ct_Limite Cl<br>Fluorochrome | Non valide           | Non valide<br>Texte d'interprétation      |
|                                                          | Ct Cl Fluorochrome ≤<br>Ct_Limite Cl<br>Fluorochrome | Valide, Négatif      | Valide, Négatif<br>Texte d'interprétation |
| Ct_Limite cible<br>Fluochrome ≤ Ct<br>Cible Fluochrome < | Ct Cl Fluorochrome ><br>Ct_Limite Cl<br>Fluorochrome | Douteux              | Douteux<br>Texte d'interprétation         |
| Indéter                                                  | Ct Cl Fluorochrome ≤<br>Ct_Limite Cl<br>Fluorochrome | Douteux              | Douteux<br>Texte d'interprétation         |
| Ct Cible<br>Fluochrome<<br>Ct_Limite Cible               | Ct Cl Fluorochrome ><br>Ct_Limite Cl<br>Fluorochrome | Valide,<br>Positif   | Valide, Positif<br>Texte d'interprétation |
| Fluorochrome                                             | Ct Cl Fluorochrome ≤<br>Ct_Limite Cl<br>Fluorochrome | Valide,<br>Positif   | Valide, Positif<br>Texte d'interprétation |

Si le résultat est Positif, Valide, le logiciel contrôle la Tm de l'analyse de fusion pour déterminer laquelle des trois cibles est présente, selon les logiques d'interprétation suivantes

| Cible Fluochrome Tm1                           | Interprétation des résultats du typage des agents<br>pathogènes |
|------------------------------------------------|-----------------------------------------------------------------|
| CibleA Limite Tm inférieure ≤ Cible Fluochrome | CibleA Texte d'interprétation du typage des agents              |
| Tm1 ≤ CibleA Limite Tm supérieure              | pathogènes                                                      |

| Cible Fluochrome Tm2                           | Interprétation des résultats du typage des agents<br>pathogènes |
|------------------------------------------------|-----------------------------------------------------------------|
| CibleB Limite Tm inférieure ≤ Cible Fluochrome | CibleB Texte d'interprétation du typage des agents              |
| Tm2 ≤ CibleB Limite Tm supérieure              | pathogènes                                                      |

| Cible Fluochrome Tm3                           | Interprétation des résultats du typage des agents<br>pathogènes |
|------------------------------------------------|-----------------------------------------------------------------|
| CibleC Limite Tm inférieure ≤ Cible Fluochrome | CibleC Texte d'interprétation du typage des agents              |
| Tm3 ≤ CibleC Limite Tm supérieure              | pathogènes                                                      |

Tous les paramètres personnalisables suivants sont définis dans l'écran Modifier analyse, dans l'onglet Modèle d'interprétation et le paragraphe Paramètres Spécifiques du Protocole d'analyse :

- Ct Limite Cible
- Ct\_Limite CI
- Limites Tm supérieure et inférieure pour 3 cibles
- Texte d'interprétation : non valide
- Texte d'interprétation : négatif valide
- Texte d'interprétation : positif valide

Une logique similaire est appliquée pour la validation des contrôles positifs et négatifs. Pour plus d'informations, contacter le support technique d'Elitechgroup.

### 6.7.3.6. Modèle 9 - Deux tubes, une ou plusieurs cibles, Ct et quantité avec résultats interprétés, pas d'IC

Ce modèle est utilisé pour les tests quantitatifs simples effectués avec deux tubes (p. ex., PCR Mix 1 et PCR Mix 2), une ou plusieurs cibles (différents gènes), un ou plusieurs types (type A avec limites de quantité, type B avec limites de quantité), où les valeurs Ct et/ou de quantité sont utilisées pour interpréter les résultats.

Le modèle 9 ne requiert pas de contrôle interne.

Le modèle 9 doit toujours être contraint d'analyser une ou plusieurs cibles dans deux positions, chacune avec son propre colorant dédié. L'IC n'est pas nécessaire.

Lorsque le modèle 9 est sélectionné, le logiciel doit vérifier que le programmateur d'analyse a configuré les produits suivants :

- Deux mélanges de PCR
- Deux courbes d'étalonnage
- Un jeu de contrôles positifs
- Un jeu de contrôles négatifs

### 6.7.3.7 Modèle 11 - Cibles multiples avec interprétation des résultats de Tm, mais sans contrôle interne

Ce modèle s'utilise dans les analyses pour la détermination allélique avec une ou plusieurs cibles (différents gènes) avec différentes formes (muté, mu, et non muté, wt), en utilisant deux Tm différentes pour l'interprétation des résultats (Tm wt, TM mu, Tm unique pour les échantillons homozygotes ou les deux Tm pour des échantillons hétérozygotes) (par ex. discrimination allélique pour la coagulation)

Le Modèle 11 ne nécessite pas de contrôle interne pour l'interprétation des résultats.

Ce modèle utilise aussi un contrôle positif et un contrôle négatif pour fournir un niveau supplémentaire de validation des résultats.

Il faut au moins 3 protocoles d'analyse pour configurer le Modèle 7:

- Protocole d'analyse (contrôle positif)
- Protocole d'analyse (contrôle négatif)
- Protocole d'analyse (échantillon)

Le diagramme suivant montre la relation entre le modèle d'interprétation 11 et les protocoles d'analyse, les résultats et les approbations dans la base de données du modèle d'interprétation 11.

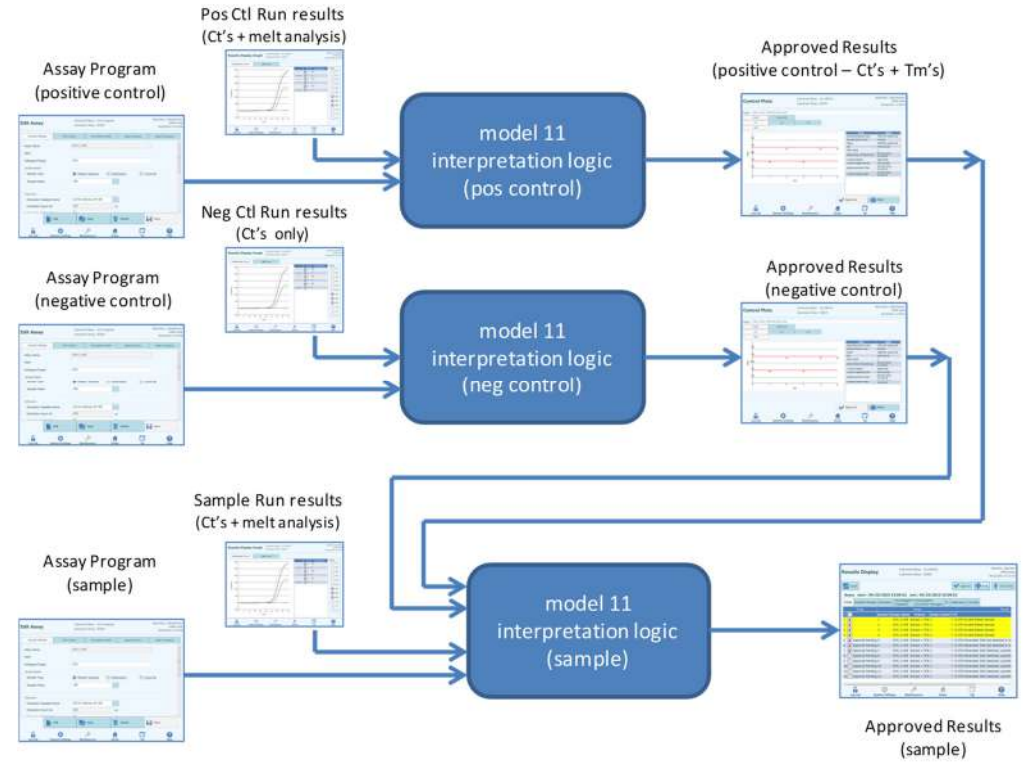

Figure 6-27 : Description générale du modèle 11

Avec le modèle 11, les résultats des échantillons de patients sont validés en utilisant le tableau décisionnel suivant :

| Cible<br>Fluochrome<br>Canal (Ct)                                       | Cible Fluochrome Tm (a<br>Tm1 et Tm2 peuv                                                                          | Résultat<br>échantillo<br>n                                                                                        | Interprétation<br>des résultats |                                                          |
|-------------------------------------------------------------------------|----------------------------------------------------------------------------------------------------|----------------------------------------------------------------------------------------------------|---------------------------------|----------------------------------------------------------|
| Ct > Ct_Limite<br>Cible Fluorochrome<br>Pour une ou<br>plusieurs cibles | ignoré                                                                                                    |                                                                                                    | Non valide                      | Texte<br>d'interprétation:<br>Cible Non<br>valide        |
| Ct ≤ Ct_Limite<br>Cible Fluorochrome<br>Pour toutes les<br>cibles       | Cible Fluochrome wt<br>Limite Tm inférieure<br>≤ Tm1 ≤<br>Cible Fluochrome wt<br>Limite Tm supérieure              | Cible Fluochrome mu<br>Limite Tm inférieure<br>≤ Tm2 ≤<br>Cible Fluochrome mu<br>Limite Tm supérieure              | Hétérozygote                    | Texte<br>d'interprétation:<br>Cible<br>Hétérozygote      |
|                                                                         | Cible Fluochrome wt<br>Limite Tm inférieure<br>≤ Tm1 ≤<br>Cible Fluochrome wt<br>Limite Tm supérieure              | Tm2 < Cible<br>Fluochrome mu Limite<br>Tm inférieure<br>ou<br>Tm2 > Cible<br>Fluochrome mu Limite<br>Tm supérieure | Type<br>sauvage                 | Texte<br>d'interprétation:<br>Cible de type<br>sauvage   |
|                                                                         | Tm1 < Cible<br>Fluochrome wt Limite<br>Tm inférieure<br>ou<br>Tm1 > Cible<br>Fluochrome wt Limite<br>Tm supérieure | Cible Fluochrome mu<br>Limite Tm inférieure<br>≤ Tm2 ≤<br>Cible Fluochrome mu<br>Limite Tm supérieure              | Homozygote                      | Texte<br>d'interprétation:<br>Cible<br>Homozygote        |
|                                                                         | Tm1 < Cible<br>Fluochrome wt Limite<br>Tm inférieure<br>ou<br>Tm1 > Cible<br>Fluochrome wt Limite<br>Tm supérieure | Tm2 < Cible<br>Fluochrome mu Limite<br>Tm inférieure<br>ou<br>Tm2 > Cible<br>Fluochrome mu Limite<br>Tm supérieure | Douteux                         | Texte<br>d'interprétation:<br>Cible non<br>interprétable |

Tous les paramètres personnalisables suivants sont définis dans l'écran Modifier analyse, l'onglet Modèle d'interprétation et le paragraphe Paramètres Spécifiques du Protocole d'analyse :

- Ct Limite Cible
- Cible wt limites Tm supérieure et inférieure
- Cible mu limites Tm supérieure et inférieure
- Texte d'interprétation Valide Hétérozygote
- Texte d'interprétation Valide Type sauvage
- Texte d'interprétation Douteux

Une logique similaire est appliquée pour la validation des contrôles positifs et négatifs. Pour plus d'informations, contacter le support technique d'Elitechgroup.

### 6.7.3.8 Modèle 12 - Deux tubes, cibles multiples, Ct et Tm avec résultats interprétés, IC

Ce modèle est utilisé pour les analyses multiplexes effectuées avec deux tubes (p. ex., PCR Mélange 1 et PCR Mélange 2), une ou plusieurs cibles (gènes différents), un ou plusieurs types (type A avec intervalle Tm A, type B avec intervalle Tm B), où les valeurs Ct et/ou Tm de différents types (aucun, un ou plusieurs Tm) sont utilisées pour interpréter les résultats.

Le modèle 12 requiert un contrôle interne.

Un seul ensemble de contrôles multiplexé doit être utilisé pour surveiller chaque cible différente dans une analyse multiplexée.

Le modèle 12 peut différencier jusqu'à deux fenêtres de température de fusion cible différentes par longueur d'onde (= cible) au maximum.

Le modèle 12 doit toujours être contraint d'exécuter une ou plusieurs cibles dans deux positions, chacune avec son propre colorant dédié. La CI est requise.

Lorsque le modèle 12 est sélectionné, le logiciel doit vérifier que le programmateur d'analyse a configuré les produits suivants:

- Deux mélanges de PCR
- Un contrôle interne
- Un jeu de contrôles positifs
- Un jeu de contrôles négatifs

#### 6.7.4 Ajout d'un modèle

| ystem Settings         | Instrument Name : GL12PRT01<br>Instrument Status : READY | ServicePS<br>0<br>06/07/2018 |
|------------------------|----------------------------------------------------------|------------------------------|
| Lab Details            | 😫 User Accounts                                          | & Preferences                |
|                        | 🧷 Program/Edit Assay                                     |                              |
| Reagent<br>Database    | Database                                                 | System Database              |
| Software Versions      | Ø Disable Track                                          | 📺 System Monitor             |
| Extraction<br>Cassette | 🛃 Add Model                                              |                              |

Figure 6-28: Onglet Ajout d'un modèle (Add Model)

La fonction «Ajout d'un modèle» (Add Model) permet de charger de nouveaux modèles d'interprétation dans le logiciel sans modifier la version logicielle.

De nouveaux modèles d'interprétation peuvent être générés exclusivement par ELITechGroup S.p.A.

| General Settings      | PCR Control | Interpretation Mod                      | el ,      | Assay Products | Data Processing |
|-----------------------|-------------|-----------------------------------------|-----------|----------------|-----------------|
| Monoreagent           |             |                                         |           |                |                 |
| Monoreagent Product   | CMV_A       | Monoreagent                             |           |                |                 |
| Place to Load         | Inventor    | ry Manager                              |           |                |                 |
| Tube                  | 0.5         | mL 🔘 1.5 r                              | nL 🤇      | 🔵 2.0 mL       |                 |
| Internal Control (IC) |             |                                         |           |                |                 |
| IC Option             | O No I      | IC   IC III III III III III IIII IIII I | Inventory | Manager        |                 |
| IC Product            | CMV IC      |                                         |           |                |                 |
| Tube                  | 0.5         | mL 🔘 1.5 r                              | nL 🤇      | 🔵 2.0 mL       |                 |
| Control               |             |                                         |           |                |                 |
| Positive Control 1    | CMV PC      | R POS Cotrol                            |           |                |                 |
| Positive Control 2    |             |                                         |           |                |                 |
| Positive Control 3    |             |                                         |           |                |                 |
| Positive Control 4    |             |                                         |           |                |                 |
| Negative Control      | CMV PC      | R NEG Control                           | 1         |                |                 |
|                       |             |                                         |           |                |                 |
| Calibrator            |             |                                         |           |                |                 |
| Calibrator Set        | CMV PC      | R Calibrator                            |           |                |                 |
|                       | 1           |                                         | 1         |                |                 |
| li e                  | dit 📃       | Сору                                    | Del       | ete            | Save            |

#### 6.7.5 Modifier analyse : Onglet Produits d'analyses

Figure 6-29: Modifier analyse - Onglet Produits d'analyses

Mono-réactif

Il spécifie le mono-réactif utilisé pour cette analyse. Il est possible de le choisir dans la liste des mono-réactifs stockés dans la base de données (voir paragraphe 6.9). La version actuelle du logiciel ELITe InGenius prend uniquement en charge la position des mono-réactifs dans la zone du Gestionnaire de stocks. Spécifier aussi la taille du tube de mono-réactif qui sera utilisé.

• Contrôle interne (CI)

Il spécifie le contrôle interne utilisé par cette analyse. Il est possible de le choisir dans la liste des contrôles internes stockés dans la base de données (voir paragraphe 6.9). La version actuelle du logiciel ELITe InGenius prend uniquement en charge la position des contrôles internes dans la zone du Gestionnaire de stocks. Spécifier aussi la taille du tube des contrôles internes qui sera utilisé.

Contrôle

Il spécifie le jeu de contrôles utilisés pour surveiller la qualité du processus de l'analyse. Il est possible de le choisir dans la liste des contrôles d'amplification stockés dans la base de données (voir paragraphe 5.3). Il est possible de spécifier jusqu'à un maximum de cinq contrôles positifs (pour les analyses multiplexées). Un jeu de contrôles négatif doit être aussi spécifié ici.

. . . . . . . . . . . . .

Calibrateur

Il spécifie le jeu de calibrateurs utilisé pour produire les courbes standards pour une analyse quantitative. Puisque cette version du logiciel ELITe InGenius™ ne supporte qu'une cible, une seule entrée de calibration est disponible. Il est possible de le choisir dans la liste des calibrateurs stockés dans la base de données (voir paragraphe 5.3).

#### 6.7.6 Modifier analyse : Traitement des données

| General Setting   | ns PCR               | Control          | Interpretat | ion Model        | Assay Products                          | Data Processin     | 1g     |
|-------------------|----------------------|------------------|-------------|------------------|-----------------------------------------|--------------------|--------|
| Raw Data Process  | ing .                |                  |             |                  |                                         |                    | adare. |
| Upper Toleran     | ce                   |                  |             | 3°C              |                                         |                    |        |
| Lower Toleran     | ce                   |                  |             | 3 °C             |                                         |                    |        |
| Offset            |                      |                  |             | 4                |                                         |                    |        |
| Temperature 9     | Set                  | Pre              |             |                  |                                         |                    |        |
| Raw Data Proc     | essing               | Offset           |             |                  |                                         |                    |        |
|                   |                      |                  |             |                  |                                         |                    |        |
| ssay Specific Cro | osstalk Compensation | n Matrix         | 0           | 15               |                                         |                    |        |
| Enable Editing    |                      | U Yes            | 0           | No               |                                         |                    |        |
| Dy                | e1 Dye               | e2               | Dye3        | Dye4             | Dye5                                    | Dye6               |        |
| CH1 1.000         | 000000 0.000         | 000000 0.        | 000000000   | 0.0000000        | 0.0000000000000000000000000000000000000 | 0.000000000        |        |
| CH2 e21           | e22                  | e23              | 00000000    | 24               | e25                                     | e26                |        |
| снз е31           | e32                  | e33              | 60000000    | e34              | e35                                     | e36                |        |
| 0.000             | 000000 0.000         | 000000 1.        | 000000000   | 0.0000000        | 0000000000 000                          | 0.000000000        |        |
| CH4 0.000         | 000000 0.000         | 000000 0.        | 000000000   | 1.0000000        | 000000000000000000000000000000000000000 | 0.000000000        |        |
| CH5 e51           | e52<br>000000 0.000  | e53<br>000000 0. | 00000000    | 0.0000000        | e55<br>00 1.00000000                    | e56<br>0.000000000 |        |
| CH6 e61<br>0.000  | еб2<br>000000 0.000  | e63<br>000000 0. | 000000000   | e64<br>0.0000000 | e65<br>000 0.000000000                  | e66<br>1.000000000 |        |
|                   |                      |                  |             |                  |                                         |                    |        |

Figure 6-30: Modifier analyse - Onglet Traitement des données

Les paramètres de cet onglet sont utilisés pour le réglage précis des algorithmes de traitement des données de fluorescence brutes à partir de l'instrument. Pour d'autres informations concernant ces paramètres, contacter le service d'assistance technique ELITechGroup.

### 6.8 Base de données des matrices d'échantillons

Il s'agit d'une base de données des détails des matrices d'échantillons, utilisables par les analyses sur le système ELITe InGenius.

Les utilisateurs ayant des droits Administrateur ou Service peuvent ajouter ou supprimer des entrées dans la base de données des matrices d'échantillons.

Cet écran est accessible en appuyant sur le bouton «Base de données matrices d'échantillons» depuis l'écran «Paramètres système».

Les paramètres des matrices d'échantillons peuvent être chargés sur le système en utilisant :

- Lecteur de codes-barres
- Clé USB
- Clavier à l'écran

Un certain nombre de matrices d'échantillons communes, utilisées par les analyses ELITechGroup, sont déjà enregistrées dans la base de données des matrices d'échantillons.

Pour ajouter une nouvelle matrice d'échantillons à l'aide du clavier à l'écran :

- 1. cliquer sur le bouton «Ajouter nouveau»
- 2. renseigner les champs Nom et Efficacité d'extraction
- 3. Appuyer sur «Enregistrer».

Il n'est possible d'effacer les paramètres d'une matrice d'échantillons que si aucun protocole d'analyse n'est configuré pour l'utilisation de cette matrice. Le logiciel émettra un avertissement si l'utilisateur tentera d'effacer une matrice d'échantillons toujours utilisée par le système.

| ServicePSS / Servic<br>OPEN mod<br>05/14/2018 16:34:2 | 31                           | Instrument Name : GL12P<br>Instrument Status : READY | Sample Matrix<br>Database   |
|-------------------------------------------------------|------------------------------|------------------------------------------------------|-----------------------------|
|                                                       | Name                         | me                                                   | Na                          |
|                                                       | Plasma (PL)                  |                                                      | Qualification Sample        |
| iency                                                 | IVD<br>Extraction Efficiency |                                                      | Whole Blood (WB)<br>Generic |
| 1.00                                                  |                              |                                                      | CSF                         |
|                                                       | Supplier Name                |                                                      | Urine (U)<br>BAL            |
| Mixing in the Primary Tube                            | Sample Mixing in             |                                                      |                             |
| ve 🔒 Save                                             | Flash Drive                  | Delete                                               | Add New                     |

Figure 6-31: Écran Base de données des matrices d'échantillons

### 6.9 Base de données des réactifs

Il s'agit d'une base de données des détails des mono-mix PCR et des contrôles internes, utilisables par les analyses sur le système ELITe InGenius.

Les utilisateurs ayant des droits Administrateur ou Service peuvent ajouter ou supprimer des entrées dans la base de données des réactifs.

Cet écran est accessible en appuyant sur le bouton «Base de données des réactifs» depuis l'écran «Paramètres système».

Les paramètres des réactifs peuvent être chargés sur le système en utilisant :

- Lecteur de codes-barres
- Clé USB

Un certain nombre de réactifs ELITechGroup communs sont déjà enregistrés dans la base de données des réactifs. Contacter ELITechGroup pour les fichiers des codesbarres et des paramètres d'autres réactifs qu'on souhaite utiliser.

Il n'est possible d'effacer les paramètres d'un réactif que si aucun protocole d'analyse n'est configuré pour l'utilisation de ce réactif. Le logiciel émettra un avertissement si l'utilisateur tentera d'effacer un réactif toujours utilisé par le système.

| Reagent Database               | Instrument Name : GL12<br>Instrument Status : REAL | PRT01<br>YY     |               | ServicePS5 / Service<br>OPEN mode<br>05/14/2018 16:33:10 |
|--------------------------------|----------------------------------------------------|-----------------|---------------|----------------------------------------------------------|
| Name                           | 3                                                  | Name            |               |                                                          |
| CPE                            |                                                    | CPE             |               |                                                          |
| EBV Q - PCR Mix                |                                                    | 11/0            |               |                                                          |
| Qualification Test Monoreagent |                                                    | IAD             |               |                                                          |
| Qualification Test IC          |                                                    | Type            |               |                                                          |
| CMV Q - PCR Mix                |                                                    | Internal Contro | d .           |                                                          |
| BKV Q - PCR Mix                |                                                    | Volume Per Reac | tion (5-50µL) |                                                          |
| JCV Q - PCR Mix                |                                                    |                 |               | 10                                                       |
| MTB Q-PCR Mix                  |                                                    | Cumpling Name   |               |                                                          |
|                                |                                                    | ELITechGroup 9  | S.p.A.        |                                                          |
|                                |                                                    | Respent Format  |               |                                                          |
|                                |                                                    | Liquid          |               |                                                          |
|                                |                                                    | Reagent Barcode | Reference     |                                                          |
|                                |                                                    |                 |               |                                                          |
|                                |                                                    | Number of React | ions per Tube |                                                          |
|                                |                                                    |                 |               | 0                                                        |
| Delete                         | 🔘 Flas                                             | h Drive         |               | Save                                                     |
| 6 Ø                            | ø                                                  | đ               | C7            | 0                                                        |

Figure 6-32: Écran Base de données des réactifs

### 6.10 Base de données des modèles

Cet écran permet de gérer la base de données des modèles créés et utilisés dans l'écran de configuration Cycle (voir paragraphes 5.4.2.4 et 5.4.2.5).

Cet écran est accessible en appuyant sur le bouton «Base de données système» depuis l'écran «Paramètres système».

Les utilisateurs ayant des droits Administrateur ou Service peuvent ajouter ou supprimer des entrées dans la base de données des modèles.

Il est possible de visualiser les détails des analyses pour chaque modèle et, si nécessaire, d'effacer les définitions des modèles à partir de la base de données.

| lemplate Database | Instrument Name : GI<br>Instrument Status : RI | L12PRT01<br>EADY |          | ρ          | dminUser / Administrato<br>OPEN mod<br>D9/07/2016 14:42:2 |
|-------------------|------------------------------------------------|------------------|----------|------------|-----------------------------------------------------------|
| Template List     |                                                |                  |          |            |                                                           |
| Template Nar      | ne                                             | Track            |          | Assay Name |                                                           |
| ExampleTemplate   |                                                | 1 CM             | IV_A CAL |            |                                                           |
|                   |                                                | 2 CM             | IV_A CAL |            |                                                           |
|                   |                                                | 3 CM             | IV_A CAL |            |                                                           |
|                   |                                                | 4 CM             | IV_A CAL |            |                                                           |
|                   |                                                | 5 CM             | IV_A NEG |            |                                                           |
|                   |                                                | 6 CM             | IV_A POS |            |                                                           |
|                   |                                                | 7 CM             | IV_A POS |            |                                                           |
|                   |                                                | 8 CM             | IV_A POS |            |                                                           |
|                   |                                                | 9                |          |            |                                                           |
|                   |                                                | 10               |          |            |                                                           |
|                   |                                                | 11               |          |            |                                                           |
|                   |                                                | 12               |          |            |                                                           |
|                   |                                                |                  |          |            |                                                           |
| 4 (               | - T-                                           |                  |          |            |                                                           |
| Delete            |                                                |                  |          |            |                                                           |
| ê Ø               | JS4                                            | đ                |          |            | 0                                                         |

Figure 6-33: Écran Base de données des modèles

### 6.11 Gestion de la base de données du système

Cet écran permet de gérer la base de données principale du système.

Cet écran est accessible en appuyant sur le bouton «Base de données système» depuis l'écran «Paramètres système».

| System Database |                          | Instrument Name : GL12PRT01<br>Instrument Status : READY |              | AdminUser / Administrator<br>OPEN mode<br>04/23/2015 17:25:22 |
|-----------------|--------------------------|----------------------------------------------------------|--------------|---------------------------------------------------------------|
| Backup D        | atabase                  | Restore Database                                         | Reset Databa | ISE                                                           |
| → Import R      | un                       | Archive Run                                              |              |                                                               |
|                 |                          |                                                          |              |                                                               |
| 6 Los out       | <b>O</b> vertem Settings | Ju<br>Maintenance                                        |              | ()<br>Help                                                    |

Figure 6-34: Écran Base de données du système

Les fonctions accessibles depuis cet écran sont les suivantes :

- Sauvegarder la base de données
- Restaurer la base de données
- Réinitialiser la base de données

### WARNING

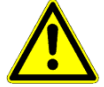

Ces opérations agissent sur TOUTES les données stockées dans la base de données du système, d'où la nécessité de porter une extrême attention pour ne pas perdre de données importantes.

- Résultats tests
- Protocoles d'analyse
- Enregistrement des réactifs
- Enregistrement des calibrateurs
- Enregistrement des contrôles
- Courbes de calibration
- Courbes des contrôles
- Comptes Utilisateurs
- Tous les paramètres des préférences système
- etc.

### 6.11.1 Sauvegarder la base de données

Appuyer sur le bouton «Sauvegarder base de données» pour afficher une fenêtre de dialogue dans laquelle saisir le dossier de destination et le nom (ex. Flash Drive externe).

Appuyer sur «OK» pour sauvegarder la base de données à l'emplacement choisi.

|          |             | Backup     | Database  |          |
|----------|-------------|------------|-----------|----------|
| Drive    | D:\ .       | Up         | C Refresh |          |
|          |             |            |           |          |
|          |             |            |           |          |
|          |             |            |           |          |
|          |             |            |           |          |
| D:\Expo  | ortData\    |            |           |          |
| File Nan | ne:         |            |           |          |
| Backup   | Database Fi | les(*.bdb) |           |          |
|          |             | [          | √ок       | X Cancel |
|          |             | Į.         | 1         |          |

Figure 6-35 Sélection de la destination de la sauvegarde de la base de données

#### 6.11.2 Restaurer la base de données

Appuyer sur le bouton «Restaurer base de données» pour afficher une fenêtre de dialogue dans laquelle saisir le dossier source et le nom (ex. Flash Drive externe).

Appuyer sur «OK» pour restaurer la base de données à l'emplacement choisi.

|        |            | Restore      | Database         |          |
|--------|------------|--------------|------------------|----------|
| Drive  | D:\ .      | ŪŢUp         | <b>G</b> Refresh |          |
|        |            |              |                  |          |
|        |            |              |                  |          |
|        |            |              |                  |          |
|        |            |              |                  |          |
|        |            |              |                  |          |
| D:\Exp | portData\  |              |                  |          |
| Backu  | p Database | Files(*.bdb) |                  | •        |
|        |            | ſ            | ✔ ок             | X Cancel |
|        |            | l.           |                  |          |

Figure 6-36 Sélection de la source pour la restauration de la base de données

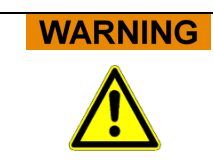

Cette opération écrasera l'ensemble des données et des paramètres dans la base de données du système, d'où la nécessité d'utiliser cette fonction avec une extrême attention.

#### 6.11.3 Réinitialiser la base de données

Appuyer sur le bouton «Réinitialiser base de données» pour afficher une fenêtre de confirmation de cette opération.

Appuyer sur «OK» pour remettre la base de données du système à zéro.

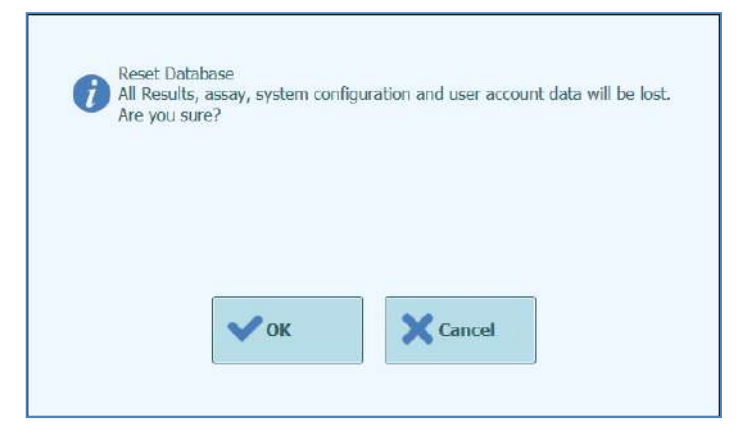

Figure 6-37: Confirmation de réinitialisation de la base de données

WARNING Cette opération supprimera l'ensemble des données et des paramètres contenus dans la base de données du système, d'où la nécessité d'utiliser cette fonction avec une extrême attention.

#### 6.11.4 Importer cycle

Cette fonction n'est pas prise en charge par la version logicielle actuelle.

#### 6.11.5 Archiver cycle

Cette fonction n'est pas prise en charge par la version logicielle actuelle.

### 6.12 Versions du logiciel

L'écran versions du logiciel affiche des informations relatives aux différentes versions du logiciel installé dans le système ELITe InGenius.

Cet écran est accessible en appuyant sur le bouton «Versions du logiciel» depuis l'écran «Paramètres système».

Pour produire un fichier .pdf ou imprimer un rapport papier contenant les informations relatives à la version logicielle, appuyer sur le bouton «Imprimer» depuis cet écran.

| Software Versions        | Instrument Name : GL12PRT01<br>Instrument Status : READY |           | ServicePSS / Service<br>OPEN mode<br>05/14/2018 16:37:31 |
|--------------------------|----------------------------------------------------------|-----------|----------------------------------------------------------|
| General Protocol Scripts | laintenance Scripts                                      |           |                                                          |
| Title                    |                                                          | Version   | - E E                                                    |
| Package Version          | 1.3.0.8                                                  |           |                                                          |
| FiSICS Version           | 1.3.0.2017-02-16                                         |           |                                                          |
| FISICS FPGA Version      | 0.2                                                      |           |                                                          |
| ProASIC3 Version         | 0.3                                                      |           |                                                          |
| TIO Version              | 0.4                                                      |           |                                                          |
| PS1 Version              | 0.5                                                      |           |                                                          |
| PS2 Version              | 0.6                                                      |           |                                                          |
| Sonicator Version        | 0.7                                                      |           |                                                          |
| Application Version      | 1.3.0.7435                                               |           |                                                          |
| PSSLibrary Version       | 1.0.15.36                                                |           |                                                          |
| Model1 Version           | 1.0.2                                                    |           |                                                          |
|                          | 2.0.2                                                    |           |                                                          |
| Model2 Version           | 3.0.2                                                    |           | ×                                                        |
|                          |                                                          | (5 Update | 🖶 Print                                                  |
| <b>6</b> Ø               | <i>b</i> 1                                               | 1 C7      | 0                                                        |

Figure 6-38 Écran Versions du logiciel

### 6.13 Exclure positions

Dans l'écran «Exclure positions», l'utilisateur ayant des droits Administrateur ou Service peut exclure une position et la marquer comme indisponible pour l'exécution des cycles (ex. en cas de matériel défaillant/intermittent).

Cet écran est accessible en appuyant sur le bouton «Exclure position» depuis l'écran «Paramètres système».

Pour changer/basculer l'état d'une position (exclue/habilitée) :

- Cliquer sur l'icône correspondant à la position à habiliter/exclure.
- Appuyer sur le bouton «Enregistrer».

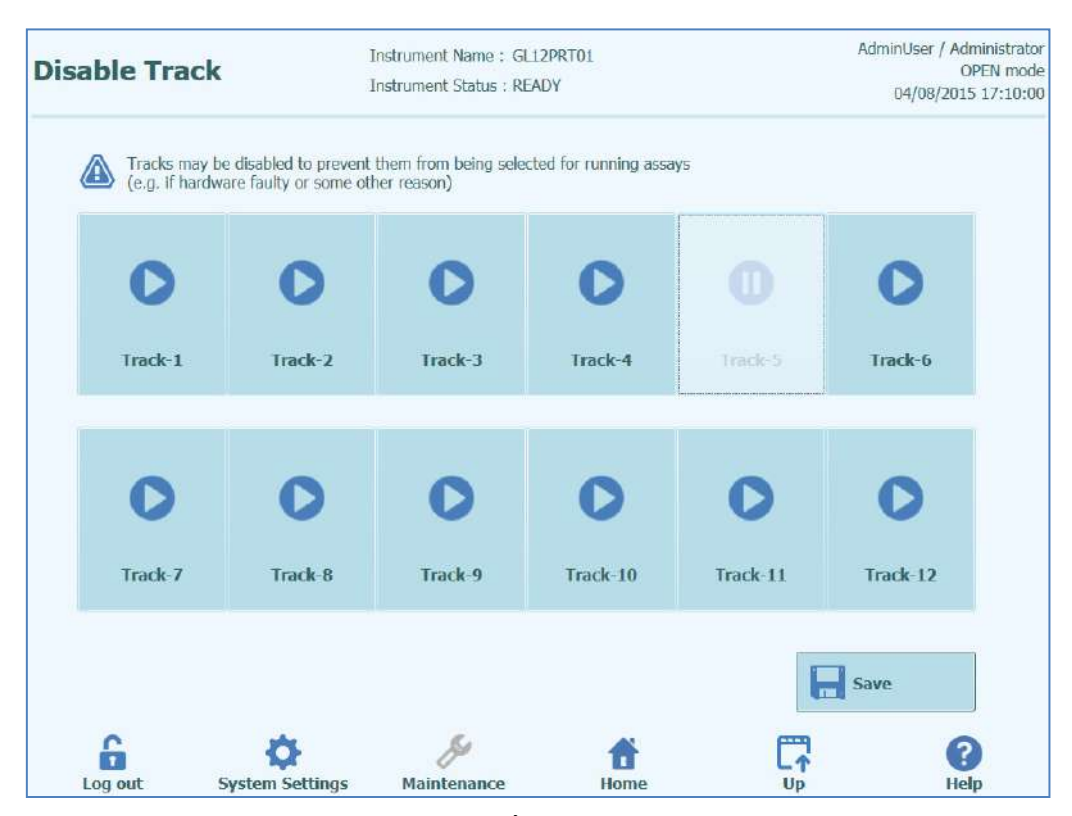

Figure 6-39: Écran Exclure position

### 6.14 Surveillance système

Dans l'écran «Surveillance système», les utilisateurs ayant des droits Administrateur ou Service peuvent afficher la température des blocs PCR pour chaque position et surveiller le positionnement de chacun des axes motorisés.

Cet écran est accessible en appuyant sur le bouton «Surveillance système» depuis l'écran «Paramètres système». Les fonctions suivantes peuvent être exécutées en cliquant sur le bouton correspondant :

- a) Initialisation axe: Initialise les axes motorisés du système
- b) Supprimer l'erreur: remet à zéro les conditions d'erreur du système
- c) Autotest: vérifie le fonctionnement correct du système
- d) Initialiser: effectue une initialisation matérielle complète du système

### WARNING

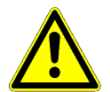

Les fonctions fournies par le Surveillance système doivent être exclusivement utilisées par des opérateurs expérimentés. Ces fonctions sont principalement prévues pour permettre à l'utilisateur ayant des droits service de localiser des pannes dans le système.

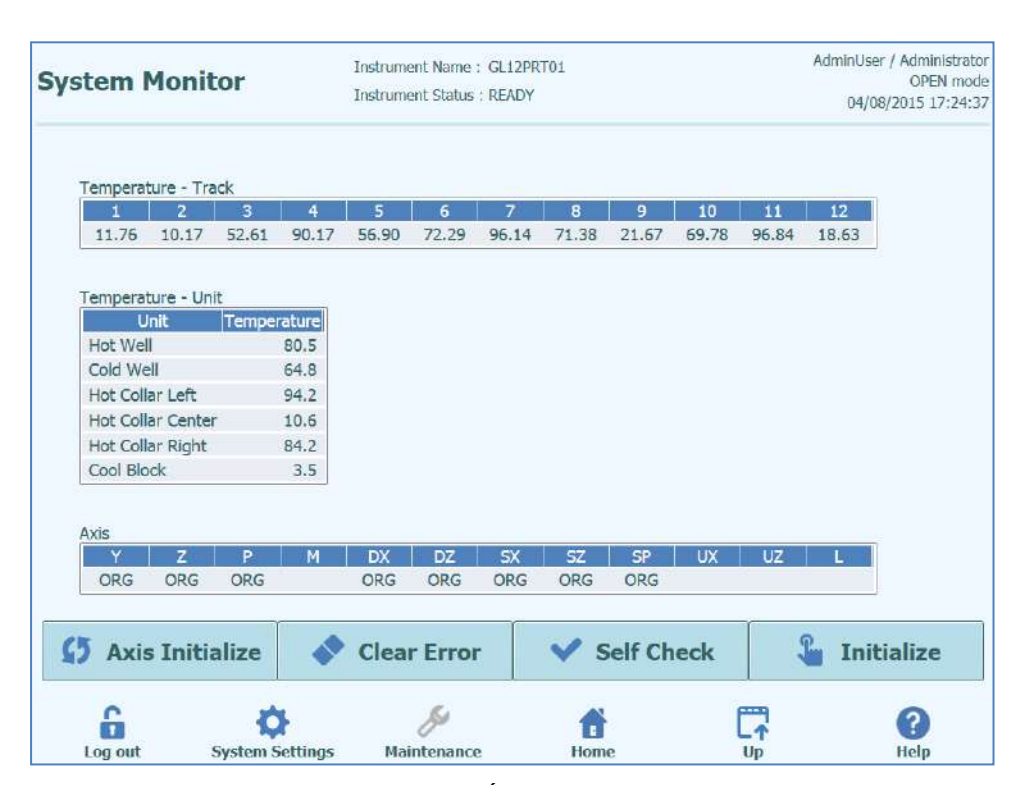

Figure 6-40: Écran Surveillance système

### 7 Gestion des erreurs et dépannage

En cas d'erreurs pendant le processus, différentes réponses peuvent être fournies par l'instrument. Lorsque cela est possible, l'instrument gère automatiquement l'erreur. Dans d'autres cas, pour éviter l'interruption de la session, l'intervention de l'opérateur est nécessaire.

Lorsque l'intervention de l'opérateur est nécessaire, pour rétablir manuellement la session après des erreurs, le logiciel ELITe InGenius affiche une fenêtre «Erreur» avec la description de l'erreur, le composant de l'instrument concerné et des boutons de restauration avec différentes options.

### 7.1 Liste des principaux codes d'erreurs

Les erreurs générées pendant les sessions d'extraction et de configuration PCR seront reprises dans les fichiers de rapports. Les codes d'erreurs (numéros) utiles pour la traçabilité et le service technique.

Erreur de lecture des codes-barres

Lorsqu'une erreur survient pendant le processus de lecture des codes-barres, le cycle en cours est interrompu et l'écran «Erreur de lecture codes-barres» s'affiche.

Les causes de l'erreur et les processus de copie sont décrits dans ce paragraphe.

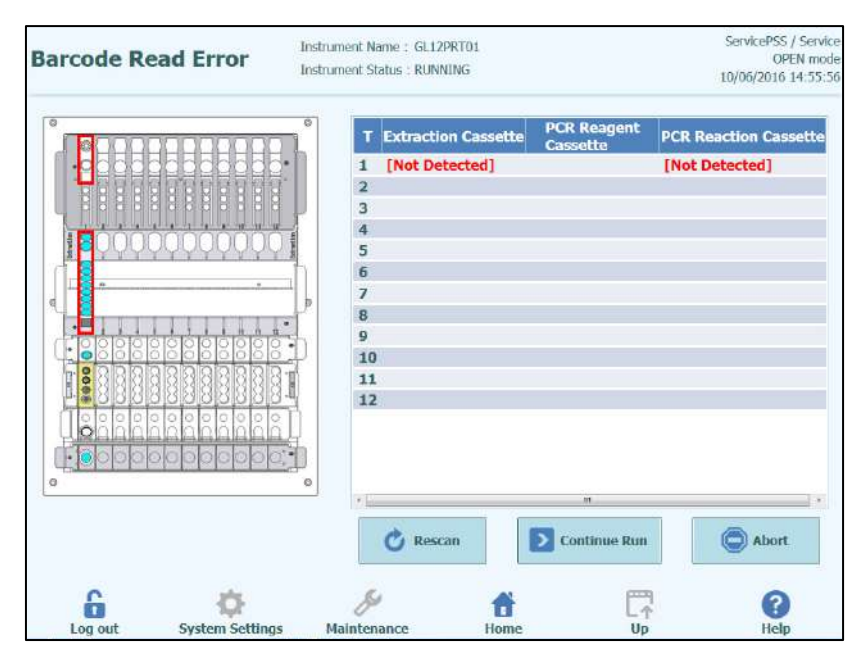

Figure 7-1: Affichage des préférences.

Erreur ID cassette PCR ou d'extraction

Cette erreur survient lorsque le numéro de la cassette PCR des informations d'analyses, enregistré à l'écran Programme analyses, ne correspond pas à un numéro lu à travers le code-barres interne. Dans ce cas, l'erreur est résolue en configurant une cassette cohérente avec les informations d'analyses.
Procédure de nouvelle tentative de lecture des codes-barres

L'instrument déverrouille automatiquement la porte.

L'utilisateur ouvre la porte avant.

Retirer la cassette mise en évidence à l'écran.

Repositionner la cassette enregistrée à l'écran Programmer analyses (cassette PCR) ou à l'écran Enregistrement extraction (cassette d'extraction).

Fermer la porte avant.

Appuyer sur le bouton «Réessayer».

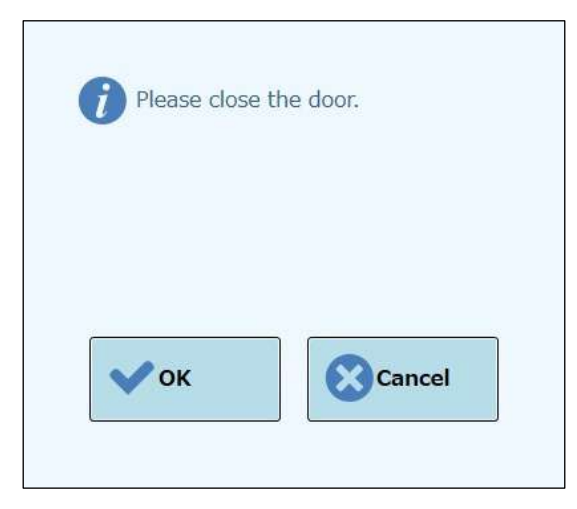

Figure 7-2: Message contextuel de confirmation de fermeture de la porte avant.

Le message contextuel s'affiche pour confirmer la fermeture de la porte avant.

Appuyer sur le bouton «OK» et retenter le processus de lecture des codes-barres.

#### Détection d'une cassette usagée

Lorsqu'une cassette, utilisée dans un cycle précédent, est utilisée pour le cycle concerné, cette fonction signale une erreur de lecture des codes-barres. Cette erreur survient si les mêmes informations de cycle, attribuées sous forme de numéro séquentiel dans un codebarres, sont détectées à partir des 10 cycles précédents.

(Procédure de répétition en cas de détection d'une cassette usagée)

Répéter la procédure comme indiqué dans le paragraphe précédent.

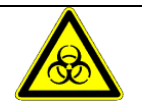

La cassette usagée sera jetée dans une zone désignée.

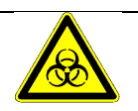

Porter des gants pendant cette opération.

## 8 Maintenance

### 8.1 Maintenance périodique par ELITechGroup

La maintenance périodique réalisée par ELITechGroup est nécessaire pour maintenir intactes les performances du système ELITe InGenius. En souscrivant un contrat d'entretien ou de location des réactifs pour l'instrument, le personnel technique ELITechGroup assurera la maintenance et l'inspection annuelles du système.

### 8.2 Maintenance périodique par l'utilisateur

#### Maintenance quotidienne

#### Décontamination UV

Chaque jour à la fin ou au début de la routine effectuer une décontamination UV. Reportez-vous à Traitement quotidien de fin de journée à la section 5.6.

#### Bloc réfrigérant

Comme cette unité est contrôlée par la température, de la condensation peut se former sur la surface du bloc de refroidissement (EXT) et sur la surface de travail elle-même. La procédure suivante décrit comment nettoyer le bloc et éliminer la condensation. Cette procédure peut également être effectuée avant de commencer une analyse.

Procéder par:

1) Extraction du bloc de refroidissement (EXT).

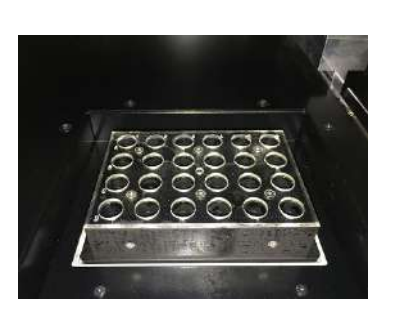

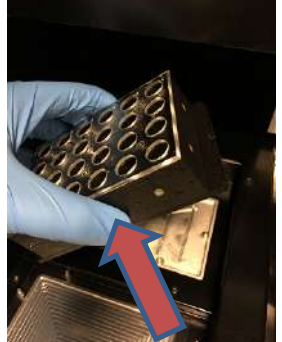

2) À l'aide d'un chiffon ou d'une serviette en papier, séchez le bloc réfrigérant tout autour, ainsi que la surface de travail comme indiqué ci-dessous.

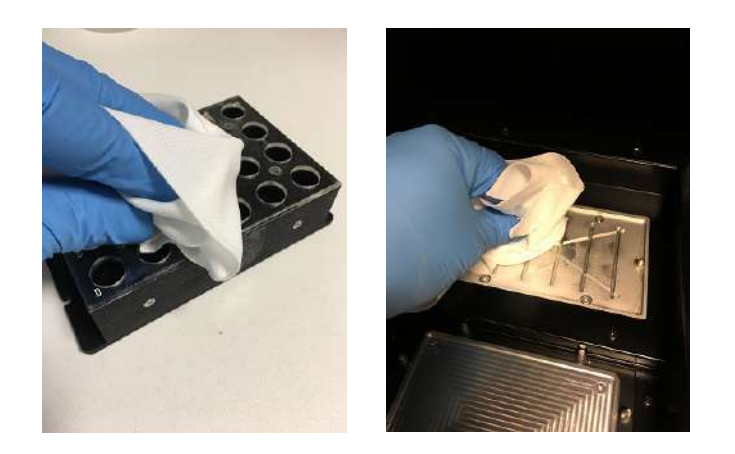

 Après le nettoyage et le séchage du bloc de refroidissement (EXT) et la surface de travail réintégrer le bloc de refroidissement comme indiqué cidessous.

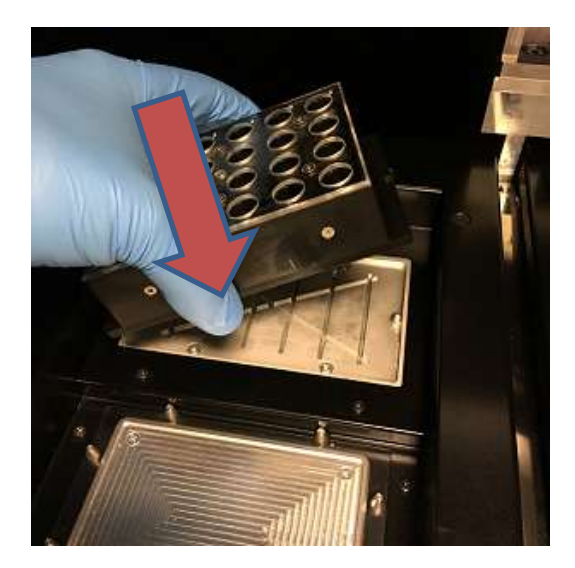

#### Maintenance hebdomadaire

Chaque semaine, nettoyer les surfaces internes et externes à l'aide d'un chiffon imbibé d'une solution d'hypochlorite à 6% ou d'alcool à 70%. Remplir d'eau les puits pour éliminer les résidus éventuels.

## 9 Diagnostic à distance

À des fins de dépannage, le support technique doit être en mesure d'accéder au système. Pour cela, il est possible d'utiliser un logiciel comprenant une fonction d'accès à distance ou de demander au personnel informatique une connexion VPN. Suivre les instructions fournies par le technicien du service de support.

### 9.1 Termes et conditions

En partageant votre Identifiant/mot de passe, vous autoriserez le support technique à accéder au système. Pendant cette session, le support technique ne pourra modifier ni les résultats ni d'autres données s'y rattachant.

Avant d'autoriser l'accès, vérifier les règlements de confidentialité en vigueur dans votre laboratoire. Le support technique est tenu d'assurer la confidentialité de toute information personnelle obtenue pendant les opérations de dépannage. Vous pourrez mettre fin à tout moment à la session. ELITechGroup ne saurait être tenue responsable en cas de violations des règlements de confidentialité commises dans le cadre de l'utilisation de la fonction de contrôle à distance.

### 9.2 Utilisation de la fonctionnalité d'accès à distance ELITech

Pour utiliser le logiciel d'accès à distance, l'utilisateur doit suivre les étapes suivantes :

- Connecter une extrémité d'un câble réseau au port LAN de l'instrument et l'autre extrémité à un port réseau correctement configuré, identifié par le groupe de mise en réseau de l'établissement du client.
- 2) Si ce n'est déjà fait, quitter le logiciel ELITe InGenius sur le bureau de Windows.
- Insérer un lecteur flash comprenant un logiciel doté d'une capacité d'accès et de contrôle (ex.: VNC, TeamViewer etc.).
- 4) Brancher un clavier USB comportant la touche Windows; appuyez sur cette touche (voir figure ci-dessous) pour faire apparaître le menu de démarrage, puis sur l'entrée «Ordinateur», et sélectionner son lecteur flash.
- 5) Installer le logiciel choisi en suivant la procédure dédiée.
- 6) À partir d'un ordinateur distinct comprenant une copie enregistrée du même logiciel, s'assurer que la connexion à distance est fonctionnelle.

## 10 Spécifications techniques

### 10.1 Dimensions de l'instrument

Instrument sans emballage:

- POIDS: 189 KG
- DIMENSIONS: L = 100 cm (39,4 po), P = 75 cm (29,5), A = 85 cm (33,5 po) avec la porte fermée et A= 102 cm (40,2 po) avec la porte ouverte.

Instrument emballé:

- POIDS: 230.5 KG
- DIMENSIONS: L = 110 cm (43,3 po), P = 86cm (33,9 po), A = 133 cm (52,4 po)

### 10.2 Conditions ambiantes

La température dans l'environnement de travail doit être comprise entre +15 et 30°C.

L'humidité doit être comprise entre 20 et 80 %

L'altitude doit être comprise entre 0 et 2000 m.

#### 10.2.1 Conditions d'environnement de transport et de stockage

La température de stockage doit être comprise entre +5 et +40°C.

L'humidité de stockage doit être comprise entre 20 et 80 % HR.

La température de transport doit être comprise entre -25 et +60°C.

L'humidité de transport doit être comprise entre 20 et 80 % d'humidité relative.

### 10.3 Niveaux de bruit

L'instrument a été conçu et produit de manière à assurer un niveau de bruit inférieur à 70dBA à la distance de 1 m.

### **10.4 Caractéristiques de filtres HEPA**

Débit maximum: supérieur à 0,7 m<sup>3</sup>/min Chute de pression: inférieure à 160 Pa Dimensions des particules retenues: au moins 99,99 % de 0,3 μm

## 10.5 Caractéristiques des rayons UV

Longueur d'onde: 254 nm

Consommation de puissance: supérieure à 5W

Intensité UV: supérieure à 10  $\mu W/cm^2$  (à une distance de 1m du centre du tube fluorescent)

### **10.6 Performance du pipetage**

Intervalle de pipetage: Pipeteur unitaire: 5 - 300 µL Tête avec 12 pipeteurs: 10 - 1000 µL

#### 10.6.1 Pipeteur unitaire

| Volume       | Justesse | Précision (%CV) |
|--------------|----------|-----------------|
| 5 à <20 µL   | ±5%      | 5,0%            |
| 20 à <50 µL  | ±5%      | 2,5% (*3,5%)    |
| 50 à <150 μL | ±3%      | 2,0%            |
| 150 à 300µL  | ±2%      | 1,0%            |

 $^{\ast}$  Critère de précision 3,5% CV quand on utilise un seul embout pendant l'aspiration et la distribution avec un volume de 20  $\mu L$ 

#### 10.6.2 Tête avec 12 pipeteurs

Quand on utilise des embouts DN100N :

| Volume          | Justesse | Précision (%CV) |
|-----------------|----------|-----------------|
| ≥25 à <100 µL   | ±5%      | 5%              |
| ≥100 à <200 µL  | ±3%      | 2%              |
| ≥200 à ≤1000 µL | ±3%      | 1,5%            |

### 10.7 Détection automatique gérée par le système

- Détection automatique du niveau de liquides (Échantillons + Éluat + Réactifs)
- Surveillance automatique de la pression à l'intérieur des embouts
- Détection automatique des fuites
- Contrôle de la présence du tube secondaire
- Contrôle de la présence des tubes de sonication
- Contrôle de la présence des tubes d'extraction
- Contrôle de la présence des tubes de PCR
- Contrôle de la présence des embouts pour la tête de 12 pipeteurs
- Contrôle de la présence des embouts pour le pipeteur unique
- Contrôle de la présence de la cassette d'extraction (lecture du code-barres)
- Contrôle de la présence de la cassette de PCR (lecture du code-barres)

### 10.8 Spécifications pour la sonication

L'oscillation de la tension du transducteur à ultrasons varie entre 350 et 450V (Pk-Pk).

La fréquence d'émission des ultrasons est comprise entre 39 et 40 kHz.

La durée du traitement de la sonication est programmable de 1 à 20 s avec résolution de 0,1 s.

## **10.9 Spécifications pour l'extraction**

Bloc chaud pour l'extraction:

- Contrôle de la température entre: 65 80°C
- Précision du contrôle de la température: ±1,5°C

Tubes d'extraction:

• Pour le contrôle interne et l'ADN élué: tubes de 0,5 mL (Sarsted, code 72.730.005)

## 10.10 Spécifications pour PCR

Volume de réaction de PCR comprise entre: 20 - 50µL.

Plage de contrôle dans le bloc de PCR: 40 - 98°C

Précision de la température dans le bloc de PCR pour les tubes:

- ±0,5°C pour 40 60°C
- ±0,3°C pour 61 98°C

Augmentation et diminution de la température dans le bloc de PCR:

- 3,4°C/s ± 0,2°C/s
- contrôle de la température la plus haute 120°C ± 2°C

Plage de températures de fusion dans le bloc de PCR: 40 - 98°C.

Résolution maximale de l'analyse de fusion: 0,2 °C/étape. Il est possible de réduire la résolution pour améliorer TAT (ex. 0,5°C/étape)

Tubes des réactifs:

- pour la Master Mix: Micro tubes 2 mL (Sarsted, code 72.694.005)
- pour Standard et contrôles: Micro tubes 0,5 mL (Sarsted, code 72.730.005)

## **10.11 Spécification concernant les optiques**

Le groupe optique dispose de six canaux pour la détection de la fluorescence. L'optique a été optimisée avec les fluorophores de marque déposée par ELITechGroup. Il y a six LED avec les filtres d'excitation et 6 photodiodes avec des filtres pour la détection. Les filtres d'excitation et d'émission sont compatibles avec la plupart des fluorophores en vente dans le commerce.

| Canal | Fluorophores<br>ELITechGroup | Fluorophores<br>compatibles           | Filtre<br>d'excitation<br>(nm) | Filtre de<br>détection (nm) |
|-------|------------------------------|---------------------------------------|--------------------------------|-----------------------------|
| 1     | FAM                          | FAM, SYBR green,<br>Alexa Fluor 488   | 470                            | 510                         |
| 2     | AP525                        | JOE, HEX, VIC                         | 530                            | 560                         |
| 3     | AP559                        | TAMRA, Alexa Flour<br>555, NED        | 560                            | 590                         |
| 4     | AP593                        | Rox , Texas red                       | 590                            | 630                         |
| 5     | AP642                        | Cy5, Alexa Flour 647                  | 630                            | 670                         |
| 6     | AP680                        | Cy5.5, Alexa Flour<br>680, Quasar 705 | 670                            | 710                         |

# 10.12 Spécifications pour le bloc froid (Gestionnaire de stocks)

Précision du contrôle de la température: ± 4°C (à 8°C).

## 10.13 Système d'exploitation

Windows Embedded 10, 64 Bit.

## 10.14 Interface SIL

| Connectivité<br>standard) | Port série RS-232 9 broches (via un adaptateur USB et un câble série                                                                 |
|---------------------------|----------------------------------------------------------------------------------------------------|
|                           | TCP/IP via une connexion LAN (le système ELITe InGenius fonctionne<br>toujours en mode Client sur un port de destination spécifique) |
| Protocoles:               | Normes de l'industrie ASTM E-1394-97 et ASTM 1381-02                                                                                 |
| Modes:                    | Requête de l'hôte                                                                                                    |
|                           | Commandes et résultats                                                                                                    |

### 10.15 Compatibilité des code-barres

La plupart des codes-barres sont acceptés.

Codes-barres 1D:

UPC/EAN/JAN (A, E, 13, 8); UPC/EAN/JAN (y compris P2 /P5); UPC/EAN/JAN (y compris; ISBN /Bookland & ISSN); UPC/EAN Coupons; Code 39 (y compris full ASCII); Code 39 Trioptic; Code39 CIP (French Pharmaceutical); LOGMARS (Code 39 w/ standard check digit enabled); Danish PPT; Code 32 (Italian Pharmacode 39); Code 128; Code 128 ISBT; Interleaved 2 of 5; Standard 2 of 5; Interleaved 2 of 5 CIP (HR); Industrial 2 of 5; Discrete 2 of 5; Matrix 2 of 5; IATA 2of5 Air cargo code; Code 11; Codabar; Codabar (NW7); ABC Codabar; EAN 128; Code 93; MSI; PZN; Plessey; Anker Plessey; GS1 DataBar Omnidirectional; GS1 DataBar Limited; GS1 DataBar Expanded; GS1 DataBar Truncated; DATABAR Expanded Coupon.

#### 2D / Stacked Codes:

Datamatrix; Inverse Datamatrix; Datamatrix est configurable pour les paramètres suivants : Normal or Inverted; Square or Rectangular Style; Data length (1 - 3600 characters); Maxicode; QR Codes (QR, Micro QR and Multiple QR Codes); Aztec; Postal Codes - (Australian Post; Japanese Post; KIX Post; Planet Code; Postnet; Royal Mail Code (RM45CC); Intelligent Mail Barcode (IMB); Sweden Post; Portugal Post); LaPoste A/R 39; PDF-417; MacroPDF; Micro PDF417; GS1 Composites (1 - 12); French CIP13a; GS1 DataBar Stacked; GS1 DataBar Stacked Omnidirectional; GS1 DataBar Expanded Stacked; GSI Databar Composites; Chinese Sensible Code; Inverted 2D codesb .